В

| Table | e <b>B-1:</b> PnN | Mask I and Pn | Mask Q Values | for PilotPn |
|-------|-------------------|---------------|---------------|-------------|
|       |                   | 14–Chip De    | elay          |             |
| Pilot | Ι                 | Q             | I             | Q           |
| PN    | (De               | ec.)          | (He           | x.)         |
| 401   | 5850              | 23074         | 16DA          | 5A22        |
| 402   | 5552              | 20250         | 15B0          | 4F1A        |
| 403   | 12589             | 14629         | 312D          | 3925        |
| 404   | 23008             | 29175         | 59E0          | 71F7        |
| 405   | 27636             | 13943         | 6BF4          | 3677        |
| 406   | 17600             | 11072         | 44C0          | 2B40        |
| 407   | 17000             | 29492         | 4268          | 7334        |
| 408   | 21913             | 5719          | 5599          | 1657        |
| 409   | 30320             | 7347          | 7670          | 1CB3        |
| 410   | 28240             | 12156         | 6E50          | 2F7C        |
| 411   | 7260              | 25623         | 1C5C          | 6417        |
| 412   | 17906             | 27725         | 45F2          | 6C4D        |
| 413   | 5882              | 28870         | 16FA          | 70C6        |
| 414   | 22080             | 31478         | 5640          | 7AF6        |
| 415   | 12183             | 28530         | 2F97          | 6F72        |
| 416   | 23082             | 24834         | 5A2A          | 6102        |
| 417   | 17435             | 9075          | 441B          | 2373        |
| 418   | 18527             | 32265         | 485F          | 7E09        |
| 419   | 31902             | 3175          | 7C9E          | 0C67        |
| 420   | 18783             | 17434         | 495F          | 441A        |
| 421   | 20027             | 12178         | 4E3B          | 2F92        |
| 422   | 7982              | 25613         | 1F2E          | 640D        |
| 423   | 20587             | 31692         | 506B          | 7BCC        |
| 424   | 10004             | 25384         | 2714          | 6328        |
| 425   | 13459             | 18908         | 3493          | 49DC        |
| 426   | 13383             | 25816         | 3447          | 64D8        |
| 427   | 28930             | 4661          | 7102          | 1235        |
| 428   | 4860              | 31115         | 12FC          | 798B        |
| 429   | 13108             | 7691          | 3334          | 1E0B        |
| 430   | 24161             | 1311          | 5E61          | 051F        |
| 431   | 20067             | 16471         | 4E63          | 4057        |
| 432   | 2667              | 15771         | 0A6B          | 3D9B        |
| 433   | 13372             | 16112         | 343C          | 3EF0        |
| 434   | 28743             | 21062         | 7047          | 5246        |
| 435   | 24489             | 29690         | 5FA9          | 73FA        |
| 436   | 249               | 10141         | 00F9          | 279D        |
| 437   | 19960             | 19014         | 4DF8          | 4A46        |
| 438   | 29682             | 22141         | 73F2          | 567D        |
| 439   | 31101             | 11852         | 797D          | 2E4C        |
| 440   | 27148             | 26404         | 6A0C          | 6724        |
| 441   | 26706             | 30663         | 6852          | 77C7        |
| 442   | 5148              | 32524         | 141C          | 7F0C        |
| 443   | 4216              | 28644         | 1078          | 6FE4        |
| 444   | 5762              | 10228         | 1682          | 27F4        |
| 445   | 245               | 23536         | 00F5          | 5BF0        |
| 446   | 21882             | 18045         | 557A          | 467D        |
| 447   | 3763              | 25441         | 0EB3          | 6361        |
| 448   | 206               | 27066         | 00CE          | 69BA        |
| 449   | 28798             | 13740         | 707E          | 35AC        |
| 450   | 32402             | 13815         | 7E92          | 35F7        |
|       |                   |               | I             |             |

... continued on next page

В

| Table | e <b>B-1:</b> Pnl | Mask I and Pnl | Mask Q Values | for PilotPn |
|-------|-------------------|----------------|---------------|-------------|
|       |                   | 14–Chip De     | elay          |             |
| Pilot | I                 | Q              | I             | Q           |
| PN    | (De               | ec.)           | (He           | ex.)        |
| 451   | 13463             | 3684           | 3497          | 0E64        |
| 452   | 15417             | 23715          | 3C39          | 5CA3        |
| 453   | 23101             | 15314          | 5A3D          | 3BD2        |
| 454   | 14957             | 32469          | 3A6D          | 7ED5        |
| 455   | 23429             | 9816           | 5B85          | 2658        |
| 456   | 12990             | 4444           | 32BE          | 115C        |
| 457   | 12421             | 5664           | 3085          | 1620        |
| 458   | 28875             | 7358           | 70CB          | 1CBE        |
| 459   | 4009              | 27264          | 0FA9          | 6A80        |
| 460   | 1872              | 28128          | 0750          | 6DE0        |
| 461   | 15203             | 30168          | 3B63          | 75D8        |
| 462   | 30109             | 29971          | 759D          | 7513        |
| 463   | 24001             | 3409           | 5DC1          | 0D51        |
| 464   | 4862              | 16910          | 12FE          | 420E        |
| 465   | 14091             | 20739          | 370B          | 5103        |
| 466   | 6702              | 10191          | 1A2E          | 27CF        |
| 467   | 3067              | 12819          | 0BFB          | 3213        |
| 468   | 28643             | 19295          | 6FF3          | 485F        |
| 469   | 21379             | 10072          | 5383          | 2758        |
| 400   | 20276             | 15101          | 1E34          | 3857        |
| 470   | 252270            | 277/9          | 4134<br>62E0  | 5057        |
| 4/1   | 10692             | 27740          | 02F3          | 0204        |
| 472   | 19083             | 20700          | 4CE3          | 0200        |
| 4/3   | 10147             | 29799          | 27A3          | 7407        |
| 4/4   | 16/91             | 27640          | 4197          | 0BF8        |
| 4/5   | 17359             | 263            | 43CF          | 0107        |
| 4/6   | 13248             | 24/34          | 3300          | 609E        |
| 4//   | 22/40             | 16615          | 58D4          | 40E7        |
| 478   | 13095             | 20378          | 3327          | 4F'9A       |
| 479   | 10345             | 25116          | 2869          | 621C        |
| 480   | 30342             | 19669          | 7686          | 4CD5        |
| 481   | 27866             | 14656          | 6CDA          | 3940        |
| 482   | 9559              | 27151          | 2557          | 6A0F        |
| 483   | 8808              | 28728          | 2268          | 7038        |
| 484   | 12744             | 25092          | 31C8          | 6204        |
| 485   | 11618             | 22601          | 2D62          | 5849        |
| 486   | 27162             | 2471           | 6A1A          | 09A7        |
| 487   | 17899             | 25309          | 45EB          | 62DD        |
| 488   | 29745             | 15358          | 7431          | 3BFE        |
| 489   | 31892             | 17739          | 7C94          | 454B        |
| 490   | 23964             | 12643          | 5D9C          | 3163        |
| 491   | 23562             | 32730          | 5C0A          | 7FDA        |
| 492   | 2964              | 19122          | 0В94          | 4AB2        |
| 493   | 18208             | 16870          | 4720          | 41E6        |
| 494   | 15028             | 10787          | 3AB4          | 2A23        |
| 495   | 21901             | 18400          | 558D          | 47E0        |
| 496   | 24566             | 20295          | 5FF6          | 4F47        |
| 497   | 18994             | 1937           | 4A32          | 0791        |
| 498   | 13608             | 17963          | 3528          | 462B        |
| 499   | 27492             | 7438           | 6B64          | 1D0E        |
| 500   | 11706             | 12938          | 2DBA          | 328A        |
|       |                   |                |               |             |

... continued on next page

В

| Table | e <b>B-1:</b> PnM                                                                                                    | Mask I and Pn | Mask Q Values | s for PilotPn |  |  |  |  |  |  |  |  |
|-------|----------------------------------------------------------------------------------------------------|---------------|---------------|---------------|--|--|--|--|--|--|--|--|
|       | Id-Chip Delay           Pilot<br>PN         I         Q         I         Q           501         14301         19272         37DD         4B48           502         23380         29989         5B54         7525           503         11338         8526         2C4A         214E           504         2995         18139         0BB3         46DB           505         23390         3247         5B5E         0CAF           506         14473         28919         3890         70F7 |               |               |               |  |  |  |  |  |  |  |  |
| Pilot | Ι                                                                                                    | Q             | I             | Q             |  |  |  |  |  |  |  |  |
| PN    | (De                                                                                                    | ec.)          | (He           | ex.)          |  |  |  |  |  |  |  |  |
| 501   | 14301                                                                                                    | 19272         | 37DD          | 4B48          |  |  |  |  |  |  |  |  |
| 502   | 23380                                                                                                    | 29989         | 5B54          | 7525          |  |  |  |  |  |  |  |  |
| 503   | 11338                                                                                                    | 8526          | 2C4A          | 214E          |  |  |  |  |  |  |  |  |
| 504   | 2995                                                                                                    | 18139         | 0BB3          | 46DB          |  |  |  |  |  |  |  |  |
| 505   | 23390                                                                                                    | 3247          | 5B5E          | 0CAF          |  |  |  |  |  |  |  |  |
| 506   | 14473                                                                                                    | 28919         | 3889          | 70F7          |  |  |  |  |  |  |  |  |
| 507   | 6530                                                                                                    | 7292          | 1982          | 1C7C          |  |  |  |  |  |  |  |  |
| 508   | 20452                                                                                                    | 20740         | 4FE4          | 5104          |  |  |  |  |  |  |  |  |
| 509   | 12226                                                                                                    | 27994         | 2FC2          | 6D5A          |  |  |  |  |  |  |  |  |
| 510   | 1058                                                                                                    | 2224          | 0422          | 08B0          |  |  |  |  |  |  |  |  |
| 511   | 12026                                                                                                    | 6827          | 2EFA          | 1AAB          |  |  |  |  |  |  |  |  |

### Notes

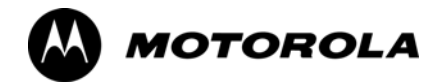

# Appendix C

# **FRU Optimization/ATP Test Matrix**

# **FRU Optimization/ATP Test Matrix**

# Usage & Background

Periodic maintenance of a site may also may mandate re-optimization of specific portions of the site. An outline of some basic guidelines is included in the following tables.

| NOTE | Re–optimization steps listed for any assembly detailed in the tables below must be performed <i>anytime</i> an RF cable associated |
|------|----------------------------------------------------------------------------------------------------|
|      | with it is replaced.                                                                                                    |

### **BTS Frame**

| Table C-1: When I                 | RF Optimization is required on the BTS                                                                                                    |
|-----------------------------------|----------------------------------------------------------------------------------------------------|
| Item Replaced                     | Optimize:                                                                                                    |
| C-CCP Shelf                       | able C-1: When RF Optimization is required on the BTSm ReplacedOptimize:P ShelfAll sector TX and RX paths to all<br>Combined CDMA Channel Processor<br>(C-CCP) shelves.oupler/The three or six affected sector RX paths f<br>the C-CCP shelf in the BTS frames.oardRX and TX paths of the affected C-CCP<br>shelf / BBX board.ardAll RX and TX paths of the affected<br>CDMA carrier.PA ModuleThe affected sector TX path.ackplaneThe affected sector TX path. |
| Multicoupler/<br>Preselector Card | The three or six affected sector RX paths for the C–CCP shelf in the BTS frames.                                                                                                    |
| BBX board                         | RX and TX paths of the affected C–CCP shelf / BBX board.                                                                                                    |
| CIO Card                          | All RX and TX paths of the affected CDMA carrier.                                                                                                    |
| Any LPA Module                    | The affected sector TX path.                                                                                                    |
| LPA Backplane                     | The affected sector TX path.                                                                                                    |
| LPA Filter                        | The affected sector TX path.                                                                                                    |

## **Ancillary Frame**

| Item Replaced              | Optimize:                                                      |
|----------------------------|----------------------------------------------------------------|
| Directional Coupler        | All affected sector RX and TX paths to all BTS frame shelves.  |
| Site filter                | All affected RX sector paths in all shelves in all BTS frames. |
| Any RFDS component or TSU. | The RFDS calibration RX & TX paths (MONFWD/GENFWD).            |

### Inter-frame Cabling

Optimization must be performed after the replacement of any RF cabling between BTS frames.

| Table C-2:         When to Optimize Inter-frame Cabling |                                       |  |  |  |  |  |  |  |  |  |  |
|---------------------------------------------------------|---------------------------------------|--|--|--|--|--|--|--|--|--|--|
| Item Replaced                                           | Optimize:                             |  |  |  |  |  |  |  |  |  |  |
| Ancillary frame to BTS frame (RX) cables                | The affected sector/antenna RX paths. |  |  |  |  |  |  |  |  |  |  |
| BTS frame to ancillary frame (TX) cables                | The affected sector/antenna TX paths. |  |  |  |  |  |  |  |  |  |  |

# **Detailed Optimization/ATP Test Matrix**

Table C-3 outlines in more detail the tests that would need to be performed if one of the BTS components were to fail and be replaced. It is also assumes that all modules are placed OOS–ROM via the LMF until full redundancy of all applicable modules is implemented.

The following guidelines should also be noted when using this table.

| NOTE | Not every procedure required to bring the site back on line is    |
|------|-------------------------------------------------------------------|
|      | indicated in Table C-3. It is meant to be used as a guideline     |
|      | ONLY. The table assumes that the user is familiar enough with     |
|      | the BTS Optimization/ATP procedure to understand which test       |
|      | equipment set ups, calibrations, and BTS site preparation will be |
|      | required before performing the Table # procedures referenced.     |

Various passive BTS components (such as the TX and RX directional couplers, Preselector IO, CIO; etc.) only call for a TX or RX calibration audit to be performed in lieu of a full path calibration. If the RX or TX path calibration audit fails, the entire RF path calibration will need to be repeated. If the RF path calibration fails, further troubleshooting is warranted.

Whenever any C–CCP BACKPLANE is replaced, it is assumed that only power to the C–CCP shelf being replaced is turned off via the breaker supplying that shelf.

Whenever any DISTRIBUTION BACKPLANE is replaced it is assumed that the power to the entire RFM frame is removed and the Preselector I/O is replaced. The modem frame should be brought up as if it were a new installation.

| NOTE | If any significant change in signal level results from any     |
|------|----------------------------------------------------------------|
|      | component being replaced in the RX or TX signal flow paths, it |
|      | would be identified by re-running the RX and TX calibration    |
|      | audit command.                                                 |

When the CIO is replaced, the C–CCP shelf remains powered up. The BBX boards may need to be removed, then re–installed into their original slots, and re–downloaded (code and BLO data). RX and TX calibration audits should then be performed.

|                        |             | <b>Table C-3:</b> SC 4812                                                            | 2T I                     | BTS                      | <b>S O</b> ] | ptir      | niza      | atio     | n ai | nd / | ATE | P Te | st N | Mat     | rix |     |                        |     |                     |                      |             |      |
|------------------------|-------------|--------------------------------------------------------------------------------------|--------------------------|--------------------------|--------------|-----------|-----------|----------|------|------|-----|------|------|---------|-----|-----|------------------------|-----|---------------------|----------------------|-------------|------|
| Doc<br>Tbl<br>#        | page        | Description                                                                          | Directional Coupler (RX) | Directional Coupler (TX) | RX Filter    | RX Cables | TX Cables | MPC/EMPC | CIO  | C    | BBX | MCC  | CSM  | LFR/HSO | GPS | GLI | LPA Trunking Backplane | LPA | LPA Bandpass Filter | Power Supply Modules | Switch Card | RFDS |
| Table 2-1              | 2-3         | Initial Boards/Modules Install,<br>Prelimnary Operations, CDF<br>Site Equipage; etc. | •                        | •                        | •            | •         | •         | •        | •    | •    | •   | •    | •    | •       | •   | •   | •                      | •   | •                   | ●<br>**              | •           | •    |
| Table 2-2<br>Table 2-5 | 2-6<br>2-14 | DC Power Pre-Test Physical<br>Inspect                                                |                          |                          | •            |           |           |          |      | •    |     |      |      |         |     |     |                        |     |                     |                      |             |      |
| Table 2-7              | 2-15        | Initial Power-up                                                                     |                          |                          |              |           |           |          |      | •    |     |      |      |         |     |     | •                      | •   |                     | ●<br>**              |             | •    |
| Table 3-11             | 3-34        | Ping the Processors                                                                  |                          |                          |              |           |           |          |      | •    | ٠   | ٠    | ٠    |         |     | ٠   |                        |     |                     |                      | ٠           |      |
| Table 3-13             | 3-38        | Download/Enable MGLIs                                                                |                          |                          |              |           |           |          |      | ٠    |     |      |      |         |     | ٠   |                        |     |                     |                      |             | ٠    |
| Table 3-13             | 3-38        | Download/Enable GLIs                                                                 |                          |                          |              |           |           |          |      | ٠    |     |      |      |         |     | ٠   |                        |     |                     |                      |             | ٠    |
| Table 3-14             | 3-39        | Download CSMs                                                                        |                          |                          |              |           |           |          |      | ٠    |     |      | ٠    |         | ٠   |     |                        |     |                     |                      |             | ٠    |
| Table 3-14             | 3-39        | Download MCCs                                                                        |                          |                          |              |           |           |          |      | ٠    |     |      | ٠    |         | ٠   |     |                        |     |                     |                      |             | ٠    |
| Table 3-14             | 3-39        | Download BBXs                                                                        |                          |                          |              |           |           |          |      | ٠    | ٠   |      |      |         |     |     |                        |     |                     |                      |             | ٠    |
| Table 3-16             | 3-41        | Enable CSMs                                                                          |                          |                          |              |           |           |          |      | ٠    |     |      | ٠    |         |     |     |                        |     |                     |                      |             |      |
| Table 3-17             | 3-42        | Enable MCCs                                                                          |                          |                          |              |           |           |          |      | ٠    |     | ٠    |      |         |     |     |                        |     |                     |                      |             |      |
| Table 3-20             | 3-49        | GPS Initialization /<br>Verification                                                 |                          |                          |              |           |           |          |      | •    |     |      | •    |         | •   |     |                        |     |                     |                      |             |      |
| Table 3-21             | 3-53        | LFR Initialization /<br>Verification                                                 |                          |                          |              |           |           |          |      | •    |     |      |      | •       |     |     |                        |     |                     |                      |             |      |
| Table 3-22             | 3-55        | HSO Initialization/Verification                                                      |                          |                          |              |           |           |          |      | ٠    |     |      |      | •       |     |     |                        |     |                     |                      |             |      |

• Required

\*\* Replace power converters one card at a time so that power to the C–CCP or LPA shelf is not lost. If power to the C–CCP shelf is lost, all cards in the shelf must be downloaded again.

|                 |              | <b>Table C-3:</b> SC 4812                                              | 2T ]                     | BTS                      | 50          | ptir        | niza          | atio          | n ai         | nd /           | ATP          | P Te            | st N          | Aatı    | rix           |                |                        |               |                     |                      |             |      |
|-----------------|--------------|------------------------------------------------------------------------|--------------------------|--------------------------|-------------|-------------|---------------|---------------|--------------|----------------|--------------|-----------------|---------------|---------|---------------|----------------|------------------------|---------------|---------------------|----------------------|-------------|------|
| Doc<br>Tbl<br># | page         | Description                                                            | Directional Coupler (RX) | Directional Coupler (TX) | RX Filter   | RX Cables   | TX Cables     | MPC/EMPC      | CIO          | CCCP Backplane | BBX          | MCC             | CSM           | LFR/HSO | GPS           | GLI            | LPA Trunking Backplane | LPA           | LPA Bandpass Filter | Power Supply Modules | Switch Card | RFDS |
| Table 3-37      | 3-92         | TX Path Calibration                                                    | 4                        | 4                        |             |             | 4             |               | 1            | 1              | 4            |                 |               |         |               | *              | 3                      | 3             | 4                   |                      | 7           |      |
| Table 3-38      | 3-94         | Download Offsets to BBX                                                | 4                        | 4                        |             |             |               |               |              | 1              | 4            |                 |               |         |               | *              |                        |               |                     |                      |             |      |
| Table 3-39      | 3-96         | TX Path Calibration Audit                                              | 4                        | 4                        |             |             | 4             |               | 1            | 1              | 4            |                 |               |         |               | *              | 3                      | 3             | 4                   |                      | 7           |      |
| Table 3-48      | 3-107        | RFDS Path Calibration<br>Procedure (see Note †)                        | 6                        | 6                        |             | 5           | 4             |               | 1            | 1              | 6            |                 |               |         |               | *              | 3                      | 3             | 4                   |                      |             | 6    |
| †               | RFDS<br>RFDS | Path Calibration should be perform<br>Path Calibration is NOT required | ned<br>for c             | at in<br>other           | itial<br>FR | BT:<br>U re | S ins<br>plac | stalla<br>eme | tion<br>nt b | ı AN<br>ut m   | D af<br>ay b | iter r<br>e use | epla<br>ed as | cem     | ent o<br>addi | of th<br>tion: | e RI<br>al fa          | FDS<br>ult is | FRU<br>solat        | J.<br>ion to         | ol.         |      |
| Table 4-1       | 4-9          | Spectral Purity TX Mask ATP                                            | 4                        | 4                        |             |             |               |               |              | 1              | 4            |                 |               |         |               | *              | *                      | *             | *                   |                      | *           |      |
| Table 4-1       | 4-9          | Waveform Quality (rho) ATP                                             | 4                        | 4                        |             |             |               |               | *            | 1              | 4            |                 | *             |         | *             | *              | *                      | *             | *                   |                      |             |      |
| Table 4-1       | 4-9          | Pilot Time Offset ATP                                                  | 4                        | 4                        |             |             |               |               | *            | 1              | 4            |                 | *             |         | *             | *              | *                      | *             | *                   |                      |             |      |
| Table 4-1       | 4-9          | Code Domain Power / Noise<br>Floor                                     | 4                        | 4                        |             |             |               |               |              | 1              | 4            | 8               | 8             | 8       | 8             | *              | *                      | *             | *                   |                      |             |      |
| Table 4-1       | 4-9          | FER Test                                                               | 5                        | 5                        |             | 5           |               | 5             | 2            | 2              | 5            | 8               | 8             | 8       | 8             | *              |                        |               |                     |                      | 7           |      |

\* Perform if necessary for additional fault isolation, repair assurance, or site certification.

1 Perform on all carrier and sector TX paths to the C-CCP cage.

2 Perform on all carrier and sector RX paths to the C-CCP cage.

3 Perform on all primary and redundant TX paths of the affected carrier.

4 Perform on the affected carrier and sector TX paths. (BBXR replacement affects all carrier and sector TX paths.)

5 Perform on the affected carrier and sector RX paths. (BBXR replacement affects all carrier and sector RX paths.)

6 Perform on all RF paths of the affected carrier and sector (RFDS replacement affects all carriers.)

7 Perform with redundant BBX for all sectors on all carriers.

8 Verify performance by performing on one sector of one carrier only.

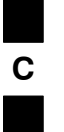

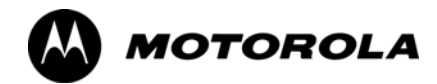

# Appendix D

# **BBX Gain Set Point vs. BTS Output**

# **BBX Gain Set Point vs. BTS Output Considerations**

# Usage & Background

Table D-1 outlines the relationship between the *total* of all code domain channel element gain settings (digital root sum of the squares) and the BBX Gain Set Point between 33.0 dBm and 44.0 dBm. The resultant RF output (as measured at the top of the BTS in dBm) is shown in the table. The table assumes that the BBX Bay Level Offset (BLO) values have been calculated.

As an illustration, consider a BBX keyed up to produce a CDMA carrier with only the Pilot channel (no MCCs forward link enabled). Pilot gain is set to 262. In this case, the BBX Gain Set Point is shown to correlate exactly to the actual RF output anywhere in the 33 to 44 dBm output range. (This is the level used to calibrate the BTS).

| dBm≱<br>Gain <del>.</del> | 44 | 43 | 42 | 41 | 40   | 39   | 38   | 37   | 36   | 35   | 34   | 33  |
|---------------------------|----|----|----|----|------|------|------|------|------|------|------|-----|
| 541                       | _  | _  | _  | _  |      | _    | _    | 43.3 | 42.3 | 41.3 | 40.3 | 39. |
| 533                       |    | _  | _  | _  |      | _    |      | 43.2 | 42.2 | 41.2 | 40.2 | 39. |
| 525                       | _  | _  | _  | _  | _    | _    | 44   | 43   | 42   | 41   | 40   | 39  |
| 517                       | _  | _  | _  | _  | _    | _    | 43.9 | 42.9 | 41.9 | 40.9 | 39.9 | 38  |
| 509                       | _  | _  | _  | _  | _    | _    | 43.8 | 42.8 | 41.8 | 40.8 | 39.8 | 38  |
| 501                       | _  | _  | _  | _  | _    | _    | 43.6 | 42.6 | 41.6 | 40.6 | 39.6 | 38  |
| 493                       | _  | _  | _  | _  | _    | _    | 43.5 | 42.5 | 41.5 | 40.5 | 39.5 | 38  |
| 485                       | _  | _  | _  | _  | _    | _    | 43.4 | 42.4 | 41.4 | 40.4 | 39.4 | 38  |
| 477                       | _  | _  | _  | _  | _    | _    | 43.2 | 42.2 | 41.2 | 40.2 | 39.2 | 38  |
| 469                       | _  | _  | _  | _  | _    | _    | 43.1 | 42.1 | 41.1 | 40.1 | 39.1 | 38  |
| 461                       | _  | _  | _  | _  | _    | 43.9 | 42.9 | 41.9 | 40.9 | 39.9 | 38.9 | 37  |
| 453                       | _  | _  | _  | _  | _    | 43.8 | 42.8 | 41.8 | 40.8 | 39.8 | 38.8 | 37  |
| 445                       | _  | _  | _  | _  | _    | 43.6 | 42.6 | 41.6 | 40.6 | 39.6 | 38.6 | 37  |
| 437                       | _  | _  | _  | _  | _    | 43.4 | 42.4 | 41.4 | 40.4 | 39.4 | 38.4 | 37  |
| 429                       | _  | _  | _  | _  | _    | 43.3 | 42.3 | 41.3 | 40.3 | 39.3 | 38.3 | 37  |
| 421                       | _  | _  | _  | _  | _    | 43.1 | 42.1 | 41.1 | 40.1 | 39.1 | 38.1 | 37  |
| 413                       | _  | _  | _  | _  | 44   | 43   | 42   | 41   | 40   | 39   | 38   | 3   |
| 405                       | _  | _  | _  | _  | 43.8 | 42.8 | 41.8 | 40.8 | 39.8 | 38.8 | 37.8 | 36  |
| 397                       | _  | _  | _  | _  | 43.6 | 42.6 | 41.6 | 40.6 | 39.6 | 38.6 | 37.6 | 36  |
| 389                       | _  | _  | _  | _  | 43.4 | 42.4 | 41.4 | 40.4 | 39.4 | 38.4 | 37.4 | 36  |

|                                   | Table D-1: BBX Gain Set Point vs. Actual BTS Output (in dBm) |      |      |      |      |      |      |      |      |      |      |      |
|-----------------------------------|--------------------------------------------------------------|------|------|------|------|------|------|------|------|------|------|------|
| dBm <b>≱</b><br>Gain <del>≂</del> | 44                                                           | 43   | 42   | 41   | 40   | 39   | 38   | 37   | 36   | 35   | 34   | 33   |
| 381                               | _                                                            | _    | _    | _    | 43.3 | 42.3 | 41.3 | 40.3 | 39.3 | 38.3 | 37.3 | 36.3 |
| 374                               | -                                                            | _    | _    | _    | 43.1 | 42.1 | 41.1 | 40.1 | 39.1 | 38.1 | 37.1 | 36.1 |
| 366                               | -                                                            | _    | _    | 43.9 | 42.9 | 41.9 | 40.9 | 39.9 | 38.9 | 37.9 | 36.9 | 35.9 |
| 358                               | -                                                            | _    | _    | 43.7 | 42.7 | 41.7 | 40.7 | 39.7 | 38.7 | 37.7 | 36.7 | 35.7 |
| 350                               | -                                                            | _    | _    | 43.5 | 42.5 | 41.5 | 40.5 | 39.5 | 38.5 | 37.5 | 36.5 | 35.5 |
| 342                               | -                                                            | _    | _    | 43.3 | 42.3 | 41.3 | 40.3 | 39.3 | 38.3 | 37.3 | 36.3 | 35.3 |
| 334                               | -                                                            | _    | _    | 43.1 | 42.1 | 41.1 | 40.1 | 39.1 | 38.1 | 37.1 | 36.1 | 35.1 |
| 326                               | -                                                            | _    | 43.9 | 42.9 | 41.9 | 40.9 | 39.9 | 38.9 | 37.9 | 36.9 | 35.9 | 34.9 |
| 318                               | -                                                            | _    | 43.7 | 42.7 | 41.7 | 40.7 | 39.7 | 38.7 | 37.7 | 36.7 | 35.7 | 34.7 |
| 310                               | -                                                            | -    | 43.5 | 42.5 | 41.5 | 40.5 | 39.5 | 38.5 | 37.5 | 36.5 | 35.5 | 34.5 |
| 302                               | -                                                            | -    | 43.2 | 42.2 | 41.2 | 40.2 | 39.2 | 38.2 | 37.2 | 36.2 | 35.2 | 34.2 |
| 294                               | -                                                            | 44   | 43   | 42   | 41   | 40   | 39   | 38   | 37   | 36   | 35   | 34   |
| 286                               | _                                                            | 43.8 | 42.8 | 41.8 | 40.8 | 39.8 | 38.8 | 37.8 | 36.8 | 35.8 | 34.8 | 33.8 |
| 278                               | _                                                            | 43.5 | 42.5 | 41.5 | 40.5 | 39.5 | 38.5 | 37.5 | 36.5 | 35.5 | 34.5 | 33.5 |
| 270                               | _                                                            | 43.3 | 42.3 | 41.3 | 40.3 | 39.3 | 38.3 | 37.3 | 36.3 | 35.3 | 34.3 | 33.3 |
| 262                               | 44                                                           | 43   | 42   | 41   | 40   | 39   | 38   | 37   | 36   | 35   | 34   | 33   |
| 254                               | 43.7                                                         | 42.7 | 41.7 | 40.7 | 39.7 | 38.7 | 37.7 | 36.7 | 35.7 | 34.7 | 33.7 | _    |
| 246                               | 43.4                                                         | 42.4 | 41.4 | 40.4 | 39.4 | 38.4 | 37.4 | 36.4 | 35.4 | 34.4 | 33.4 | _    |
| 238                               | 43.2                                                         | 42.2 | 41.2 | 40.2 | 39.2 | 38.2 | 37.2 | 36.2 | 35.2 | 34.2 | 33.2 | _    |
| 230                               | 42.9                                                         | 41.9 | 40.9 | 39.9 | 38.9 | 37.9 | 36.9 | 35.9 | 34.9 | 33.9 | _    | _    |
| 222                               | 42.6                                                         | 41.6 | 40.6 | 39.6 | 38.6 | 37.6 | 36.6 | 35.6 | 34.6 | 33.6 | _    | _    |
| 214                               | 42.2                                                         | 41.2 | 40.2 | 39.2 | 38.2 | 37.2 | 36.2 | 35.2 | 34.2 | 33.2 | _    | _    |

### Notes

| D |  |
|---|--|
|   |  |

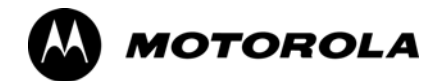

# Appendix E

# **CDMA Operating Frequency**

# **Operating Frequency – North American PCS Bands**

# Introduction

Programming of each of the BTS BBX synthesizers is performed by the BTS GLIs via the CHI bus. This programming data determines the transmit and receive transceiver operating frequencies (channels) for each BBX.

## **1900 MHz PCS Channels**

Figure E-1 shows the valid channels for the North American PCS 1900 MHz frequency spectrum. There are 10 CDMA wireline or non–wireline band channels used in a CDMA system (unique per customer operating system).

Figure E-1: North American PCS 1900 MHz Frequency Spectrum

Е

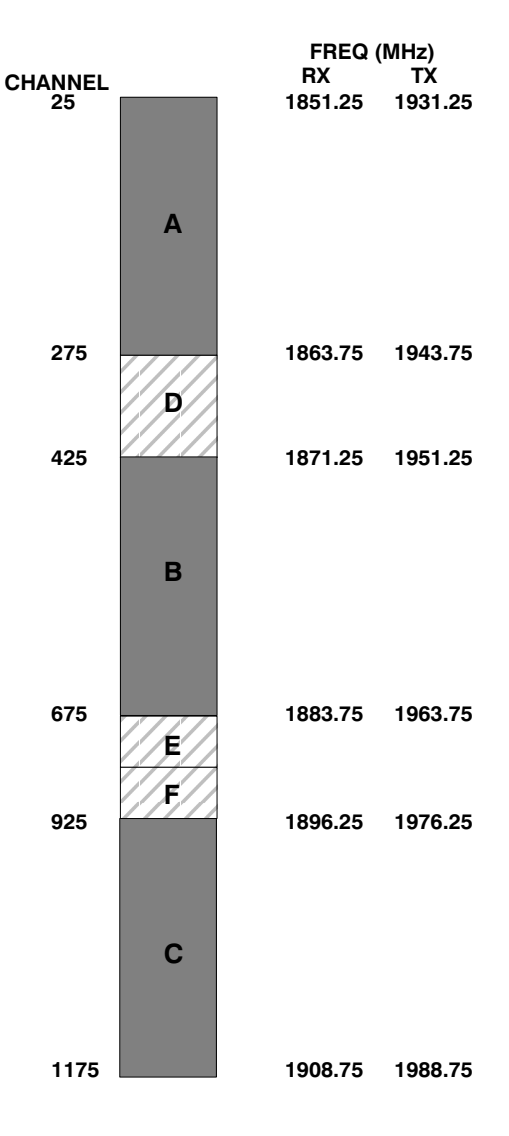

. . . continued on next page

## **Calculating 1900 MHz Center Frequencies**

Table E-1 shows selected 1900 MHz CDMA candidate operating channels, listed in both decimal and hexadecimal, and the corresponding transmit, and receive frequencies. Center frequencies (in MHz) for channels not shown in the table may be calculated as follows:

- TX = 1930 + 0.05 \* Channel# Example: Channel 262 TX = 1930 + 0.05\*262 = 1943.10 MHz
- RX = TX 80 Example: Channel 262 RX = 1943.10 - 80 = 1863.10 MHz

Actual frequencies used depend on customer CDMA system frequency plan.

Each CDMA channel requires a 1.77 MHz frequency segment. The actual CDMA carrier is 1.23 MHz wide, with a 0.27 MHz guard band on both sides of the carrier.

Minimum frequency separation required between any CDMA carrier and the nearest NAMPS/AMPS carrier is 900 kHz (center-to-center).

| Table E-1: 1900 MHz TX and RX Frequency vs. Channel |               |                                              |                                             |  |  |
|-----------------------------------------------------|---------------|----------------------------------------------|---------------------------------------------|--|--|
| Channel<br>Decimal                                  | Number<br>Hex | Transmit Frequency (MHz)<br>Center Frequency | Receive Frequency (MHz)<br>Center Frequency |  |  |
| 25                                                  | 0019          | 1931.25                                      | 1851.25                                     |  |  |
| 50                                                  | 0032          | 1932.50                                      | 1852.50                                     |  |  |
| 75                                                  | 004B          | 1933.75                                      | 1853.75                                     |  |  |
| 100                                                 | 0064          | 1935.00                                      | 1855.00                                     |  |  |
| 125                                                 | 007D          | 1936.25                                      | 1856.25                                     |  |  |
| 150                                                 | 0096          | 1937.50                                      | 1857.50                                     |  |  |
| 175                                                 | 00AF          | 1938.75                                      | 1858.75                                     |  |  |
| 200                                                 | 00C8          | 1940.00                                      | 1860.00                                     |  |  |
| 225                                                 | 00E1          | 1941.25                                      | 1861.25                                     |  |  |
| 250                                                 | 00FA          | 1942.50                                      | 1862.50                                     |  |  |
| 275                                                 | 0113          | 1943.75                                      | 1863.75                                     |  |  |
| 300                                                 | 012C          | 1945.00                                      | 1865.00                                     |  |  |
| 325                                                 | 0145          | 1946.25                                      | 1866.25                                     |  |  |
| 350                                                 | 015E          | 1947.50                                      | 1867.50                                     |  |  |
| 375                                                 | 0177          | 1948.75                                      | 1868.75                                     |  |  |
| 400                                                 | 0190          | 1950.00                                      | 1870.00                                     |  |  |
| 425                                                 | 01A9          | 1951.25                                      | 1871.25                                     |  |  |
| 450                                                 | 01C2          | 1952.50                                      | 1872.50                                     |  |  |
| 475                                                 | 01DB          | 1953.75                                      | 1873.75                                     |  |  |
| 500                                                 | 01F4          | 1955.00                                      | 1875.00                                     |  |  |
| 525                                                 | 020D          | 1956.25                                      | 1876.25                                     |  |  |
| 550                                                 | 0226          | 1957.50                                      | 1877.50                                     |  |  |
| 575                                                 | 023F          | 1958.75                                      | 1878.75                                     |  |  |

. . . continued on next page

| Table E-1: 1900 MHz TX and RX Frequency vs. Channel |               |                                              |                                             |  |  |
|-----------------------------------------------------|---------------|----------------------------------------------|---------------------------------------------|--|--|
| Channel<br>Decimal                                  | Number<br>Hex | Transmit Frequency (MHz)<br>Center Frequency | Receive Frequency (MHz)<br>Center Frequency |  |  |
| 600                                                 | 0258          | 1960.00                                      | 1880.00                                     |  |  |
| 625                                                 | 0271          | 1961.25                                      | 1881.25                                     |  |  |
| 650                                                 | 028A          | 1962.50                                      | 1882.50                                     |  |  |
| 675                                                 | 02A3          | 1963.75                                      | 1883.75                                     |  |  |
| 700                                                 | 02BC          | 1965.00                                      | 1885.00                                     |  |  |
| 725                                                 | 02D5          | 1966.25                                      | 1886.25                                     |  |  |
| 750                                                 | 02EE          | 1967.50                                      | 1887.50                                     |  |  |
| 775                                                 | 0307          | 1968.75                                      | 1888.75                                     |  |  |
| 800                                                 | 0320          | 1970.00                                      | 1890.00                                     |  |  |
| 825                                                 | 0339          | 1971.25                                      | 1891.25                                     |  |  |
| 850                                                 | 0352          | 1972.50                                      | 1892.50                                     |  |  |
| 875                                                 | 036B          | 1973.75                                      | 1893.75                                     |  |  |
| 900                                                 | 0384          | 1975.00                                      | 1895.00                                     |  |  |
| 925                                                 | 039D          | 1976.25                                      | 1896.25                                     |  |  |
| 950                                                 | 03B6          | 1977.50                                      | 1897.50                                     |  |  |
| 975                                                 | 03CF          | 1978.75                                      | 1898.75                                     |  |  |
| 1000                                                | 03E8          | 1980.00                                      | 1900.00                                     |  |  |
| 1025                                                | 0401          | 1981.25                                      | 1901.25                                     |  |  |
| 1050                                                | 041A          | 1982.50                                      | 1902.50                                     |  |  |
| 1075                                                | 0433          | 1983.75                                      | 1903.75                                     |  |  |
| 1100                                                | 044C          | 1985.00                                      | 1905.00                                     |  |  |
| 1125                                                | 0465          | 1986.25                                      | 1906.25                                     |  |  |
| 1150                                                | 047E          | 1987.50                                      | 1807.50                                     |  |  |
| 1175                                                | 0497          | 1988.75                                      | 1908.75                                     |  |  |

## 800 MHz CDMA Channels

Figure E-2 shows the valid channels for the North American cellular telephone frequency spectrum. There are 10 CDMA wireline or non–wireline band channels used in a CDMA system (unique per customer operating system).

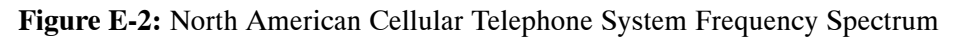

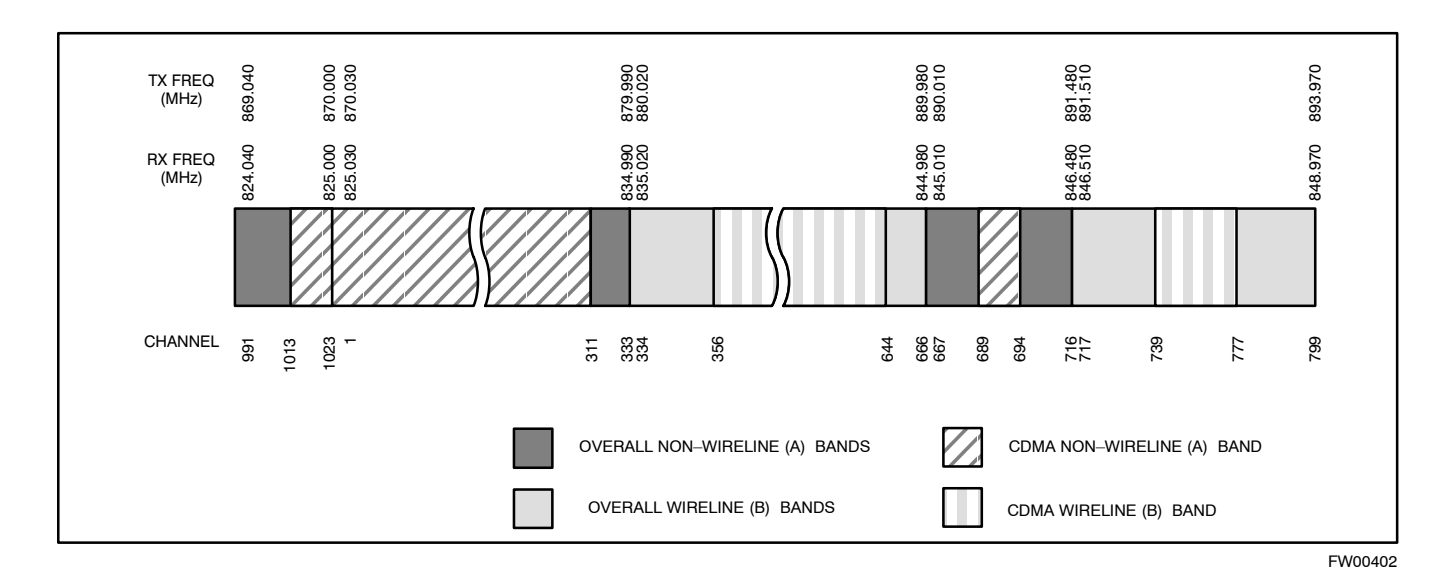

### **Calculating 800 MHz Center Frequencies**

Table E-2 shows selected 800 MHz CDMA candidate operating channels, listed in both decimal and hexadecimal, and the corresponding transmit, and receive frequencies. Center frequencies (in MHz) for channels not shown in the table may be calculated as follows:

- Channels 1–777 TX = 870 + 0.03 \* Channel# Example: Channel 262 TX = 870 + 0.03\*262 = 877.86 MHz
- Channels 1013–1023 TX = 870 + 0.03 \* (Channel# – 1023) Example: Channel 1015 TX = 870 +0.03 \*(1015 – 1023) = 869.76 MHz
- RX = TX 45 MHz Example: Channel 262 RX = 877.86 –45 = 832.86 MHz

|                               | Table E-2: 800 MHz TX and RX Frequency vs. Channel |                                              |                                             |  |  |
|-------------------------------|----------------------------------------------------|----------------------------------------------|---------------------------------------------|--|--|
| Channel Number<br>Decimal Hex |                                                    | Transmit Frequency (MHz)<br>Center Frequency | Receive Frequency (MHz)<br>Center Frequency |  |  |
| 1                             | 0001                                               | 870.0300                                     | 825.0300                                    |  |  |
| 25                            | 0019                                               | 870.7500                                     | 825.7500                                    |  |  |
| 50                            | 0032                                               | 871.5000                                     | 826.5000                                    |  |  |
|                               |                                                    |                                              |                                             |  |  |

. . . continued on next page

| Table E-2:         800 MHz TX and RX Frequency vs. Channel |                  |                                              |                                             |  |
|------------------------------------------------------------|------------------|----------------------------------------------|---------------------------------------------|--|
| Channel<br>Decima                                          | Number<br>al Hex | Transmit Frequency (MHz)<br>Center Frequency | Receive Frequency (MHz)<br>Center Frequency |  |
| 75                                                         | 004B             | 872.2500                                     | 827.2500                                    |  |
| 100                                                        | 0064             | 873.0000                                     | 828.0000                                    |  |
| 125                                                        | 007D             | 873.7500                                     | 828.7500                                    |  |
| 150                                                        | 0096             | 874.5000                                     | 829.5000                                    |  |
| 175                                                        | 00AF             | 875.2500                                     | 830.2500                                    |  |
| 200                                                        | 00C8             | 876.0000                                     | 831.0000                                    |  |
| 225                                                        | 00E1             | 876.7500                                     | 831.7500                                    |  |
| 250                                                        | 00FA             | 877.5000                                     | 832.5000                                    |  |
| 275                                                        | 0113             | 878.2500                                     | 833.2500                                    |  |
| 300                                                        | 012C             | 879.0000                                     | 834.0000                                    |  |
| 325                                                        | 0145             | 879.7500                                     | 834.7500                                    |  |
| 350                                                        | 015E             | 880.5000                                     | 835.5000                                    |  |
| 375                                                        | 0177             | 881.2500                                     | 836.2500                                    |  |
| 400                                                        | 0190             | 882.0000                                     | 837.0000                                    |  |
| 425                                                        | 01A9             | 882.7500                                     | 837.7500                                    |  |
| 450                                                        | 01C2             | 883.5000                                     | 838.5000                                    |  |
| 475                                                        | 01DB             | 884.2500                                     | 839.2500                                    |  |
| 500                                                        | 01F4             | 885.0000                                     | 840.0000                                    |  |
| 525                                                        | 020D             | 885.7500                                     | 840.7500                                    |  |
| 550                                                        | 0226             | 886.5000                                     | 841.5000                                    |  |
| 575                                                        | 023F             | 887.2500                                     | 842.2500                                    |  |
| 600                                                        | 0258             | 888.0000                                     | 843.0000                                    |  |
| 625                                                        | 0271             | 888.7500                                     | 843.7500                                    |  |
| 650                                                        | 028A             | 889.5000                                     | 844.5000                                    |  |
| 675                                                        | 02A3             | 890.2500                                     | 845.2500                                    |  |
| 700                                                        | 02BC             | 891.0000                                     | 846.0000                                    |  |
| 725                                                        | 02D5             | 891.7500                                     | 846.7500                                    |  |
| 750                                                        | 02EE             | 892.5000                                     | 847.5000                                    |  |
| 775                                                        | 0307             | 893.2500                                     | 848.2500                                    |  |
| NOTE                                                       |                  |                                              |                                             |  |
| Channel n                                                  | umbers 778 t     | through 1012 are not used.                   |                                             |  |
| 1013                                                       | 03F5             | 869.7000                                     | 824.7000                                    |  |
| 1023                                                       | 03FF             | 870.0000                                     | 825.0000                                    |  |

# **Operating Frequency – Korean Bands**

# 1700 MHz PCS Channels

Figure E-3 shows the valid channels for the 1700 MHz PCS frequency spectrum. The CDMA channels are spaced in increments of 25 (25, 50,  $75, \ldots 575$ ) across the CDMA band.

Figure E-3: 1700 MHz PCS Frequency Spectrum

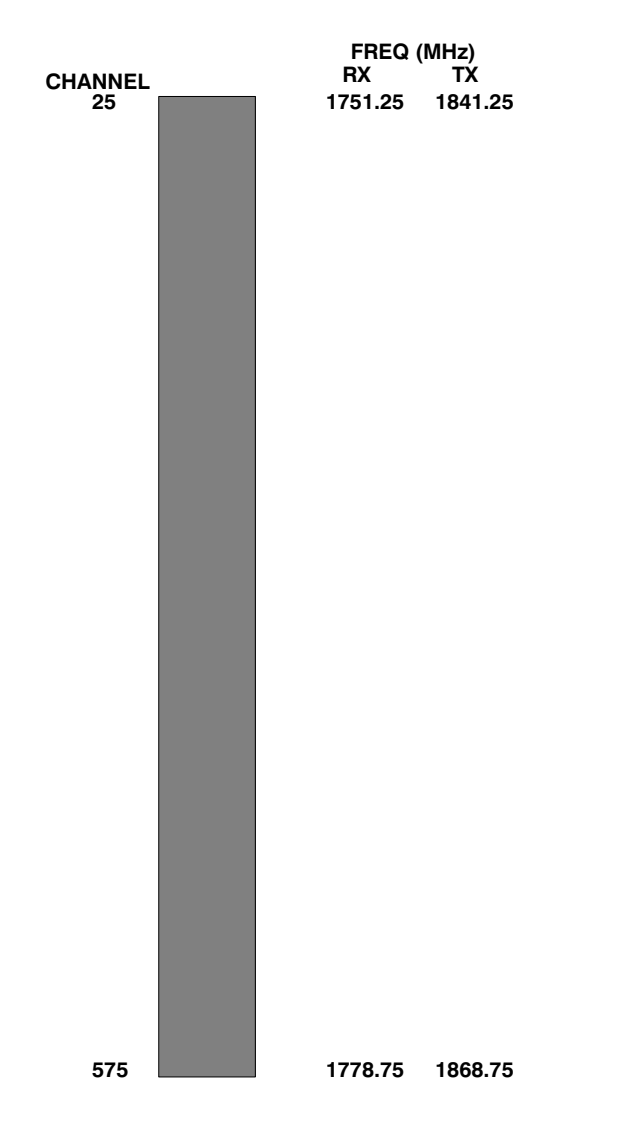

## **Calculating 1700 MHz Center Frequencies**

Center frequency for channels may be calculated as follows:

| Direction | Formula                  | Example                               |
|-----------|--------------------------|---------------------------------------|
| TX        | 1840 + (0.05 * Channel#) | Channel: 1840 + (0.05 + 25) = 1841.25 |
| RX        | 1750 + (0.05 * Channel#) | Channel: 1750 + (0.05 + 25) = 1751.25 |

- Actual frequencies used depend on customer CDMA system frequency plan.
- Each CDMA channel requires a 1.77 MHz frequency segment. The actual CDMA carrier is 1.23 MHz wide, with a 0.27 MHz guard band on both sides of the carrier
- Minimum frequency separation required between any CDMA carrier and the nearest NAMPS/AMPS carrier is 900 kHz (center to center).

| Table E-3: 1700 MHz TX and RX Frequency vs. Channel (Korean Bands) |      |                                              |                                             |  |
|--------------------------------------------------------------------|------|----------------------------------------------|---------------------------------------------|--|
| Channel Number<br>Decimal Hex                                      |      | Transmit Frequency (MHz)<br>Center Frequency | Receive Frequency (MHz)<br>Center Frequency |  |
| 25                                                                 | 0019 | 1841.25                                      | 1751.25                                     |  |
| 50                                                                 | 0032 | 1842.50                                      | 1752.50                                     |  |
| 75                                                                 | 004B | 1843.75                                      | 1753.75                                     |  |
| 100                                                                | 0064 | 1845.00                                      | 1755.00                                     |  |
| 125                                                                | 007D | 1846.25                                      | 1756.25                                     |  |
| 150                                                                | 0096 | 1847.50                                      | 1757.50                                     |  |
| 175                                                                | 00AF | 1848.75                                      | 1758.75                                     |  |
| 200                                                                | 00C8 | 1850.00                                      | 1760.00                                     |  |
| 225                                                                | 00E1 | 1851.25                                      | 1761.25                                     |  |
| 250                                                                | 00FA | 1852.50                                      | 1762.50                                     |  |
| 275                                                                | 0113 | 1853.75                                      | 1763.75                                     |  |
| 300                                                                | 012C | 1855.00                                      | 1765.00                                     |  |
| 325                                                                | 0145 | 1856.25                                      | 1766.25                                     |  |
| 350                                                                | 015E | 1857.50                                      | 1767.50                                     |  |
| 375                                                                | 0177 | 1858.75                                      | 1768.75                                     |  |
| 400                                                                | 0190 | 1860.00                                      | 1770.00                                     |  |
| 425                                                                | 01A9 | 1861.25                                      | 1771.25                                     |  |
| 450                                                                | 01C2 | 1862.50                                      | 1772.50                                     |  |
| 475                                                                | 01DB | 1863.75                                      | 1773.75                                     |  |
| 500                                                                | 01F4 | 1865.00                                      | 1775.00                                     |  |
| 525                                                                | 020D | 1866.25                                      | 1776.25                                     |  |
| 550                                                                | 0226 | 1867.50                                      | 1777.50                                     |  |
| 575                                                                | 023F | 1868.75                                      | 1778.75                                     |  |

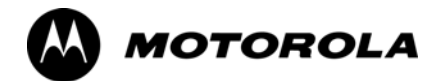

# Appendix F

# **Test Equipment Preparation**

# **Test Equipment Preparation**

# Purpose

This appendix provides information on pre-testing set-up for the following test equipment items (not required for the Cybertest test set):

- Agilent E7495A test equipment setup
- Agilent E4406A transmitter test set
- Agilent E4432B signal generator
- Advantest R3267 spectrum analyzer
- Advantest R3562 signal generator
- Agilent 8935 analyzer (formerly HP 8935)
- HP 8921 with PCS interface analyzer
- Advantest R3465 analyzer
- Motorola CyberTest
- HP 437 power meter
- Gigatronics 8541C power meter
- GPIB adapter

Pre-testing set-up information covered includes verification and setting GPIB addresses, inter-unit cabling, connectivity testing, pre-test control settings, and equipment calibration for items which are not calibrated with the **Calibrate Test Equipment** function of the LMF.

The following procedures cover verification and changing GPIB addresses for the various items of CDMA test equipment supported by the LMF.

## Agilent R7495A Test Equipment Setup

This test equipment requires a warm-up period of at least 30 minutes before BTS testing or calibration begins.

### Using the Agilent E7495A with the LMF

The Agilent E7495A does not require the use of the 19MHz frequency reference; if connected, it will be ignored. The Even Sec SYNC connection is required.

The Agilent E7495A signal generator is only calibrated down to -80db. In order to achieve accurate FER testing, be sure the RX setup includes at least 40db of attenuation. This will ensure the signal generator will output sufficient power to operate in the calibrated range.

Set the IP Address as described in Table F-1.

| Table F-1: Set IP Address on Agilent E7495A test set |                                                                                                    |  |  |  |  |
|------------------------------------------------------|----------------------------------------------------------------------------------------------------|--|--|--|--|
| Step                                                 | Action                                                                                                    |  |  |  |  |
| 1                                                    | Use the <b>System Button &gt; Controls &gt;IPAdmin</b> to set an IP address on the E7495A as <b>128.0.0.49</b> , and Netmask to <b>255.255.128</b> . |  |  |  |  |

#### Connections

It is recommended that you use a hub with BNC and RJ-45 connections. [Suggested models: Netgear model EN104 (4 port) or EN108 (8 port). Do NOT use model numbers ending with "TP"; those have no BNC connectors.]

The LMF will connect to the hub which in turn is connected to the BTS and to the Agilent E7495A.

Agilent E7495A to Hub – This is an Ethernet cable, RJ–45 to RJ–45.

**LMF to Hub** – Use one of the following cables to connect the LMF to the Hub:

- Ethernet cable, RJ-45 to RJ-45 (be sure that the LAN card is set for either AUTO or to use the RJ-45 only).
- Coax cable between LAN card and Hub. (Use a "T" on the hub and connect a cable between the other end of the "T" and the BTS LAN connection).

**Hub to BTS –** Use BNC "T" connector on the hub. [If your hub doesn't have BNC ports, use a BNC to UTP adapter.]

### **Detecting Test Equipment**

Check that no other equipment is connected to the LMF. Agilent equipment must be connected to the LAN to detect it. Then perform the procedures described in Table F-2.

| Table F-2: Detecting Agilent E7495A Test Equipment |                                                                                 |  |  |  |
|----------------------------------------------------|---------------------------------------------------------------------------------|--|--|--|
| Step                                               | Action                                                                          |  |  |  |
| 1                                                  | Click the <b>Tools</b> Menu.                                                    |  |  |  |
| 2                                                  | Choose <b>Options</b> .                                                         |  |  |  |
| 3                                                  | Check Agilent E7495A option in non–GPIB Test Equipment and enter its IP number. |  |  |  |
| 4                                                  | Click Apply and wait a moment.                                                  |  |  |  |
| 5                                                  | Click Dismiss.                                                                  |  |  |  |

### **Power Sensor Calibration**

Table F-3 describes the E7495A Power Sensor Calibration.

|   | Table F-3: E7495A Power Sensor Calibration |                                                                                                    |  |  |  |  |
|---|--------------------------------------------|----------------------------------------------------------------------------------------------------|--|--|--|--|
| 1 | Step                                       | Action                                                                                                    |  |  |  |  |
|   | 1                                          | Display the power meter screen.                                                                                                    |  |  |  |  |
|   | 2                                          | Zero the power meter. Make sure you are connected as shown in Figure F-1.                                                                                            |  |  |  |  |
|   |                                            | <ul> <li>Press the Zero softkey.</li> </ul>                                                                                                    |  |  |  |  |
|   |                                            | – Press the Continue softkey.                                                                                                    |  |  |  |  |
|   | 3                                          | Calibrate the power meter:                                                                                                    |  |  |  |  |
|   |                                            | – Press Ref CF.                                                                                                    |  |  |  |  |
|   |                                            | - Enter the reference cal factor, reading it off the label on the power sensor head.                                                                                 |  |  |  |  |
|   |                                            | – Press Calibrate.                                                                                                    |  |  |  |  |
|   |                                            | <ul> <li>Connect the power sensor (see Figure F-2).</li> </ul>                                                                                                    |  |  |  |  |
|   |                                            | – Press Continue.                                                                                                    |  |  |  |  |
|   |                                            | – Press Cal Factor.                                                                                                    |  |  |  |  |
|   |                                            | <ul> <li>Enter the cal factor from the label on the power sensor head. Select a cal factor that's within<br/>the operating frequency of the base station.</li> </ul> |  |  |  |  |

#### Figure F-1: Agilent E7495A Pre–Power Sensor Calibration connection

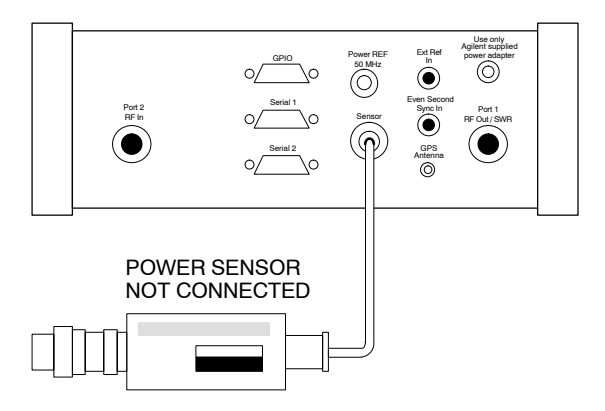

Figure F-2: Agilent E7495A Power Sensor Calibration connection

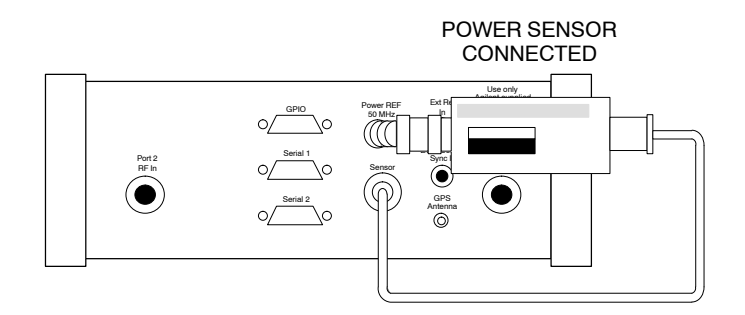

#### **Cable Calibration**

Follow the directions in the WinLMF program to calibrate cables.

Calibrate the short cable (see Figure 3-15 on page 3-64) and two 10 dB pads to get a base line and then calibrate the TX and RX setup. Since you need at least 40 dB of loss when doing the FER test, the setup for RX is the same as TX.

### **ATP Setup**

TX Path Calibration setup is shown in Test Equipment Setup (see Figure 3-18 on page 3-67).

# Verifying and Setting GPIB Address

# Agilent E4406A Transmitter Tester GPIB Address

Refer to Figure F-3 and follow the procedure in Table F-4 to verify and, if necessary, change the Agilent E4406A GPIB address.

Figure F-3: Setting Agilent E4406A GPIB Address

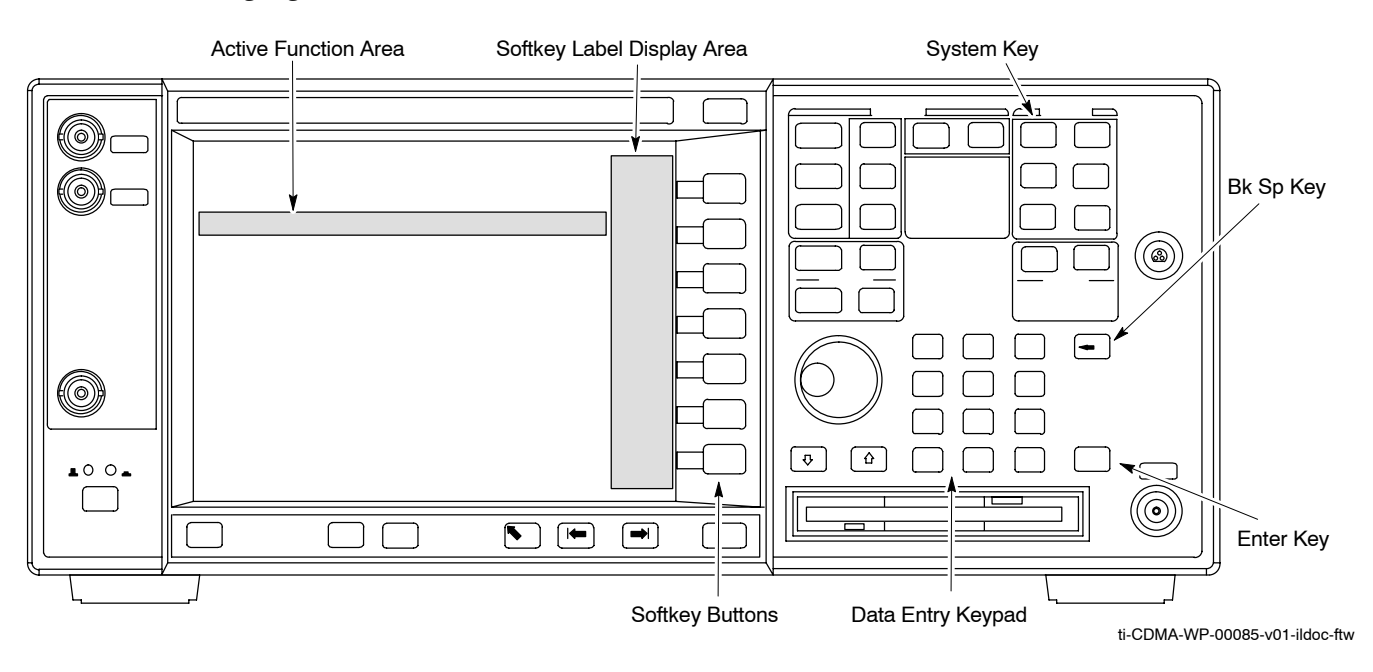

|      | Table F-4: Verify and Change Agilent E4406A GPIB Address                                                                                                    |  |  |  |  |  |
|------|----------------------------------------------------------------------------------------------------|--|--|--|--|--|
| Step | Action                                                                                                    |  |  |  |  |  |
| 1    | In the <b>SYSTEM</b> section of the instrument front panel, press the <b>System</b> key.<br>– The softkey labels displayed on the right side of the instrument screen will change.                                                                                                    |  |  |  |  |  |
| 2    | <ul> <li>Press the Config I/O softkey button to the right of the instrument screen.</li> <li>The softkey labels will change.</li> <li>The current instrument GPIB address will be displayed below the GPIB Address softkey label.</li> </ul>                                          |  |  |  |  |  |
| 3    | If the current GPIB address is not set to 18, perform the following to change it:                                                                                                    |  |  |  |  |  |
| 3a   | Press the GPIB Address softkey button. In the on–screen Active Function Area, <b>GPIB Address</b> will be displayed followed by the current GPIB address.                                                                                                    |  |  |  |  |  |
| 3b   | <ul> <li>On front panel Data Entry keypad, enter the communications system analyzer GPIB address of 18.</li> <li>The GPIB Address label will change to Enter.</li> <li>Characters typed with the keypad will replace the current GPIB address in the Active Function Area.</li> </ul> |  |  |  |  |  |
|      | NOTE                                                                                                    |  |  |  |  |  |
|      | To correct an entry, press <b>Bk Sp</b> key to delete one character at a time.                                                                                                    |  |  |  |  |  |
| 3c   | <ul> <li>Press the Enter softkey button or the keypad Enter key to set the new GPIB address.</li> <li>The Config I/O softkey labels will reappear.</li> <li>The new GPIB address will be displayed under the GPIB Address softkey label.</li> </ul>                                   |  |  |  |  |  |

# Agilent E4432B Signal Generator GPIB Address

Refer to Figure F-4 and follow the procedure in Table F-5 to verify and, if necessary, change the Agilent E4432B GPIB address.

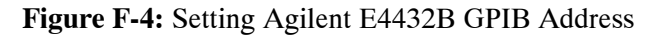

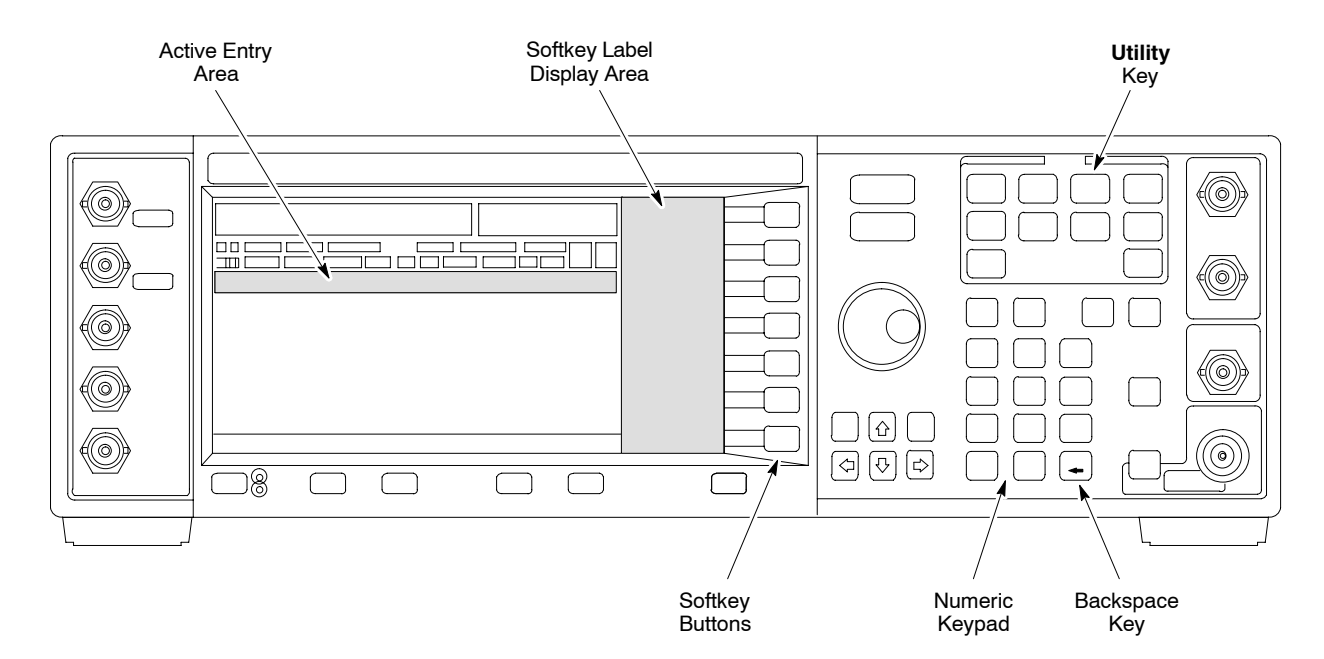

| Table F-5:         Verify and Change Agilent E4432B GPIB Address |                                                                                                    |
|------------------------------------------------------------------|----------------------------------------------------------------------------------------------------|
| Step                                                             | Action                                                                                                    |
| 1                                                                | In the MENUS section of the instrument front panel, press the Utility key.                                                   |
|                                                                  | – The softkey labels displayed on the right side of the instrument screen will change.                                       |
| 2                                                                | Press the GPIB/RS232 softkey button to the right of the instrument screen.                                                   |
|                                                                  | <ul> <li>The softkey labels will change.</li> </ul>                                                                          |
|                                                                  | - The current instrument GPIB address will be displayed below the GPIB Address softkey label.                                |
| 3                                                                | If the current GPIB address is not set to 1, perform the following to change it:                                             |
| 3a                                                               | Press the GPIB Address softkey button.                                                                                       |
|                                                                  | - The GPIB Address label and current GPIB address will change to boldface.                                                   |
|                                                                  | <ul> <li>In the on-screen Active Entry Area, Address: will be displayed followed by the current GPIB<br/>address.</li> </ul> |
| 3b                                                               | On the front panel Numeric keypad, enter the signal generator GPIB address of 1.                                             |
|                                                                  | - The GPIB Address label will change to Enter.                                                                               |
|                                                                  | - Characters typed on the keypad will replace the current GPIB address in the Active Entry display.                          |
|                                                                  | NOTE                                                                                                    |
|                                                                  | To correct an entry, press the backspace key at the lower right of the keypad to delete one character at a time.             |
| 3c                                                               | Press the Enter softkey button to set the new GPIB address.                                                                  |
|                                                                  | - The new GPIB address will be displayed under the GPIB Address softkey label.                                               |

# Advantest R3267 Spectrum Analyzer GPIB Address

Refer to Figure F-5 and perform the procedure in Table F-6 to verify and, if necessary, change the Advantest R3267 spectrum analyzer GPIB address.

Figure F-5: Setting Advantest R3267 GPIB Address

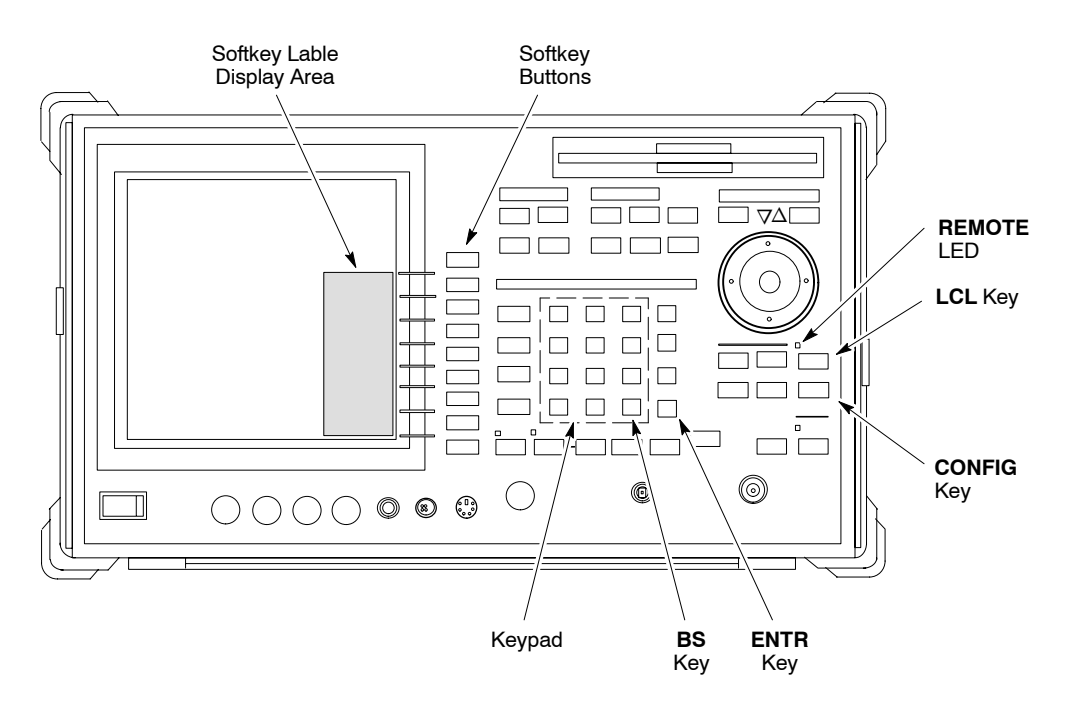

| Table F-6: Verify and Change Advantest R3267 GPIB Address |                                                                                                    |
|-----------------------------------------------------------|----------------------------------------------------------------------------------------------------|
| Step                                                      | Action                                                                                                    |
| 1                                                         | If the <b>REMOTE</b> LED is lighted, press the <b>LCL</b> key.<br>– The LED extinguishes.                                                                                                    |
| 2                                                         | <ul> <li>Press the CONFIG key.</li> <li>CONFIG softkey labels will appear in the softkey label display area of the instrument display.</li> <li>The current GPIB address will be displayed below the GPIB Address softkey label.</li> </ul> |
| 3                                                         | If the current GPIB address is not set to 18, perform the following to change it:                                                                                                    |
| 3a                                                        | Press the <b>GPIB</b> Address softkey. A <b>GPIB</b> Address entry window will open in the instrument display showing the current GPIB address.                                                                                             |
| 3b                                                        | <ul> <li>Enter 18 on the keypad in the ENTRY section of the instrument front panel.</li> <li>Characters typed on the keypad will replace the address displayed in the GPIB Address entry window.</li> </ul>                                 |
|                                                           | <b>NOTE</b><br>To correct an entry, press the <b>BS</b> (backspace) key at the lower right of the keypad to delete one character at a time.                                                                                                 |
| 3c                                                        | <ul> <li>Press the ENTR key to the lower right of the keypad to set the new GPIB address.</li> <li>The GPIB Address entry window closes.</li> </ul>                                                                                         |

# **Advantest R3562 Signal Generator GPIB Address**

Set the **GP–IB ADDRESS** switch on the rear of the Advantest R3562 signal generator to address 1 as shown in Figure F-6.

Figure F-6: Advantest R3562 GPIB Address Switch Setting

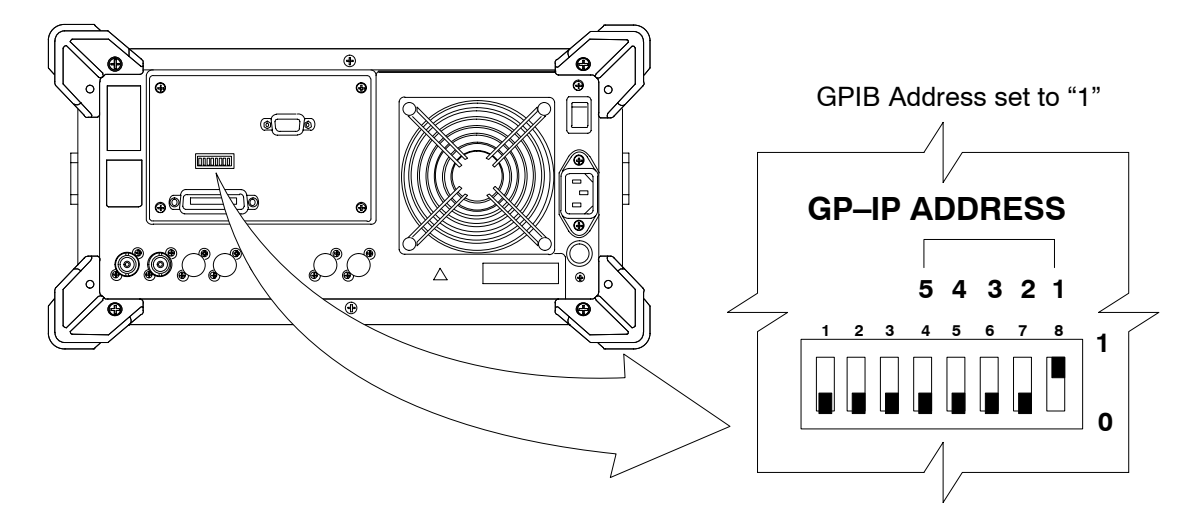

# Agilent 8935 Series E6380 (formerly HP 8935) Test Set GPIB Address

Refer to Figure F-7 and follow the procedure in Table F-7 to verify and, if necessary, change the Agilent 8935 GPIB address.

Figure F-7: Agilent 8935 Test Set

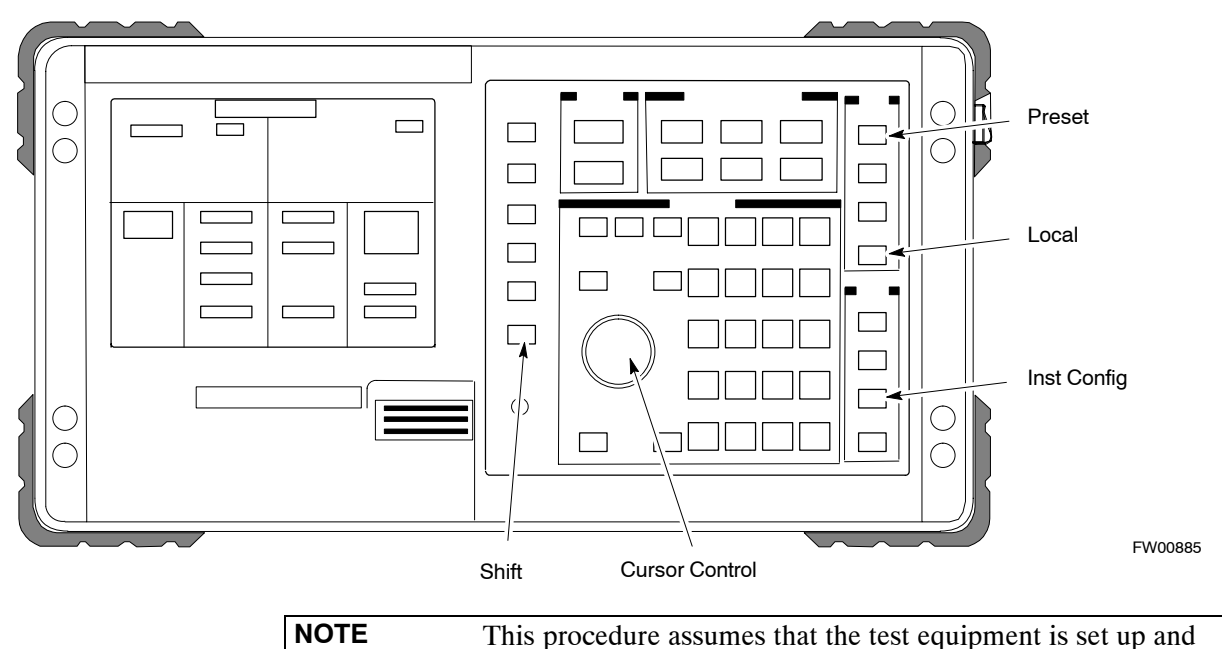

ready for testing.

|      | Table F-7: Verify and/or Change Agilent 8935 (formerly HP 8935) GPIB Address                                                                                                    |
|------|----------------------------------------------------------------------------------------------------|
| Step | Action                                                                                                    |
| 1    | NOTE                                                                                                    |
|      | The HP I/O configuration MUST be set to <b>Talk &amp; Listen</b> , or <i>no</i> device on the GPIB will be accessible. (Consult test equipment OEM documentation for additional information as required.) |
|      | To verify that the GPIB addresses are set correctly, press <b>Shift</b> and <b>LOCAL</b> on the Agilent 8935.                                                                                             |
|      | - The current HP-IB address is displayed at the top of the screen.                                                                                                    |
|      | NOTE                                                                                                    |
|      | HP–IB is the same as GPIB.                                                                                                    |
| 2    | If the current GPIB address is not set to 18, perform the following to change it:                                                                                                    |
| 2a   | – Press Shift and Inst Config.                                                                                                    |
| 2b   | - Turn the <b>Cursor Control</b> knob to move the cursor to the <b>HP–IB</b> Adrs field.                                                                                                    |
| 2c   | - Press the <b>Cursor Control</b> knob to select the field.                                                                                                    |
| 2d   | - Turn the <b>Cursor Control</b> knob as required to change the address to <b>18</b> .                                                                                                    |
| 2e   | - Press the <b>Cursor Control</b> knob to set the address.                                                                                                    |
| 3    | Press <b>Preset</b> to return to normal operation.                                                                                                    |

F

# Hewlett Packard HP8921A and HP83236A/B GPIB Address

Refer to Figure F-8 and follow the procedure in Table F-8 to verify and, if necessary, change the HP 8921A HP 83236A GPIB addresses.

#### Figure F-8: HP 8921A and HP 83236A/B

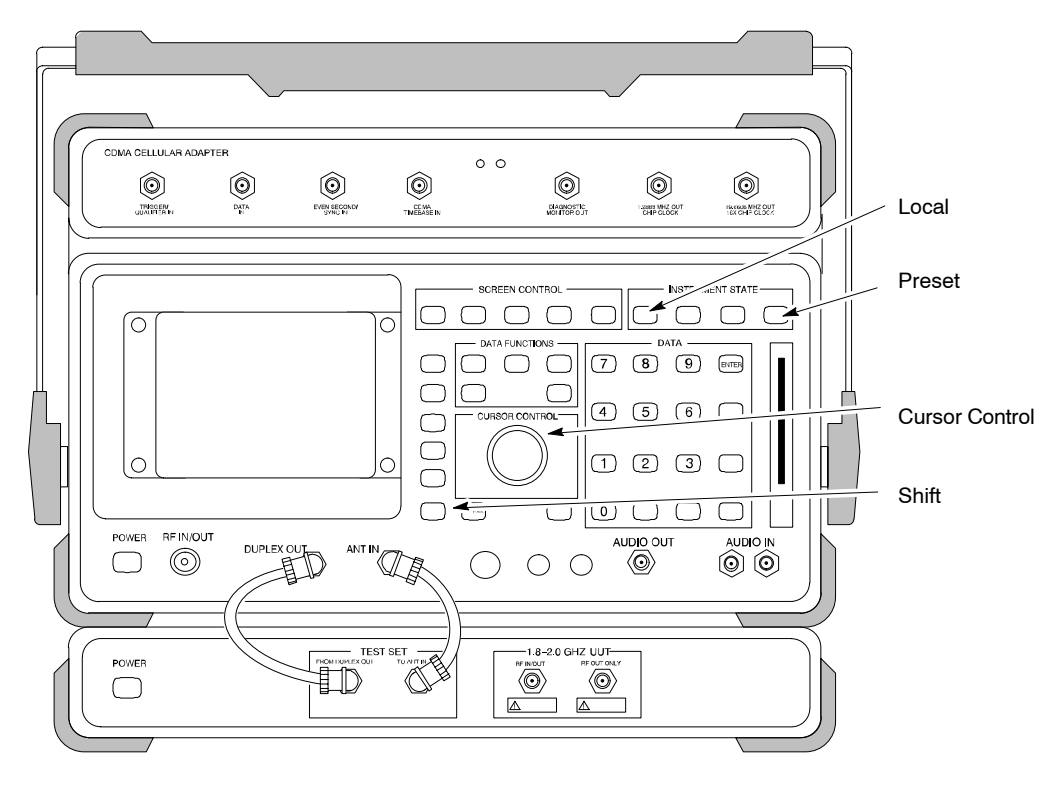

**NOTE** This procedure assumes that the test equipment is set up and ready for testing.

| Table F-8: Verify and/or Change HP 8921A and HP 83236A GPIB Addresses |                                                                                                    |
|-----------------------------------------------------------------------|----------------------------------------------------------------------------------------------------|
| Step                                                                  | Action                                                                                                    |
| 1                                                                     | To verify that the GPIB addresses are set correctly, press <b>Shift</b> and <b>LOCAL</b> on the HP 8921A.                 |
|                                                                       | - The current HP-IB address is displayed at the top of the screen.                                                        |
|                                                                       | NOTE                                                                                                    |
|                                                                       | HP–IB is the same as GPIB.                                                                                                |
| 2                                                                     | If the current HP–IB address is not set to <b>18</b> , perform the following to change it:                                |
| 2a                                                                    | - Turn the <b>Cursor Control</b> knob to move the cursor to <b>More</b> and press the knob to select the field.           |
| 2b                                                                    | - Turn the <b>Cursor Control</b> knob to move the cursor to <b>I/O Config</b> and press the knob to select the field.     |
| 2c                                                                    | - Turn the <b>Cursor Control</b> knob to move the cursor to <b>Adrs</b> and press the knob to select the field.           |
| 2d                                                                    | <ul> <li>Turn the Cursor Control knob to change the HP–IB address to 18 and press the knob to set the address.</li> </ul> |
| 2e                                                                    | – Press <b>Shift</b> and <b>Preset</b> to return to normal operation.                                                     |
| 3                                                                     | To set the HP 83236A (or B) PCS Interface GPIB address=19, set the DIP switches as follows:                               |
|                                                                       | - A1=1, A2=1, A3=0, A4=0, A5=1, HP–IB/Ser = 1                                                                             |

F

# Advantest R3465 Communications Test Set GPIB Address

Refer to Figure F-9 and follow the procedure in Table F-9 to verify and, if necessary, change the GPIB address for the Advantest R3465.

#### Figure F-9: R3465 Communications Test Set

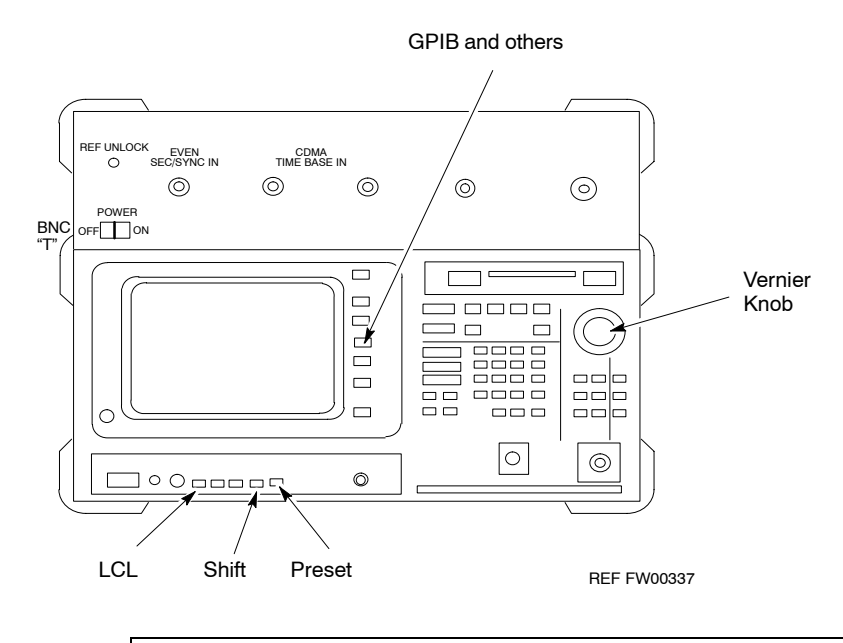

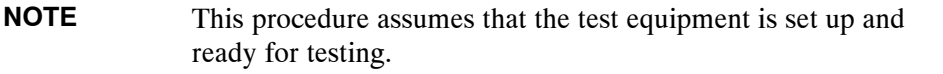

| Table F-9: Verify and/or Change Advantest R3465 GPIB Address |                                                                                   |
|--------------------------------------------------------------|-----------------------------------------------------------------------------------|
| Step                                                         | Action                                                                            |
| 1                                                            | To verify that the GPIB address is set correctly, perform the following:          |
| 1a                                                           | – Press SHIFT then PRESET.                                                        |
| 1b                                                           | – Press LCL.                                                                      |
| 1c                                                           | - Press the GPIB and Others CRT menu key to view the current address.             |
| 2                                                            | If the current GPIB address is not set to 18, perform the following to change it: |
| 2a                                                           | – Turn the vernier knob as required to select 18.                                 |
| 2b                                                           | <ul> <li>Press the vernier knob to set the address.</li> </ul>                    |
| 3                                                            | To return to normal operation, press Shift and Preset.                            |

## Motorola CyberTest GPIB Address

Follow the steps in Table F-10 to verify and, if necessary, change the GPIB address on the Motorola CyberTest. Changing the GPIB address requires the following items:

- Motorola CyberTest communications analyzer.
- Computer running Windows 3.1/Windows 95.
- Motorola CyberTAME software program "TAME".
- Parallel printer port cable (shipped with CyberTest).

| NOTE | This procedure assumes that the test equipment is set up and |
|------|--------------------------------------------------------------|
|      | ready for testing.                                           |

| Table F-10:         Verify and/or Change Motorola CyberTest GPIB Address |                                                                                                    |
|--------------------------------------------------------------------------|----------------------------------------------------------------------------------------------------|
| Step                                                                     | Action                                                                                                    |
| 1                                                                        | On the LMF desktop, locate the CyberTAME icon. Double click on the icon to run the CyberTAME application.                                                                                                    |
| 2                                                                        | In the CyberTAME window taskbar, under Special, select IEEE.488.2.                                                                                                    |
| 3                                                                        | CyberTAME software will query the CyberTest Analyzer for its current GPIB address. It then will open the IEEE 488.2 dialog box. If the current GPIB address is not <b>18</b> , perform the following procedure to change it: |
| 3a                                                                       | <ul> <li>Use the up or down increment arrows or double-click in the field and type the number to set the address to 18.</li> </ul>                                                                                           |
| 3b                                                                       | <ul> <li>Click on the <b>OK</b> button.</li> <li>— The new address will be written to the CyberTest through the parallel port and saved.</li> </ul>                                                                          |
| 4                                                                        | <ul> <li>Verify that the address has been set by repeating steps 2 and 3.</li> <li>The new address should now appear in the IEEE 488.2 dialog box Address field.</li> </ul>                                                  |

## HP 437 Power Meter GPIB Address

Refer to Figure F-10 and follow the steps in Table F-11 to verify and, if necessary, change the HP 437 GPIB address.

#### Figure F-10: HP 437 Power Meter

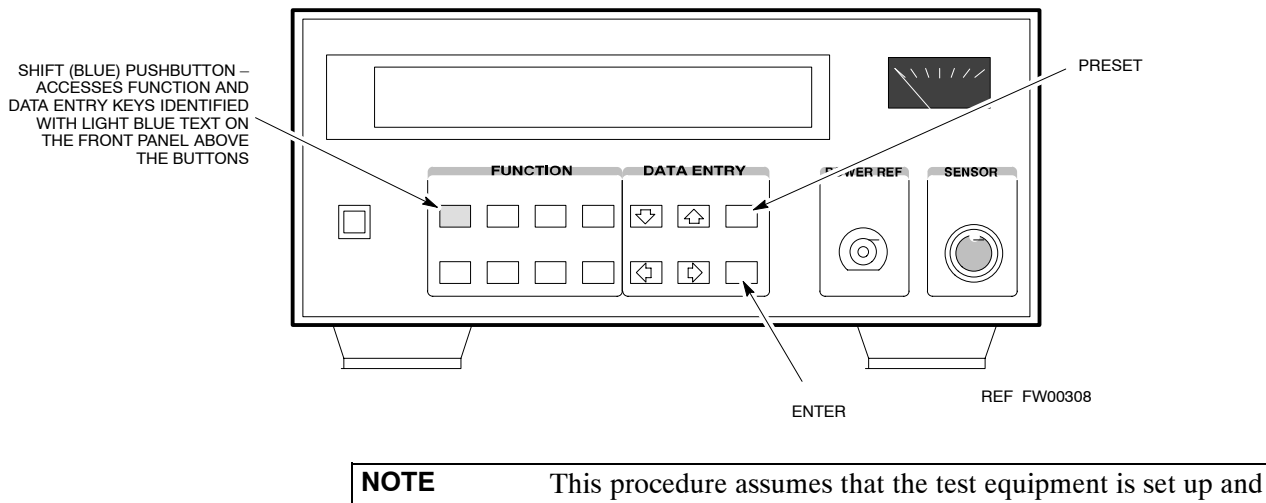

ready for testing.

| Table F-11: Verify and/or Change HP 437 Power Meter GPIB Address |                                                                                   |
|------------------------------------------------------------------|-----------------------------------------------------------------------------------|
| Step                                                             | Action                                                                            |
| 1                                                                | Press Shift and PRESET.                                                           |
| 2                                                                | Use the $rightarrow$ key to navigate to HP–IB ADRS and press ENTER.               |
|                                                                  | The HP–IB address is displayed.                                                   |
|                                                                  | NOTE                                                                              |
|                                                                  | HP–IB is the same as GPIB.                                                        |
| 3                                                                | If the current GPIB address is not set to 13, perform the following to change it: |
|                                                                  | - Use the $rightarrow$ arrow keys to change the HP-IB ADRS to 13.                 |
|                                                                  | – Press ENTER to set the address.                                                 |
| 4                                                                | Press Shift and ENTER to return to a standard configuration.                      |
### **Gigatronics 8541C Power Meter GPIB Address**

Refer to Figure F-11 and follow the steps in Table F-12 to verify and, if necessary, change the Gigatronics 8541C power meter GPIB address.

#### Figure F-11: Gigatronics 8541C Power Meter Detail

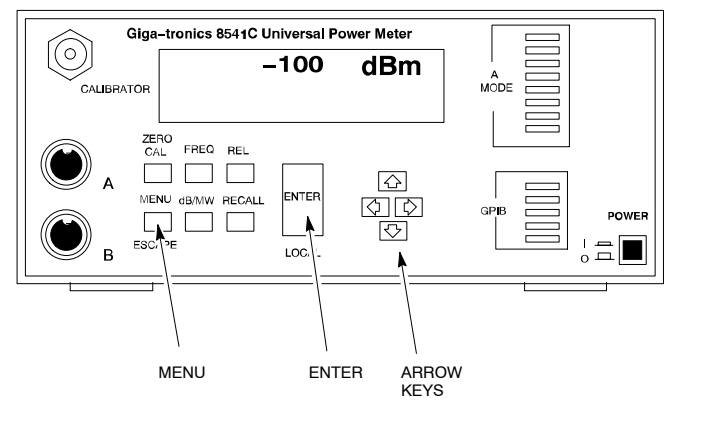

REF FW00564

| NOTE | This procedure assumes that the test equipment is set up and |
|------|--------------------------------------------------------------|
|      | ready for testing.                                           |

| Table F-12: Verify and/or Change Gigatronics 8541C Power Meter GPIB Address |                                                                                                    |
|-----------------------------------------------------------------------------|----------------------------------------------------------------------------------------------------|
| Step                                                                        | Action                                                                                                    |
| 1                                                                           | ! CAUTION                                                                                                    |
|                                                                             | Do not connect/disconnect the power meter sensor cable with AC power applied to the meter. Disconnection could result in destruction of the sensing element or miscalibration. |
|                                                                             | Press MENU.                                                                                                    |
| 2                                                                           | Use the $\bullet$ arrow key to select <b>CONFIG MENU</b> and press <b>ENTER</b> .                                                                                              |
| 3                                                                           | Use the $\bullet$ arrow key to select <b>GPIB</b> and press <b>ENTER</b> .                                                                                                    |
|                                                                             | The current <b>Mode</b> and GPIB Address are displayed.                                                                                                    |
| 4                                                                           | If the Mode is not set to 8541C, perform the following to change it:                                                                                                    |
|                                                                             | Use the <b>( )</b> arrow keys as required to select <b>MODE</b> .                                                                                                    |
|                                                                             | Use the $\clubsuit$ arrow keys as required to set <b>MODE</b> to <b>8541C</b> .                                                                                                |
| 5                                                                           | If the GPIB address is not set to 13, perform the following to change it:                                                                                                    |
|                                                                             | Use the sarrow key to select ADDRESS.                                                                                                    |
|                                                                             | Use the $\clubsuit$ arrow keys as required to set the GPIB address to 13.                                                                                                    |
| 6                                                                           | Press ENTER to return to normal operation.                                                                                                    |

F

#### **RS232 GPIB Interface Adapter**

Be sure that the RS–232 GPIB interface adapter DIP switches are set as shown in Figure F-12.

#### Figure F-12: RS232 GPIB Interface Adapter

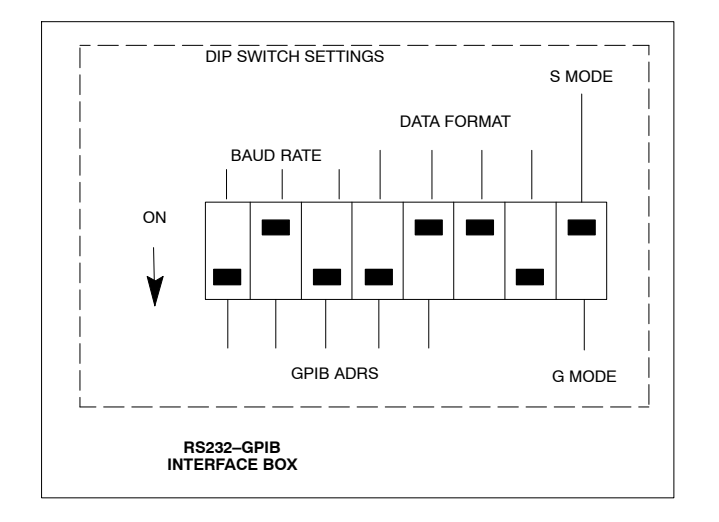

# Test Equipment Set-up

#### Purpose

This section covers other test equipment and peripherals not covered in Chapter 3. Procedures for the manual testing are covered here, along with procedures to calibrate the TX and RX cables using the signal generator and spectrum analyzer.

### **Equipment Warm up**

| NOTE    | Warm-up BTS equipment for a minimum of <i>60 minutes</i> prior to<br>performing the BTS optimization procedure. This assures BTS<br>site stability and contributes to optimization accuracy. (Time<br>spent running initial power-up, hardware/<br>firmware audit, and BTS download counts as warm-up time.) |
|---------|----------------------------------------------------------------------------------------------------|
| CAUTION | If any piece of test equipment (i.e., test cable, RF adapter) has<br>been replaced, re-calibration must be performed. Failure to do so<br>could introduce measurement errors, resulting in incorrect<br>measurements and degradation to system performance.                                                  |
|         |                                                                                                    |
| NOTE    | Calibration of the communications test set (or equivalent test equipment) <i>must be</i> performed at the site before calibrating the overall test set. Calibrate the test equipment <i>after</i> it has been allowed to warm-up and stabilize for a <i>minimum of 60 minutes</i> .                          |

#### **Prerequisites**

Prior to performing any of these procedures, all preparations for preparing the LMF, updating LMF files, and any other pre-calibration procedures, as stated in Chapter 3, must have been completed.

# HP8921A System Connectivity Test

Follow the steps in Table F-13 to verify that the connections between the PCS Interface and the HP8921A are correct, and cables are intact. The software also performs basic functionality checks of each instrument.

| NOTE | Disconnect other GPIB devices, especially system controllers, |
|------|---------------------------------------------------------------|
|      | from the system before running the connectivity software.     |

| Table F-13:   System   Connectivity |                                                                                                    |
|-------------------------------------|----------------------------------------------------------------------------------------------------|
| Step                                | Action                                                                                                    |
|                                     | NOTE                                                                                                    |
|                                     | <ul> <li>Perform this procedure <i>after</i> test equipment has been allowed to warm-up and stabilize for a <i>minimum of 60 minutes</i>.</li> </ul> |
| 1                                   | Insert HP 83236A Manual Control/System card into memory card slot.                                                                                   |
| 2                                   | Press the [PRESET] pushbutton.                                                                                                    |
| 3                                   | Press the Screen Control [TESTS] pushbutton to display the "Tests" Main Menu screen.                                                                 |
| 4                                   | Position the cursor at <b>Select Procedure Location</b> and select by pressing the cursor control knob.                                              |
|                                     | In the Choices selection box, select Card.                                                                                                    |
| 5                                   | Position the cursor at Select Procedure Filename and select by pressing the cursor control knob.                                                     |
|                                     | In the Choices selection box, select SYS_CONN.                                                                                                    |
| 6                                   | Position the cursor at <b>RUN TEST</b> and select it.                                                                                                |
|                                     | The software will prompt you through the connectivity setup.                                                                                         |
| 7                                   | When the test is complete, position the cursor on <b>STOP TEST</b> and select it; <i>OR</i> press the <b>[K5]</b> pushbutton.                        |
| 8                                   | To return to the main menu, press the <b>[K5]</b> pushbutton.                                                                                        |

#### Manual Cable Calibration using HP8921 with HP PCS Interface (HP83236)

#### NOTE

This calibration method *must be executed with great care*. Some losses are measured close to the minimum limit of the power meter sensor (-30 dBm).

#### Prerequisites

Ensure the following prerequisites have been met before proceeding:

- Test equipment to be calibrated has been connected correctly for cable calibration.
- Test equipment has been selected and calibrated.

Refer to Figure F-13 for location of the components on the PCS Interface and Communications Test Set.

#### **Test Equipment Set-up**

Perform the procedure in Table F-14 to calibrate the test equipment using the HP8921 Cellular Communications Analyzer equipped with the HP83236 PCS Interface.

| Table F-14: Manual Cable Calibration Test Equipment Setup (using the HP PCS Interface) |                                                                                                    |                                                                                                    |
|----------------------------------------------------------------------------------------|----------------------------------------------------------------------------------------------------|----------------------------------------------------------------------------------------------------|
| Step                                                                                   |                                                                                                    | Action                                                                                                    |
|                                                                                        | <b>NOTE</b><br>Verify that GPIB controller is turned off.                                                                                                    |                                                                                                    |
| 1                                                                                      | Insert HP 83236A Manual Control Syste                                                                                                    | m card into memory card slot (see Figure F-13).                                                                                                    |
| 2                                                                                      | Press the <b>Preset</b> pushbutton.                                                                                                    |                                                                                                    |
| 3                                                                                      | Under Screen Controls, press the TEST                                                                                                    | <b>S</b> pushbutton to display the <b>TESTS</b> (Main Menu) screen.                                                                                                    |
| 4                                                                                      | Position the cursor at <b>Select Procedure</b> CARD.                                                                                                    | Location and select it. In the Choices selection box, select                                                                                                    |
| 5                                                                                      | Position the cursor at <b>Select Procedure</b> MANUAL.                                                                                                    | Filename and select it. In the Choices selection box, select                                                                                                    |
| 6                                                                                      | Position the cursor at <b>RUN TEST</b> and se                                                                                                    | elect it. HP must be in Control Mode Select YES.                                                                                                    |
| 7                                                                                      | <ul> <li>If using HP 83236A:</li> <li>Set channel number=&lt;<i>chan#</i>&gt;:</li> <li>Position cursor at Channel<br/>Number and select it.</li> <li>Enter the <i>chan#</i> using the numeric<br/>keypad; press [Enter] and the<br/>screen will go blank.</li> <li>When the screen reappears, the<br/><i>chan#</i> will be displayed on the<br/>channel number line.</li> </ul> | <ul> <li>If using HP 83236B:</li> <li>Set channel frequency: <ul> <li>Position cursor at Frequency Band and press Enter.</li> </ul> </li> <li>Select User Defined Frequency.</li> <li>Go Back to Previous Menu.</li> <li>Position the cursor to 83236 generator frequency and enter actual RX frequency.</li> <li>Position the cursor to 83236 analyzer frequency and enter actual TX frequency.</li> </ul> |
| 8                                                                                      | <ul> <li>Set RF Generator level:</li> <li>Position the cursor at RF Generator</li> <li>Enter -10 using the numeric keypad;</li> <li>When the screen reappears, the value</li> </ul>                                                                                                    | • <b>Level</b> and select it.<br>; press [ <b>Enter</b> ] and the screen will go blank.<br>e –10 dBm will be displayed on the RF Generator Level line.                                                                                                    |
|                                                                                        | •                                                                                                    | continued on next page                                                                                                    |

|      | Table F-14: Manual Cable Calibration Test Equipment Setup (using the HP PCS Interface)                                                                                                    |  |
|------|----------------------------------------------------------------------------------------------------|--|
| Step | Action                                                                                                    |  |
| 9    | Set the user fixed Attenuation Setting to <b>0 dBm:</b>                                                                                                    |  |
|      | <ul> <li>Position cursor at Analyzer Attenuation and select it</li> </ul>                                                                                                    |  |
|      | <ul> <li>Position cursor at User Fixed Atten Settings and select it.</li> </ul>                                                                                                    |  |
|      | – Enter 0 (zero) using the numeric keypad and press [Enter].                                                                                                    |  |
| 10   | Select Back to Previous Menu.                                                                                                    |  |
| 11   | Record the HP83236 Generator Frequency Level:                                                                                                    |  |
|      | Record the HP83236 <b>B</b> Generator Frequency Level:                                                                                                    |  |
|      | - Position cursor at Show Frequency and Level Details and select it.                                                                                                    |  |
|      | <ul> <li>Under HP83236 Frequencies and Levels, record the Generator Level.</li> </ul>                                                                                                    |  |
|      | <ul> <li>Under HP83236B Frequencies and Levels, record the Generator Frequency Level<br/>(1850 – 1910 MHz for 1.9 GHz or 1750 – 1780 for 1.7 GHz).</li> </ul>                                                                                                    |  |
|      | <ul> <li>Position cursor at Prev Menu and select it.</li> </ul>                                                                                                    |  |
| 12   | Click on Pause for Manual Measurement.                                                                                                    |  |
| 13   | Connect the power sensor directly to the RF OUT ONLY port of the PCS Interface.                                                                                                    |  |
| 14   | On the HP8921A, under To Screen, select CDMA GEN.                                                                                                    |  |
| 15   | Move the cursor to the Amplitude field and click on the Amplitude value.                                                                                                    |  |
| 16   | Increase the Amplitude value until the power meter reads 0 dBm ±0.2 dB.                                                                                                    |  |
|      | NOTE                                                                                                    |  |
|      | The Amplitude value can be increased coarsely until 0 dBM is reached; then fine tune the amplitude by adjusting the <b>Increment Set</b> to 0.1 dBm and targeting in on 0 dBm.                                                                                                    |  |
| 17   | Disconnect the power sensor from the RF OUT ONLY port of the PCS Interface.                                                                                                    |  |
|      | NOTE                                                                                                    |  |
|      | The Power Meter sensor's lower limit is $-30$ dBm. Thus, only components having losses $\leq 30$ dB should be measured using this method. For further accuracy, always re-zero the power meter before connecting the power sensor to the component being calibrated. After connecting the power sensor to the calibrated loss immediately. |  |
| 18   | Disconnect all components in the test setup and calibrate each one separately by connecting each component, one-at-a-time, between the <i>RF OUT ONLY PORT</i> and the power sensor (see Figure F-13, Setups A, B, or C). Record the calibrated loss value displayed on the power meter.                                                   |  |
|      | • Example: (A) Test Cable(s) = $-1.4 \text{ dB}$<br>(B) 20 dB Attenuator = $-20.1 \text{ dB}$<br>(B) Directional Coupler = $-29.8 \text{ dB}$                                                                                                    |  |
| 19   | <ul> <li>After all components are calibrated, reassemble all components together and calculate the total test setup loss by adding up all the individual losses:</li> <li>Example: Total test setup loss = -1.4 -29.8 -20.1 = -51.3 dB.</li> </ul>                                                                                         |  |
|      | This calculated value will be used in the next series of tests.                                                                                                    |  |
| 20   | Under Screen Controls press the TESTS button to display the TESTS (Main Menu) screen.                                                                                                    |  |
| 21   | Select Continue (K2).                                                                                                    |  |
| 22   | Select <b>RF Generator Level</b> and set to -119 dBm.                                                                                                    |  |

F

. . . continued on next page

|      | Table F-14: Manual Cable Calibration Test Equipment Setup (using the HP PCS Interface)                                                                |
|------|----------------------------------------------------------------------------------------------------|
| Step | Action                                                                                                    |
| 23   | Click on Pause for Manual Measurement.                                                                                                    |
| 24   | Verify the HP8921A Communication Analyzer/83203A CDMA interface setup is as follows (fields not indicated remain at default):                         |
|      | • Verify the GPIB (HP–IB) address:                                                                                                    |
|      | <ul> <li>under To Screen, select More</li> </ul>                                                                                                    |
|      | - select IO CONFIG                                                                                                    |
|      | - Set HP-IB Adrs to 18                                                                                                    |
|      | – set Mode to Talk&Lstn                                                                                                    |
|      | • Verify the HP8921A is displaying frequency (instead of RF channel)                                                                                  |
|      | <ul> <li>Press the blue [SHIFT] button, then press the Screen Control [DUPLEX] button; this switches to<br/>the CONFIG (CONFIGURE) screen.</li> </ul> |
|      | <ul> <li>Use the cursor control to set RF Display to <u>Freq</u></li> </ul>                                                                           |
| 25   | Refer to Table 3-31 for assistance in manually setting the cable loss values into the LMF.                                                            |

#### Figure F-13: Calibrating Test Setup Components

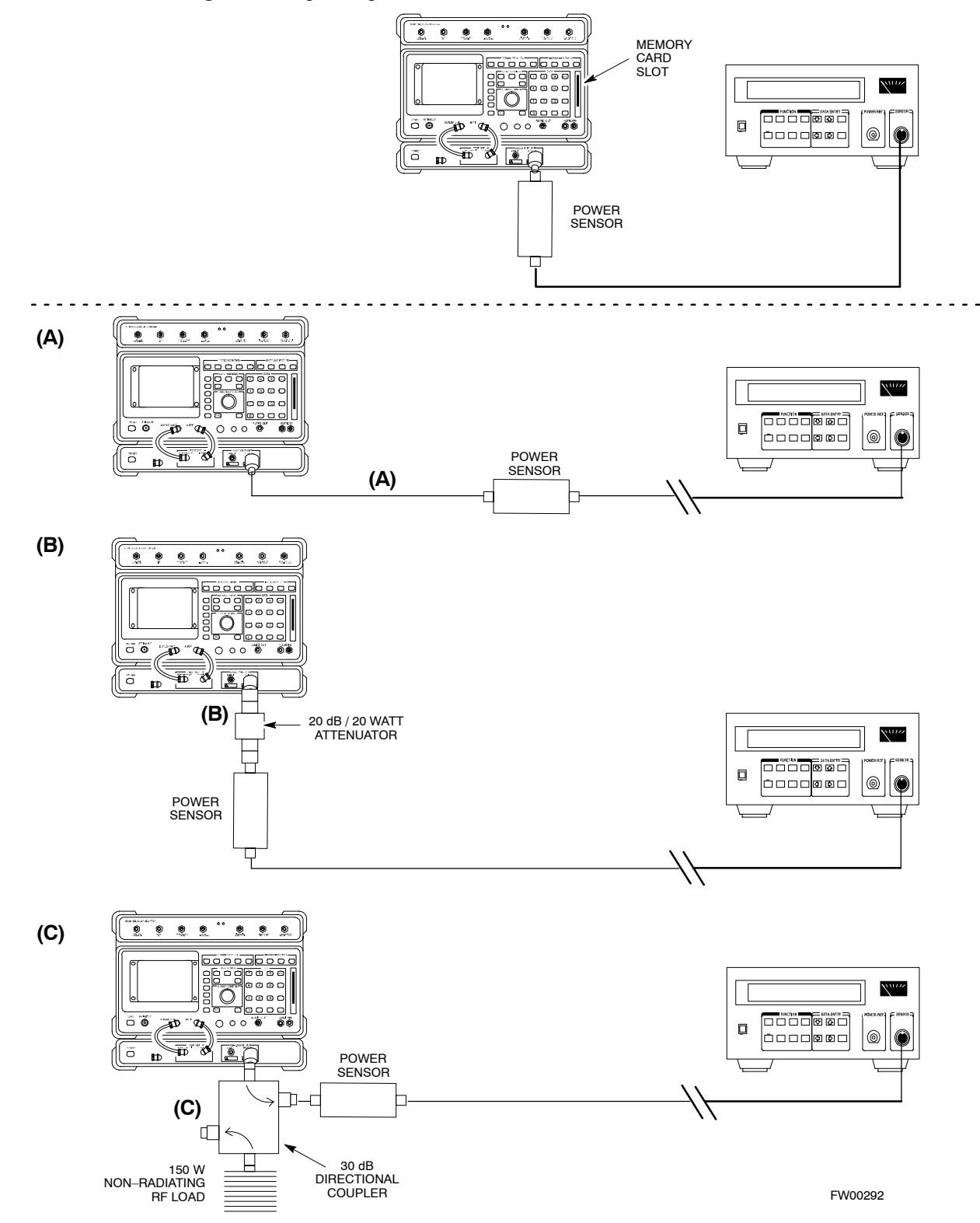

F

# HP PCS Interface Test Equipment Setup for Manual Testing

Follow the procedure in Table F-15 to setup the HP PCS Interface Box for manual testing.

|              | Table F-15: HP PCS Interface Test Equipment Setup for Manual Testing |                                                                                                    |
|--------------|----------------------------------------------------------------------|----------------------------------------------------------------------------------------------------|
| $\checkmark$ | Step                                                                 | Action                                                                                                    |
|              |                                                                      | NOTE                                                                                                    |
|              |                                                                      | Verify GPIB controller is turned off.                                                                                    |
|              | 1                                                                    | Insert HP83236B Manual Control/System card into the memory card slot.                                                    |
|              | 2                                                                    | Under Screen Controls, press the [TESTS] push-button to display the TESTS (Main Menu) screen.                            |
|              | 3                                                                    | Position the cursor at <b>Select Procedure Location</b> and select. In the Choices selection box, select <b>CARD</b> .   |
|              | 4                                                                    | Position the cursor at <b>Select Procedure Filename</b> and select. In the Choices selection box, select <b>MANUAL</b> . |
|              | 5                                                                    | Position the cursor at <b>RUN TEST</b> and select OR press the <b>K1</b> push-button.                                    |
|              | 6                                                                    | Set channel number=< <i>chan</i> #>:                                                                                     |
|              |                                                                      | <ul> <li>Position cursor at Channel Number and select.</li> </ul>                                                        |
|              |                                                                      | - Enter the <i>chan#</i> using the numeric keypad and then press [Enter] (the screen will blank).                        |
|              |                                                                      | – When the screen reappears, the <i>chan</i> # will be displayed on the channel number line.                             |
|              |                                                                      | NOTE                                                                                                    |
|              |                                                                      | If using a TMPC with Tower Top Amplifier (TTA) skip Step 7.                                                              |
|              | 7                                                                    | • Set RF Generator level= –119 dBm + Cal factor                                                                          |
|              |                                                                      | Example: $-119 \text{ dBm} + 2 \text{ dB} = -117 \text{ dBm}$                                                            |
|              |                                                                      | • Continue with Step 9 (skip Step 8).                                                                                    |
|              | 8                                                                    | Set RF Generator level= -116 dBm + Cal factor.                                                                           |
|              |                                                                      | Example: $-116 \text{ dBm} + 2 \text{ dB} = -114 \text{ dBm}$                                                            |
|              | 9                                                                    | Set the user fixed Attenuation Setting to <b>0 dB</b> :                                                                  |
|              |                                                                      | - Position cursor at <b>RF Generator Level</b> and select.                                                               |
|              |                                                                      | – Position cursor at User Fixed Atten Settings and select.                                                               |
|              |                                                                      | – Enter 0 (zero) using the numeric keypad and press [Enter].                                                             |
|              | 10                                                                   | Select Back to Previous Menu.                                                                                            |
|              | 11                                                                   | Select Quit, then select Yes.                                                                                            |

#### **Calibrating Test Cable Setup using Advantest R3465**

**NOTE** Be sure the GPIB Interface is OFF for this procedure.

Perform the procedure in Table F-16 to calibrate the test cable setup using the Advantest R3465. Advantest R3465 Manual Test setup and calibration must be performed at both the TX and RX frequencies.

|      | Table F-16:         Procedure for Calibrating Test Cable Setup Using Advantest R3465                                                                                             |  |
|------|----------------------------------------------------------------------------------------------------|--|
| Step | Action                                                                                                    |  |
|      | <ul> <li>NOTE</li> <li>This procedure can only be performed <i>after</i> test equipment has been allowed to warm-up and stabilize for a <i>minimum of 60 minutes</i>.</li> </ul> |  |
| 1    | Press the SHIFT and the PRESET keys located below the display.                                                                                                    |  |
| 2    | Press the ADVANCE key in the MEASUREMENT area of the control panel.                                                                                                    |  |
| 3    | Select the CDMA Sig CRT menu key.                                                                                                    |  |
| 4    | Select the Setup CRT menu key.                                                                                                    |  |
| 5    | Using the vernier knob and the cursor keys set the following parameters:                                                                                                    |  |
|      | NOTE<br>Fields not listed remain at default                                                                                                    |  |
|      | Generator Mode: SIGNAL                                                                                                    |  |
|      | Link: FORWARD                                                                                                    |  |
|      | Level Unit: dBm                                                                                                    |  |
|      | CalCorrection: ON                                                                                                    |  |
|      | Level Offset: OFF                                                                                                    |  |
| 6    | Select the <b>return</b> CRT menu key.                                                                                                    |  |
| 7    | Press <b>FREQ</b> key in the ENTRY area.                                                                                                    |  |
| 8    | Set the frequency to the desired value using the keypad entry keys.                                                                                                    |  |
| 9    | Verify that the <b>Mod</b> CRT menu key is highlighting OFF; if not, press the <b>Mod</b> key to toggle it OFF.                                                                  |  |
| 10   | Verify that the <b>Output</b> CRT menu key is highlighting OFF; if not, press the <b>Output</b> key to toggle it OFF.                                                            |  |
| 11   | Press the LEVEL key in the ENTRY area.                                                                                                    |  |
| 12   | Set the LEVEL to <b>0 dBm</b> using the key pad entry keys.                                                                                                    |  |
| 13   | Zero power meter. Next connect the power sensor directly to the "RF OUT" port on the R3561L CDMA Test Source Unit.                                                               |  |
| 14   | Press the <b>Output</b> CRT menu key to toggle Output to ON.                                                                                                    |  |
| 15   | Record the power meter reading                                                                                                    |  |
| 16   | Disconnect the power meter sensor from the R3561L RF OUT jack.                                                                                                    |  |

. . . continued on next page

| Table F-16: Procedure for Calibrating Test Cable Setup Using Advantest R3465 |                                                                                                    |  |
|------------------------------------------------------------------------------|----------------------------------------------------------------------------------------------------|--|
| Step                                                                         | Action                                                                                                    |  |
|                                                                              | <b>NOTE</b><br>The Power Meter sensor lower limit is $-30$ dBm. Thus, only components having losses $\leq 30$ dB should be measured using this method. For best accuracy, always re-zero the power meter before connecting the power sensor to the component being calibrated. Then, after connecting the power sensor to the component, record the calibrated loss immediately. |  |
| 17                                                                           | Disconnect all components in the test setup and calibrate each one separately. Connect each component one–at–a–time between the "RF OUT" port and the power sensor (see Figure F-14, "Setups A, B, and C"). Record the calibrated loss value displayed on the power meter for each connection.                                                                                   |  |
|                                                                              | Example: (A) 1st Test Cable $= -0.5 \text{ dB}$<br>(B) 2nd Test Cable $= -1.4 \text{ dB}$<br>(C) 20 dB Attenuator $= -20.1 \text{ dB}$<br>(D) 30 dB Directional Coupler $= -29.8 \text{ dB}$                                                                                                    |  |
| 18                                                                           | Press the <b>Output</b> CRT menu key to toggle Output OFF.                                                                                                    |  |
| 19                                                                           | Calculate the total test setup loss by adding up all the individual losses:<br>Example: Total test setup loss = $0.5 + 1.4 + 20.1 + 29.8 = 51.8$ dB<br>This calculated value will be used in the next series of tests.                                                                                                    |  |
| 20                                                                           | Press the <b>FREQ</b> key in the ENTRY area.                                                                                                    |  |
| 21                                                                           | Using the keypad entry keys, set the test frequency to the RX frequency.                                                                                                    |  |
| 22                                                                           | Repeat steps 9 through 19 for the RX frequency.                                                                                                    |  |
| 23                                                                           | Refer to Table 3-31 for assistance in manually setting the cable loss values into the LMF.                                                                                                    |  |

#### Figure F-14: Cable Calibration using Advantest R3465

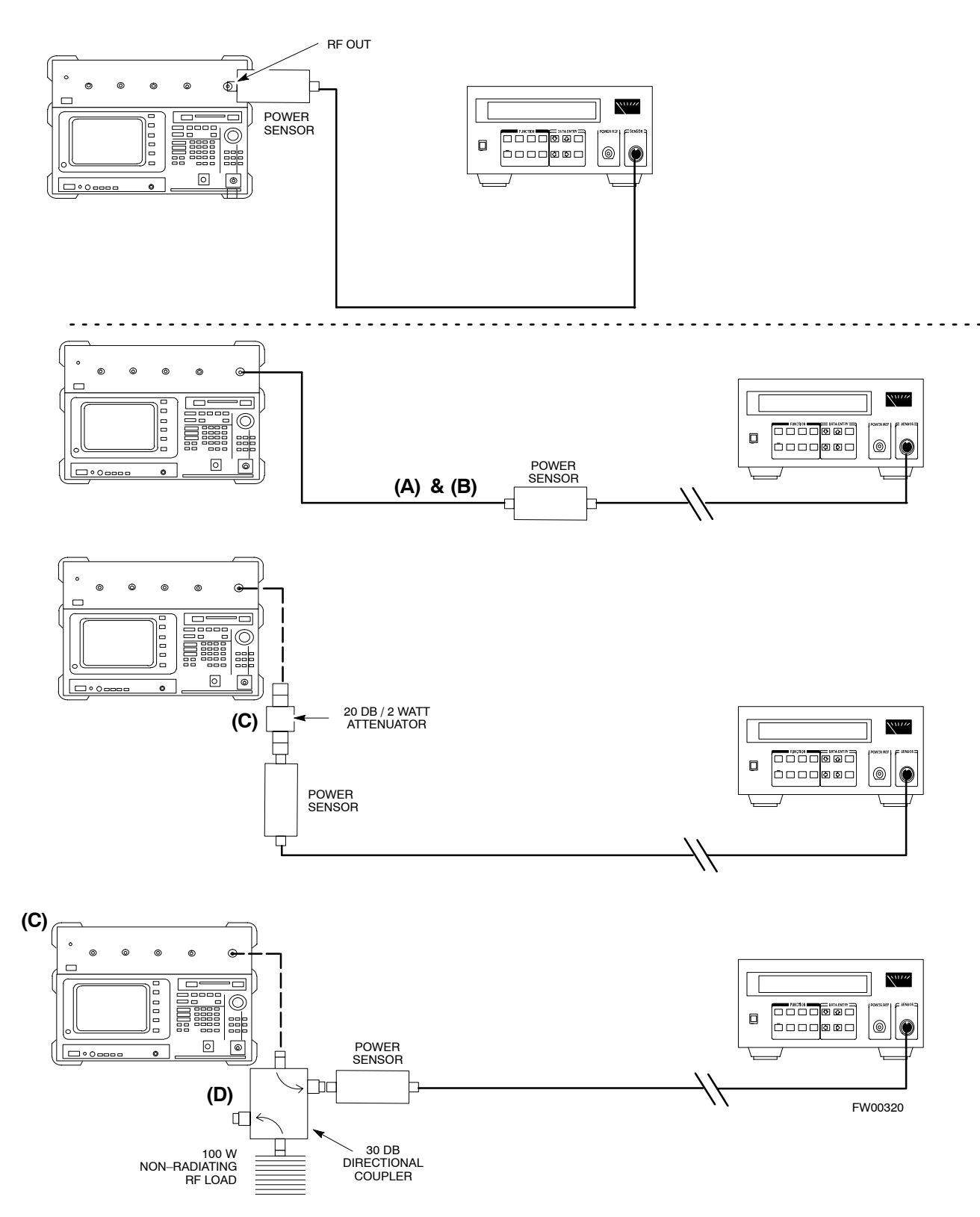

## Agilent E4406A Transmitter Tester Self-alignment (Calibration)

The Agilent E4406A requires pre–calibration actions or calibration verification that are not supported by the LMF. Follow the procedure in Table F-17 and refer to Figure F-15 to perform the Agilent E4406A self–alignment (calibration).

|      | Table F-17: Agilent E4406A Self-alignment (Calibration)                                               |  |  |
|------|----------------------------------------------------------------------------------------------------|--|--|
| Step | Action                                                                                                |  |  |
| 1    | In the SYSTEM section of the instrument front panel, press the System key.                            |  |  |
|      | – The softkey labels displayed on the right side of the instrument screen will change.                |  |  |
| 2    | Press the Alignments softkey button to the right of the instrument screen.                            |  |  |
|      | <ul> <li>The softkey labels will change.</li> </ul>                                                   |  |  |
| 3    | Press the Align All Now softkey button.                                                               |  |  |
|      | <ul> <li>All other instrument functions will be suspended during the alignment.</li> </ul>            |  |  |
|      | <ul> <li>The display will change to show progress and results of the alignments performed.</li> </ul> |  |  |
|      | <ul> <li>The alignment will take less than one minute.</li> </ul>                                     |  |  |

Figure F-15: Agilent E4406A Self–alignment

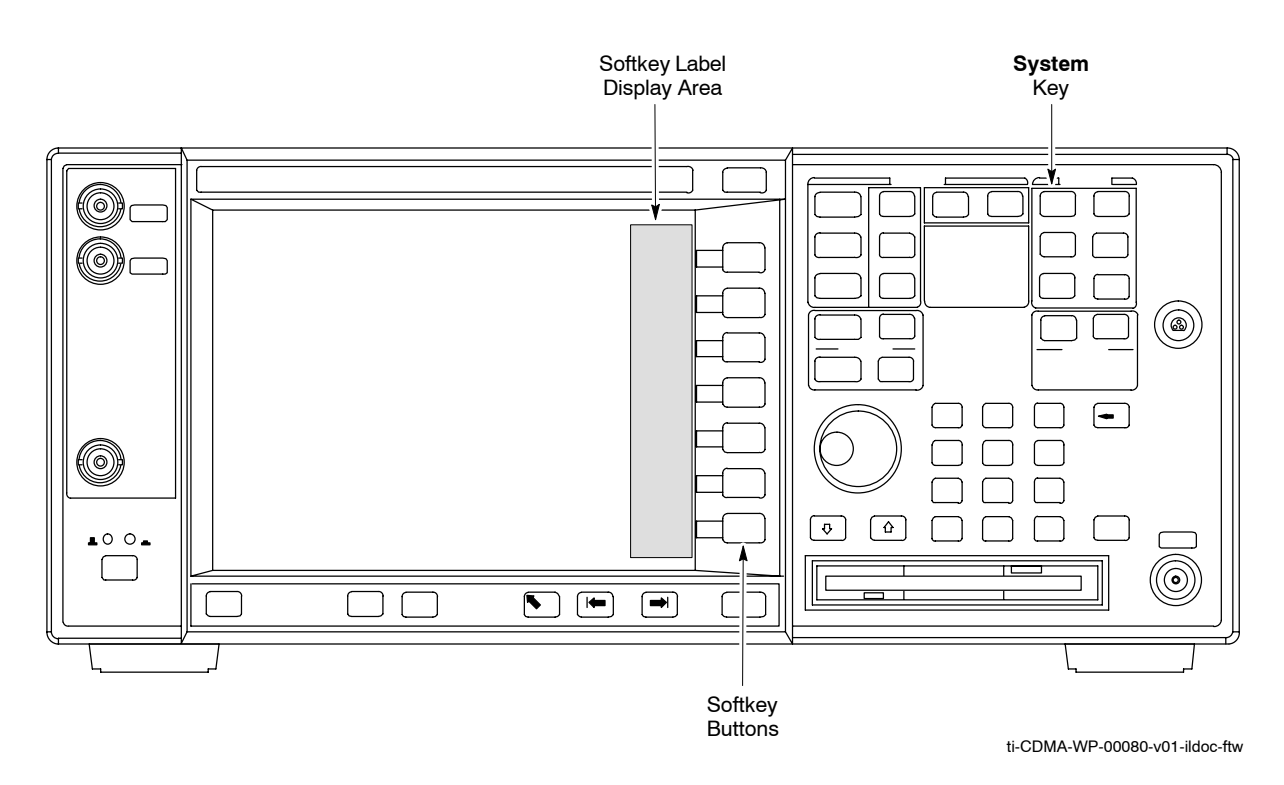

F

Notes

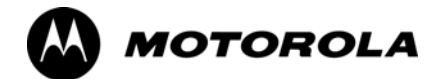

# Appendix G

# **Download ROM Code**

# **Download ROM Code**

## **Download ROM Code**

ROM code can be downloaded to a device that is in any state. After the download is started, the device being downloaded changes to OOS\_ROM (blue) and remains OOS\_ROM (blue). The same R-level RAM code must then be downloaded to the device. This procedure includes steps for both the ROM code download and the RAM code download.

ROM code files cannot be selected automatically. The ROM code file must be selected manually. Follow the procedure in Table G-1 to download ROM code.

#### Prerequisite

• ROM and RAM code files exist for the device to be downloaded.

**CAUTION** The R–level of the ROM code to be downloaded must be the same as the R–level of the ROM code for other devices in the BTS. Code must not be mixed in a BTS. This procedure should only be used to upgrade replacement devices for a BTS and it should not be used to upgrade all devices in a BTS. If a BTS is to be upgraded from one R–level to another, the optimization and ATP procedures must first be performed with the BTS in the original configuration. The upgrade should then be done by the CBSC.

| Table G-1: Download ROM Code |                                                                                                    |
|------------------------------|----------------------------------------------------------------------------------------------------|
| Step                         | Action                                                                                                    |
| 1                            | Click on the device to be downloaded.                                                                                                    |
|                              | NOTE                                                                                                    |
|                              | More than one device of the <i>same</i> type can be selected for download by either clicking on each one to be downloaded or from the BTS menu bar <b>Select</b> pull–down menu, select the <i>device</i> item that applies.                                                                                                    |
|                              | Where: <i>device</i> = the type of device to be loaded (BBX, CSM, GLI, MCC)                                                                                                    |
| 2                            | Click on the <b>Device</b> menu.                                                                                                    |
| 3                            | Click on the Status menu item.                                                                                                    |
|                              | A status report window appears.                                                                                                    |
| 4                            | Make a note of the number in the HW Bin Type column.                                                                                                    |
|                              | NOTE                                                                                                    |
|                              | "HW Bin Type" is the Hardware Binary Type for the device. This code is used as the last four digits in the filename of a device's binary ROM code file. Using this part of the filename, the ROM code file can be matched to the device in which it is to be loaded.                                                                                                    |
| 5                            | Click on the <b>OK</b> button to dismiss the status report window.                                                                                                    |
|                              | NOTE                                                                                                    |
|                              | ROM code is automatically selected for download from the <x>:\<lmf home<br="">directory&gt;\version folder&gt;\<code folder=""> specified by the NextLoad property in<br/>the bts-#.cdf file. To check the value of the NextLoad property, click on Util &gt; Examine &gt;<br/>Display Nextload. A pop-up message will show the value of the NextLoad.</code></lmf></x> |

. . . continued on next page

|      | Table G-1: Download ROM Code                                                                                                    |  |
|------|----------------------------------------------------------------------------------------------------|--|
| Step | Action                                                                                                    |  |
| 6    | From the BTS menu bar <b>Device</b> pull–down menus, select <b>Download &gt; ROM</b> .                                                                                                    |  |
|      | <ul> <li>If the file matching the Hardware Binary Type of the device is found in the code folder, a status report shows the result of the download. Proceed to Step 12.</li> </ul>                                                                                                    |  |
|      | - If a file selection window appears, select the ROM code file manually.                                                                                                    |  |
| 7    | Double-click on the version folder that contains the desired ROM code file.                                                                                                    |  |
| 8    | Double–click on the <b>Code</b> folder.                                                                                                    |  |
|      | A list of ROM and RAM code files is displayed.                                                                                                    |  |
|      | ! CAUTION                                                                                                    |  |
|      | A ROM code file having the correct hardware binary type (HW Bin Type) needs to be chosen. The hardware binary type (last four digits in the file name) was determined in step 4. Unpredictable results can happen and the device may be damaged (may have to be replaced) if a ROM code file with wrong binary type is downloaded. |  |
| 9    | Choose a ROM code file having the correct hardware binary type (HW Bin Type).<br>The hardware binary type (last four digits in the file name) was determined in step 4.                                                                                                    |  |
| 10   | Click on the ROM code file that matches the device type and HW Bin Type (e.g., bbx_rom.bin.0604 for a BBX having a HW Bin Type of 0604).                                                                                                    |  |
|      | The file should be highlighted.                                                                                                    |  |
| 11   | Click on the Load button.                                                                                                    |  |
|      | A status report window displays the result of the download.                                                                                                    |  |
|      | NOTE                                                                                                    |  |
|      | If the ROM load failed for some devices, load them <i>individually</i> by clicking on one device, perform steps 6 through 11 for it, and repeat the process for each remaining device.                                                                                                    |  |
| 12   | Click on the <b>Ok</b> button to close the status report window.                                                                                                    |  |
| 13   | Click on the Util menu.                                                                                                    |  |
| 14   | Select the Tools menu item.                                                                                                    |  |
| 15   | Click on the Update NextLoad>CDMA menu item.                                                                                                    |  |
| 16   | Select the version number of the folder that was used for the ROM code download.                                                                                                    |  |
| 17   | Click on the Save button.                                                                                                    |  |
|      | A pop-up message indicates that the CDF file has been updated.                                                                                                    |  |
| 18   | Click on the <b>OK</b> button to dismiss the pop-up message.                                                                                                    |  |
| 19   | Click on the device that was downloaded with ROM code.                                                                                                    |  |
| 20   | Click on the <b>Device</b> menu.                                                                                                    |  |
| 21   | Click on the Download Code menu item to download RAM code.                                                                                                    |  |
|      | A status report window displays the result of the download.                                                                                                    |  |
|      | NOTE                                                                                                    |  |
|      | Data is automatically downloaded to GLI devices when the RAM code is downloaded. Use the Download Data procedure to download data to other device types after they have been upgraded.                                                                                                    |  |
| 22   | Click on the <b>Ok</b> button to close the status report window.                                                                                                    |  |
|      | The downloaded device should be OOS_RAM (yellow) unless it is a GLI in which case it should be INS (green).                                                                                                    |  |

... continued on next page

G

#### **Download ROM Code**

| Table G-1: Download ROM Code |                                                                                        |
|------------------------------|----------------------------------------------------------------------------------------|
| Step                         | Action                                                                                 |
| 23                           | Click on the device that was downloaded.                                               |
| 24                           | Click on the <b>Device</b> menu.                                                       |
| 25                           | Click on the Status menu item.                                                         |
|                              | Verify that the status report window displays the correct ROM and RAM version numbers. |
| 26                           | Click on the <b>Ok</b> button to close the status report window.                       |

G

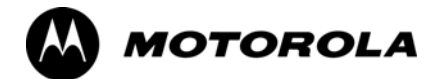

# Appendix H

# **In–Service Calibration**

# Introduction

#### Purpose

This procedure is a guide to expanding your system with multiple carriers while the system remains in service. This procedure also allows you to perform on site maintenance (replace defective boards and recalibrate) while the remainder of the site stays in service.

Motorola recommends that you perform this procedure during a maintenance window.

This procedure cannot be performed on BTSs with 4–to–1 combiners. The procedure can only be performed on one side of the BTS at one time. That is, LPAs 1, 2, 3, 7, 8, 9 (feed antennas 1, 2, 3) can be calibrated while LPAs 6, 7, 8, 10, 11, 12 (feed antennas 4, 5, 6) remain in service and vice versa.

## Equipment Warm up

| NOTE    | Calibration of the communications test set (or equivalent test equipment) <i>must be</i> performed at the site before calibrating the overall test set. Calibrate the test equipment <i>after</i> it has been allowed to warm-up and stabilize for a <i>minimum of 60 minutes</i> . |
|---------|----------------------------------------------------------------------------------------------------|
|         |                                                                                                    |
| CAUTION | If any piece of test equipment (i.e., test cable, RF adapter) has                                                                                                    |
|         | been replaced, re-calibration must be performed. Failure to do so                                                                                                    |
|         | could introduce measurement errors, causing incorrect                                                                                                    |
|         | measurements and degradation to system performance.                                                                                                    |

# **Power Delta Calibration**

# **Power Delta Calibration Introduction**

The In–service calibration procedure has several differences from a normal calibration procedure. One of these is the use of a spectrum analyzer instead of a power meter to measure power. Power meters are broadband measurement devices and cannot be used to measure power during In–service Calibration since other carriers are operating. A spectrum analyzer can be used because it measures power at a given frequency. However, measuring power using a spectrum analyzer is less accurate than using a power meter. Therefore, you must compensate for the difference (delta) between the power meter and the spectrum analyzer.

#### HP8921A Power Delta Calibration

Use the HP8921A Spectrum Analyzer to measure power during In–Service Calibration for 800 MHz systems. After the offset value has been calculated, add it to the TX cable loss value.

Follow the procedure in Table H-1 to perform the HP8921A Power Delta Calibration procedure.

| NOTE | This procedure requires two HP8921As. |
|------|---------------------------------------|
|      |                                       |

|      | Table H-1: HP8921A Power Delta Calibration Procedure                                                                                       |  |
|------|----------------------------------------------------------------------------------------------------|--|
| Step | Action                                                                                                    |  |
|      | NOTE                                                                                                    |  |
|      | Perform this procedure <i>after</i> test equipment has been allowed to warm–up and stabilize for a <i>minimum</i> of 60 minutes.           |  |
| 1    | Connect a short RF cable between the HP8921A <b>Duplex Out</b> port and the HP437B power sensor (see Figure H-1).                          |  |
| 2    | Set the HP8921A signal source as follows:                                                                                                  |  |
|      | - Measure mode to CDMA Generator                                                                                                    |  |
|      | <ul> <li>Frequency to the CDMA Calibration target frequency</li> </ul>                                                                     |  |
|      | – CW RF Path to <b>IQ</b>                                                                                                    |  |
|      | – Output Port to <b>Dupl</b>                                                                                                    |  |
|      | – Data Source to <b>Random</b>                                                                                                    |  |
|      | <ul> <li>Amplitude to 0 dBm</li> </ul>                                                                                                    |  |
| 3    | Measure and record the power value reading on the HP437B Power Meter.                                                                      |  |
| 4    | Record the Power Meter reading as result A                                                                                                 |  |
| 5    | Turn off the source HP8921A signal output, and disconnect the HP437B.                                                                      |  |
|      | NOTE                                                                                                    |  |
|      | Leave the settings on the source HP8921A for convenience in the following steps.                                                           |  |
| 6    | Connect the short RF cable between the source HP8921A <b>Duplex Out</b> port and the measuring HP8921A <b>RF–IN</b> port (see Figure H-2). |  |

. . . continued on next page

|      | Table H-1: HP8921A Power Delta Calibration Procedure                                                            |  |
|------|----------------------------------------------------------------------------------------------------|--|
| Step | Action                                                                                                    |  |
| 7    | Ensure that the source HP8921A settings are the same as in Step 2.                                              |  |
| 8    | Set the measuring HP8921A as follows:                                                                           |  |
|      | – Measure mode to CDMA Anl                                                                                      |  |
|      | <ul> <li>Frequency to the CDMA calibration target frequency</li> </ul>                                          |  |
|      | – Input Attenuation to 0 dB                                                                                     |  |
|      | – Input port to <b>RF–IN</b>                                                                                    |  |
|      | – Gain to Auto                                                                                                  |  |
|      | <ul> <li>Analyzer Direction to Fwd</li> </ul>                                                                   |  |
| 9    | Turn on the source HP8921A signal output.                                                                       |  |
| 10   | Measure and record the channel power reading on the measuring HP8921A as result <b>B</b>                        |  |
| 11   | Turn off the source HP8921A signal output and disconnect the equipment.                                         |  |
| 12   | Compute the delta between HP437B and HP8921A using the following formula:                                       |  |
|      | Delta = A - B                                                                                                   |  |
|      | Example: Delta = $-0.70 \text{ dBm} - (-1.25 \text{ dBm}) = 0.55 \text{ dBm}$                                   |  |
|      | Example: Delta = $0.26 \text{ dBm} - 0.55 \text{ dBm} = -0.29 \text{ dBm}$                                      |  |
|      | These examples are included to show the mathematics and do not represent actual readings.                       |  |
|      | NOTE                                                                                                    |  |
|      | Add this delta value to the <b>TX Cable Loss</b> value during In–Service Calibration (see Step 4 in Table H-5). |  |

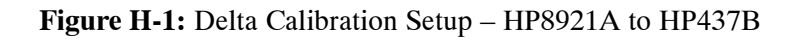

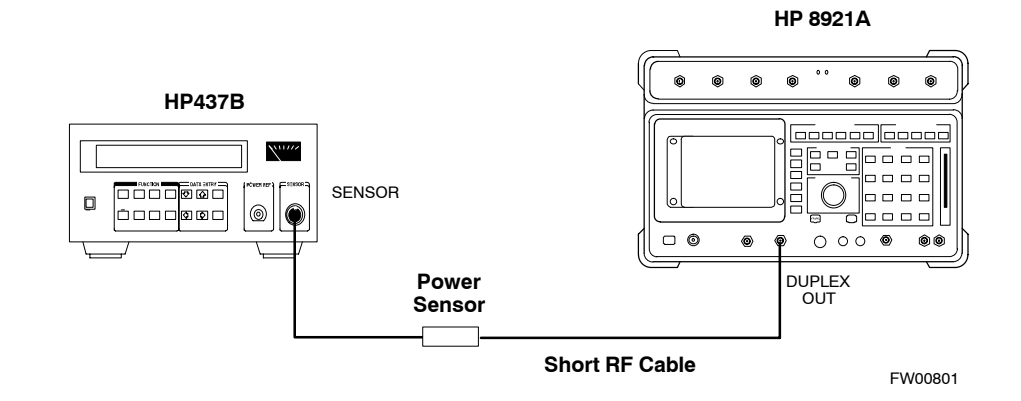

Н

#### Figure H-2: Delta Calibration Setup – HP8921A to HP8921A

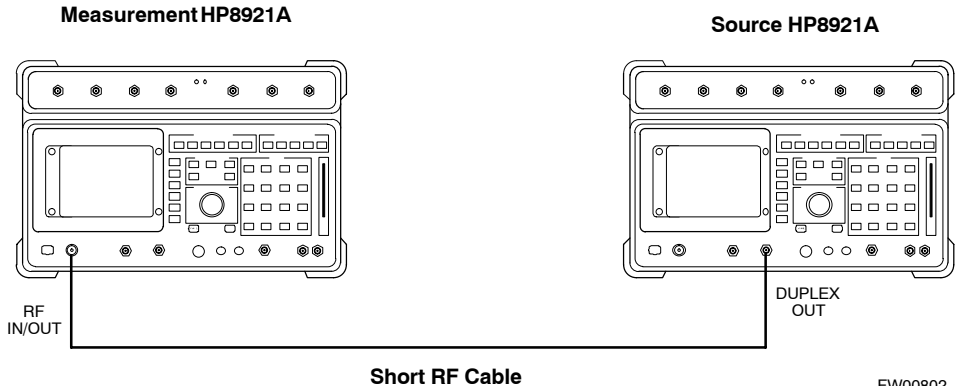

FW00802

#### Advantest R3465 Power Delta Calibration

Follow the procedure in Table H-2 to perform the Advantest R3465 Power Delta Calibration procedure.

|        | Table H-2: Advantest Power Delta Calibration Procedure                                                                           |  |
|--------|----------------------------------------------------------------------------------------------------|--|
| Step   | Action                                                                                                    |  |
|        | NOTE                                                                                                    |  |
|        | Perform this procedure <i>after</i> test equipment has been allowed to warm–up and stabilize for a <i>minimum</i> of 60 minutes. |  |
| On the | e Advantest R3465:                                                                                                    |  |
| 1      | Press the SHIFT and the PRESET keys located below the CRT display.                                                               |  |
| 2      | Press the ADVANCE key in the Measurement area of the control panel.                                                              |  |
| 3      | Press the CDMA Sig CRT menu key.                                                                                                 |  |
| 4      | Press the <b>FREQ</b> key in the Entry area of the control panel.                                                                |  |
| 5      | Set the frequency to the desired value using the keypad entry keys.                                                              |  |
| 6      | Press the LEVEL key in the Entry area of the control panel.                                                                      |  |
| 7      | Set the LEVEL to 0 dBm using the keypad entry keys.                                                                              |  |
| 8      | Verify the Mod CRT menu key is highlighting OFF, if not press the Mod key to toggle it OFF.                                      |  |
| 9      | Verify the <b>Output</b> CRT menu key is highlighting <b>OFF</b> . If not, press the <b>Output</b> key to toggle it <b>OFF</b> . |  |
| On the | e HP 437 Power Meter:                                                                                                    |  |
| 10     | Zero the Power Meter prior to connecting the power sensor to the RF cable from the signal generator.                             |  |
|        | NOTE                                                                                                    |  |
|        | For best accuracy, always re–zero the power meter before connecting the power sensor to the component being calibrated.          |  |
| 11     | Connect the RF cable from the R3561L CDMA Test Source Unit <b>RF OUT</b> port to the power sensor (see Figure H-3).              |  |
| 12     | Press the <b>Output</b> CRT menu key to toggle the Output to <b>ON</b> .                                                         |  |

... continued on next page

Н

|      | Table H-2: Advantest Power Delta Calibration Procedure                                                                                     |  |
|------|----------------------------------------------------------------------------------------------------|--|
| Step | Action                                                                                                    |  |
| 13   | Record the Power Meter reading as result A                                                                                                 |  |
| 14   | Press the Output <b>CRT</b> menu key to toggle the Output to <b>OFF</b> .                                                                  |  |
| 15   | Connect the RF cable from the R3561L CDMA Test Source Unit <b>RF OUT</b> port to the Spectrum Analyzer <b>INPUT</b> Port (see Figure H-4). |  |
| 16   | Press the <b>Output</b> CRT menu key to change the Output to <b>ON</b> .                                                                   |  |
| 17   | Press the CW key in the Measurement area of the control panel.                                                                             |  |
| 18   | Press the <b>LEVEL</b> key in the Entry area of the control panel.                                                                         |  |
| 19   | Set the REF LEVEL to <b>10 dBm</b> using the keypad entry keys.                                                                            |  |
| 20   | Press the <b>dB/div</b> CRT menu key.                                                                                                    |  |
| 21   | Press the <b>10 dB/div</b> CRT menu key.                                                                                                   |  |
| 22   | Press the <b>FREQ</b> key in Entry area of the control panel.                                                                              |  |
| 23   | Set the frequency to the desired value using the keypad entry keys.                                                                        |  |
| 24   | Press the <b>more 1/2</b> CRT menu key.                                                                                                    |  |
| 25   | Press the <b>Preselector</b> CRT menu key to highlight <b>3.0G</b> .                                                                       |  |
| 26   | Press the FORMAT key in the Display Control area of the control panel.                                                                     |  |
| 27   | Press the <b>TRACE</b> CRT menu key.                                                                                                    |  |
| 28   | Press the AVG A CRT menu key.                                                                                                    |  |
| 29   | Set AVG to <b>20</b> using keypad entry keys.                                                                                              |  |
| 30   | Press the <b>return</b> CRT menu key.                                                                                                    |  |
| 31   | Press the <b>SPAN</b> key in the Entry area of the control panel.                                                                          |  |
| 32   | Press the Zero Span CRT menu key.                                                                                                    |  |
| 33   | Press the <b>BW</b> key in the Entry area of the control panel.                                                                            |  |
| 34   | Press the <b>RBW</b> CRT menu key to highlight <b>MNL</b> .                                                                                |  |
| 35   | Set <b>RBW</b> to <b>30 kHz</b> using keypad entry keys.                                                                                   |  |
| 36   | Press the <b>VBW</b> CRT menu key to highlight <b>MNL</b> .                                                                                |  |
| 37   | Set VBW to 1 MHz using keypad entry keys.                                                                                                  |  |
| 38   | Press the Marker <b>ON</b> key in the Display Control area of the control panel.                                                           |  |
| 39   | Record the Marker Level reading as result <b>B</b>                                                                                         |  |

... continued on next page

н

|      | Table H-2: Advantest Power Delta Calibration Procedure                                                                              |  |
|------|----------------------------------------------------------------------------------------------------|--|
| Step | Action                                                                                                    |  |
| 40   | Calculate the <b>Power Calibration Delta</b> value. The delta value is the power meter measurement minus the Advantest measurement. |  |
|      | Delta = A - B                                                                                                    |  |
|      | Example: Delta = $-0.70 \text{ dBm} - (-1.25 \text{ dBm}) = 0.55 \text{ dBm}$                                                       |  |
|      | Example: Delta = $0.26 \text{ dBm} - 0.55 \text{ dBm} = -0.29 \text{ dBm}$                                                          |  |
|      | These examples are included to show the mathematics and do not represent actual readings.                                           |  |
|      | NOTE                                                                                                    |  |
|      | Add this delta value to the <b>TX Cable Loss</b> value during In–Service Calibration (see Step 4 in Table H-5).                     |  |

#### Figure H-3: Delta Calibration Setup – R3561L to HP437B

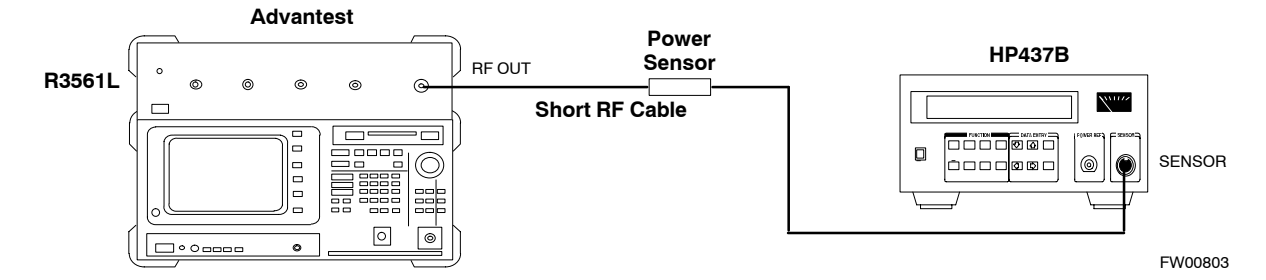

Figure H-4: Delta Calibration Setup – R3561L to R3465

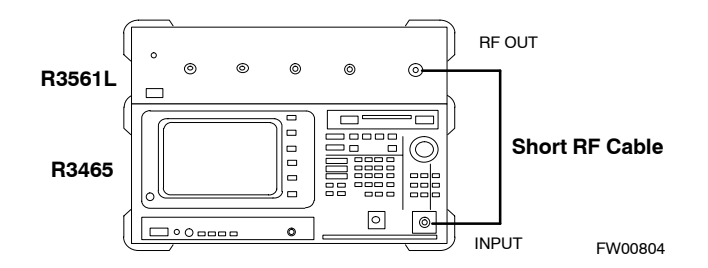

н

#### **HP8935 Power Delta Calibration**

Follow the procedure in Table H-3 to perform the HP8935 Power Delta Calibration procedure.

|      | Table H-3: HP8935 Power Delta Calibration Procedure                                                                                              |
|------|----------------------------------------------------------------------------------------------------|
| Step | Action                                                                                                    |
|      | <b>NOTE</b><br>Perform this procedure <i>after</i> test equipment has been allowed to warm–up and stabilize for a <i>minimum of 60 minutes</i> . |
| 1    | Connect a short RF cable between the HP8935 <b>Duplex Out</b> port and the HP437B power sensor (see Figure H-5).                                 |
| 2    | Set the HP8935 signal source as follows:                                                                                                    |
|      | – Measure mode to CDMA Gen                                                                                                    |
|      | <ul> <li>Frequency to the CDMA Calibration target frequency</li> </ul>                                                                           |
|      | – CW RF Path to <b>IQ</b>                                                                                                    |
|      | – Output Port to <b>Dupl</b>                                                                                                    |
|      | – Data Source to <b>Random</b>                                                                                                    |
|      | – Amplitude to <b>0 dBm</b>                                                                                                    |
| 3    | Measure and record the power value reading on the HP437B Power Meter.                                                                            |
| 4    | Record the Power Meter reading as result A                                                                                                    |
| 5    | Turn off the source HP8935 signal output, and disconnect the HP437B.                                                                             |
|      | NOTE                                                                                                    |
|      | Leave the settings on the source HP8935 for convenience in the following steps.                                                                  |
| 6    | Connect the short RF cable between the source HP8935 <b>Duplex Out</b> port and the <b>RF–IN/OUT</b> port (see Figure H-6).                      |
| 7    | Ensure that the source HP8935 settings are the same as in Step 2.                                                                                |
| 8    | Set the measuring HP8935 as follows:                                                                                                    |
|      | - Measure mode to CDMA Anl                                                                                                    |
|      | <ul> <li>Frequency to the CDMA calibration target frequency</li> </ul>                                                                           |
|      | – Input Attenuation to 0 dB                                                                                                    |
|      | – Input port to <b>RF–IN</b>                                                                                                    |
|      | – Gain to Auto                                                                                                    |
|      | <ul> <li>Anl Dir to Fwd</li> </ul>                                                                                                    |
| 9    | Turn on the source HP8935 signal output.                                                                                                    |
| 10   | Set the Chn Pwr Cal to Calibrate and select to calibrate.                                                                                        |
| 11   | Measure and record the channel power reading on the measuring HP8935 as result <b>B</b>                                                          |
| 12   | Turn off the source HP8935 signal output and disconnect the equipment.                                                                           |

|      | Table H-3: HP8935 Power Delta Calibration Procedure                                                                                 |  |
|------|----------------------------------------------------------------------------------------------------|--|
| Step | Action                                                                                                    |  |
| 13   | Calculate the <b>Power Calibration Delta</b> value. The delta value is the power meter measurement minus the Advantest measurement. |  |
|      | Delta = A - B                                                                                                    |  |
|      | Example: Delta = $-0.70 \text{ dBm} - (-1.25 \text{ dBm}) = 0.55 \text{ dBm}$                                                       |  |
|      | Example: Delta = $0.26 \text{ dBm} - 0.55 \text{ dBm} = -0.29 \text{ dBm}$                                                          |  |
|      | These examples are included to show the mathematics and do not represent actual readings.                                           |  |
|      | NOTE                                                                                                    |  |
|      | Add this delta value to the <b>TX Cable Loss</b> value during In–Service Calibration (see Step 4 in Table H-5).                     |  |

#### Figure H-5: Delta Calibration Setup – HP8935 to HP437B

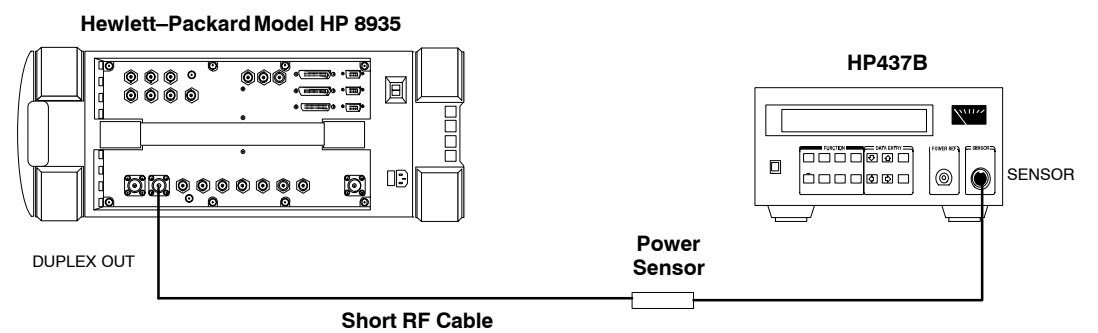

FW00805

**Figure H-6:** Delta Calibration Setup – HP8935 to HP8935

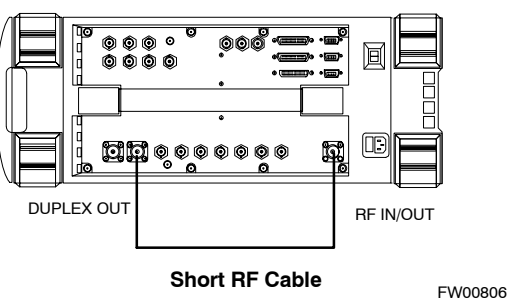

Hewlett–Packard Model HP 8935

#### **Agilent E4406A Power Delta Calibration**

The Agilent E4406A transmitter tester and E4432B signal generator test equipment combination can be used for ISC of IS–2000 CDMA 1X as well as IS–95A/B operation modes. The power delta calibration is performed on the E4406A, but the E4432B is required to generate the reference signal used to calculate the power delta offset. After the offset value has been calculated, add it to the TX cable loss value in the LMF.

Follow the procedure in Table H-4 to perform the Agilent E4406A Power Delta Calibration procedure.

|      | Table H-4: Agilent E4406A Power Delta Calibration Procedure                                                                                                    |  |  |
|------|----------------------------------------------------------------------------------------------------|--|--|
| Step | Action                                                                                                    |  |  |
|      | <b>NOTE</b><br>Perform this procedure <i>after</i> test equipment has been allowed to warm–up and stabilize for a <i>minimum of 60 minutes</i> . After it is warmed up and stabilized, calibrate the test equipment as described in the "Test Set Calibration" section of the Optimization/Calibration chapter in the <i>SC 4812T Optimization/ATP manual.</i> |  |  |
| 1    | Zero the Power Meter prior to connecting the power sensor to the RF cable from the signal generator.                                                                                                    |  |  |
|      | <b>NOTE</b><br>For best accuracy, always re–zero the power meter before connecting the power sensor to the component being calibrated.                                                                                                    |  |  |
| 2    | Connect a short RF cable from the E4432B <b>RF OUTPUT</b> connector the HP437 power meter power sensor (see Figure H-7).                                                                                                    |  |  |
| 3    | Set the E4432B signal generator as follows:                                                                                                    |  |  |
|      | <ul> <li>Press Preset to exit any modes for which the signal generator is configured.</li> </ul>                                                                                                    |  |  |
|      | <ul> <li>Press Frequency and enter the <i>frequency</i> of the channel to be calibrated using the numeric keypad.</li> </ul>                                                                                                    |  |  |
|      | <ul> <li>Using the soft keys to the right of the screen, select the frequency range to be measured (for example, MHz).</li> </ul>                                                                                                    |  |  |
|      | – Press Amplitude and, using the numeric keypad, set signal amplitude to 0 (zero).                                                                                                    |  |  |
|      | – Using the soft keys, set the measurement type to <b>dBm</b> .                                                                                                    |  |  |
| 4    | On the E4432B, press RF On/Off to toggle the RF output to RF ON.                                                                                                    |  |  |
|      | <ul> <li>Note that the RF On/Off status in the screen display changes.</li> </ul>                                                                                                    |  |  |
| 5    | Measure and record the value reading on the HP437 power meter as result A                                                                                                    |  |  |
| 6    | On the E4432B, press <b>RF On/Off</b> to toggle the RF output to <b>RF OFF</b> .                                                                                                    |  |  |
|      | <ul> <li>Note that the RF On/Off status in the screen display changes.</li> </ul>                                                                                                    |  |  |
| 7    | Disconnect the short RF cable from the HP437 power meter power sensor, and connect it to the <b>RF INPUT</b> connector on the E4406A transmitter tester (see Figure H-8).                                                                                                    |  |  |

. . . continued on next page

Н

|      | Table H-4: Agilent E4406A Power Delta Calibration Procedure                                                                                                    |  |  |
|------|----------------------------------------------------------------------------------------------------|--|--|
| Step | Action                                                                                                    |  |  |
|      | <b>NOTE</b><br>Do not change the frequency and amplitude settings on the E4432B when performing the following steps.                                                                                                    |  |  |
| 8    | <ul> <li>Set the E4406A as follows:</li> <li>Press Preset to exit any modes for which the transmitter tester is configured.</li> <li>Press MODE and, using the soft keys to the right of the screen, select cdmaOne.</li> <li>Press MEASURE and, using the soft keys, select spectrum.</li> <li>Press Frequency and, using the soft keys, select Center Frequency.</li> <li>Using the numeric keypad. enter the <i>frequency</i> of the channel to be calibrated.</li> <li>Using the soft keys, select the frequency range to be measured (for example, MHz).</li> <li>Press Input/Output and, using the soft keys, select Input Atten.</li> <li>Using the numeric keypad, set Input Atten to 0 (zero) and, using the soft keys, select dB.</li> <li>Using the numeric keypad, set Mobile to 0 (zero) and, using the soft keys, select dB.</li> <li>Using the soft keys, select Base.</li> <li>Using the numeric keypad, set Base to 0 (zero) and, using the soft keys, select dB.</li> </ul> |  |  |
| 9    | On the E4432B signal generator, press <b>RF On/Off</b> to toggle the RF output to <b>RF ON</b> .<br>– Note that the RF On/Off status in the screen display changes.                                                                                                    |  |  |
| 10   | Read the measured Channel Power from the E4406A screen display and record it as result B                                                                                                    |  |  |
| 11   | On the E4432B, press <b>RF On/Off</b> to toggle the RF output to <b>RF OFF</b> .<br>– Note that the RF On/Off status in the screen display changes.                                                                                                    |  |  |
| 12   | Calculate the <b>Power Calibration Delta</b> value. The delta value is the power meter measurement minus<br>the Agilent measurement.<br><b>Delta = A - B</b><br>Example: Delta = -0.70 dBm - (-1.25 dBm) = 0.55 dBm<br>Example: Delta = 0.26 dBm - 0.55 dBm = -0.29 dBm<br>These examples are included to show the mathematics and do not represent actual readings.<br><b>NOTE</b><br>Add this delta value to the <b>TX Cable Loss</b> value during In Service Calibration (see step 4 in                                                                                                    |  |  |
|      | Table H-5).                                                                                                    |  |  |

Figure H-7: Delta Calibration Setup – Agilent E4432B to HP437

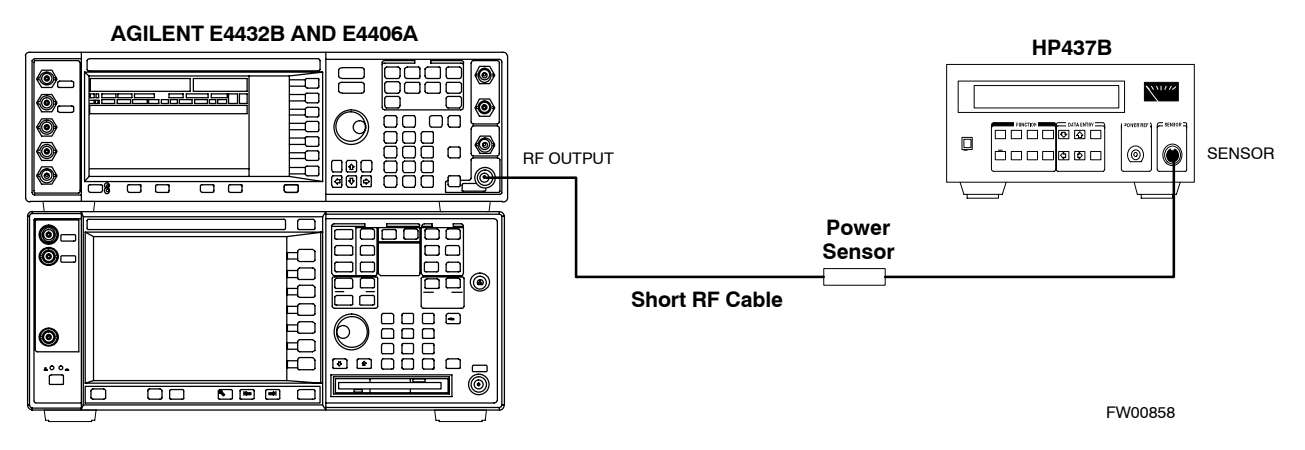

Figure H-8: Delta Calibration Setup – Agilent E4432B to Agilent E4406A

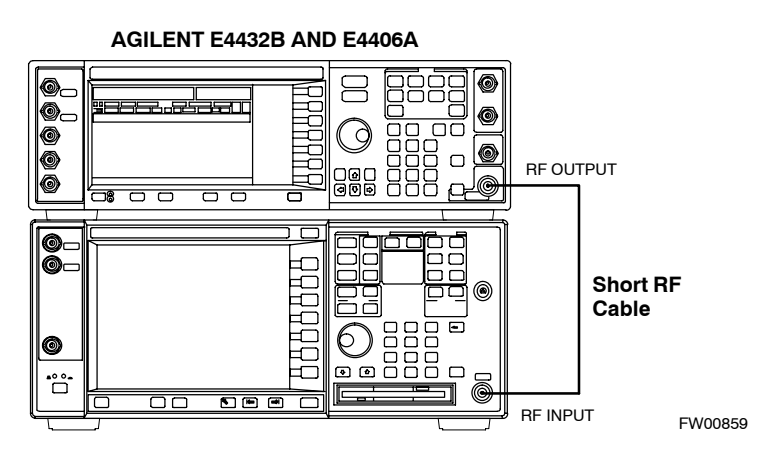

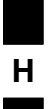

# **In–Service Calibration**

| CAUTION     | This feature does NOT have fault tolerance at this time. The<br>system has no safe–guards to stop you from doing something<br>that will take the BTS out of service. If possible, perform this<br>procedure during a maintenance window. |
|-------------|----------------------------------------------------------------------------------------------------|
|             | Follow the procedures in this section precisely, otherwise the entire BTS will most likely go OUT OF SERVICE.                                                                                                    |
|             | At the CBSC, only perform operations on expansion hardware when it is in the OOS_MANUAL state.                                                                                                    |
|             | The operator must be trained in the LMF operation prior to performing this procedure.                                                                                                    |
| Prei        | requisites                                                                                                    |
| • Ex<br>CI  | pansion hardware has been added in the CBSC database, and the DF file has been generated.                                                                                                    |
| • Th are    | e expansion devices have been inserted into the C–CCP cage and<br>e in the OOS_MANUAL state at the CBSC.                                                                                                    |
| • Th        | e site specific cdf (with the expansion hardware) and cal files have<br>en loaded onto the LMF.                                                                                                    |
| • Th        | e LMF has the same code and dds files as the CBSC to download.                                                                                                    |
| CAUTION     | Do not download code or data to any cards other than those you<br>are working on. Downloading code or data to other cards will<br>take the site OUT OF SERVICE.                                                                          |
|             | The code file version numbers must match the version numbers<br>on the other cards in the frame. If the numbers do not match, the<br>site may go OUT OF SERVICE.                                                                         |
|             | The BTS-#.cdf, CBSC-#.cdf, and CAL files for this BTS must have come from the CBSC.                                                                                                    |
| • Te        | st equipment has been configured per Figure H-9 and Figure H-10.                                                                                                    |
| • Ar<br>alr | a RFDS (or at a minimum a directional coupler), whose loss is eady known, must be in line to perform the in–service calibration.                                                                                                    |

- Test equipment has been calibrated after 1 hour warm up.
- A short RF cable and two BNC–N adapters are available to perform Cable Calibration.
- The Power Delta Calibration has been performed (see Table H-1, Table H-2, or Table H-3).

#### Figure H-9: Optimization/ATP Test Setup Using RFDS

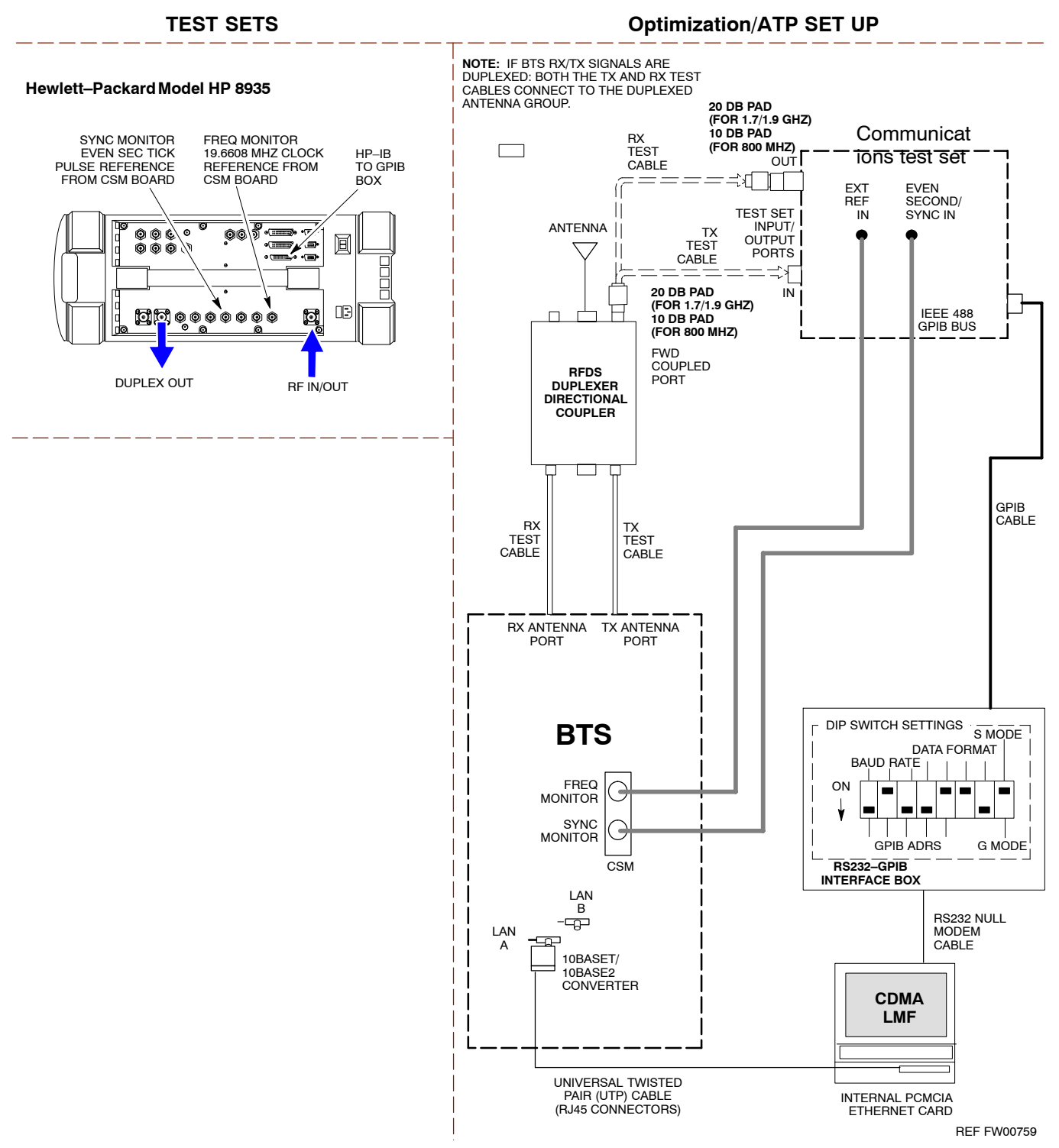

Figure H-10: IS-95 A/B/C Optimization/ATP Test Setup Using RFDS

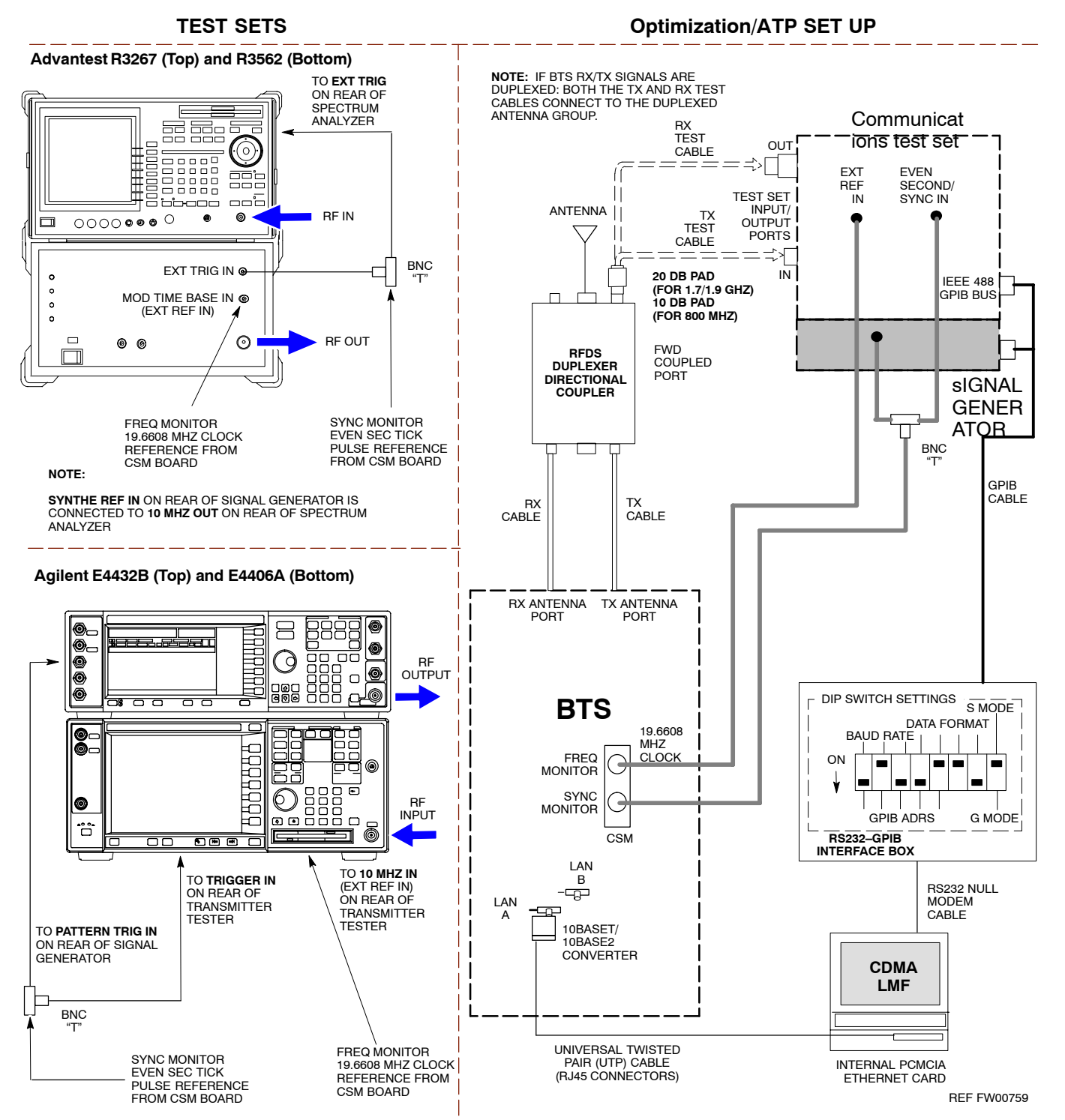

Η

Follow the procedure in Table H-5 to perform the In–Service Calibration.

|      | Table H-5: In–Service Calibration                                                                                                    |  |  |
|------|----------------------------------------------------------------------------------------------------|--|--|
| Step | Action                                                                                                    |  |  |
|      | NOTE                                                                                                    |  |  |
|      | Perform this procedure <i>after</i> test equipment has been allowed to warm–up and stabilize for a <i>minimum</i> of 60 minutes.                                                                                                    |  |  |
| 1    | Set up the LMF for In–Service Calibration:                                                                                                    |  |  |
|      | - Start the LMF by double-clicking the LMF icon on the Windows desktop.                                                                                                    |  |  |
|      | - Click <b>Tools&gt;Options</b> from the menu bar at the login screen.                                                                                                    |  |  |
|      | <ul> <li>Check the applicable spectrum analyzer check box and the signal generator check box on the Test Equipment tab.</li> <li>Ensure that the GPIB address is 18 for the CDMA analyzer and 1 for the signal generator.</li> </ul> |  |  |
|      | – Uncheck any other other equipment that is selected.                                                                                                    |  |  |
|      | - Click the <b>Apply</b> button.                                                                                                    |  |  |
|      | <ul> <li>Select the BTS Options tab in the LMF Option window.</li> </ul>                                                                                                    |  |  |
|      | - Check the <b>In–Service Calibration</b> check box.                                                                                                    |  |  |
|      | – Click the <b>Apply</b> button.                                                                                                    |  |  |
|      | <ul> <li>Click the <b>Dismiss</b> button to close the LMF Option window.</li> </ul>                                                                                                    |  |  |
| 2    | Login to the target BTS:                                                                                                    |  |  |
|      | - Select the target BTS icon.                                                                                                    |  |  |
|      | - Click the <b>Login</b> button at the login screen.                                                                                                    |  |  |
| 3    | Measure the Cable Loss using the Cable Calibration function:                                                                                                    |  |  |
|      | - Click Util>Cable Calibration from the menu bar at the main window.                                                                                                    |  |  |
|      | <ul> <li>Set the desired channel(s) and select TX and RX CABLE CAL at the cable calibration pop up<br/>window.</li> </ul>                                                                                                    |  |  |
|      | – Click the <b>OK</b> button to perform cable calibration.                                                                                                    |  |  |
|      | <ul> <li>Follow the on-screen instructions to complete the cable loss measurement.</li> </ul>                                                                                                    |  |  |
|      | NOTE                                                                                                    |  |  |
|      | <ul> <li>The measured value is input automatically to the cable loss file.</li> </ul>                                                                                                    |  |  |
|      | <ul> <li>To view the cable loss file, click Util&gt;Examine&gt;Cable Loss&gt;TX or RX.</li> </ul>                                                                                                    |  |  |
| 4    | Add the spectrum analyzer power delta to the Cable Loss.                                                                                                    |  |  |
|      | - To view the cable loss file, click Util>Examine>Cable Loss>TX or RX.                                                                                                    |  |  |
|      | – Add the value computed in Table H-1, Table H-2, or Table H-3 to the TX Cable Loss.                                                                                                    |  |  |
|      | NOTE                                                                                                    |  |  |
|      | Be sure to include the sign of the value. The following examples are included to show the mathematics and do not represent actual readings:                                                                                          |  |  |
|      | - Example: $5.65 \text{ dBm} + 0.55 \text{ dBm} = 6.20 \text{ dBm}$                                                                                                    |  |  |
|      | - Example: $5.65 \text{ dBm} + (-0.29 \text{ dBm}) = 5.36 \text{ dBm}$                                                                                                    |  |  |
|      | - Example: $-5.65 \text{ dBm} + 0.55 \text{ dBm} = -5.10 \text{ dBm}$                                                                                                    |  |  |
|      | - Example: $-5.65 \text{ dBm} + (-0.29 \text{ dBm}) = -5.94 \text{ dBm}$                                                                                                    |  |  |
|      | continued on next page                                                                                                    |  |  |

| Table H-5: In–Service Calibration |                                                                                                    |  |
|-----------------------------------|----------------------------------------------------------------------------------------------------|--|
| Step                              | Action                                                                                                    |  |
| 5                                 | Input the Coupler Loss for the TX and RX tests:                                                                                                    |  |
|                                   | - Click Util>Edit>Coupler Loss>TX or RX from the menu bar at the main window.                                                                               |  |
|                                   | <ul> <li>Input the appropriate coupler loss for the target carrier(s) by referring to the information taken at<br/>the time of BTS installation.</li> </ul> |  |
|                                   | – Click the <b>Save</b> button.                                                                                                    |  |
|                                   | - Click the <b>Dismiss</b> button to close the window.                                                                                                    |  |
|                                   | - To view the coupler loss file, click Util>Examine>Coupler Loss>TX or RX.                                                                                  |  |
| 6                                 | Have the CBSC operator put the redundant BBX OOS_MANUAL.                                                                                                    |  |
|                                   | ! CAUTION                                                                                                    |  |
|                                   | Be sure to download OOS devices only. Loading in-service devices takes them OUT OF SERVICE and can result in dropped calls.                                 |  |
|                                   | The code file version numbers must match the version numbers on the other cards in the frame. If the numbers do not match, the site may go OUT OF SERVICE.  |  |
|                                   | NOTE                                                                                                    |  |
|                                   | Be sure to include the redundant BBX in steps 7, 8, and 9.                                                                                                  |  |
| 7                                 | Download code and data to the target devices:                                                                                                    |  |
|                                   | - Click Tools>Update NextLoad>CDMA to set the code version that will be downloaded.                                                                         |  |
|                                   | <ul> <li>Select the BTS(s) you need, check the appropriate code version in the pop up window, and click<br/>the Save button to close.</li> </ul>            |  |
|                                   | - Select the target BBX(s) on the C-CCP cage picture.                                                                                                    |  |
|                                   | <ul> <li>Click Device&gt;Download&gt;Code/Data to start downloading code.</li> </ul>                                                                        |  |
|                                   | - Select the target BBX(s) on the C-CCP cage picture.                                                                                                    |  |
|                                   | <ul> <li>Click Device&gt;Download&gt;Data to start downloading data.</li> </ul>                                                                             |  |
|                                   | continued on post acco                                                                                                    |  |

. . . continued on next page

|      | Table H-5: In–Service Calibration                                                                                                    |  |  |
|------|----------------------------------------------------------------------------------------------------|--|--|
| Step | Action                                                                                                    |  |  |
|      | <b>! CAUTION</b><br>Perform the In–service Calibration procedure on OOS devices only.                                                                                                    |  |  |
| 8    | Select the desired test:                                                                                                    |  |  |
| 0    | - Select the target BBX(s) on the C-CCP cage picture                                                                                                    |  |  |
|      | - Click <b>Tests</b> >[desired test] from the menu bar at the main window.                                                                                                    |  |  |
|      | <ul> <li>Select the target carrier and confirm the channel number in the pop up window.</li> </ul>                                                                                                    |  |  |
|      | - Leave the <b>Verify BLO</b> check box checked.                                                                                                    |  |  |
|      | - From the <b>Test Pattern</b> pick list, select a test pattern.                                                                                                    |  |  |
|      | – Click the <b>OK</b> button to start calibration.                                                                                                    |  |  |
|      | <ul> <li>Follow the on-screen instructions, except, do not connect to the BTS antenna port, connect to the<br/>directional coupler (fwd) port associated with the on screen prompt antenna port.</li> </ul> |  |  |
|      | NOTE                                                                                                    |  |  |
|      | • Selecting <b>Pilot</b> (default) performs tests using a pilot signal only.                                                                                                    |  |  |
|      | • Selecting <b>Standard</b> performs tests using pilot, synch, paging and six traffic channels. This requires an MCC to be selected.                                                                        |  |  |
|      | • Selecting <b>CDFPilot</b> performs tests using a pilot signal, however, the gain for the channel elements is specified in the CDF file.                                                                   |  |  |
|      | • Selecting <b>CDF</b> performs tests using pilot, synch, paging and six traffic channels, however, the gain for the channel elements is specified in the CDF file.                                         |  |  |
| 9    | Save the result and download the BLO data to the target BBX(s):                                                                                                    |  |  |
|      | <ul> <li>Click the Save Result button on the result screen.</li> <li>The window closes automatically.</li> </ul>                                                                                            |  |  |
| 10   | Logout from the BTS and close the LMF session:                                                                                                    |  |  |
|      | <ul> <li>Click BTS&gt;Logout to close the BTS connection.</li> </ul>                                                                                                    |  |  |
|      | - Close the LMF window.                                                                                                    |  |  |
| 11   | Restore the new "bts-*.cal" file to the CBSC.                                                                                                    |  |  |
| 12   | Enable the target device(s) from the CBSC.                                                                                                    |  |  |
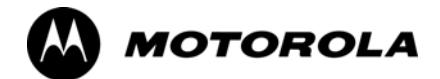

# Appendix I

# **VSWR**

L

## **Transmit & Receive Antenna VSWR**

### Purpose

The following procedures will verify that the Voltage Standing Wave Ratio (VSWR) of all antennas and associated feed lines fall within acceptable limits. The tests will be performed on all antennas in a sequential manner (i.e., ANT 1, then ANT 2) until all antennas/feedlines have been verified.

These procedures should be performed periodically by measuring each respective antenna's VSWR (reflected power) to verify that the antenna system is within acceptable limits. This will ensure continued peak system performance.

The antenna VSWR will be calculated at the CDMA carrier frequency assigned to each antenna. Record and verify that they meet the test specification of less than or equal to 1.5:1.

| NOTE | Motorola recommends that the installer be familiar with the<br>following procedure in its entirety before beginning the actual<br>procedure. Ensure that the entire site is currently not in service. |
|------|----------------------------------------------------------------------------------------------------|
|      | This test is used to test RX antennas by substituting RX frequencies for TX frequencies.                                                                                                    |

Study the site engineering documents and perform the following tests only after **first** verifying that the RF cabling configuration required to interconnect the BTS frames and antennas meet requirements called out in the *BTS Installation Manual*.

## **Test equipment**

The following pieces of test equipment will be required to perform this test:

- LMF
- Directional coupler
- Communications test set

| WARNING | Prior to performing antenna tests, insure that no CDMA BBX<br>channels are keyed. Failure to do so could result in personal |
|---------|----------------------------------------------------------------------------------------------------|
|         | injury or serious equipment damage.                                                                                         |

## Equipment Setup – HP Test Set

Follow the procedure in Table I-1 to set up test equipment required to measure and calculate the VSWR for each antenna.

|      | Table I-1: VSWR Measurement Procedure – HP Test Set                                                                                                    |
|------|----------------------------------------------------------------------------------------------------|
| Step | Action HP TEST SET                                                                                                    |
| 1    | <i>If you have not already done so</i> , refer to the procedure in Table 3-5 on page 3-17 to set up test equipment & interface the LMF computer to the BTS.                                                                                                    |
| 2    | <i>For manual VSWR testing</i> , using external directional coupler, refer to Figure I-1 (1700/1900 MHz) or Figure I-2 (800 MHz).                                                                                                    |
|      | <ul> <li>Connect the communications test set RF OUT ONLY port to the INPUT port of the directional<br/>coupler.</li> </ul>                                                                                                    |
|      | <ul> <li>Connect the RF IN/OUT port of the communication test set to the reverse (RVS) port on the<br/>directional coupler. <i>Terminate the forward port with a 50 ohm load</i>.</li> </ul>                                                                                                    |
|      | - Install the antenna feed line to the output port on the directional coupler.                                                                                                    |
|      | NOTE                                                                                                    |
|      | Manual Communications Analyzer test setup (fields not indicated remain at default):                                                                                                    |
|      | • Set screen to <b>RF GEN</b> .                                                                                                    |
|      | <ul> <li>For 1900 MHz systems, set the RF Gen Freq to center frequency of actual CDMA carrier<br/>between 1930–1990 MHz for TX and 1850–1910 MHz for RX. For 800 MHz systems, set the<br/>RF Gen Freq to center frequency of actual CDMA carrier between 869–894 MHz for TX and<br/>824–849 MHz for RX. For 1700 MHz systems, set the RF Gen Freq to center frequency of<br/>actual CDMA carrier between 1840–1870 MHz for TX and 1750–1780 MHz for RX.</li> </ul> |
|      | – Set Amplitude to <b>-30 dBm</b> .                                                                                                    |
|      | – Set Output Port to <b>RF OUT</b> .                                                                                                    |
|      | - Set AFGen1 & AFGen2 to <b>OFF</b> .                                                                                                    |
| 3    | Remove the antenna feed line and install an "RF short" onto the directional coupler output port.                                                                                                    |
|      | NOTE                                                                                                    |
|      | Set-up communication test set as follows (fields not indicated remain at default):                                                                                                    |
|      | • Set screen to SPEC ANL.                                                                                                    |
|      | - Under Controls, set input port to ANT.                                                                                                    |
|      | - Set Ref Level to -40 dBm.                                                                                                    |
|      | <ul> <li>Under Controls, select Main, select Auxiliary.</li> </ul>                                                                                                    |
|      | - Under Controls, select AVG. Set $Avg = 20$ .                                                                                                    |
| 4    | - Record the reference level on the communications analyzer and <i>Note as</i> $P_S$ for reference.                                                                                                    |
|      | - Replace the short with the antenna feedline. Record the reference level on the communications analyzer and <i>Note for as <math>P_A</math> reference</i> .                                                                                                    |
|      | <ul> <li>Record the difference of the two readings in dB.</li> </ul>                                                                                                    |

... continued on next page

L

| Table I-1: VSWR Measurement Procedure – HP Test Set |                                                                                                    |                                                                             |
|-----------------------------------------------------|----------------------------------------------------------------------------------------------------|-----------------------------------------------------------------------------|
| Step                                                | Action                                                                                                    | HP TEST SET                                                                 |
| 5                                                   | Calculate the VSWR per the equation shown to the right.<br>Where:<br>$\mathbf{R}_{L(dB)} = \mathbf{P}_{A(dBm)} - \mathbf{P}_{S(dBm)}$<br>$\mathbf{P}_{A} = \text{Power reflected from antenna}$<br>$\mathbf{P}_{S} = \text{Power reflected from short}$<br>A calculated value of -13.98 dB equates to VSWR of better than 1.5:1. | $VSWR = \left(\frac{1 + 10^{\frac{RL}{20}}}{1 - 10^{\frac{RL}{20}}}\right)$ |
| 6                                                   | If the readings indicate a potential problem, verify the physical integrity of all in–line components, pads, etc.) and associated connections up to the antenna. consult antenna OEM documentation for additional performance verification t information.                                                                        | cables (including any<br>If problem still persists,<br>ests or replacement  |
| 7                                                   | Repeat steps 2 through 6 for all remaining TX sectors/antennas.                                                                                                    |                                                                             |
| 8                                                   | Repeat steps 2 through 6 for all remaining RX sectors/antennas.                                                                                                    |                                                                             |

Figure I-1: Manual VSWR Test Setup Using HP8921 Test Set (1700/1900 MHz)

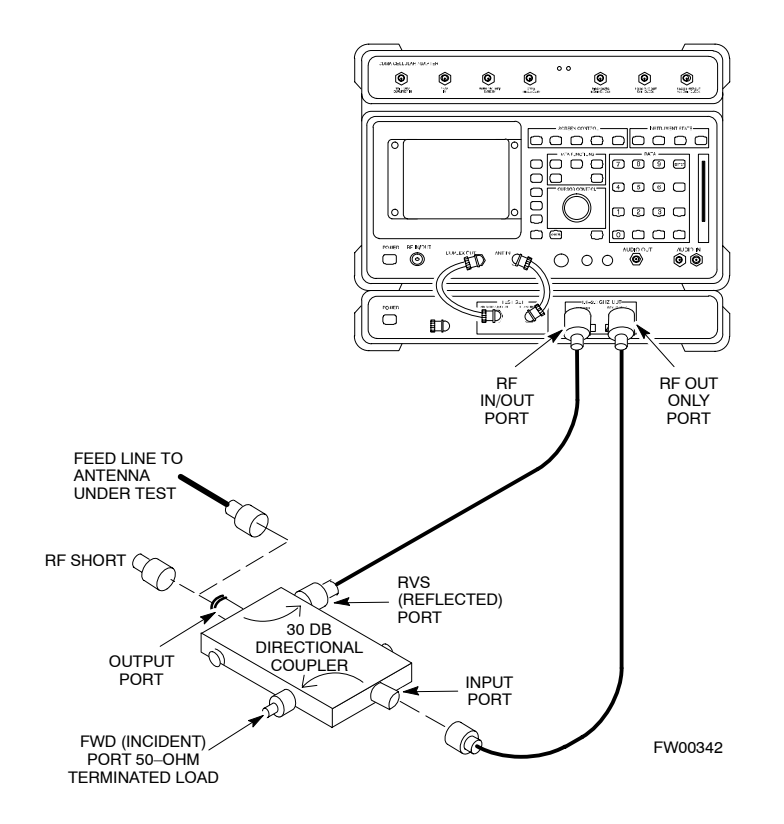

Figure I-2: Manual VSWR Test Setup Using HP8921 Test Set (800 MHz)

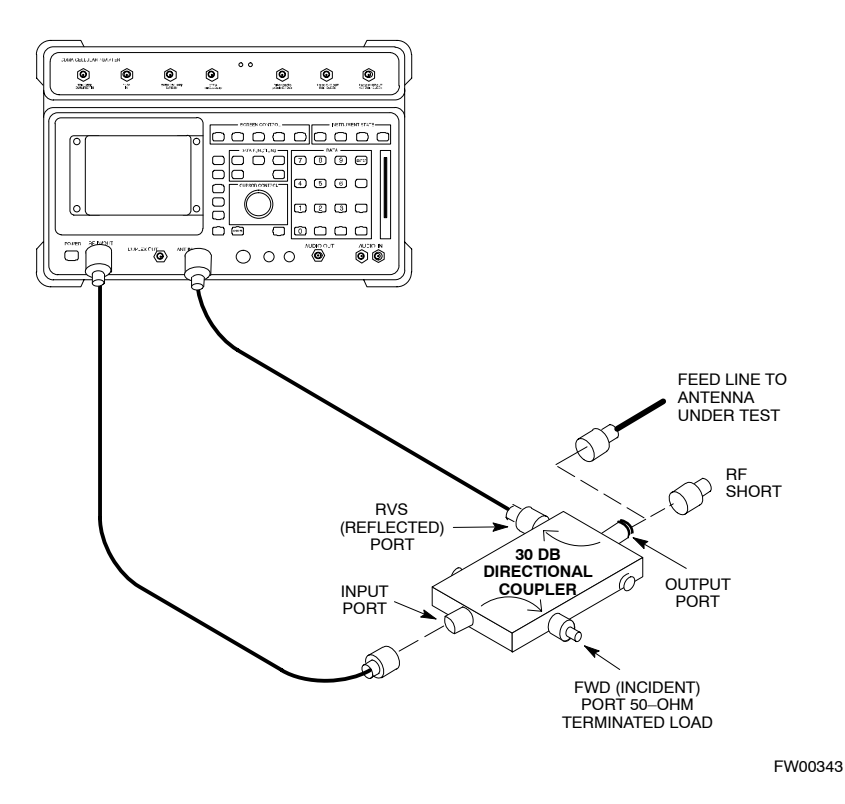

## Equipment Setup – Advantest Test Set

Follow the steps in Table I-2 to set up test equipment required to measure and calculate the VSWR for each antenna.

| Table I-2: VSWR Measurement Procedure – Advantest Test Set |                                                                                                    |  |
|------------------------------------------------------------|----------------------------------------------------------------------------------------------------|--|
| Step                                                       | Action ADVANTEST                                                                                                    |  |
| 1                                                          | <i>If you have not already done so</i> , refer to the procedure in Table 3-5 on page 3-17 to set up test equipment and interface the LMF computer to the BTS.                  |  |
| 2                                                          | For manual VSWR testing using external directional coupler, refer to Figure I-3.                                                                                               |  |
|                                                            | - Connect the communications test set RF OUT port to the input port of the directional coupler.                                                                                |  |
|                                                            | <ul> <li>Connect the INPUT port of the communication test set to the forward port on the directional coupler. <i>Terminate the forward port with a 50 Ohm load</i>.</li> </ul> |  |
|                                                            | - Connect the RF short to the directional coupler output port.                                                                                                    |  |

... continued on next page

|      | Table I-2: VSWR Measurement Procedure – Advantest Test Set                                                                                                    |  |  |
|------|----------------------------------------------------------------------------------------------------|--|--|
| Step | Action ADVANTEST                                                                                                    |  |  |
| 3    | Preform the following to instruct the calibrated test set to generate a CDMA RF carrier (RVL call) with all zero longcode at the assigned RX frequency at -10 dBm:                                                                                                    |  |  |
|      | • Push the <b>ADVANCE</b> Measurement key.                                                                                                    |  |  |
|      | • Push the <b>CDMA Sig</b> CRT menu key.                                                                                                    |  |  |
|      | • Push the <b>FREQ</b> Entry key:                                                                                                    |  |  |
|      | <ul> <li>For 1900 MHz systems, set RF Gen Freq to center frequency of actual CDMA carrier between<br/>1930–1990 MHz for TX and 1850–1910 MHz for RX.</li> </ul>                                                                                                    |  |  |
|      | <ul> <li>For 800 MHz systems, set RF Gen Freq to center frequency of actual CDMA carrier between<br/>869–894 MHz for TX and 824–849 MHz for RX.</li> </ul>                                                                                                    |  |  |
|      | <ul> <li>For 1700 MHz systems, set RF Gen Freq to center frequency of actual CDMA carrier between<br/>1840–1870 MHz for TX and 1750–1780 MHz for RX.</li> </ul>                                                                                                    |  |  |
|      | • Push the <b>LEVEL</b> Entry key; set to <b>0 dBm</b> (by entering <b>0</b> and pushing the – <b>dBm</b> key).                                                                                                    |  |  |
|      | • Verify that <b>ON</b> is active in the <b>Output</b> CRT menu key.                                                                                                    |  |  |
|      | • Verify that <b>OFF</b> is active in the <b>Mod</b> CRT menu key.                                                                                                    |  |  |
|      | • Push the <b>CW</b> Measurement key.                                                                                                    |  |  |
|      | • Push the <b>FREQ</b> Entry key.                                                                                                    |  |  |
|      | - Push the more $1/2$ CRT menu key.                                                                                                    |  |  |
|      | – Set <b>Preselect</b> CRT menu key to <b>3.0G.</b>                                                                                                    |  |  |
|      | • Push the <b>Transient</b> Measurement key.                                                                                                    |  |  |
|      | – Push the <b>Tx Power</b> CRT menu key.                                                                                                    |  |  |
|      | - Push the LEVEL entry key (set to 7 dBm by entering 7 and pushing the the dBm key).                                                                                                    |  |  |
|      | <ul> <li>Set Avg Times CRT menu key to ON. Set to 20 (by entering 20 and pushing the Hz ENTER key).</li> </ul>                                                                                                    |  |  |
|      | • Push the <b>REPEAT</b> Start key to take the measurement.                                                                                                    |  |  |
| 4    | Record the Burst Power display on the communications analyzer and <i>Note as</i> <b>P</b> <sub>S</sub> <i>for reference</i> .                                                                                                    |  |  |
| 5    | Install the antenna feedline to the output port of the directional coupler.                                                                                                    |  |  |
| 6    | • Push the Auto Level Set CRT menu key.                                                                                                    |  |  |
|      | • Push the <b>REPEAT</b> Start key to take the measurement.                                                                                                    |  |  |
| 7    | Record the Burst Power on the communications analyzer and <i>Note as</i> <b>P</b> <sub>A</sub> <i>level for reference</i> .                                                                                                    |  |  |
|      | Record the difference of the two readings in dBm.                                                                                                    |  |  |
| 8    | Calculate the VSWR per the equation shown to the right.<br>Where: $ \begin{bmatrix} 1 & 1 & 0 \\ 0 & 0 \end{bmatrix} $                                                                                                    |  |  |
|      | $\mathbf{R}_{\mathbf{L}(\mathbf{dB})} = \mathbf{P}_{\mathbf{A}(\mathbf{dBm})} - \mathbf{P}_{\mathbf{S}(\mathbf{dBm})}$ $\mathbf{P}_{\mathbf{A}} = \text{Power reflected from antenna}$ $\mathbf{P}_{\mathbf{S}} = \text{Power reflected from short}$ $VSWR = \begin{bmatrix} 1 + 10 \\ \frac{RL}{1 - 10^{20}} \end{bmatrix}$ |  |  |
|      | A calculated value of -13.98 dB equates to VSWR of better than <b>1.5:1</b> .                                                                                                    |  |  |

I

|      | Table I-2: VSWR Measurement Procedure – Advantest Test Set                                                                                                    |                                                                           |  |
|------|----------------------------------------------------------------------------------------------------|---------------------------------------------------------------------------|--|
| Step | Action                                                                                                    | ADVANTEST                                                                 |  |
| 9    | If the readings indicate a potential problem, verify the physical integrity of all o in-line components, pads, etc.) and associated connections up to the antenna. I consult antenna OEM documentation for additional performance verification te information. | cables (including any<br>f problem still persists,<br>ests or replacement |  |
| 10   | Repeat steps 2 through 9 for all remaining TX sectors/antennas.                                                                                                    |                                                                           |  |
| 11   | Repeat steps 2 through 9 for all remaining RX sectors/antennas.                                                                                                    |                                                                           |  |

#### Figure I-3: Manual VSWR Test Setup Using Advantest R3465

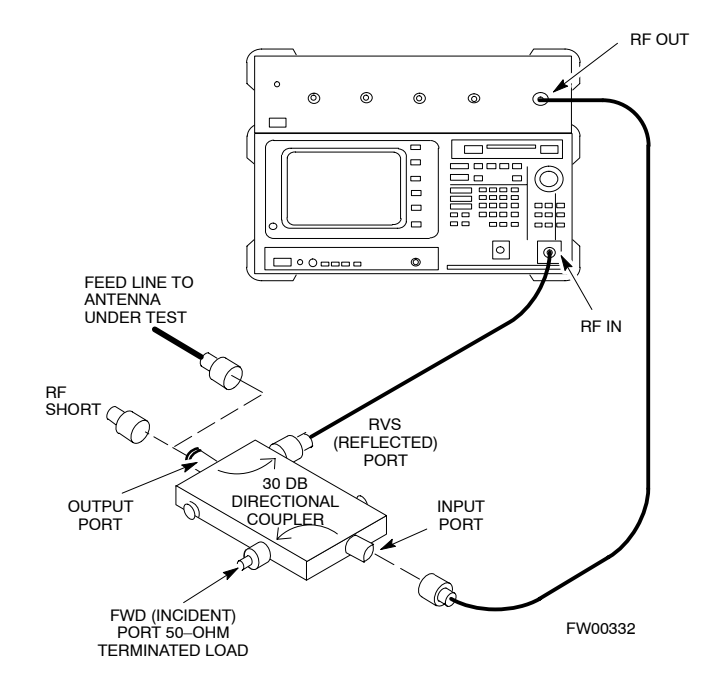

L

#### Notes

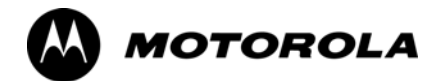

## Appendix J

# **Packet Backhaul Configuration**

## **BTS Router Initial Configuration**

### Overview

This appendix contains information and operations related to loading an MWR 1941 BTS router with the minimum standard (*canned*) configuration necessary for network communications. Once the router is communicating on the network, the full, site-specific, operational configuration can be downloaded to the router over the network. This appendix includes sections on:

- Terminal Setup
- Downloading canned BTS router configuration files
- Verifying IOS canned version of CF memory card
- Replacing installed BTS router CF memory card IOS version
- Verify and upgrade rommon version
- Recovery from BTS router boot to rommon
- Entering or changing router FE interface IP address
- Preparation for site turn–over

## **Terminal Setup**

## General

This section provides the procedures to configure and save a terminal session for communicating with the MWR 1941 BTS router. Terminal settings are the same as those used for BTS card and module Man-Machine Interface (MMI) communication sessions. The procedures are for a Pentium<sup>®</sup> processor-based computer operating with either Windows 98 Second Edition (SE) or Windows 2000.

#### Using the LMF computer

LMF computer platforms can be used for communicating with the routers, and the MMI terminal connection created for BTS card/module optimization actions will operate with the BTS routers. See the "Establishing a BTS Router Communication Session" section of this appendix for additional interface hardware required for BTS router communication.

#### **Terminal Settings**

Follow the procedure in Table J-1 to create a named HyperTerminal connection for BTS router interface and generate a Windows desktop shortcut for it.

| NOTE | There are differences between Windows 2000 and Windows 98 in |
|------|--------------------------------------------------------------|
|      | the menus and screens used for creating a HyperTerminal      |
|      | connection. In the following procedure, items applicable to: |
|      | • Windows 2000 will be identified with Win2000               |
|      | • Windows 98 will be identified with Win98                   |

| Table J-1: Establish HyperTerminal Connection |                                                                                                    |
|-----------------------------------------------|----------------------------------------------------------------------------------------------------|
| Step                                          | Action                                                                                                    |
| 1                                             | From the <i>Windows</i> Start menu, select <b>Programs &gt; Accessories</b>                                                                                                    |
| 2                                             | Perform one of the following:                                                                                                    |
|                                               | • For Win2000, select Hyperterminal and then click on HyperTerminal                                                                                                    |
|                                               | • For <i>Win98</i> , select <b>Communications</b> , double click the <b>Hyperterminal</b> folder, and then double click on the <b>Hypertrm.exe</b> icon in the window which opens.                                                       |
|                                               | NOTE                                                                                                    |
|                                               | • If a <b>Location Information Window</b> appears, enter the required information, then click on the <b>Close</b> button. (This is required the first time a HyperTerminal connection is configured, even if a modem is not to be used.) |
|                                               | • If a You need to install a modem message appears, click on NO.                                                                                                    |
| 3                                             | When the <b>Connection Description</b> box opens:                                                                                                    |
|                                               | <ul> <li>Type a name for the connection being defined (for example, BTSRTR Session, MMI) in the<br/>Name: window,</li> </ul>                                                                                                    |
|                                               | - Highlight any icon preferred for the named connection in the Icon: chooser window, and                                                                                                    |
|                                               | – Click <b>OK</b> .                                                                                                    |
|                                               | continued on next need                                                                                                    |

. . . continued on next page

|      | Table J-1: Establish HyperTerminal Connection                                                                                                    |  |
|------|----------------------------------------------------------------------------------------------------|--|
| Step | Action                                                                                                    |  |
| 4    | From the <b>Connect using:</b> pick list in the <b>Connect To</b> box displayed, select the RS–232 port to be used for the connection (e.g., <b>COM1</b> or <b>COM2</b> – <i>Win2000</i> or <b>Direct to Com 1</b> or <b>Direct to Com 2</b> – <i>Win98</i> ), and click <b>OK</b> . |  |
| 5    | In the <b>Port Settings</b> tab of the <b>COM# Properties</b> window displayed, configure the RS–232 port settings as follows:                                                                                                    |  |
|      | • Bits per second: 9600                                                                                                    |  |
|      | • Data bits: 8                                                                                                    |  |
|      | • Parity: None                                                                                                    |  |
|      | • Stop bits: 1                                                                                                    |  |
|      | • Flow control: None                                                                                                    |  |
| 6    | Click <b>OK</b> .                                                                                                    |  |
| 7    | With the HyperTerminal window still open and the connection running, select:                                                                                                    |  |
|      | File > Properties                                                                                                    |  |
| 8    | Click the <b>Settings</b> tab, click the arrow in the <b>Emulation</b> window, and select <b>VT100</b> from the dropdown list.                                                                                                    |  |
| 9    | Click the <b>ASCII Setup</b> button, uncheck all boxes in the ASCII Setup window which appears, and click <b>OK</b> .                                                                                                    |  |
| 10   | Click <b>OK</b> for the connection Properties box.                                                                                                    |  |
| 11   | Save the defined connection by selecting:<br>File > Save                                                                                                    |  |
| 12   | Close the HyperTerminal window by selecting:                                                                                                    |  |
| 12   | File > Exit                                                                                                    |  |
| 13   | Click the <b>Yes</b> button to disconnect when prompted.                                                                                                    |  |
| 14   | Perform one of the following:                                                                                                    |  |
|      | • If the Hyperterminal folder window is still open (Win98), proceed to step 16, or                                                                                                    |  |
|      | • From the Windows Start menu, select <b>Programs &gt; Accessories</b>                                                                                                    |  |
| 15   | Perform one of the following:                                                                                                    |  |
|      | • For Win2000, select Hyperterminal and release any pressed mouse buttons.                                                                                                    |  |
|      | • For <i>Win98</i> , select <b>Communications</b> and double click the <b>Hyperterminal</b> folder.                                                                                                    |  |
| 16   | Highlight the newly–created connection icon by moving the cursor over it ( <i>Win2000</i> ) or clicking on it ( <i>Win98</i> ).                                                                                                    |  |
| 17   | <i>Right click and drag</i> the highlighted connection icon to the <i>Windows</i> desktop and release the right mouse button.                                                                                                    |  |
| 18   | From the popup menu displayed, select Create Shortcut(s) Here.                                                                                                    |  |

|      | Table J-1: Establish HyperTerminal Connection                                                                                                    |  |
|------|----------------------------------------------------------------------------------------------------|--|
| Step | Action                                                                                                    |  |
| 19   | If desired, reposition the shortcut icon for the new connection by dragging it to another location on the <i>Windows</i> desktop.                                                   |  |
|      | <b>NOTE</b><br>The shortcut icon can now be double–clicked to open a BTS router or BTS card/module MMI<br>HyperTerminal session without the need to negotiate multiple menu levels. |  |

#### **BTS Router Serial Communication**

For those procedures which require serial communication with BTS routers, follow the procedures in Table J-2 to initiate the communication session. This procedure calls out the LMF computer platform, but any VT100–equivalent terminal or computer equipped with terminal emulation software and a hardware serial connector may be used.

#### **Required Items**

The following items are required to perform the verification:

- LMF computer platform or equivalent (see *this manual* for requirements)
- Eight-conductor (four-pair, *un*shielded twisted pair is acceptable) *rollover* cable, two 8-contact modular plugs (see Figure J-1 for cable wiring requirements)
- Adapter, DB–9 plug–to–8–contact modular plug, Global Computer Supplies C4717 or equivalent (see Figure J-2 for adapter wiring requirements)

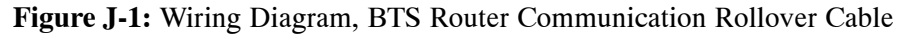

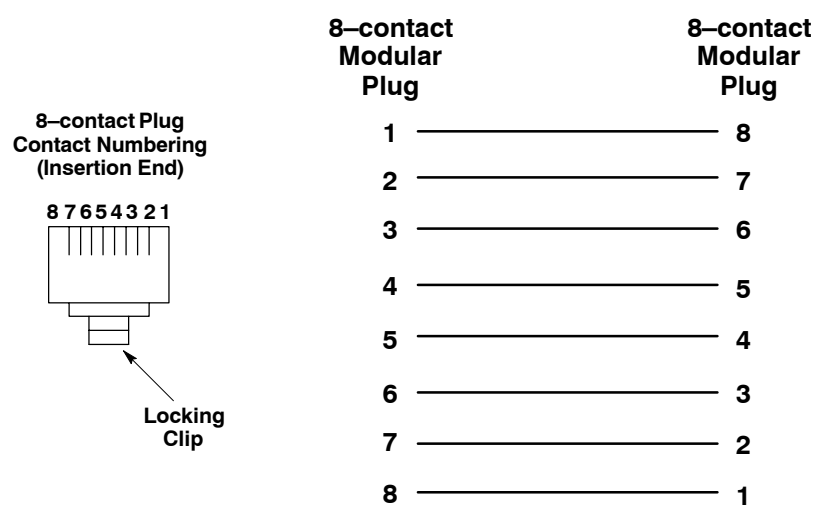

#### Figure J-2: Wiring Diagram, DB-9 Plug-to-8-contact Modular Plug Adapter

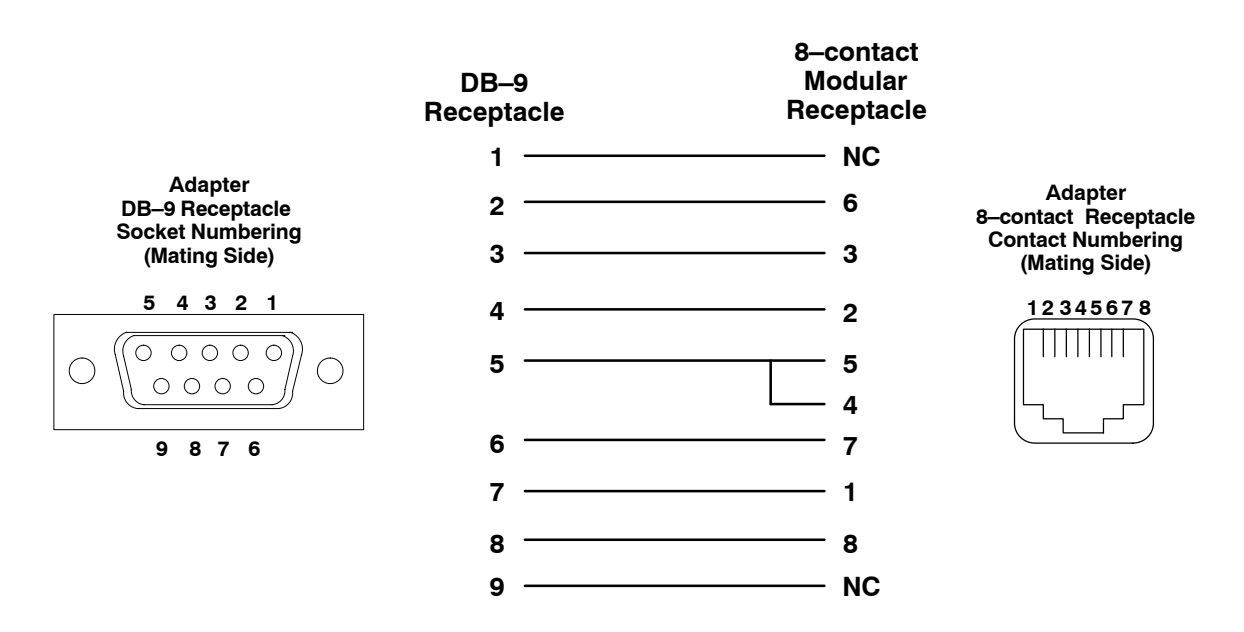

| Table J-2: Establishing BTS Router Serial Communication |                                                                                                    |
|---------------------------------------------------------|----------------------------------------------------------------------------------------------------|
| Step                                                    | Action                                                                                                    |
| 1                                                       | If it has not been done, start the computer and allow it to complete boot-up.                                                                                                    |
| 2                                                       | If a named HyperTerminal connection for BTS router serial communication or BTS card/module MMI communication has not been created on the LMF computer, create one as described in Table J-1 in the "Terminal Set–up" section of this appendix. |
| 3                                                       | Connect the computer to the BTS router as shown in Figure J-3.                                                                                                    |
| 4                                                       | Start the named HyperTerminal connection for BTS router communication sessions by double clicking on its <i>Windows</i> desktop shortcut.                                                                                                    |
|                                                         | NOTE                                                                                                    |
|                                                         | If a <i>Windows</i> desktop shortcut was not created for the communication session, access the connection from the <i>Windows</i> Start menu by selecting:                                                                                     |
|                                                         | <b>Programs &gt; Accessories &gt; Hyperterminal &gt; HyperTerminal &gt; </b> <i><named (for="" btsrtr)<="" connection="" example,="" hyperterminal="" i=""><b>&gt;</b></named></i>                                                             |
| 5                                                       | Once the connection window opens, establish communication with the BTS router by pressing the computer <b>Enter</b> key until the prompt identified in the applicable procedure is obtained.                                                   |

#### Figure J-3: LMF Computer Connections to BTS Router

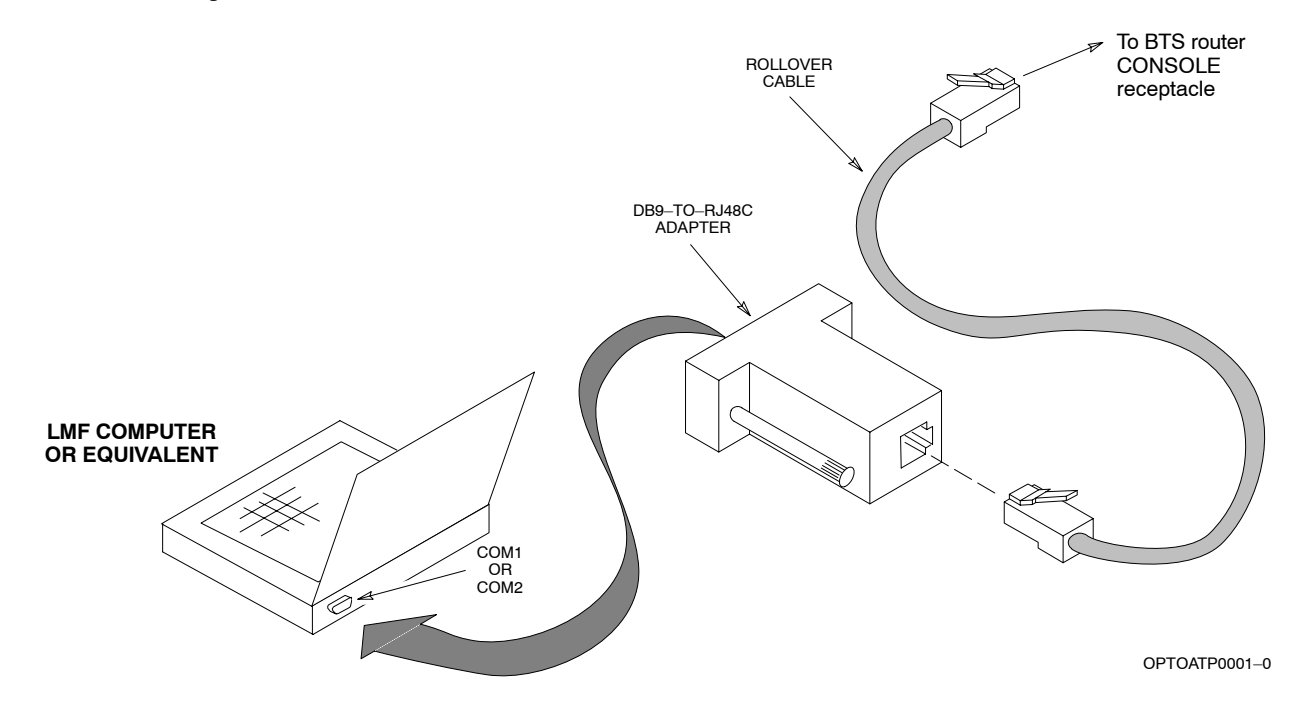

## **Downloading Minimum Canned BTS Router Configuration Files**

## Downloading Overview

|                            | After they are generated on the OMC–R, the BTS router canned configuration files must be transferred to another computer platform from which they can be installed into the BTS routers. A number of procedures may be used to move the canned configuration files from the OMC–R to a platform from which they can be loaded into the routers. Some alternatives are:                |
|----------------------------|----------------------------------------------------------------------------------------------------|
|                            | 1. If a floppy diskette drive is available at the OMC–R, such as the one for UNO workstations, the configuration files can be transferred to an LMF computer or similar machine using the CDF file transfer procedure in the Preparing the LMF section of <i>this manual</i> . Directories identified in Table J-3 must be used rather than those in the CDF file transfer procedure. |
|                            | 2. If a <i>Windows</i> -based server connection is available in the operator's network and it can provide an FTP or telnet connection to the OMC-R, files may be transferred by either the FTP or telnet methods.                                                                                                    |
|                            | 3. If a dial–up connection is available for accessing the OMC–R, an FTP or telnet session may be possible to transfer files to the computer used to load the CF memory cards.                                                                                                    |
|                            | The procedure provided in this section covers FTP transfer using a <i>Windows</i> -based server in the operator's network. Coordinate with the local network administrator to determine the method and procedure to use on a specific network.                                                                                                    |
| Prerequisites              |                                                                                                    |
|                            | The following must be obtained from the local network administrator before performing the canned configuration file FTP procedure in Table J-3:                                                                                                    |
|                            | • User ID and password to log onto the OMC-R                                                                                                    |
|                            | • Name of the sub-directory where the specific BTS router group canned configuration files to be downloaded were created                                                                                                    |
| FTP File Transfer from the | OMC-R                                                                                                    |
|                            | This procedure uses the <i>Windows</i> -based LMF computer platform to                                                                                                    |

This procedure uses the *Windows*–based LMF computer platform to download BTS router canned configuration files from the OMC–R. Follow the procedure in Table J-3.

|      | Table J-3: BTS Router Canned Configuration File FTP Transfer from the OMC-R                                                     |  |
|------|----------------------------------------------------------------------------------------------------|--|
| Step | Action                                                                                                    |  |
| 1    | If it has not been done, create a directory on the LMF computer where the BTS router canned configuration files will be stored. |  |
| 2    | If it has not been done, obtain the OMC–R logon user ID and password from the local network administrator.                      |  |
|      | continued on next page                                                                                                    |  |

|      | Table J-3: BTS Router Canned Configuration File FTP Transfer from the OMC-R                                                                                                    |  |
|------|----------------------------------------------------------------------------------------------------|--|
| Step | Action                                                                                                    |  |
| 3    | Connect the LMF computer to the local network and log on.                                                                                                    |  |
|      | <b>NOTE</b><br>This procedure uses the command line FTP client supplied with <i>Windows</i> 98, Second Edition ( <i>Win98 SE</i> ) and <i>Windows</i> 2000 ( <i>Win2K</i> ); however, any commercially available FTP client application can be used. Follow the manufacturer's instructions for operation of an alternative application.                                      |  |
| 4    | Open a command line (MS DOS) window by clicking on <b>Start &gt; Programs &gt; Command Prompt</b> .                                                                                                    |  |
| 5    | When the command line window opens, change to the directory where the canned configuration files will be stored on the LMF computer by entering:                                                                                                    |  |
|      | cd pathname                                                                                                    |  |
|      | Where <i>pathname</i> = the path to the required directory.                                                                                                    |  |
|      | A response similar to the following will be displayed:                                                                                                    |  |
|      | C:\> cd Can_Cfg<br>C:\Can_Cfg>                                                                                                    |  |
| 6    | Check the contents of the directory by entering the following:<br>dir                                                                                                    |  |
|      | A response similar to the following will be displayed:                                                                                                    |  |
|      | C:\Can_Cfg>dir<br>Volume in drive C is MAIN<br>Volume Serial Number is F2AA-1721                                                                                                    |  |
|      | Directory of C:\Can_Cfg>                                                                                                    |  |
|      | 08/22/2002       03:46p <dir>       .         08/22/2002       03:46p       <dir>          08/22/2002       03:46p       2,223 btsrtr_canned.blue         08/22/2002       03:47p       2,223 btsrtr_canned.red         08/22/2002       03:47p       2,223 btsrtr_canned.red         2 File(s)       4,644 bytes         2 Dir(s)       2,556,045,312 bytes free</dir></dir> |  |
|      | C:\Can_Cfg>                                                                                                    |  |
| 7    | If either or both of the following files are found in the directory, delete them or move them to another directory:                                                                                                    |  |
|      | • btsrtr_config.blue                                                                                                    |  |
|      | • btsrtr_config.red                                                                                                    |  |
| 8    | Begin the FTP session by entering the following:                                                                                                    |  |
|      | ftp hostname                                                                                                    |  |
|      | Where $hostname =$ the OMC-R hostname or IP address.                                                                                                    |  |
|      | A response similar to the following will be displayed:                                                                                                    |  |
|      | C:\Can_Cfg> ftp OMCR-1<br>C:\Can_Cfg><br>Connected to OMCR-1.<br>220 OMCR-1 FTP server (SunOS 5.6) ready.<br>User (OMCR-1:(none)):                                                                                                    |  |

|      | Table J-3: BTS Router Canned Configuration File FTP Transfer from the OMC–R                                                                                                    |
|------|----------------------------------------------------------------------------------------------------|
| Step | Action                                                                                                    |
| 9    | Enter the User ID and password when prompted, pressing the <b>Enter</b> key after each. A response similar to the following will be displayed:                                                                                                    |
|      | User (OMCR-1:(none)): scadm<br>331 Password required for scadm.<br>Password:<br>230 User scadm logged in.<br>ftp>                                                                                                    |
| 10   | Change to the directory where the BTS router canned configuration file sub-directories are created and verify the present working directory by entering the following, pressing the <b>Enter</b> key after each:                                                                                        |
|      | cd /home/scadm/btsrtr_canned_configs                                                                                                    |
|      | pwd                                                                                                    |
|      | A response similar to the following will be displayed:                                                                                                    |
|      | <pre>ftp&gt; cd /home/scadm/btsrtr_canned_configs 240 CWD command successful. ftp&gt; pwd</pre>                                                                                                    |
|      | 245 "/home/scadm/btsrtr_canned_configs" is current directory.                                                                                                    |
| 11   | Enter the <b>Is</b> command to list the contents of the directory and be sure the specific canned configuration directory name provided by the administrator exists. A response similar to the following will be displayed:                                                                             |
|      | <pre>ftp&gt; ls 200 PORT command successful. 150 ASCII data connection for /bin/ls (10.182.29.117,80) (0 bytes). Mon_Jul_2_01:55:07_CDT_2002 Wed_Jul_24_09:35:41_CDT_2002 Tue_Aug_04_10:35:22_CDT_2002 226 ASCII Transfer complete. ftp: 30 bytes received in 0.02Seconds 1.50Kbytes/sec. ftp&gt;</pre> |
|      | NOTE                                                                                                    |
|      | Directory names where canned configuration files are located will consist of the <i>weekday_month_day_time_year</i> when the canned configuration files were created on the OMC–R.                                                                                                    |
| 12   | Change to the directory specified for the BTS router group to be configured and list the directory contents by entering the following, pressing the <b>Enter</b> key after each command:                                                                                                    |
|      | <b>cd</b> weekday_month_day_time_year                                                                                                    |
|      | ls                                                                                                    |
|      | A response similar to the following will be displayed:                                                                                                    |
|      | <pre>ftp&gt; cd Wed_Jul_24_09:35:41_CDT_2002 250 CWD command successful. ftp&gt; ls 200 PORT command successful. 150 ASCII data connection for /bin/ls (10.182.29.117,80) (0 bytes). btsrtr_canned.blue btsrtr_canned.red</pre>                                                                         |
|      | 226 ASCII Transfer complete.<br>ftp: 39 bytes received in 0.05Seconds 0.78Kbytes/sec.<br>ftp>                                                                                                    |

|      | Table J-3: BTS Router Canned Configuration File FTP Transfer from the OMC–R                                                                                                    |
|------|----------------------------------------------------------------------------------------------------|
| Step | Action                                                                                                    |
| 13   | Change to the binary transfer mode and, if desired, turn on hash mark printing for transfer progress by entering the following, pressing the <b>Enter</b> key after each command:                                                                         |
|      | bin                                                                                                    |
|      | hash                                                                                                    |
|      | A response similar to the following will be displayed:                                                                                                    |
|      | <pre>ftp&gt; bin 200 Type set to I. ftp&gt; hash Hash mark printing On ftp: (2048 bytes/hash mark) . ftp&gt;</pre>                                                                                                    |
|      | <b>NOTE</b><br>With <i>Win98 SE</i> , turning on hash mark printing can slow down file transfer in certain circumstances, but the canned configuration files are quite small (approximately 2.5 KB) so there should be little noticeable effect.          |
| 14   | Download the BTS router canned configuration files to the LMF computer by performing the following:                                                                                                    |
| 14a  | – Enter the following to download the first canned configuration file:                                                                                                    |
|      | get btsrtr_canned.blue                                                                                                    |
|      | A response similar to the following will be displayed:                                                                                                    |
|      | <pre>ftp&gt; get btsrtr_canned.blue 200 PORT command successful. 150 Binary data connection for btsrtr_canned.blue (10.182.29.117,80) (2223 bytes). # 226 Binary Transfer complete. ftp: 2223 bytes received in 0.59Seconds 3.76Kbytes/sec. ftp&gt;</pre> |
| 14b  | – Enter the following to download the second BTS router canned configuration file:                                                                                                    |
|      | get_btsrtr_canned.red                                                                                                    |
|      | A response similar to the following will be displayed:                                                                                                    |
|      | <pre>ftp&gt; get btsrtr_canned.red 200 PORT command successful. 150 Binary data connection for btsrtr_canned.red (10.182.29.117,80) (2223 bytes). # 200 PORT common life</pre>                                                                            |
|      | 226 Binary Transfer complete.<br>ftp: 2223 bytes received in 0.59Seconds 3.76Kbytes/sec.<br>ftp>                                                                                                    |

|      | Table J-3: BTS Router Canned Configuration File FTP Transfer from the OMC–R                                                                                                    |
|------|----------------------------------------------------------------------------------------------------|
| Step | Action                                                                                                    |
| 15   | Before terminating the FTP session, open <i>Windows</i> Explorer and view the contents of the directory where the canned configuration files are to be stored to be sure the files are present. Perform the following:                                                                                                    |
| 15a  | <ul> <li>Click Start &gt; Programs &gt; Windows Explorer.</li> </ul>                                                                                                    |
| 15b  | <ul> <li>In the left-hand pane of <i>Windows</i> Explorer, perform one of the following depending on the LMF computer operating system:</li> <li><i>Win98 SE</i>: If necessary, expand the directory display for the drive where the canned configuration file storage directory is located by clicking on the + next to the drive icon.</li> <li><i>Win2K</i>: Expand the user profile and directory display for the drive where the canned configuration file storage directory is located by clicking on the + next to each icon, respectively.</li> </ul> |
| 15c  | <ul> <li>Expand any sub-directories as required to display the directory folder where the canned<br/>configuration files are to be stored.</li> </ul>                                                                                                    |
| 15d  | - Click on the directory folder icon where the canned configuration files are to be stored.                                                                                                    |
| 15e  | <ul> <li>In the <i>right</i>-hand pane, verify that the files btsrtr_canned.blue and btsrtr_canned.red appear.</li> </ul>                                                                                                    |
| 15f  | – If the files appear, proceed to step 16.                                                                                                    |
| 15g  | - If the files do not appear, repeat step 14, its sub-steps, step 15 and its sub-steps.                                                                                                    |
| 16   | Close <i>Windows</i> Explorer, and, in the command line window, enter the <b>bye</b> command to terminate the FTP session. A response similar to the following will be displayed:                                                                                                    |
|      | ftp> bye<br>221 Goodbye.<br>C:\Can_Cfg>                                                                                                    |
| 17   | Close the command line window by entering the <b>exit</b> command.                                                                                                    |
| 18   | BTS router canned configuration files are now ready for transfer to a BTS router.                                                                                                    |

## Verifying IOS Canned Version of the CF Memory Card

Overview

This section covers the procedures and commands required to verify the IOS version loaded on BTS router CF memory cards and copy standard canned configuration files to the routers. Because of the set–up required and the length of some of the procedures, Motorola recommends performing the actions covered in this section at a central location to prepare the BTS routers for installation prior to the site visit.

#### **IOS Version Verification and File Sequence Position**

**Version verification** – The IOS version loaded on the BTS router CF memory card should be verified as the version required for operation on the network where the routers will be installed. If the loaded IOS version is not correct, it can be replaced with a different version. There are several methods available to accomplish version verification. These depend on the equipment and software applications the user selects to use in installing the canned configuration files in the BTS routers. Appropriate verification procedures are included in each of the two canned configuration installation methods covered in this section. Methods to change the loaded IOS version are provided in the Change BTS Router IOS Version section of this appendix and are referenced at the appropriate places in the canned configuration installation methods.

File sequence position – During initialization, the MWR 1941 router will first search the startup-config file for a boot system command line telling it in what directory and file to find the boot loader. If this line is not found, the router will default to attempting to boot from the first file in its flash memory. Flash memory for the MWR 1941 is the CF memory card (software identifier slot0:). The canned configuration files used for BTS router installation do not contain a boot system command line because of the need to maintain flexibility for IOS version changes. Because of this, it is critical that the IOS file is the first file listed on the CF memory card. The canned configuration installation procedures contain steps to assure that this is the case, and, if it is not, provide guidance to correct the condition. It is important to remember that, if the router boots and displays a rommon 1 >prompt, the IOS file is missing, out of sequence, has a corrupted flash memory image or the startup-config file contains a boot system line which specifies a missing or incorrect IOS pathname/filename.

## **Canned Configuration File Installation**

**Filename and installation location requirements** – The canned configuration files for the BTS routers must be copied to the CF memory card. The filename of the file on the CF memory card *must* be canned—config. Canned configuration file location and filename requirements are a result of Mobile Wireless Center (MWC) actions during the process of switching a BTS from packet to circuit mode. In this process, the MWC will query the BTS routers' slot0: directory for a file named canned—config. A missing or mis—named file will cause problems with execution of the mode—switching process.

**Installation Methods** – The startup—config configuration file used by the BTS router during initialization is stored in NVRAM. This is a memory device internal to the router and is separate from the CF memory card. To install the canned configuration file so the router will use it during boot—up, the file must be copied into the startup—config file in NVRAM. There are two methods available to accomplish this:

- 1. Using a tftp server application to copy the canned configuration file from the *Windows*-based LMF computer to the CF memory card installed in a router, and then copying it to the startup-config file in the router's NVRAM
- 2. Using a CF memory card reader to copy the canned configuration file to a CF memory card, and then, once the CF memory card is installed in the router, using a HyperTerminal communication session to copy the file from the CF memory card to the startup-config file in the router's NVRAM

**Comparison of methods** – Preparation for using the tftp server application method is extensive and requires setting up simultaneous serial and FE communication sessions with the router. This method offers the advantage of being able to verify IOS file sequence position immediately and supporting direct file transfers between the router and LMF computer without removing the CF memory card. As an alternative, using a CF memory card reader to copy the canned configuration file to a CF memory card, and from there to the startup—config file requires very little set—up. With this method, the IOS file sequence position can only be verified once the CF memory card is installed in the router, and any file transfers between the router and LMF computer require physically moving the CF memory card between the router and card reader.

**Procedures to use each method** – Using the tftp server application to copy the canned configuration file to a CF memory card is covered in the Method 1 subsection. Performing the transfer process with a card reader is covered in the Method 2 subsection. The applicable procedures for verifying the loaded IOS version and file sequence position are included in each method.

**File operations using a CF memory card reader –** Only file transfers should be performed using the CF memory card reader. CF memory card *formatting should be performed in a BTS router* using a HyperTerminal connection. Attempting to format a CF memory card from a *Windows*–based computer using a card reader could result in unpredictable BTS router operation.

**CAUTION** Do not format BTS router CF memory cards using a *Windows*-based computer. Only format CF memory cards in a BTS router.

## Method 1: Using a TFTP Server to Load to CF Memory Card

#### **Required Equipment and Software**

The following items are required to perform this procedure:

- A *Windows*-based computer which meets the requirements of the LMF computer platform as specified in *this manual*.
- One of the following operating systems for the *Windows*-based computer:
  - Windows 2000
  - Windows 98 Second Edition (SE) using the FAT32 file system

| CAUTION | BTS router CF memory cards loaded using computers equipped<br>with <i>Windows</i> 98 versions earlier than <i>Windows</i> 98 SE and using<br>the FAT16 file system will not operate properly, resulting in a |
|---------|----------------------------------------------------------------------------------------------------|
|         | complete site outage.                                                                                                    |

- One of the following for the *Windows*-based computer:
  - Internal 10/100baseT Network Interface Card (NIC)
  - PCMCIA 10/100baseT NIC
- Cable, Ethernet *crossover*, Category 5E or better, unshielded twisted pair, two 8–contact modular plugs, in one of the following lengths, as determined necessary:
  - 0.3 m (11.8 in) (Motorola pn 3088643C07)
  - 0.6 m (23.6 in)(Motorola pn 3088643C13)
  - 1.0 m (39.4 in) (Motorola pn 3088643C15)
  - 2.1 m (84 in) (Motorola pn 3088643C08)
  - 3.0 m (120 in) (Motorola pn 3088643C09)
- Cable, *rollover*, as described in the Establishing a BTS Router Communication Session section of this Appendix
- DB-9 plug-to-8-contact modular plug adapter as described in the Establishing a BTS Router Communication Session section of this Appendix
- A tftp server software application (refer to the Setting Up the TFTP Server Procedure in *Cellular System Administration CDMA OnLine Documentation*) such as:
  - Cisco tftp server
  - PumpKIN tftp server
  - Any other equivalent tftp server application
- A copy of the MWR 1941 router IOS version required for the network where the routers are to be installed (contact the network administrator or the Motorola account team for information on obtaining the required MWR 1941 IOS version)
- A +27 Vdc power supply to power the BTS router during configuration file operations

#### **Required Materials**

The following material is required to perform this method:

• Marking material to identify the BTS router and CF memory card with the installed configuration (blue or red)

#### **Required Publications**

The following publications are required to perform procedures in this section:

- this manual
- Cellular System Administration CDMA OnLine Documentation
- *MWR1941 Wireless Mobile Edge Router Software Configuration Guide; part number 78–13983–01*

#### Preparation for Canned Configuration File TFTP Transfer to CF Memory Card

Preparation for a canned configuration file tftp transfer consists of the following activities:

- 1. Setting the LMF computer NIC IP address
- 2. Creating a directory (folder) on the LMF computer to be used for all tftp file transfers
- 3. Installing the tftp server application on the LMF computer, and setting the tftp server application root directory to the directory created in 2, above
- 4. Connecting the LMF computer to the BTS router for both HyperTerminal (serial) and Ethernet communication
- 5. BTS router power–up and initial configuration for Ethernet communication

The following procedures are used to accomplish all of these preparatory actions.

**Set LMF computer NIC TCP/IP address and create the default TFTP directory –** Follow the procedure in Table J-4 to set the NIC IP address.

| NOTE | <b>IMPORTANT!</b> If the IP address for the LAN connection on an LMF computer is being changed to support tftp downloads to a BTS router, the BTS 10base–2 LAN IP address and subnet mask for the NIC must be restored before the LMF can log into a BTS to perform an optimization or ATP.                            |
|------|----------------------------------------------------------------------------------------------------|
| NOTE | There are differences between <i>Windows</i> 2000 and <i>Windows</i> 98 in<br>the menus and screens used for setting or changing a NIC<br>connection. In the following procedure, items applicable<br>to: <i>Windows</i> 2000 will be identified with <i>Win2000Windows</i> 98<br>will be identified with <i>Win98</i> |

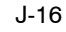

|      | Table J-4: Set LMF Computer NIC IP Address and Create a Default TFTP Directory                                                                                                    |  |
|------|----------------------------------------------------------------------------------------------------|--|
| Step | Action                                                                                                    |  |
| 1    | Start the computer.                                                                                                    |  |
| 2    | Login and allow the computer to boot to the desktop.                                                                                                    |  |
| 3    | Depending on the installed operating system, from the <i>Windows</i> Start menu, select one of the following:                                                                                                    |  |
|      | • Win2000: Settings > Network and Dial-up Connections                                                                                                    |  |
|      | • Win98: Settings > Control Panel and double-click Network.                                                                                                    |  |
| 4    | Perform one of the following as applicable for the installed operating system:                                                                                                    |  |
|      | • For <i>Win2000</i> , in the list of displayed connections, locate the Local Area Network connection for the NIC to be used for BTS router Ethernet communication.                                                                                                    |  |
|      | • For <i>Win98</i> , in the <b>Configuration</b> tab of the <b>Network</b> dialog box, locate the TCP/IP connection for the installed NIC.                                                                                                    |  |
|      | <ul> <li>If TCP/IP does not appear in the displayed list of installed network components, refer to the<br/>operating system documentation and install TCP/IP.</li> </ul>                                                                                                    |  |
| 5    | Perform one of the following as applicable for the installed operating system:                                                                                                    |  |
|      | • For <i>Win2000</i> , highlight the connection for the NIC and right click the highlighted connection, and select <b>Properties</b> from the pop–up menu.                                                                                                    |  |
|      | • For <i>Win98</i> :                                                                                                    |  |
|      | - Highlight the TCP/IP NIC connection in the displayed list of installed network components.                                                                                                    |  |
|      | – Click the <b>Properties</b> button.                                                                                                    |  |
|      | – Skip to step 8.                                                                                                    |  |
| 6    | For <i>Win2000</i> , in the <b>Local Area Connection Properties</b> dialog box which appears, if Internet Protocol (TCP/IP) is not showing in the <i>Components checked are used by this connection:</i> listbox, refer to the operating system documentation and install TCP/IP. |  |
| 7    | For <i>Win2000</i> , if the checkbox next to the Internet Protocol (TCP/IP) entry is not checked, click in the box to check it.                                                                                                    |  |
| 8    | Perform one of the following:                                                                                                    |  |
|      | • <i>Win2000</i> : Highlight the Internet Protocol (TCP/IP) entry, and click on the <b>Properties</b> button below the <i>Components checked are used by this connection:</i> listbox.                                                                                            |  |
|      | • <i>Win98</i> : From the tabs displayed in the <b>TCP/IP Properties</b> dialog box which opens, select the <b>IP Address</b> tab if it is not at the front.                                                                                                    |  |
|      |                                                                                                    |  |

|      | Table J-4: Set LMF Computer NIC IP Address and Create a Default TFTP Directory                                                                                                    |
|------|----------------------------------------------------------------------------------------------------|
| Step | Action                                                                                                    |
| 9    | In the <b>Internet Protocol (TCP/IP) Properties</b> dialog box which appears ( <i>Win2000</i> ) or the <b>IP Address</b> tab of the <b>TCP/IP Properties</b> dialog box ( <i>Win98</i> ), perform the following:                                            |
| 9a   | <ul> <li>If a black dot is not showing in the the radio button circle next to Use the following IP address: (<i>Win2000</i>) or Specify an IP address (<i>Win98</i>), click on the radio button.</li> <li>A black dot will appear in the circle.</li> </ul> |
| 9b   | <ul> <li>If using an LMF computer, record the IP address and subnet mask used for LMF–BTS<br/>communication so they can be re–entered when tftp transfer activities for the BTS router are<br/>completed.</li> </ul>                                        |
| 9c   | - Enter <b>100.100.100.1</b> in the <b>IP address:</b> box.                                                                                                    |
| 9d   | - Enter 255.255.255.252 in the Subnet mask: box.                                                                                                    |
| 10   | Click the <b>OK</b> button for the <b>Internet Protocol (TCP/IP) Properties</b> dialog box ( <i>Win2000</i> ) or the <b>TCP/IP Properties</b> box ( <i>Win98</i> ).                                                                                         |
| 11   | Click the <b>OK</b> button for the <b>Local Area Connection Properties</b> box ( <i>Win2000</i> ) or the <b>Network</b> box ( <i>Win98</i> ).                                                                                                    |
| 12   | In Win98, click File > Close to close the Control Panel window.                                                                                                    |
| 13   | Click Start > Programs > Windows Explorer to open Windows Explorer.                                                                                                    |
| 14   | If the default tftp directory will be the same directory in which the files downloaded from the OMC–R are stored, proceed to step 22.                                                                                                    |
| 15   | In the <i>left</i> -hand pane of <i>Windows</i> Explorer, locate the icon for the drive where the default tftp directory is to be created.                                                                                                    |
| 16   | Highlight the drive icon and click <b>Files &gt; New &gt; Folder</b> .                                                                                                    |
| 17   | While observing the new folder icon in the <i>right</i> -hand pane, type the name for the folder (for example, <i>tftp_files</i> ), and press the <b>Enter</b> key.                                                                                         |
| 18   | In <i>Windows</i> Explorer, locate the directory where the canned configuration files downloaded from the OMC–R are stored.                                                                                                    |
| 19   | In the <i>left</i> -hand pane, highlight the directory where the files are stored.                                                                                                    |
| 20   | Scroll the <i>left</i> -hand pane until the newly-created default tftp directory is visible.                                                                                                    |
| 21   | In the <i>right</i> -hand pane, highlight the canned configuration files and drag them to the default tftp directory.                                                                                                    |
| 22   | In the <i>left</i> -hand pane, click on the default tftp directory, and verify that the canned configuration files appear in the <i>right</i> -hand pane.                                                                                                   |
| 23   | Load a copy of the required BTS router IOS version into the default tftp directory using FTP, internet download, or media such as a Zip disk (file size is over 7 MB).                                                                                      |
| 24   | Click Files > Close to close <i>Windows</i> Explorer.                                                                                                    |

#### Install and configure tftp server application

To obtain, install, and configure the Cisco or PumpKIN tftp software applications, refer to the Setting Up the TFTP Server – Procedure in *Cellular System Administration – CDMA OnLine Documentation* For other tftp server applications, install and configure the application according to the manufacturer's instructions.

| NOTE | Important: When entering the name of the tftp server root           |
|------|---------------------------------------------------------------------|
|      | directory while configuring the tftp server application, be sure to |
|      | use the name of the directory identified in Table J-4, step 14, or  |
|      | created in Table J-4, step 17, above.                               |

#### Connect the LMF computer to the BTS router

Connect the LMF computer to the BTS router by following the procedure in Table J-5 and referring to Figure J-4..

#### Figure J-4: LMF Computer TFTP Connections to BTS Router

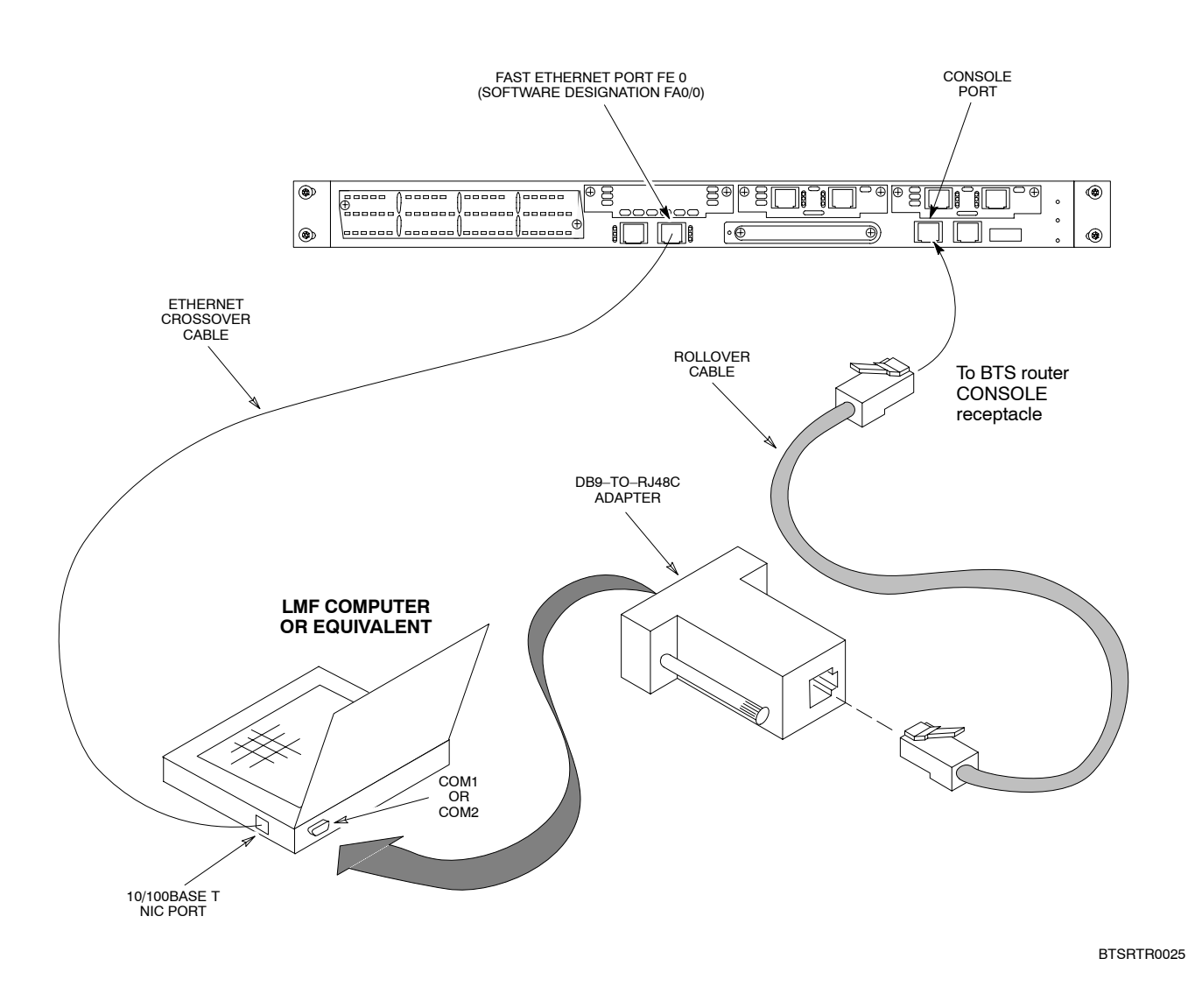

|      | Table J-5: Connecting the LMF Computer to the BTS Router for TFTP File Transfer                                                                                                    |
|------|----------------------------------------------------------------------------------------------------|
| Step | Action                                                                                                    |
| 1    | If the BTS router has not been connected to a power source, be sure the +27 Vdc power source is not on, and connect it to the router.                                                                                          |
| 2    | Connect the LMF computer to the BTS router as shown in Figure J-4, referring to the list of required equipment in this section as required.                                                                                    |
| 3    | If the LMF computer has not been started, turn it on, login, and allow it to boot to the desktop.                                                                                                    |
| 4    | Refer to the procedure in Table J-2 of this appendix, and start a HyperTerminal communication session for the BTS router.                                                                                                    |
| 5    | Start the tftp server application as specified for the software (refer to the Setting Up the TFTP Server – Procedure in <i>Cellular System Administration – CDMA OnLine Documentation</i> or the manufacturer's instructions). |

## BTS router power–up and initial configuration for Ethernet communication

Follow the procedure in Table J-6 to apply power to the router and set an initial configuration for Ethernet communication.

- The required version of the IOS is loaded on the CF memory card
- The CF memory card is installed in the BTS router

| Table J-6: BTS Router Power-up and Initial Ethernet Configuration                                                                                                    |                                                                                                    |  |
|----------------------------------------------------------------------------------------------------|----------------------------------------------------------------------------------------------------|--|
| Step                                                                                                    | Action                                                                                                    |  |
| * IMP                                                                                                    | * IMPORTANT                                                                                                    |  |
| This procedure does not cover all aspects of BTS router operation and programming. Before performing this procedure, review BTS router initialization, operation, and programming information and procedures in <i>MWR1941 Wireless Mobile Edge Router Software Configuration Guide; part number 78–13983–01</i> . Have this publication available for reference while performing this procedure. |                                                                                                    |  |
| 1                                                                                                    | Be sure a CF memory card loaded with the Cisco IOS is installed in the BTS router (refer to the BTS Router Card and Module Replacement section of the <i>1X SC 4812T BTS FRU Guide</i> 68P09258A64 for instructions to access the CF memory card slot).      |  |
| 2                                                                                                    | * IMPORTANT                                                                                                    |  |
|                                                                                                    | In this step <i>do not touch the computer keyboard until the router completes the boot process</i> . The router will buffer any keystrokes made during the boot process and interpret them as commands to be executed immediately following boot completion. |  |
|                                                                                                    | Apply power to the router and allow it to complete boot-up.                                                                                                    |  |
| 3                                                                                                    | If a message similar to the following, is displayed, press the <b>Enter</b> key and proceed to step 5:                                                                                                    |  |
|                                                                                                    | Press RETURN to get started!                                                                                                    |  |
|                                                                                                    | continued on next page                                                                                                    |  |

J-20

|      | Table J-6: BTS Router Power–up and Initial Ethernet Configuration                                                                                                    |  |
|------|----------------------------------------------------------------------------------------------------|--|
| Step | Action                                                                                                    |  |
| 4    | If a message similar to the following, is displayed type <b>no</b> and press the <b>Enter</b> key:                                                                                                    |  |
|      | Basic management setup configures only enough connectivity<br>for management of the system, extended setup will ask you<br>to configure each interface on the system                                             |  |
|      | Would you like to enter basic management setup? [yes/no]:                                                                                                    |  |
|      | A response similar to the following will be displayed:                                                                                                    |  |
|      | Would you like to enter basic management setup? [yes/no]: no                                                                                                    |  |
|      | Cisco Internetwork Operating System Software<br>IOS (tm) 1941 Software (MWR1941—I—M), Version 12.2(20020127:101239<br>Copyright (c) 1986—2002 by cisco Systems, Inc.<br>Compiled Sun 27—Jan—02 06:08 by walrobin |  |
|      | Router>                                                                                                    |  |
| 5    | At the Router> user EXEC mode prompt, enter the following to access the privileged EXEC mode:                                                                                                    |  |
|      | enable                                                                                                    |  |
|      | A response similar to the following will be displayed:                                                                                                    |  |
|      | Router>enable<br>Router#                                                                                                    |  |
| 6    | At the Router# privileged EXEC mode prompt, enter the following to access the configure submode:                                                                                                    |  |
|      | configure terminal                                                                                                    |  |
|      | A response similar to the following will be displayed:                                                                                                    |  |
|      | Router#conf t<br>Enter configuration commands, one per line. End with CNTL/Z.<br>Router(config)#                                                                                                    |  |
|      | The router is now in the <i>global configuration</i> mode and ready to accept configuration changes entered from the keyboard.                                                                                   |  |

|      | Table J-6: BTS Router Power-up and Initial Ethernet Configuration                                                                                                    |
|------|----------------------------------------------------------------------------------------------------|
| Step | Action                                                                                                    |
| 7    | At the global configuration mode prompt, type each of the following commands, pressing the <b>Enter</b> key after each command:                                                                                                    |
|      | hostname btsrtr1<br>interface fa0/0<br>ip address 100.100.100.2 255.255.252<br>speed 100<br>duplex full<br>no shutdown<br>line con 0<br>exec-timeout 0 0<br>no login<br>line vty 0 4<br>no login                                                                                                    |
|      | Responses similar to the following will be displayed:                                                                                                    |
|      | Router(config)#hostname BTSRTR1<br>BTSRTR1(config)#interface fa0/0<br>BTSRTR1(config—if)#ip address 100.100.100.2 255.255.255<br>BTSRTR1(config—if)#speed 100<br>BTSRTR1(config—if)#duplex full<br>BTSRTR1(config—if)#no shutdown<br>BTSRTR1(config—if)#line con 0<br>BTSRTR1(config—line)#exec—timeout 0 0<br>BTSRTR1(config—line)#exec—timeout 0 0<br>BTSRTR1(config—line)#no login<br>BTSRTR1(config—line)#line vty 0 4<br>BTSRTR1(config—line)#no login<br>BTSRTR1(config—line)#no login |
| 8    | Once the correct parameters have been set, return to the privileged EXEC mode prompt by holding down the <b>Ctrl</b> key and pressing $z$ ( <b>Ctrl+z</b> ). A response similar to the following will be displayed:                                                                                                    |
|      | BTSRTRI(CONFIG_IINE)# "2<br>01:11:27: %SYS-5-CONFIG_I: Configured from console by console<br>BTSRTR1#                                                                                                    |
|      | NOTE                                                                                                    |
|      | Entering <b>exit</b> twice, pressing the <b>Enter</b> key after each entry, will also complete the configuration process and return the router to the privileged EXEC mode.                                                                                                    |
| 9    | Verify port FE 0 (fa0/0) is configured with the correct IP address by entering the following:                                                                                                    |
|      | show ip interface brief                                                                                                    |
|      | A response similar to the following will be displayed:                                                                                                    |
|      | BTSRTR1#sh ip int brInterfaceIP AddressOK?MethodStatusProtocolFastEthernet0/0100.100.100.2 YESmanualupupSerial0:0unassignedYESunsetadministratively downdownFastEthernet0/1unassignedYESunsetadministratively downdownSerial1:0unassignedYESunsetadministratively downdown                                                                                                    |
|      | BTSRTR1#                                                                                                    |
| 10   | The router is now configured for Ethernet communication on FE 0, and the canned configuration file can be transferred by tftp. Proceed to Table J-7.                                                                                                    |

#### Verifying IOS Version and Canned Configuration File **TFTP Transfer to the BTS Router**

**Prerequisites –** The following is required prior to performing this procedure:

• A copy of the required MWR 1941 router IOS version file is installed in the default tftp directory (transfer the file to the LMF computer using FTP, internet download, or media such as a Zip disk; file size is approximately 7-8 MB)

**IOS verification and canned configuration file transfer –** Follow the procedure in Table J-7 to verify the loaded IOS version and transfer the canned configuration files from the LMF computer to the BTS router CF memory card.

| NOTE | <b>IMPORTANT:</b> MWR 1941 routers must be loaded with IOS version mwr1900–i–mz.122–8.MC2d.bin or later. This router model will not function properly with earlier IOS versions. |
|------|----------------------------------------------------------------------------------------------------|
|      |                                                                                                    |
| NOTE | This procedure does not cover all aspects of BTS router                                                                                                    |

| NOTE | This procedure does not cover all aspects of BTS router      |
|------|--------------------------------------------------------------|
|      | operation and programming. Before performing this procedure, |
|      | review BTS router initialization, operation, and programming |
|      | information and procedures in MWR1941 Wireless Mobile Edge   |
|      | Router Software Configuration Guide; part number             |
|      | 78–13983–01. Have this publication available for reference   |
|      | while performing this procedure.                             |

|                     | Table J-7: Transfer Canned Configuration Files to the BTS Router Using a TFTP Server                                                                                                    |
|---------------------|----------------------------------------------------------------------------------------------------|
| Step                | Action                                                                                                    |
| CAU                 | ΓΙΟΝ                                                                                                    |
| If perso<br>shut it | onal firewall and/or intrusion detection software such as Black ICE is running on the LMF computer, down before performing this procedure. If this is not done, the tftp transfer process will not operate.                                     |
| 1                   | On the LMF computer, if it has not been done, start the tftp server according to the manufacturer's directions (refer to the Setting Up the TFTP Server – Procedure in the <i>Cellular System Administration – CDMA OnLine Documentation</i> ). |
|                     | * IMPORTANT                                                                                                    |
|                     | MWR 1941 routers must be loaded with IOS version mwr1900–i–mz.122–8.MC2d.bin or later. This router model will not function properly with earlier IOS versions.                                                                                  |
| 2                   | If a HyperTerminal communication session with the BTS router is not running, start one following the procedure in Table J-2.                                                                                                    |
| 3                   | In the HyperTerminal window, the router must be in the <i>privileged</i> EXEC mode, as indicated by a number sign at the end of the prompt:                                                                                                    |
|                     | BTSRTR1#                                                                                                    |
| 4                   | Be sure the Ethernet crossover cable is connected between the LMF computer NIC port and the BTS router FE 0 port (see Figure J-4).                                                                                                    |
|                     |                                                                                                    |

... continued on next page

| Table J-7: Transfer Canned Configuration Files to the BTS Router Using a TFTP Server |                                                                                                    |
|--------------------------------------------------------------------------------------|----------------------------------------------------------------------------------------------------|
| Step                                                                                 | Action                                                                                                    |
| 5                                                                                    | Begin verification that the CF memory card contains the correct version of the Cisco IOS by entering the following:                                                                                                    |
|                                                                                      | dir slot0:                                                                                                    |
|                                                                                      | A response similar to the following will be displayed:                                                                                                    |
|                                                                                      | BTSRTR1#dir slot0:<br>Directory of slot0:/                                                                                                    |
|                                                                                      | 1 -rw- 7051976 Mar 01 1993 00:11:34 mwr1941-i-mz.122-8.MC2a.bin                                                                                                    |
|                                                                                      | 31932416 bytes total (24879104 bytes free)<br>BTSRTR1#                                                                                                    |
|                                                                                      | NOTE                                                                                                    |
|                                                                                      | 1. The IOS defaults to the CF memory card (slot0:) directory unless the present working directory has been changed using the <b>cd</b> command. Determine the present working directory by entering <b>pwd</b> . If the present working directory has been changed, enter the command <b>cd slot0</b> : to return to the default setting. |
|                                                                                      | 2. If slot0: is included in the command, be sure to include the colon (:) after slot0 when typing the command.                                                                                                    |
|                                                                                      | 3. The IOS filename will be similar to the following:                                                                                                    |
|                                                                                      | mwr1941–i–mz.122–8.MC2a.bin                                                                                                    |

|      | Table J-7: Transfer Canned Configuration Files to the BTS Router Using a TFTP Server                                                                                                    |  |
|------|----------------------------------------------------------------------------------------------------|--|
| Step | Action                                                                                                    |  |
| 6    | Direct the router to show the version information by entering the following:                                                                                                    |  |
|      | show version                                                                                                    |  |
|      | A response similar to the following will be displayed:                                                                                                    |  |
|      | BTSRTR1#sh ver<br>Cisco Internetwork Operating System Software<br>IOS (tm) 1941 Software (MWR1941-I-M), Version 12.2(8)MC2a, EARLY DEPLOYMENT RELEASE<br>SOFTWARE (fc1)<br>TAC Support: http://www.cisco.com/tac<br>Copyright (c) 1986-2002 by cisco Systems, Inc.<br>Compiled Mon 05-Aug-02 11:07 by nmasa<br>Image text-base: 0x60008940, data-base: 0x60B54000 |  |
|      | ROM: System Bootstrap, Version 12.2(20020113:235343) [sbose-wilma 109], DEVELOPMENT<br>SOFTWARE<br>ROM: 1941 Software (MWR1941-I-M), Version 12.2(8)MC2a, EARLY DEPLOYMENT RELEASE SOFT-<br>WARE (fc1)                                                                                                    |  |
|      | Router uptime is 1 minute<br>System returned to ROM by power-on<br>System image file is "slot0:mwr1941-i-mz.122-8.MC2a.bin"                                                                                                    |  |
|      | cisco mwr1941 (R7000) processor (revision 0.1) with 121856K/18432K bytes of memory.<br>Processor board ID JMX0611K5TS<br>R7000 CPU at 240Mhz, Implementation 39, Rev 3.3, 256KB L2 Cache<br>Bridging software.                                                                                                    |  |
|      | Primary Rate ISDN software, Version 1.1.                                                                                                    |  |
|      | Toaster processor tmc is running.                                                                                                    |  |
|      | 2 Serial network interface(s)                                                                                                    |  |
|      | 2 Channelized T1/PRI port(s)                                                                                                    |  |
|      | 55K bytes of non-volatile configuration memory.<br>31360K bytes of ATA Slot0 CompactFlash (Read/Write)                                                                                                    |  |
|      | Configuration register is 0x101                                                                                                    |  |
|      | BTSRTR1#                                                                                                    |  |
| 7    | Compare the IOS filename returned in step 5 and the second line of the version information in step 6. Note the correspondence between the filename and IOS version information.                                                                                                    |  |
| 8    | If the IOS filename from the CF memory card returned in step 5 is different than the filename of the required IOS version loaded in the LMF computer default tftp directory, perform the procedure in Table J-13 to load the required version, and then return to step 9, below.                                                                                  |  |

|      | Table J-7: Transfer Canned Configuration Files to the BTS Router Using a TFTP Server                                                                                                    |  |
|------|----------------------------------------------------------------------------------------------------|--|
| Step | Action                                                                                                    |  |
|      | CAUTION                                                                                                    |  |
|      | The file sequence on the CF memory card can not be verified with application programs which place<br>the listed file names in alphabetical order (for example, certain Unix telnet applications, Unix<br>directory listing commands, and <i>Windows</i> file managers such as <i>Windows</i> Explorer). This portion of<br>the procedure is intended for use only with applications, such as HyperTerminal, which do not list<br>directory contents alphabetically. |  |
| 9    | If the IOS version is correct and there is more than one file loaded on the CF memory card, be sure the <i>IOS file is the first file listed</i> in the directory content display. If it is not, perform the following:                                                                                                    |  |
| 9a   | <ul> <li>Backup all files on the CF memory card to the LMF computer default tftp directory by performing<br/>steps 3 through 10 of Table J-13.</li> </ul>                                                                                                    |  |
| 9b   | - Perform steps 25 through 29 of Table J-13, as applicable.                                                                                                    |  |
| 9c   | <ul> <li>Type the following to delete a possible boot system line in the startup–config file, pressing the<br/>Enter key after the command and at each prompt to confirm the filename and deletion operation:</li> </ul>                                                                                                    |  |
|      | del nvram:startup–config                                                                                                    |  |
|      | A response similar to the following will be displayed:                                                                                                    |  |
|      | BTSRTR1#del nvram:startup-config<br>Delete filename [startup-config]?<br>Delete nvram:startup-config? [confirm]<br>[OK]<br>BTSRTR1#                                                                                                    |  |
|      | NOTE                                                                                                    |  |
|      | Be sure to include the colon (:) after <b>nvram</b> when typing the command.                                                                                                    |  |
| 9d   | <ul> <li>Verify the startup–config file size has been reduced to a minimum by entering the following:</li> <li>dir nvram:</li> </ul>                                                                                                    |  |
|      | A response similar to the following will be displayed:                                                                                                    |  |
|      | Router#dir nvram:<br>Directory of nvram:/                                                                                                    |  |
|      | 53-rw-5 <no date="">startup-config545<no date="">private-config</no></no>                                                                                                    |  |
|      | 57336 bytes total (57274 bytes free)<br>BTSRTR1#                                                                                                    |  |
| 10   | At the <i>privileged</i> EXEC mode prompt, enter the following:                                                                                                    |  |
|      | copy tftp:btsrtr_canned. <i>color</i> slot0:canned–config                                                                                                    |  |
|      | Where $color = blue$ or red, as applicable.                                                                                                    |  |
|      | A response similar to the following will be displayed:                                                                                                    |  |
|      | BTSRTR1#copy tftp:btsrtr_canned.blue slot0:canned_config<br>Address or name of remote host []?                                                                                                    |  |

|      | Table J-7: Transfer Canned Configuration Files to the BTS Router Using a TFTP Server                                                                                                    |
|------|----------------------------------------------------------------------------------------------------|
| Step | Action                                                                                                    |
| 11   | At the prompt for the remote host address or name, enter the IP address of the LMF computer NIC: 100.100.100.1                                                                                                    |
|      | A response similar to the following will be displayed:                                                                                                    |
|      | BTSRTR1#copy tftp:btsrtr_canned.blue slot0:canned—config<br>Address or name of remote host []? 100.100.100.1<br>Destination filename [canned—config]?                                                                                                    |
| 12   | At the prompt for the destination filename, press the <b>Enter</b> key. A response similar to the following will be displayed:                                                                                                    |
|      | <pre>BTSRTR1#copy tftp:btsrtr_canned.blue slot0:canned_config<br/>Address or name of remote host []? 100.100.100.1<br/>Destination filename [canned_config]?<br/>Loading btsrtr_canned.blue from 100.100.100.1 (via Ethernet0/0): !<br/>[OK - 2457/4096 bytes]</pre> |
|      | 2457 bytes copied in 84.724 secs (29 bytes/sec)<br>BTSRTR1#                                                                                                    |
| 13   | Verify that the canned configuration file is saved on the CF memory card by entering <b>dir</b> command. A response similar to the following will be displayed:                                                                                                    |
|      | Directory of slot0:/                                                                                                    |
|      | 1 —rw— 7051976 Mar 01 1993 00:11:34 mwr1941—i—mz.122—8.MC2a.bin<br>2 —rw— 2457 Mar 01 1993 00:14:48 canned—config                                                                                                    |
|      | 31932416 bytes total (24877983 bytes free)<br>BTSRTR1#                                                                                                    |
| 14   | To allow the BTS router to boot using the canned configuration, enter the following:                                                                                                    |
|      | copy canned_config startup_config                                                                                                    |
|      | A response similar to the following will be displayed:                                                                                                    |
|      | BTSRTR1#copy canned-config start<br>Destination filename [startup-config]?                                                                                                    |
| 15   | When prompted for the destination file name, press the <b>Enter</b> key. A response similar to the following will be displayed:                                                                                                    |
|      | BTSRTR1#copy canned—config start<br>Destination filename [startup—config]?<br>2457 bytes copied in 3.52 secs<br>BTSRTR1#                                                                                                    |
| 16   | Display and note the file size of startup–config by entering the following:<br>dir nvram:                                                                                                    |
|      | A response similar to the following will be displayed:                                                                                                    |
|      | Directory of nvram:/                                                                                                    |
|      | 26-rw-2457 <no date="">startup-config275<no date="">private-config</no></no>                                                                                                    |
|      | 29688 bytes total (24774 bytes free)<br>BTSRTR1#                                                                                                    |
|      | continued on next page                                                                                                    |

|      | Table J-7: Transfer Canned Configuration Files to the BTS Router Using a TFTP Server                                                                                                    |  |
|------|----------------------------------------------------------------------------------------------------|--|
| Step | Action                                                                                                    |  |
| 17   | Scroll the HyperTerminal window back to the slot0: directory display obtained in step 13, above.                                                                                                    |  |
| 18   | Compare the file size of startup–config to the canned configuration file to verify the copy operation.<br>File sizes should be the same.                                                                                                    |  |
| 19   | If desired, the contents of the startup–config file may be verified against the file listings at the end of this appendix for the blue or red canned configuration, as applicable, by entering the following:<br><b>sh</b> ow <b>start</b> up–config  |  |
|      | <b>NOTE</b><br>Pressing the space bar at the MORE prompt will scroll another screen–full of data. Pressing the Enter key will scroll the screen one line at a time.                                                                                   |  |
| 20   | Verify the router will boot properly on the IOS and revised startup–config files by entering the following:<br>reload                                                                                                    |  |
|      | A response similar to the following will be displayed:                                                                                                    |  |
|      | BTSRTR1#reload                                                                                                    |  |
|      | System configuration has been modified. Save? [yes/no]: n<br>Proceed with reload? [confirm]                                                                                                    |  |
| 21   | If prompted to save a modified configuration, enter <b>n</b> for "no," and press the <b>Enter</b> key.                                                                                                    |  |
| 22   | When prompted to proceed with reload, press the <b>Enter</b> key to continue the reload operation.                                                                                                    |  |
| 23   | Verify the router reboots without displaying the rommon 1 > prompt or error messages related to port configurations. If the router boots to the rommon prompt, proceed to the Recovery from BTS Router Boot to rommon section of this appendix.       |  |
| 24   | Using the tagging materials, tag the router to clearly identify the installed configuration (blue (BTSRTR1) or red (BTSRTR2)).                                                                                                    |  |
| 25   | Remove the CF memory from the router following the procedure in the <i>1X SC 4812T BTS FRU Guide</i> , mark the installed configuration (blue or red) on the card label, and install the card in the router following the procedure in the FRU Guide. |  |
| 26   | If an additional router must have the canned configuration installed, perform the following:                                                                                                    |  |
| 26a  | <ul> <li>Disconnect the cabling from the BTS router.</li> </ul>                                                                                                    |  |
| 26b  | <ul> <li>Remove power from the router and disconnect it from the power supply.</li> </ul>                                                                                                    |  |
| 26c  | – Repeat the procedures in Table J-5, Table J-6, and this table (Table J-7) using the additional router.                                                                                                    |  |
| 27   | If no additional routers must be configured, perform steps 26a and 26b.                                                                                                    |  |
| 28   | On the LMF computer, shut down the tftp server application and exit the HyperTerminal session.                                                                                                    |  |
| 29   | If no additional tftp transfer activities will be performed, change the NIC IP address and subnet mask back to those for LMF–BTS communication recorded in Table J-4, step 9b.                                                                        |  |
|      | <b>CAUTION</b><br>If the BTS 10base–2 LAN IP address and subnet mask for the LMF computer's NIC are not restored, the LMF can not log into a BTS when attempting to perform a BTS optimization or ATP.                                                |  |
## Method 2: Using a CF Memory Card Reader to Load CF Memory Card

#### **Required Equipment and Software**

The following items are required to perform this procedure:

- A *Windows*-based computer which meets the requirements of the LMF computer platform as specified in *this manual*.
- One of the following operating systems for the *Windows*-based computer:
  - Windows 2000
  - Windows 98 Second Edition (SE) using the FAT32 file system

| CAUTION | BTS router CF memory cards loaded using computers equipped<br>with <i>Windows</i> 98 versions earlier than <i>Windows</i> 98 SE and using<br>the FAT16 file system will not operate properly, resulting in a<br>complete site outage.                   |
|---------|----------------------------------------------------------------------------------------------------|
| •       | Compact Flash memory card <i>reader</i> device and software driver for the operating system installed on the LMF computer                                                                                                    |
| CAUTION | Card readers for other non–volatile, solid–state memory devices<br>such as Smart Media cards will not work with the CF memory<br>cards used in the MWR 1941 routers. Do not attempt to use a<br>card reader intended for another type of memory device. |
| •       | Cable, <i>rollover</i> , as described in the Establishing a BTS Router<br>Communication Session section of this Appendix                                                                                                    |
| •       | DB–9 plug–to–8–contact modular plug adapter as described in the<br>Establishing a BTS Router Communication Session section of this<br>Appendix                                                                                                    |
| •       | A copy of the MWR 1941 router IOS version required for the network<br>where the routers are to be installed (contact the network administrator<br>and the Motorola account team for information on obtaining the<br>required MWR 1941 IOS version)      |
| •       | A +27 Vdc power supply to power the BTS router during configuration file operations                                                                                                    |

#### **Required Materials**

The following material is required to perform this method:

• Tagging and marking material to identify the BTS router and CF memory card with the installed configuration (blue or red)

#### **Required Publications**

The following publications are required to perform procedures in this section:

- Cellular System Administration CDMA OnLine Documentation
- *MWR1941 Wireless Mobile Edge Router Software Configuration Guide; part number 78–13983–01*

#### File Operations Using a CF Memory Card Reader

Only file transfers should be performed using the CF memory card reader. CF memory card *formatting should be performed in a BTS router* 

using a HyperTerminal connection. Attempting to format a CF memory card from a *Windows*-based computer using a card reader could result in unpredictable BTS router operation.

| CAUTION | Do not format BTS router CF memory cards using a         |
|---------|----------------------------------------------------------|
|         | Windows-based computer. Only format CF memory cards in a |
|         | BTS router.                                              |

#### Verifying IOS Version and Loading BTS Router Canned Configuration File to CF Memory Card Using a CF Memory Card Reader

The process of transferring a canned configuration file to a BTS router using a CF memory card reader consists of the following activities:

- 1. Transfer the canned configuration file to the router's CF memory card using a CF memory card reader
- 2. Copy the file from the CF memory card to the router's startup-config file

The following procedures are used to accomplish these actions.

#### Prerequisites

The following is required prior to performing this procedure:

• A copy of the required MWR 1941 router IOS version file is installed in the default tftp directory (transfer the file to the LMF computer using FTP, internet download, or media such as a Zip disk; file size is approximately 7–8 MB)

## Verifying IOS version and transferring canned configuration file to the router's CF memory card

**NOTE IMPORTANT:** MWR 1941 routers must be loaded with IOS version mwr1900–i–mz.122–8.MC2d.bin or later. This router model will not function properly with earlier IOS versions.

Transfer canned configuration files from the LMF computer to a BTS router CF memory card by following the procedure in Table J-8.

Table J-8: Transfer Canned Configuration File to CF Memory Card with CF Memory Card Reader

#### Step

Action

#### \* IMPORTANT

This procedure does not cover all aspects of BTS router operation and programming. Before performing this procedure, review BTS router initialization, operation, and programming information and procedures in *MWR1941 Wireless Mobile Edge Router Software Configuration Guide; part number 78–13983–01*. Have this publication available for reference while performing this procedure.

1 If it has not been done, install a CF memory card loaded with the IOS in the BTS router by following the procedure in the *1X SC 4812T BTS FRU Guide*.

### \* IMPORTANT

MWR 1941 routers must be loaded with IOS version mwr1900–i–mz.122–8.MC2d.bin or later. This router model will not function properly with earlier IOS versions.

. . . continued on next page

| Table J-8: Transfer Canned Configuration File to CF Memory Card with CF Memory Card Reader |                                                                                                    |  |
|--------------------------------------------------------------------------------------------|----------------------------------------------------------------------------------------------------|--|
| Step                                                                                       | Action                                                                                                    |  |
| 2                                                                                          | Connect the LMF computer to the BTS router and start a HyperTerminal communication session with the router by following the procedure in Table J-2.                                                                                                    |  |
| 3                                                                                          | If it has not been done, be sure the +27 Vdc power supply output is <b>OFF</b> , and connect the BTS router to the +27 Vdc power supply.                                                                                                    |  |
| 4                                                                                          | * IMPORTANT                                                                                                    |  |
|                                                                                            | In this step <i>do not touch the computer keyboard until the router completes the boot process</i> . The router will buffer any keystrokes made during the boot process and interpret them as commands to be executed immediately following boot completion. |  |
|                                                                                            | Apply power to the router and allow it to complete boot-up.                                                                                                    |  |
| 5                                                                                          | If a message similar to the following, is displayed, press the <b>Enter</b> key and proceed to step 7:                                                                                                    |  |
|                                                                                            | Press RETURN to get started!                                                                                                    |  |
| 6                                                                                          | If a message similar to the following, is displayed type <b>no</b> and press the <b>Enter</b> key:                                                                                                    |  |
|                                                                                            | Basic management setup configures only enough connectivity<br>for management of the system, extended setup will ask you<br>to configure each interface on the system                                                                                         |  |
|                                                                                            | Would you like to enter basic management setup? [yes/no]:<br>A response similar to the following will be displayed:                                                                                                    |  |
|                                                                                            | Would you like to enter basic management setup? [yes/no]: no                                                                                                    |  |
|                                                                                            | Cisco Internetwork Operating System Software<br>IOS (tm) 1941 Software (MWR1941—I—M), Version 12.2(20020127:101239<br>Copyright (c) 1986—2002 by cisco Systems, Inc.<br>Compiled Sun 27—Jan—02 06:08 by walrobin                                             |  |
|                                                                                            | Router>                                                                                                    |  |
| 7                                                                                          | CAUTION                                                                                                    |  |
|                                                                                            | Use only a card reader specifically designed for CF memory cards to perform this procedure. Card readers for other non–volatile, solid–state memory devices such as Smart Media cards will not work with the CF memory cards used in the MWR 1941 routers.   |  |
|                                                                                            | If it has not been done, follow the CF memory card reader manufacturer's instructions to load the CF memory card driver application for the operating system being used onto the LMF computer.                                                               |  |
| 8                                                                                          | Connect the CF memory card reader to the LMF computer following the card reader manufacturer's instructions.                                                                                                    |  |
| 9                                                                                          | Remove the CF memory card from the BTS router by following the procedure in the 1X SC 4812T BTS FRU Guide                                                                                                    |  |
| 10                                                                                         | Insert the CF memory card into the card reader as specified by the card reader manufacturer's instructions.                                                                                                    |  |
| 11                                                                                         | On the LMF computer, click <b>Start &gt; Programs &gt; Windows Explorer</b> to open <i>Windows</i> Explorer.                                                                                                    |  |
|                                                                                            | continued on next page                                                                                                    |  |

| J    | Table J-8: Transfer Canned Configuration File to CF Memory Card with CF Memory Card Reader                                                                                                    |  |
|------|----------------------------------------------------------------------------------------------------|--|
| Step | Action                                                                                                    |  |
| 12   | <b>NOTE</b><br>The CF memory card reader will appear as a disk drive in <i>Windows</i> Explorer with a disk drive letter and icon.                                                                                                    |  |
|      | Scroll the left-hand pane of Windows Explorer to locate the icon for the CF memory card.                                                                                                    |  |
| 13   | Verify that the CF memory card contains the required version of the IOS by performing the following:                                                                                                    |  |
| 13a  | – In the left–hand pane of <i>Windows</i> Explorer, highlight the CF memory card icon.                                                                                                    |  |
| 13b  | – In the right–hand pane, note the IOS filename loaded on the card, and record it.                                                                                                    |  |
|      | <b>NOTE</b><br>The IOS filename will be similar to <b>mwr1941–i–mz.122–8.MC2a.bin</b> .                                                                                                    |  |
| 14   | Scroll the <i>left</i> -hand pane of <i>Windows</i> Explorer to locate the icon for the directory where the canned configuration files downloaded from the OMC-R and required IOS version are stored.                                                                                                |  |
| 15   | In the <i>left</i> -hand pane, highlight the directory where the files are stored.                                                                                                    |  |
| 16   | In the the <i>right</i> -hand pane, locate the filename of the required IOS version and compare it to the filename recorded in step 13b, above.                                                                                                    |  |
| 17   | If filenames are different, proceed to Table J-11 to replace the IOS on the CF memory card and return to step 18, below.                                                                                                    |  |
| 18   | In the <i>right</i> -hand pane, highlight the canned configuration file to be transferred to the CF memory card and drag it to the CF memory card disk drive icon.                                                                                                    |  |
| 19   | Verify the canned configuration file has been copied to the CF memory card by clicking on the CF memory card disk drive icon in the <i>left</i> -hand pane, and verifying that the canned configuration file appears in the in the <i>right</i> -hand pane.                                          |  |
|      | NOTE                                                                                                    |  |
|      | Do not be concerned if the canned configuration file appears before the IOS file in the file sequence displayed by <i>Windows</i> Explorer. The position of the IOS file in the sequence of files on the CF memory card can not be verified until the CF memory card is installed in the BTS router. |  |
| 20   | With the CF memory card disk drive icon still selected, change the name of the canned configuration file on the card to <b>canned–config</b> by doing the following:                                                                                                    |  |
| 20a  | <ul> <li>In the <i>right</i>-hand pane of <i>Windows</i> Explorer, click on the canned configuration filename.</li> <li>The filename will be highlighted.</li> </ul>                                                                                                    |  |
| 20b  | <ul> <li>Wait approximately two seconds, and then click on the canned configuration file filename again.</li> <li>A hair-line rectangle will appear around the highlighted filename.</li> </ul>                                                                                                    |  |
| 20c  | <ul> <li>After the rectangle appears around the highlighted filename, type the following:<br/>canned-config</li> </ul>                                                                                                    |  |
| 20d  | <ul> <li>Press the Enter key or click on the canned configuration file <i>icon</i>.</li> <li>The rectangle around the canned configuration filename will disappear and the filename will remain highlighted.</li> </ul>                                                                              |  |
| 21   | Click Files > Close to close <i>Windows</i> Explorer.                                                                                                    |  |

| r    | Table J-8: Transfer Canned Configuration File to CF Memory Card with CF Memory Card Reader                                                                                           |  |
|------|----------------------------------------------------------------------------------------------------|--|
| Step | Action                                                                                                    |  |
| 22   | Remove the CF memory card with the IOS version and canned configuration file from the card reader, and mark the card label with the canned configuration (blue or red) copied to it. |  |
| 23   | Install the CF memory card in the BTS router by following the procedure in the 1X SC 4812T BTS FRU Guide .                                                                           |  |
| 24   | Proceed to Table J-9 to copy the canned configuration from the CF memory card to the BTS router's startup-configfile.                                                                |  |

#### Copy Canned Configuration File from the CF Memory Card to the BTS Router's Startup Configuration and verify IOS file sequence

To allow the BTS router to automatically boot using the canned configuration, the configuration must be copied to the the router's startup—config file in NVRAM. Follow the procedure in Table J-9 to accomplish this.

|                                                      | Table J-9: Copy Canned Configuration File to BTS Router StartupConfiguration and Verify IOS File Position                                                                                                    |
|------------------------------------------------------|----------------------------------------------------------------------------------------------------|
| Step                                                 | Action                                                                                                    |
| * IMP<br>This pr<br>proced<br><i>MWR1</i><br>publica | <b>ORTANT</b><br>rocedure does not cover all aspects of BTS router operation and programming. Before performing this<br>ure, review BTS router initialization, operation, and programming information and procedures in<br><i>1941 Wireless Mobile Edge Router Software Configuration Guide; part number 78–13983–01</i> . Have this<br>ation available for reference while performing this procedure. |
| 1                                                    | If it has not been done, install the CF memory card with the canned configuration and required IOS version in the BTS router by following the procedure in the <i>1X SC 4812T BTS FRU Guide</i> .                                                                                                    |
| 2                                                    | At this point, the router should be powered up and displaying the Router> prompt in the HyperTerminal window of the LMF computer communication session. If it is not, perform steps 1 through 6 of Table J-8.                                                                                                    |
| 3                                                    | At the Router>user EXEC mode prompt, enter the following to access the privileged EXEC mode:<br>enable<br>A response similar to the following will be displayed:<br>Router>enable<br>Router#                                                                                                    |

... continued on next page

|      | <b>Table J-9:</b> Copy Canned Configuration File to BTS Router StartupConfiguration and Verify IOS File Position                                                                                                    |
|------|----------------------------------------------------------------------------------------------------|
| Step | Action                                                                                                    |
| 4    | <b>NOTE</b><br>The IOS defaults to the CF memory card (slot0:) directory unless the present working directory has been changed using the <b>cd</b> command. Determine the present working directory by entering <b>pwd</b> . If the present working directory has been changed, enter the command <b>cd slot0</b> : to return to the default setting. |
|      | Display the directory listing of the CF memory card by entering the following:<br>dir                                                                                                    |
|      | A response similar to the following will be displayed:                                                                                                    |
|      | Router#dir slot0:<br>Directory of slot0:/                                                                                                    |
|      | 1 -rw- 7051976 Sep 23 2002 07:24:18 mwr1941-i-mz.122-8.MC2a.bin<br>2 -rw- 2212 Mar 01 1993 00:14:48 canned-config                                                                                                    |
|      | 31932416 bytes total (24885606 bytes free)<br>Router#                                                                                                    |
| 5    | Be sure the <i>IOS file is the first file listed</i> in the directory content display. If it is not, perform the procedure in Table J-12, and then return to step 6, below.                                                                                                    |
| 6    | Copy the canned configuration to the BTS router's startup configuration file by entering the following:                                                                                                    |
|      | copy slot0:canned–config startup–config                                                                                                    |
|      | A response similar to the following will be displayed:                                                                                                    |
|      | Router#copy slot0:canned-config start<br>Destination filename [startup-config]?                                                                                                    |
| 7    | When prompted for the destination file name, press the <b>Enter</b> key. A response similar to the following will be displayed:                                                                                                    |
|      | Router#copy slot0:canned-config start<br>Destination filename [startup-config]?<br>2218 bytes copied in 3.52 secs<br>Router1#                                                                                                    |
| 8    | Check the file size of the startup–config to verify the copy operation by entering the following: <b>dir nvram:</b>                                                                                                    |
|      | A response similar to the following will be displayed:                                                                                                    |
|      | Directory of nvram:/                                                                                                    |
|      | 26-rw-2218 <no date="">startup-config275<no date="">private-config</no></no>                                                                                                    |
|      | 29688 bytes total (25247 bytes free)<br>Router#                                                                                                    |
|      | NOTE                                                                                                    |
|      | Be sure to include the colon (:) after <b>nvram</b> when typing the command.                                                                                                    |
|      | continued on next page                                                                                                    |

|      | Table J-9: Copy Canned Configuration File to BTS Router Startup           Configuration and Verify IOS File Position                                                                                                    |
|------|----------------------------------------------------------------------------------------------------|
| Step | Action                                                                                                    |
| 9    | If desired, the contents of the startup–config file may be verified against the file listings at the end of this appendix for the blue or red canned configuration, as applicable, by entering the following:<br><b>show start</b> up–config    |
|      | NOTE                                                                                                    |
|      | Pressing the space bar at the MORE prompt will scroll another screen-full of data. Pressing the Enter key will scroll the screen one line at a time.                                                                                            |
| 10   | Verify the router will boot properly on the IOS and revised startup–config files by entering the following:                                                                                                    |
|      | reload                                                                                                    |
|      | A response similar to the following will be displayed:                                                                                                    |
|      | Router#reload                                                                                                    |
|      | System configuration has been modified. Save? [yes/no]: n<br>Proceed with reload? [confirm]                                                                                                    |
| 11   | If prompted to save a modified configuration, enter $\mathbf{n}$ for "no," and press the <b>Enter</b> key.                                                                                                    |
| 12   | When prompted to proceed with reload, press the Enter key to continue the reload operation.                                                                                                    |
| 13   | Verify the router reboots without displaying the rommon 1 > prompt or error messages related to port configurations. If the router boots to the rommon prompt, proceed to the Recovery from BTS Router Boot to rommon section of this appendix. |
| 14   | Using the tagging materials, tag the router to clearly identify the installed configuration (blue (BTSRTR1) or red (BTSRTR2)).                                                                                                    |
| 15   | If an additional router must have the canned configuration installed, perform the following:                                                                                                    |
| 15a  | <ul> <li>Disconnect the cabling for the HyperTerminal communications session from the BTS router, and<br/>minimize the HyperTerminal window on the LMF computer.</li> </ul>                                                                     |
| 15b  | <ul> <li>Remove power from the router and disconnect it from the power supply.</li> </ul>                                                                                                    |
| 15c  | - Repeat the procedures in Table J-8 and this table (Table J-9) using the additional router.                                                                                                    |
| 16   | If no additional routers must be configured, perform steps 15a and 15b.                                                                                                    |
| 17   | On the LMF computer, exit the HyperTerminal session.                                                                                                    |

## **Replacing Installed BTS Router CF Memory Card IOS Version**

## Background

BTS routers are supplied with CF memory cards pre–loaded with a version of the IOS. Prior to installing the routers in a BTS, the loaded IOS version should be verified as being the one required for the network. It is critical to also verify that the IOS file is the *first file on the CF memory card*. If another file precedes the IOS file, the BTS router will not boot properly and will not function in the network.

## Equipment and Software Required for Verification Methods

The following items are required to perform this procedure:

- A *Windows*-based computer which meets the requirements of the LMF computer platform as specified in Chapter 3 of this manual:
- One of the following operating systems for the *Windows*-based computer:
  - Windows 2000
  - Windows 98 Second Edition (SE) using the FAT32 file system

| CAUTION | BTS router CF memory cards loaded using computers equipped<br>with <i>Windows</i> 98 versions earlier than <i>Windows</i> 98 SE and using<br>the FAT16 file system will not operate properly, resulting in a<br>complete site outage. |
|---------|----------------------------------------------------------------------------------------------------|
| •       | Cable, <i>rollover</i> , as described in the Establishing a BTS Router<br>Communication Session section of this Appendix                                                                                                    |
| •       | DB–9 plug–to–8–contact modular plug adapter as described in the Establishing a BTS Router Communication Session section of this Appendix                                                                                              |
| •       | A copy of the MWR 1941 router IOS version required for the network where the routers are to be installed                                                                                                    |
| NOTE    | Contact the network administrator or the Motorola Account<br>Team for assistance in determining and obtaining a copy of the                                                                                                    |

• The MWR 1941 will accept a voltage from -60 Vdc to + 60 Vdc during configuration and file operations

## **Required Publications**

The following publication is required to perform procedures in this section:

• *MWR1941 Wireless Mobile Edge Router Software Configuration Guide; part number 78–13983–01* 

required IOS version.

## Method 1: Replacement of Installed Router CF Card IOS Data

#### Description

This procedure covers using an LMF computer equipped with a tftp server application to perform the following activities:

- 1. Verify the IOS version loaded on a CF memory card and running on a BTS router
- 2. Replace the IOS version installed in a BTS router
- 3. Ensure the IOS file is the first file on the CF memory card

#### Additional required equipment/software

For this method, the following software application is required in addition to the common items required for both methods:

- Cable, Ethernet *crossover*, Category 5E or better, unshielded twisted pair, two 8–contact modular plugs, in one of the following lengths, as determined necessary:
  - 0.3 m (11.8 in) (Motorola pn 3088643C07)
  - 0.6 m (23.6 in)(Motorola pn 3088643C13)
  - 1.0 m (39.4 in) (Motorola pn 3088643C15)
  - 2.1 m (84 in) (Motorola pn 3088643C08)
  - 3.0 m (120 in) (Motorola pn 3088643C09)
- A tftp server software application (refer to the Setting Up the TFTP Server Procedure in *Cellular System Administration CDMA OnLine Documentation*) such as:
  - Cisco tftp server
  - PumpKIN tftp server
  - Any other equivalent tftp server application

#### Prerequisites

The following are required prior to performing this procedure:

- The LMF computer and BTS router have been prepared for tftp file transfer and are operating as they would be after performing the procedures in Table J-4, Table J-5, Table J-6, and steps 1 through 8 of Table J-7
- A copy of the required IOS version is loaded into the tftp default directory of the LMF computer

## Replacing installed IOS version and verifying file sequence position

Follow the procedure in Table J-10 to replace the installed IOS version using the tftp server application, and ensure the IOS file is first in the stored file sequence on the CF memory card.

|                                                                                                    | Table J-10: Using a TFTP Server Application for Replacing LoadedIOS Version and Verifying File Sequence Position                                                                                                    |
|----------------------------------------------------------------------------------------------------|----------------------------------------------------------------------------------------------------|
| Step                                                                                                    | Action                                                                                                    |
| * <b>IMPORTANT</b><br>This procedure does not cover all aspects of BTS router operation and programming. Before performing this procedure, review BTS router initialization, operation, and programming information and procedures in <i>MWR1941 Wireless Mobile Edge Router Software Configuration Guide; part number 78–13983–01</i> . Have this publication available for reference while performing this procedure. |                                                                                                    |
| 1                                                                                                    | This procedure assumes the LMF computer and BTS router are configured, connected, and operating as they would be after performing the procedures in Table J-4, Table J-5, Table J-6, and steps 1 through 8 of Table J-7. If necessary, perform these procedures now.                                                                                                    |
| 2                                                                                                    | <b>NOTE</b><br>The IOS present working directory defaults to the CF memory card (slot0:) directory unless the present working directory has been changed using the <b>cd</b> command. Determine the present working directory by entering <b>pwd</b> . If the present working directory has been changed, enter the command <b>cd slot0</b> : to return to the default setting. |
|                                                                                                    | Identify the filename of the currently loaded IOS which must be replaced by entering <b>dir</b> command. A response similar to the following will be displayed:                                                                                                    |
|                                                                                                    | BTSRTR1#dir<br>Directory of slot0:/                                                                                                    |
|                                                                                                    | 1 -rw- 7051844 Sep 23 2002 07:15:08 mwr1941-i-mz.07022002.bin<br>2 -rw- 2212 Mar 01 1993 00:11:00 canned-config                                                                                                    |
|                                                                                                    | 31932416 bytes total (24878360 bytes free)<br>BTSRTR1#                                                                                                    |
| 3                                                                                                    | Begin to backup the currently installed version of the router's IOS to the LMF computer's default tftp directory by entering the following:                                                                                                    |
|                                                                                                    | copy old_IOS_filename tftp:                                                                                                    |
|                                                                                                    | Where <i>old_IOS_filename</i> = the filename of the IOS currently loaded on the BTS router CF memory card.                                                                                                    |
|                                                                                                    | A response similar to the following will be displayed:                                                                                                    |
|                                                                                                    | BTSRTR1#copy mwr1941—i—mz.07022002.bin tftp:<br>Address or name of remote host []?                                                                                                    |
| 4                                                                                                    | At the remote host prompt, enter the following:                                                                                                    |
|                                                                                                    | 100.100.1                                                                                                    |
|                                                                                                    | A response similar to the following will be displayed:                                                                                                    |
|                                                                                                    | Address or name of remote host []? 100.100.100.1<br>Destination filename [mwr1941—i—mz.07022002.bin]?                                                                                                    |

|      | Table J-10: Using a TFTP Server Application for Replacing LoadedIOS Version and Verifying File Sequence Position                                                                                                    |
|------|----------------------------------------------------------------------------------------------------|
| Step | Action                                                                                                    |
| 5    | If the default filename displayed in the prompt is correct, press the Enter key to accept it. If it is missing or not correct, enter the correct filename.<br>A response similar to the following will be displayed if the default filename is selected:<br>Address or name of remote host []? 100.100.100.1<br>Destination filename [mwr1941-i-mz.07022002.bin]?<br>Iteration filename [mwr1941-i-mz.07022002.bin]?<br>Iteration filename [mwr1941-i-mz.0702002.bin]?<br>Iteration filename [mwr1941-i-mz.0702002.bin]?<br>Iteration filename [mwr1941-i-mz.0702002.bin]?<br>Iteration filename [mwr1941-i-mz.0702002.bin]?<br>Iteration filename [mwr1941-i-mz.0700000000000000000000000000000000000 |
| 6    | If additional files are stored on the CF memory card, begin backing them up to the LMF computer's default tftp directory by entering the following:<br><b>copy</b> additional_filename <b>tftp:</b><br>Where additional_filename = the filename of an additional file loaded on the BTS router CF memory card.<br>A response similar to the following will be displayed:<br>BTSRTR1#copy canned_config tftp:<br>Address or name of remote host [100.100.101]?                                                                                                    |
| 7 8  | If the default IP address displayed in the prompt is correct, press the <b>Enter</b> key to accept it. If it is missing or not correct, enter the correct IP address for the LMF computer.<br>A response similar to the following will be displayed if the default filename is selected:<br>Address or name of remote host [100.100.100.1]?<br>Source filename [canned-config]?<br>If the default filename displayed in the prompt is correct, press the <b>Enter</b> key to accept it. If it is missing or not correct, enter the correct filename.                                                                                                    |
|      | A response similar to the following will be displayed if the default filename is selected:<br>Source filename [canned_config]?<br>Destination filename [canned_config]?                                                                                                    |

|      | <b>Table J-10:</b> Using a TFTP Server Application for Replacing LoadedIOS Version and Verifying File Sequence Position                                                                                                  |
|------|----------------------------------------------------------------------------------------------------|
| Step | Action                                                                                                    |
| 9    | If the default filename displayed in the prompt is correct, press the <b>Enter</b> key to accept it. If it is missing or not correct, enter the correct filename. A response similar to the following will be displayed: |
|      | Destination filename [canned-config]?                                                                                                    |
|      | [OK - 2212/4096 bytes]                                                                                                    |
|      | 2212 bytes copied in 0.152 secs<br>BTSRTR1#                                                                                                    |
| 10   | If more files are stored on the CF memory card, repeat steps 6 through 9 until all files have been backed up to the LMF computer.                                                                                        |
| 11   | Delete all files from the CF memory card by entering the following command:                                                                                                    |
|      | format slot0:                                                                                                    |
|      | A response similar to the following will be displayed:                                                                                                    |
|      | BTSRTR1#format slot0:<br>Format operation may take a while. Continue? [confirm]                                                                                                    |
| 12   | Press the <b>Enter</b> key to continue the format operation. A response similar to the following will be displayed:                                                                                                    |
|      | Format operation may take a while. Continue? [confirm]<br>Format operation will destroy all data in "slot0:". Continue? [confirm]                                                                                        |
| 13   | Press the <b>Enter</b> key to continue the format operation. A response similar to the following will be displayed:                                                                                                    |
|      | Format operation will destroy all data in "slot0:". Continue? [confirm]<br>Format: Drive communication & 1st Sector Write OK<br>Writing Monlib                                                                           |
|      | sectors                                                                                                    |
|      | Monlib write complete                                                                                                    |
|      | Format: All system sectors written. OK                                                                                                    |
|      | Format: Total sectors in formatted partition: 62560<br>Format: Total bytes in formatted partition: 32030720<br>Format: Operation completed successfully.                                                                 |
|      | Format of slot0 complete<br>BTSRTR1#                                                                                                    |
| 14   | Verify all files have been deleted from the CF memory card by entering the <b>dir</b> command. A response similar to the following will be displayed:                                                                    |
|      | Directory of slot0:/                                                                                                    |
|      | No files in directory                                                                                                    |
|      | 31932416 bytes total (31932416 bytes free)<br>BTSRTR1#                                                                                                    |

|      | Table J-10: Using a TFTP Server Application for Replacing Loaded           IOS Version and Verifying File Sequence Position                                                                                                    |  |
|------|----------------------------------------------------------------------------------------------------|--|
| Step | Action                                                                                                    |  |
| 15   | Begin to copy the required version of the IOS from the LMF computer to the BTS router by entering the following:                                                                                                    |  |
|      | copy tftp:new_IOS_filename slot0:                                                                                                    |  |
|      | Where <i>new_IOS_filename</i> = the filename of the required IOS for the BTS router.                                                                                                    |  |
|      | A response similar to the following will be displayed:                                                                                                    |  |
|      | BTSRTR1#copy tftp:mwr1941—i—mz.122—8.MC2a.bin slot0:<br>Address or name of remote host [100.100.100.1]?                                                                                                    |  |
| 16   | If the default IP address displayed in the prompt is correct, press the <b>Enter</b> key to accept it. If it is missing or not correct, enter the correct IP address for the LMF computer. A response similar to the following will be displayed if the default filename is selected:                                                     |  |
|      | Address or name of remote host [100.100.100.1]?<br>Source filename [mwr1941—i—mz.122—8.MC2a.bin]?                                                                                                    |  |
| 17   | If the default filename displayed in the prompt is correct, press the <b>Enter</b> key to accept it. If it is missing or not correct, enter the correct filename. A response similar to the following will be displayed if the default filename is selected:                                                                              |  |
|      | Source filename [mwr1941—i—mz.122—8.MC2a.bin]?<br>Destination filename [mwr1941—i—mz.122—8.MC2a.bin]?                                                                                                    |  |
| 18   | If the default filename displayed in the prompt is correct, press the <b>Enter</b> key to accept it. If it is not correct, enter the correct filename. A response similar to the following will be displayed if the default filename is selected:                                                                                         |  |
|      | <pre>Destination filename [mwr1941-i-mz.122-8.MC2a.bin]?<br/>Accessing tftp://100.100.100.1/mwr1941-i-mz.122-8.MC2a.bin<br/>Loading mwr1941-i-mz.122-8.MC2a.bin from 100.100.10 (via FastEthernet0/0): !!!!<br/>Loading mwr1941-i-mz.122-8.MC2a.bin from 100.100.10 (via FastEthernet0/0):<br/>!!!!!!!!!!!!!!!!!!!!!!!!!!!!!!!!!!!!</pre> |  |
|      | BTSRTR1#                                                                                                    |  |

## Replacing Installed BTS Router CF Memory Card IOS Version

|      | Table J-10: Using a TFTP Server Application for Replacing LoadedIOS Version and Verifying File Sequence Position                                                                                                    |
|------|----------------------------------------------------------------------------------------------------|
| Step | Action                                                                                                    |
| 19   | Display the CF memory card directory to verify that the new IOS file is there by entering the <b>dir</b> command. A response similar to the following will be displayed:                                                                                                    |
|      | BTSRTR1#dir<br>Directory of slot0:/                                                                                                    |
|      | 1 -rw- 7051976 Sep 23 2002 07:25:36 mwr1941-i-mz.122-8.MC2a.bin                                                                                                    |
|      | 31932416 bytes total (24880440 bytes free)<br>BTSRTR1#                                                                                                    |
| 20   | If any additional files previously stored on the CF memory card are to be copied to the card, perform the following:                                                                                                    |
|      | copy tftp:filename slot0:                                                                                                    |
|      | Where <i>filename</i> = the filename of the file to be copied to the CF memory card                                                                                                    |
|      | A response similar to the following will be displayed:                                                                                                    |
|      | BTSRTR1#copy tftp:canned-config slot0:<br>Address or name of remote host [100.100.100.1]?                                                                                                    |
| 21   | If the default IP address displayed in the prompt is correct, press the <b>Enter</b> key to accept it. If it is missing or not correct, enter the correct IP address for the LMF computer. A response similar to the following will be displayed if the default IP address is selected: |
|      | Address or name of remote host [100.100.100.1]?<br>Destination filename [canned-config]?                                                                                                    |
| 22   | If the default filename displayed in the prompt is correct, press the <b>Enter</b> key to accept it. If it is missing or not correct, enter the correct filename. A response similar to the following will be displayed if the default filename is selected:                            |
|      | Destination filename [canned—config]?<br>Accessing tftp://100.100.100.1/canned—config<br>Loading basic_config from 100.100.100.1 (via FastEthernet0/0): !<br>[OK — 2212/4096 bytes]                                                                                                    |
|      | 2212 bytes copied in 0.152 secs<br>BTSRTR1#                                                                                                    |
| 23   | After the additional file is copied to the CF memory card, display the CF memory card directory by entering the <b>dir</b> command. A response similar to the following will be displayed:                                                                                              |
|      | BTSRTR1#dir<br>Directory of slot0:/                                                                                                    |
|      | 1 -rw- 7051976 Sep 23 2002 07:24:18 mwr1941-i-mz.122-8.MC2a.bin<br>2 -rw- 2212 Mar 01 1993 00:09:06 canned-config                                                                                                    |
| 24   | The IOS file must be the first file listed for the BTS router to boot properly. If it is, proceed to step 29.                                                                                                    |

... continued on next page

|      | Table J-10: Using a TFTP Server Application for Replacing Loaded           IOS Version and Verifying File Sequence Position                                                                                                    |
|------|----------------------------------------------------------------------------------------------------|
| Step | Action                                                                                                    |
|      | CAUTION                                                                                                    |
|      | The file sequence on the CF memory card can not be verified with application programs which place<br>the listed file names in alphabetical order (for example, certain Unix telnet applications, Unix<br>directory listing commands, and <i>Windows</i> file managers such as <i>Windows</i> Explorer). This portion of<br>the procedure is intended for use only with applications, such as HyperTerminal, which do not list<br>directory contents alphabetically. |
| 25   | If another file is listed before the IOS file, delete the file by performing steps 11 through 13 and display the directory of the CF memory card as described in step 23 to be sure the file is deleted.                                                                                                    |
| 26   | Copy the file from the LMF computer to the CF memory card again by performing steps 20 through 23.                                                                                                    |
| 27   | If the file is again listed before the IOS file in the CF memory card directory display, format the CF memory card by performing steps 11 through 14 of this table.                                                                                                    |
| 28   | Copy the IOS file and any other required file to the formatted CF memory card by performing steps 15 through 24.                                                                                                    |
| 29   | If additional files are to be transferred to the CF memory card, perform steps 20 through 24 for each one.                                                                                                    |
| 30   | After making sure the IOS file <i>is the first file on the CF memory card</i> , restart the BTS router with the new IOS version by entering the following: <b>reload</b>                                                                                                    |
|      | A response similar to the following will be displayed:                                                                                                    |
|      | BTSRTR1#reload                                                                                                    |
|      | System configuration has been modified. Save? [yes/no]: n<br>Proceed with reload? [confirm]                                                                                                    |
| 31   | If prompted to save a modified configuration, enter $\mathbf{n}$ for "no," and press the <b>Enter</b> key.                                                                                                    |
| 32   | When prompted to proceed with reload, press the Enter key to continue the reload operation.                                                                                                    |
| 33   | Once the router has completed rebooting, change to the privileged EXEC mode and confirm the booted IOS version is correct by entering the following:                                                                                                    |
|      | <b>sh</b> ow <b>ver</b> sion                                                                                                    |
|      | A response similar to the following partial example will be displayed:                                                                                                    |
|      | BTSRTR1#sh ver<br>Cisco Internetwork Operating System Software<br>IOS (tm) 1941 Software (MWR1941-I-M), Version 12.2(8)MC2a, EARLY DEPLOYMENT RELEASE<br>SOFTWARE (fc1)                                                                                                    |
|      | •                                                                                                    |
|      | BTSRTR1#                                                                                                    |
| 34   | Verify the version number displayed in the second line of the version information is the correct IOS version.                                                                                                    |
| 35   | If this procedure was entered from step 8 of Table J-7, return to Table J-7, step 9.                                                                                                    |

| Table J-10: Using a TFTP Server Application for Replacing LoadedIOS Version and Verifying File Sequence Position |                                                                                                    |
|----------------------------------------------------------------------------------------------------|----------------------------------------------------------------------------------------------------|
| Step                                                                                                    | Action                                                                                                    |
| 36                                                                                                    | If no other BTS router file operations or configuration actions are required, perform the following:                                                                                 |
| 36a                                                                                                    | <ul> <li>Remove power from the router and disconnect it from the power supply.</li> </ul>                                                                                            |
| 36b                                                                                                    | <ul> <li>Disconnect all other cabling from the BTS router.</li> </ul>                                                                                                    |
| 36c                                                                                                    | - On the LMF computer, exit the HyperTerminal communications session.                                                                                                    |
| 37                                                                                                    | If no additional tftp transfer activities will be performed, change the NIC IP address and subnet mask back to those for LMF–BTS communication recorded in Table J-4, step 9b.       |
|                                                                                                    | CAUTION                                                                                                    |
|                                                                                                    | If the BTS 10base–2 LAN IP address and subnet mask for the LMF computer's NIC are not restored, the LMF can not log into a BTS when attempting to perform a BTS optimization or ATP. |

## Method 2: Using a CF Memory Card Reader for Replacement of Installed IOS Version and Changing File Sequence Position

This subsection contains the file replacement and file sequence manipulation procedures to use when transferring files with a CF memory card reader.

#### **Replace IOS Version Installed on the CF Memory Card**

**Description** – This procedure covers using an LMF computer equipped with a CF memory card reader to perform the following activities:

- 1. Verify the IOS version loaded on a CF memory card and running on a BTS router
- 2. Replace the IOS version installed in a BTS router
- 3. Ensure the IOS file is the first file on the CF memory card

Additional required equipment/software – For this method, the following equipment item and associated software is required in addition to the common items required for both methods:

• Compact Flash memory card *reader* device and software driver for the operating system installed on the LMF computer

**CAUTION** Card readers for other non–volatile, solid–state memory devices such as Smart Media cards will not work with the CF memory cards used in the MWR 1941 routers. Do not attempt to use a card reader intended for another type of memory device.

**Prerequisites –** The following are required prior to performing this procedure:

- The LMF computer and BTS router have been prepared for CF memory card reader file transfer and are operating as they would be after performing the procedures in steps 1 through 8 of Table J-8
- A copy of the required IOS version is loaded into the desired directory of the LMF computer

**File operations using a CF memory card reader** – Only file transfers should be performed using the CF memory card reader. CF memory card *formatting should be performed in a BTS router* using a HyperTerminal connection. Attempting to format a CF memory card from a *Windows*–based computer using a card reader could result in unpredictable BTS router operation.

| CAUTION | Do not format BTS router CF memory cards using a         |
|---------|----------------------------------------------------------|
|         | Windows-based computer. Only format CF memory cards in a |
|         | BTS router.                                              |

**Replacing installed IOS version –** Follow the procedure in Table J-11 to replace the installed IOS version using a CF memory card reader and to ensure the IOS file is first in the stored file sequence on the CF memory card.

**Table J-11:** Using a CF Memory Card Reader for Replacing

 Loaded IOS Version and Verifying File Sequence Position

| Step                                     | Action                                                                                                    |
|------------------------------------------|----------------------------------------------------------------------------------------------------|
| * IMP                                    | ORTANT                                                                                                    |
| This proced<br>proced<br>MWR1<br>publica | ocedure does not cover all aspects of BTS router operation and programming. Before performing this<br>ure, review BTS router initialization, operation, and programming information and procedures in<br>941 Wireless Mobile Edge Router Software Configuration Guide; part number 78–13983–01. Have this<br>ation available for reference while performing this procedure. |
| 1                                        | This procedure assumes the LMF computer and BTS router are configured, connected, and operating as they would be after performing the procedures in steps 1 through 17 of Table J-8. If necessary, perform these procedures now.                                                                                                    |
| 2                                        | With the CF memory card in the CF memory card reader and the card reader icon highlighted in the left–hand pane of <i>Windows</i> Explorer, perform the following to delete the IOS file from the card:                                                                                                    |
| 2a                                       | – In the right–hand pane of <i>Windows</i> Explorer, highlight the IOS file to be removed.                                                                                                    |
| 2b                                       | <ul> <li>Right-click and select <b>Delete</b> from the popup menu.</li> </ul>                                                                                                    |
| 3                                        | CAUTION                                                                                                    |
|                                          | When performing the following step and its associated substeps, files should be moved to and from the CF memory card one by one to reduce the potential for disrupting the the CF memory card file sequence. Do not attempt to move multiple files by highlighting and dragging and dropping all of them at one time.                                                       |
|                                          | If there are more files on the CF memory card which must be retained, perform the following:                                                                                                    |
| 3a                                       | <ul> <li>Scroll the left-hand pane of <i>Windows</i> Explorer to locate the LMF computer directory where the<br/>required IOS version and canned configuration files are stored.</li> </ul>                                                                                                    |
| 3b                                       | <ul> <li>In the right-hand pane, highlight the additional file on the CF memory card which is to be<br/>retained.</li> </ul>                                                                                                    |
| 3c                                       | <ul> <li>While holding down the Ctrl key on the LMF computer, drag and drop the highlighted file into<br/>the directory in the left-hand pane where the required IOS and canned config files are stored.</li> </ul>                                                                                                    |
| 3d                                       | <ul> <li>If additional files loaded on the CF memory card must be retained, repeat steps 3b and 3c for each<br/>file until all files have been moved from the CF memory card to the directory on the LMF<br/>computer.</li> </ul>                                                                                                    |
|                                          | continued on next page                                                                                                    |

|      | <b>Table J-11:</b> Using a CF Memory Card Reader for ReplacingLoaded IOS Version and Verifying File Sequence Position                                                                                                    |
|------|----------------------------------------------------------------------------------------------------|
| Step | Action                                                                                                    |
| 4    | When all files on the CF memory card have been deleted or moved, as applicable, highlight the directory in the left-hand pane where the required IOS version and canned configuration files are stored.                               |
| 5    | Verify that all files from the CF memory card which must be retained were moved to the directory by checking the filenames in the right-hand pane.                                                                                    |
| 6    | Scroll the left-hand pane of Windows Explorer to locate the CF memory card reader icon.                                                                                                    |
| 7    | In the right-hand pane, highlight the icon for the required version of the IOS.                                                                                                    |
| 8    | Drag and drop the IOS icon to the CF memory card reader icon to copy it to the CF memory card.                                                                                                    |
| 9    | If an additional file in the LMF computer directory must be <i>moved</i> to the CF memory card, perform the following:                                                                                                    |
| 9a   | - In the right-hand pane, highlight one additional file which is to be moved to the CF memory card.                                                                                                    |
| 9b   | <ul> <li>While holding down the Ctrl key on the LMF computer, drag and drop the highlighted file into<br/>the CF memory card reader directory in the left-hand pane.</li> </ul>                                                       |
| 9c   | <ul> <li>If additional files in the directory must be placed on the CF memory card, repeat steps 9a and 9b for each file until all files have been moved <i>one at a time</i> from the LMF computer to the CF memory card.</li> </ul> |
| 10   | In the left-hand pane, highlight the CF memory card reader icon.                                                                                                    |
| 11   | Verify that all required files were moved to the CF memory card by checking the filenames in the right-hand pane.                                                                                                    |
| 12   | Scroll the left-hand pane of <i>Windows</i> Explorer to locate the LMF computer directory where the required IOS version and canned configuration files are stored.                                                                   |
| 13   | Highlight the directory in the left-hand pane.                                                                                                    |
| 14   | If this procedure was entered from step 17 of Table J-8, return to Table J-8, step 18.                                                                                                    |
| 15   | If no other file transfer activities between the LMF computer and CF memory card are required at this time, click <b>Files &gt; Close</b> to close <i>Windows</i> Explorer.                                                           |
| 16   | Remove the CF memory card from the card reader and install it in the BTS router by following the procedure in the 1X SC 4812T BTS FRU Guide .                                                                                         |
| 17   | At this point, the router should be powered up and displaying the user EXEC prompt in the HyperTerminal window of the LMF computer communication session. If it is not, perform steps 1 through 6 of Table J-8.                       |
| 18   | At the Router> user EXEC mode prompt, enter the following to access the privileged EXEC mode:                                                                                                    |
|      | enable                                                                                                    |
|      | A response similar to the following will be displayed:                                                                                                    |
|      | Router>enable<br>Router#                                                                                                    |
|      | continued on next page                                                                                                    |

| <b>Table J-11:</b> Using a CF Memory Card Reader for ReplacingLoaded IOS Version and Verifying File Sequence Position |                                                                                                    |
|----------------------------------------------------------------------------------------------------|----------------------------------------------------------------------------------------------------|
| Step                                                                                                    | Action                                                                                                    |
|                                                                                                    | <b>NOTE</b><br>The IOS present working directory defaults to the CF memory card (slot0:) directory unless the present working directory has been changed using the <b>cd</b> command. Determine the present working directory by entering <b>pwd</b> . If the present working directory has been changed, enter the command <b>cd slot0</b> : to return to the default setting.                                                                                     |
| 19                                                                                                    | Display the directory listing of the CF memory card by entering the following:<br><b>dir</b><br>A response similar to the following will be displayed:                                                                                                    |
|                                                                                                    | Router#dir slot0:<br>Directory of slot0:/                                                                                                    |
|                                                                                                    | 1 -rw- 7051976 Sep 23 2002 07:24:18 mwr1941-i-mz.122-8.MC2a.bin<br>2 -rw- 2212 Mar 01 1993 00:14:48 canned-config                                                                                                    |
|                                                                                                    | 31932416 bytes total (24885606 bytes free)<br>Router#                                                                                                    |
|                                                                                                    | CAUTION                                                                                                    |
|                                                                                                    | The file sequence on the CF memory card can not be verified with application programs which place<br>the listed file names in alphabetical order (for example, certain Unix telnet applications, Unix<br>directory listing commands, and <i>Windows</i> file managers such as <i>Windows</i> Explorer). This portion of<br>the procedure is intended for use only with applications, such as HyperTerminal, which do not list<br>directory contents alphabetically. |
| 20                                                                                                    | Be sure the <i>IOS file is the first file listed</i> in the directory content display. If it is not, perform the procedure in Table J-12, and then return to step 21, below.                                                                                                    |
| 21                                                                                                    | Verify the router will boot properly on the IOS and revised startup–config files by entering the following:<br>reload                                                                                                    |
|                                                                                                    | A response similar to the following will be displayed:                                                                                                    |
|                                                                                                    | Router#reload                                                                                                    |
|                                                                                                    | System configuration has been modified. Save? [yes/no]: n<br>Proceed with reload? [confirm]                                                                                                    |
| 22                                                                                                    | If prompted to save a modified configuration, enter $\mathbf{n}$ for "no," and press the <b>Enter</b> key.                                                                                                    |
| 23                                                                                                    | When prompted to proceed with reload, press the Enter key to continue the reload operation.                                                                                                    |
| 24                                                                                                    | Verify the router reboots without displaying the rommon 1 > prompt or error messages related to port configurations.                                                                                                    |
| 25                                                                                                    | If no other BTS router file operations or configuration actions are required, perform the following:                                                                                                    |
| 25a                                                                                                    | <ul> <li>Remove power from the router and disconnect it from the power supply.</li> </ul>                                                                                                    |
| 25b                                                                                                    | <ul> <li>Disconnect all cabling from the BTS router.</li> </ul>                                                                                                    |
| 25c                                                                                                    | - On the LMF computer, exit the HyperTerminal communications session.                                                                                                    |

## Change CF Memory Card File Sequence to Place IOS File First on the Card

This procedure covers using an LMF computer equipped with a CF memory card reader to perform the following activities:

- 1. Change the sequence of files on a CF memory card to place the IOS version file first
- 2. Formatting the CF memory card, if necessary, to achieve the required file sequence positioning of the IOS version file

#### Prerequisites

The following are required prior to performing this procedure:

- The LMF computer and BTS router have been prepared for CF memory card reader file transfer and are operating as they would be after performing the procedures in Table J-8 and steps 1 through 5 of Table J-9
- Copies of the required IOS version and canned configuration files are loaded into the desired directory of the LMF computer

#### **Optional equipment/software**

If they are available, the following items may be used to change the CF memory card file sequence once the card is installed in the BTS router:

- Cable, Ethernet *crossover*, Category 5E or better, unshielded twisted pair, two 8–contact modular plugs, in one of the following lengths, as determined necessary:
  - 0.3 m (11.8 in) (Motorola pn 3088643C07)
  - 0.6 m (23.6 in)(Motorola pn 3088643C13)
  - 1.0 m (39.4 in) (Motorola pn 3088643C15)
  - 2.1 m (84 in) (Motorola pn 3088643C08)
  - 3.0 m (120 in) (Motorola pn 3088643C09)
- A tftp server software application (refer to the Setting Up the TFTP Server Procedure in *Cellular System Administration CDMA OnLine Documentation*) such as:
  - Cisco tftp server
  - PumpKIN tftp server
  - Any other equivalent tftp server application

#### Changing CF memory card file sequence

Follow the procedure in Table J-12 to place the installed IOS version file first in the stored file sequence on the CF memory card.

| Table J-12: Use CF Memory Card Reader to Place IOS File                                                                                                    |                                                                                                    |
|----------------------------------------------------------------------------------------------------|----------------------------------------------------------------------------------------------------|
|                                                                                                    | First in CF Memory Card File Sequence                                                                                                    |
| Step                                                                                                    | Action                                                                                                    |
| CAUT                                                                                                    | ΓΙΟΝ                                                                                                    |
| The file sequence on the CF memory card can not be verified with application programs which place the listed file names in alphabetical order (for example, certain Unix telnet applications, Unix directory listing commands, and <i>Windows</i> file managers such as <i>Windows</i> Explorer). This procedure is intended for use only with applications, such as HyperTerminal, which do not list directory contents alphabetically. |                                                                                                    |
| 1                                                                                                    | This procedure assumes that the LMF computer and BTS router have been prepared for CF memory card reader file transfer and are operating as they would be after performing the procedures in Table J-8 and steps 1 through 5 of Table J-9. If necessary, perform these procedures now.                                                                           |
| 2                                                                                                    | NOTE                                                                                                    |
|                                                                                                    | The IOS present working directory defaults to the CF memory card (slot0:) directory unless the present working directory has been changed using the <b>cd</b> command. Determine the present working directory by entering <b>pwd</b> . If the present working directory has been changed, enter the command <b>cd slot0</b> : to return to the default setting. |
|                                                                                                    | With the CF memory card still installed in the router, display a CF memory card directory listing if one is not showing by entering the <b>dir</b> command. A response similar to the following will be displayed:                                                                                                    |
|                                                                                                    | Router#dir slot0:<br>Directory of slot0:/                                                                                                    |
|                                                                                                    | 2 -rw- 2212 Mar 01 1993 00:14:48 canned-config<br>1 -rw- 7051976 Sep 23 2002 07:24:18 mwr1941-i-mz.122-8.MC2a.bin                                                                                                    |
|                                                                                                    | 31932416 bytes total (24878228 bytes free)<br>Router#                                                                                                    |
| 3                                                                                                    | Verify that the IOS file is <i>not</i> the first file on the CF memory card.                                                                                                    |
| 4                                                                                                    | If a tftp server application is <i>not</i> available on the LMF computer, skip to step 23.                                                                                                    |
| 5                                                                                                    | If a tftp server <i>is</i> available on the LMF computer, connect the Ethernet <i>crossover</i> cable as shown in Figure J-4.                                                                                                    |
| 6                                                                                                    | If it has not been done, configure the LMF computer NIC as directed in Table J-4.                                                                                                    |

## Replacing Installed BTS Router CF Memory Card IOS Version

|      | Table J-12: Use CF Memory Card Reader to Place IOS FileFirst in CF Memory Card File Sequence                                                                                                    |  |
|------|----------------------------------------------------------------------------------------------------|--|
| Step | Action                                                                                                    |  |
| 7    | Configure FE port FE 0 (fa0/0) by performing the following:                                                                                                    |  |
| 7a   | <ul> <li>At the Router&gt; user EXEC mode prompt, enter the following to access the privileged EXEC mode:</li> <li>enable</li> </ul>                                                                                                    |  |
|      | A response similar to the following will be displayed:                                                                                                    |  |
|      | Router>enable<br>Router#                                                                                                    |  |
| 7b   | <ul> <li>At the Router# privileged EXEC mode prompt, enter the following to access the configure<br/>submode:</li> </ul>                                                                                                    |  |
|      | configure terminal                                                                                                    |  |
|      | A response similar to the following will be displayed:                                                                                                    |  |
|      | Router#conf t<br>Enter configuration commands, one per line. End with CNTL/Z.<br>Router(config)#                                                                                                    |  |
| 7c   | <ul> <li>At the global configuration mode prompt, type each of the following commands, pressing the<br/>Enter key after each command:</li> </ul>                                                                                                    |  |
|      | hostname btsrtr1<br>interface fa0/0<br>ip address 100.100.100.2 255.255.252<br>speed 100<br>duplex full<br>no shutdown<br>line con 0<br>exec-timeout 0 0<br>no login<br>line vty 0 4<br>no login                                                                                                    |  |
|      | Responses similar to the following will be displayed:                                                                                                    |  |
|      | Router(config)#hostnameBTSRTR1<br>BTSRTR1(config)#interface fa0/0<br>BTSRTR1(config_if)#ip address 100.100.2 255.255.255.252<br>BTSRTR1(config_if)#speed 100<br>BTSRTR1(config_if)#duplex full<br>BTSRTR1(config_if)#no shutdown<br>BTSRTR1(config_if)#line con 0<br>BTSRTR1(config_line)#exec_timeout 0 0<br>BTSRTR1(config_line)#exec_timeout 0 0<br>BTSRTR1(config_line)#no login<br>BTSRTR1(config_line)#line vty 0 4<br>BTSRTR1(config_line)#no login<br>BTSRTR1(config_line)#no login |  |
| 7d   | <ul> <li>Once the correct parameters have been set, return to the privileged EXEC mode prompt by<br/>holding down the Ctrl key and pressing z (Ctrl+z). A response similar to the following will be<br/>displayed:</li> </ul>                                                                                                    |  |
|      | BTSRTR1(config—line)# ^z<br>01:11:27: %SYS—5—CONFIG_I: Configured from console by console<br>BTSRTR1#                                                                                                    |  |

. . . continued on next page

|      | Table J-12: Use CF Memory Card Reader to Place IOS File           First in CF Memory Card File Sequence                                                                                                    |  |
|------|----------------------------------------------------------------------------------------------------|--|
| Step | Action                                                                                                    |  |
| 7e   | <ul> <li>Verify port FE 0 (fa0/0) is configured with the correct IP address by entering the following:</li> <li>show ip interface brief</li> <li>A response similar to the following will be displayed:</li> </ul>                                           |  |
|      | BTSRTR1#sh ip int br<br>Interface IP Address OK? Method Status Protocol                                                                                                    |  |
|      | FastEthernet0/0100.100.100.2 YESmanualupupSerial0:0unassignedYESunsetadministratively downdownFastEthernet0/1unassignedYESunsetadministratively downdownSerial1:0unassignedYESunsetadministratively downdown                                                 |  |
|      | BTSRTR1#                                                                                                    |  |
| 8    | Be sure the required IOS file and canned configuration file for the BTS router are located in the tftp server root directory (refer to Table J-4, step 14 or step 17, as applicable)                                                                         |  |
| 9    | Delete files from the CF memory card by entering the <b>del</b> <i>filename</i> command. A response similar to the following will be displayed:                                                                                                    |  |
|      | Router#del canned-config<br>Delete filename [canned-config]?                                                                                                    |  |
| 10   | If the default filename displayed in the prompt is correct, press the <b>Enter</b> key to accept it. If it is missing or not correct, enter the correct filename. A response similar to the following will be displayed if the default filename is selected: |  |
|      | Delete filename [canned_config]?<br>Delete slot0:canned_config? [confirm]                                                                                                    |  |
| 11   | Press the Enter key to confirm the deletion.                                                                                                    |  |
|      | A response similar to the following will be displayed if the default filename is selected:                                                                                                    |  |
|      | Delete filename [canned-config]?<br>Delete slot0:canned-config? [confirm]<br>Router#                                                                                                    |  |
| 12   | Confirm the file deletion by entering the <b>dir</b> command. A response similar to the following will be displayed:                                                                                                    |  |
|      | Router#dir<br>Directory of slot0:/                                                                                                    |  |
|      | 1 -rw- 7051976 Sep 23 2002 07:24:18 mwr1941-i-mz.122-8.MC2a.bin                                                                                                    |  |
|      | 31932416 bytes total (24887818 bytes free)<br>Router#                                                                                                    |  |
| 13   | Repeat steps 9 through 12 for each file until all files have been deleted from the CF memory card.                                                                                                    |  |

## Replacing Installed BTS Router CF Memory Card IOS Version

|      | Table J-12: Use CF Memory Card Reader to Place IOS File                                                                                                    |  |
|------|----------------------------------------------------------------------------------------------------|--|
|      | First in CF Memory Card File Sequence                                                                                                    |  |
| Step | Action                                                                                                    |  |
| 14   | Use the tftp server to copy the IOS file from the LMF computer to the CF memory card by enteringthe fol-<br>lowing:                                                                                                    |  |
|      | copy tftp:IOS_filename slot0:                                                                                                    |  |
|      | Where <i>IOS_filenamer</i> = required IOS version filename in the LMF computer tftp server root directory.                                                                                                    |  |
|      | A response similar to the following will be displayed:                                                                                                    |  |
|      | BTSRTR1#copy tftp:mwr1941—i—mz.122—8.MC2a.bin slot0:<br>Address or name of remote host []?                                                                                                    |  |
| 15   | At the prompt for the remote host address or name, enter the IP address of the LMF computer NIC:                                                                                                    |  |
|      | 100.100.1                                                                                                    |  |
|      | A response similar to the following will be displayed:                                                                                                    |  |
|      | BTSRTR1#copy tftp:mwr1941-i-mz.122-8.MC2a.bin slot0:<br>Address or name of remote host []? 100.100.100.1<br>Destination filename [mwr1941-i-mz.122-8.MC2a.bin]?                                                                                                    |  |
| 16   | At the prompt for the destination filename, press the Enter key. A response similar to the following<br>will be displayed:<br>BTSRTR1#copy fftp:mwr1941-i-mz.122-8.MC2a.bin slot0:<br>Address or name of remote host []? 100.100.100.1<br>Destination filename [mwr1941-i-mz.122-8.MC2a.bin]?<br>Accessing tftp://100.100.1/mwr1941-i-mz.122-8.MC2a.bin<br>Loading mwr1941-i-mz.122-8.MC2a.bin from 100.100.100.1 (via FastEthernet0/0): 1111<br>Loading mwr1941-i-mz.122-8.MC2a.bin from 100.100.100.1 (via FastEthernet0/0):<br>111111111111111111111111111111111111 |  |

... continued on next page

|      | Table J-12: Use CF Memory Card Reader to Place IOS FileFirst in CF Memory Card File Sequence                                                                                               |
|------|----------------------------------------------------------------------------------------------------|
| Step | Action                                                                                                    |
| 17   | Display the directory of the CF memory card to confirm the IOS file transfer by entering the <b>dir</b> command. A response similar to the following will be displayed:                    |
|      | Router#dir<br>Directory of slot0:/                                                                                                    |
|      | 1 -rw- 7051976 Sep 23 2002 07:24:18 mwr1941-i-mz.122-8.MC2a.bin                                                                                                    |
|      | 31932416 bytes total (248880440 bytes free)<br>Router#                                                                                                    |
| 18   | Copy the canned configuration file to the CF memory card by entering the following:                                                                                                    |
|      | copy tftp:btsrtr_canned. <i>color</i> slot0:canned–config                                                                                                    |
|      | Where <i>color</i> = <b>blue</b> or <b>red</b> , as applicable.                                                                                                    |
|      | A response similar to the following will be displayed:                                                                                                    |
|      | BTSRTR1#copy tftp:btsrtr_canned.blue slot0:canned-config<br>Address or name of remote host [100.100.100.1]?                                                                                |
| 19   | If the default IP address for the LMF computer displayed in the prompt is correct, press the <b>Enter</b> key to accept it. If it is missing or not correct, enter the correct IP address. |
|      | A response similar to the following will be displayed if the default filename is accepted:                                                                                                 |
|      | Destination filename [canned-config]?<br>2212 bytes copied in 0.208 secs<br>Router#                                                                                                    |
| 20   | At the prompt for the destination filename, press the <b>Enter</b> key. A response similar to the following will be displayed:                                                             |
|      | BTSRTR1#copy tftp:btsrtr_canned.blue slot0:canned-config<br>Address or name of remote host []? 100.100.100.1                                                                               |
|      | Destination filename [canned_config]?<br>Loading btsrtr_canned.blue from 100.100.100.1 (via Ethernet0/0): !<br>[OK - 2457/4096 bytes]                                                      |
|      | 2457 bytes copied in 84.724 secs (29 bytes/sec)<br>BTSRTR1#                                                                                                    |
| 21   | Determine if the IOS file is now the first file displayed in the directory listing by entering the <b>dir</b> command. A response similar to the following will be displayed:              |
|      | Router#dir<br>Directory of slot0:/                                                                                                    |
|      | 1 -rw- 7051976 Mar 01 1993 00:14:48 mwr1941-i-mz.122-8.MC2a.bin<br>2 -rw- 2212 Sep 23 2002 07:24:18 canned-config                                                                          |
|      | 31932416 bytes total (24878228 bytes free)<br>Router#                                                                                                    |
| 22   | If the IOS file is the first file displayed, as shown in step 21, above, proceed to step 30.                                                                                               |

## Replacing Installed BTS Router CF Memory Card IOS Version

|      | Table J-12: Use CF Memory Card Reader to Place IOS FileFirst in CF Memory Card File Sequence                                                                                                    |
|------|----------------------------------------------------------------------------------------------------|
| Step | Action                                                                                                    |
| 23   | If the IOS <i>is not</i> the first file displayed, as shown in step 2, above, format the CF memory card by entering the following:<br><b>format slot0:</b><br>A response similar to the following will be displayed:<br>BTSRTR1#format slot0:                                                                             |
|      | Format operation may take a while. Continue? [confirm]                                                                                                    |
| 24   | Press the <b>Enter</b> key to continue the format operation. A response similar to the following will be displayed:                                                                                                    |
|      | Format operation may take a while. Continue? [confirm]<br>Format operation will destroy all data in "slot0:". Continue? [confirm]                                                                                                    |
| 25   | Press the <b>Enter</b> key to continue the format operation. A response similar to the following will be displayed:                                                                                                    |
|      | Format operation will destroy all data in "slot0:". Continue? [confirm]<br>Format: Drive communication & 1st Sector Write OK<br>Writing Monlib<br>sectors                                                                                                    |
|      | Monlib write complete                                                                                                    |
|      | Format: All system sectors written. OK                                                                                                    |
|      | Format: Total sectors in formatted partition: 62560<br>Format: Total bytes in formatted partition: 32030720<br>Format: Operation completed successfully.                                                                                                    |
|      | Format of slot0 complete<br>BTSRTR1#                                                                                                    |
| 26   | If a tftp server <i>is</i> available on the LMF computer, repeat steps 14 through 22 to transfer the IOS and canned configuration files to the CF memory card.                                                                                                    |
| 27   | Once the format operation is completed, remove the CF memory card from the router following the procedure in the <i>1X SC 4812T BTS FRU Guide</i> , insert it in the card reader connected to the LMF computer, and copy the IOS file to the card by performing step 4 and steps 6 through 11 of Table J-11, as required. |
| 28   | Remove the CF memory card from the card reader and install it in the router following the procedure in the BTS FRU Guide.                                                                                                    |
| 29   | Be sure that the IOS file is now the first file displayed in the directory listing by entering the <b>dir</b> command. A response similar to the following will be displayed:                                                                                                    |
|      | Router#dir<br>Directory of slot0:/                                                                                                    |
|      | 1 -rw- 7051976 Sep 23 2002 07:24:18 mwr1941-i-mz.122-8.MC2a.bin<br>2 -rw- 2212 Mar 01 1993 00:14:48 canned-config                                                                                                    |
|      | 31932416 bytes total (24885606 bytes free)<br>Router#                                                                                                    |
| 30   | If this procedure was entered from step 5 of Table J-9, return to Table J-9, step 6.                                                                                                    |

... continued on next page

|      | Table J-12: Use CF Memory Card Reader to Place IOS File           First in CF Memory Card File Sequence                                                                                                    |
|------|----------------------------------------------------------------------------------------------------|
| Step | Action                                                                                                    |
| 31   | If this procedure was entered from step 20 of Table J-11, return to Table J-11, step 21.                                                                                                    |
| 32   | If no other BTS router file operations or configuration actions are required, perform the following:                                                                                                    |
| 32a  | - Remove power from the router and disconnect it from the power supply.                                                                                                    |
| 32b  | – Disconnect all cabling from the BTS router.                                                                                                    |
| 32c  | - On the LMF computer, exit the HyperTerminal communications session.                                                                                                    |
| 33   | If a tftp server was used in this procedure and no additional tftp transfer activities will be performed, change the NIC IP address and subnet mask back to those for LMF–BTS communication recorded in Table J-4, step 9b. |
|      | CAUTION                                                                                                    |
|      | If the BTS 10base–2 LAN IP address and subnet mask for the LMF computer's NIC are not restored, the LMF can not log into a BTS when attempting to perform a BTS optimization or ATP.                                        |

## Verify and Upgrade rommon Version

### Introduction

BTS routers are supplied pre–loaded with a version of the ROM monitor (rommon) low–level operating system. Along with the IOS version, the loaded rommon version should be verified as being the one required for the network. Procedures in this section are used to verify the loaded rommon version, and, if necessary, change it to the required version. Methods are provided for using either a tftp server or CF memory card reader to transfer the required rommon version to a BTS router's CF memory card.

### **Equipment and Software Required for Verification**

The following items are required to perform rommon verification:

- A *Windows*-based computer which meets the requirements of the LMF computer platform as specified in *this manual*.
- One of the following operating systems for the *Windows*-based computer:
  - Windows 2000
  - Windows 98 Second Edition (SE) using the FAT32 file system

| CAUTION | BTS router CF memory cards loaded using computers equipped      |
|---------|-----------------------------------------------------------------|
|         | with Windows 98 versions earlier than Windows 98 SE and using   |
|         | the FAT16 file system will not operate properly, resulting in a |
|         | complete site outage.                                           |

- Cable, *rollover*, as described in the Establishing a BTS Router Communication Session section of this Appendix
- DB–9 plug–to–8–contact modular plug adapter as described in the Establishing a BTS Router Communication Session section of this Appendix
- A copy of the MWR 1941 router rommon version required for the network where the routers are to be installed

| NOTE | Contact the network administrator or the Motorola Account      |
|------|----------------------------------------------------------------|
|      | Team for assistance in determining and obtaining a copy of the |
|      | required rommon version.                                       |

• A +27 Vdc power supply to power the BTS router during configuration file operations

## **Required Publications**

The following publication is required to perform procedures in this section:

• MWR1941 Wireless Mobile Edge Router Software Configuration Guide; part number 78–13983–01

## Method 1: In–Router Verification and Replacement of Installed rommon Version

#### Description

This procedure covers using an LMF computer equipped with a tftp server application to perform the following activities:

- 1. Verify the rommon version loaded and running on a BTS router
- 2. Replace the rommon version installed in a BTS router

#### Additional required equipment/software

For this method, the following equipment and software application is required in addition to the common items required for both methods:

- Cable, Ethernet *crossover*, Category 5E or better, unshielded twisted pair, two 8–contact modular plugs, in one of the following lengths, as determined necessary:
  - 0.3 m (11.8 in) (Motorola pn 3088643C07)
  - 0.6 m (23.6 in)(Motorola pn 3088643C13)
  - 1.0 m (39.4 in) (Motorola pn 3088643C15)
  - 2.1 m (84 in) (Motorola pn 3088643C08)
  - 3.0 m (120 in) (Motorola pn 3088643C09)
- A tftp server software application (refer to the Setting Up the TFTP Server Procedure in *Cellular System Administration CDMA OnLine Documentation*) such as:
  - Cisco tftp server
  - PumpKIN tftp server
  - Any other equivalent tftp server application

#### Prerequisites

The following are required prior to performing this procedure:

- The LMF computer and BTS router have been prepared for tftp file transfer and are operating as they would be after performing the procedures in Table J-4, Table J-5, Table J-6, and steps 1 through 8 of Table J-7
- A copy of the required rommon version is loaded into the tftp default directory of the LMF computer

#### Verifying and replacing installed rommon version

Follow the procedure in Table J-13 to verify and, if necessary, replace the installed rommon version using the tftp server application.

|                                               | Table J-13:         Verify and Replace Installed rommon Version Using a tftp Server                                                                                                    |  |
|-----------------------------------------------|----------------------------------------------------------------------------------------------------|--|
| Step                                          | Action                                                                                                    |  |
| * IMP<br>This pr<br>proced<br>MWR1<br>publica | <b>ORTANT</b><br>rocedure does not cover all aspects of BTS router operation and programming. Before performing this<br>ure, review BTS router initialization, operation, and programming information and procedures in<br>941 Wireless Mobile Edge Router Software Configuration Guide; part number 78–13983–01. Have this<br>ation available for reference while performing this procedure.                                                                                                    |  |
| 1                                             | This procedure assumes the LMF computer and BTS router are configured, connected, and operating as they would be after performing the procedures in Table J-4, Table J-5, Table J-6, and steps 1 through 4 of Table J-7. If necessary, perform these procedures now.                                                                                                    |  |
| 2                                             | Determine the currently installed rommon version by entering the following at the router <i>privileged</i> EXEC mode prompt:                                                                                                    |  |
|                                               | show version                                                                                                    |  |
|                                               | A response similar to the following will be displayed:                                                                                                    |  |
|                                               | BTSRTR1#sh ver<br>Cisco Internetwork Operating System Software<br>IOS (tm) 1941 Software (MWR1941—I—M), Version 12.2(8)MC2b, EARLY DEPLOYMENT RELEASE<br>SOFTWARE (fc3)<br>TAC Support: http://www.cisco.com/tac<br>Copyright (c) 1986—2002 by cisco Systems, Inc.<br>Compiled Mon 05—Aug—02 11:07 by nmasa<br>Image text—base: 0x60008940, data—base: 0x60B54000                                                                                                    |  |
|                                               | ROM: System Bootstrap, Version 12.2(20020113:235343) [sbose-wilma 109], DEVELOPMENT<br>SOFTWARE<br>ROM: 1941 Software (MWR1941-I-M), Version 12.2(8)MC2b, EARLY DEPLOYMENT RELEASE SOFT-<br>WARE (fc3)                                                                                                    |  |
|                                               | Router uptime is 1 minute<br>System returned to ROM by power—on<br>System image file is "slot0:mwr1941—i—mz.122—8.MC2b.bin"                                                                                                    |  |
|                                               | <pre>cisco mwr1941 (R7000) processor (revision 0.1) with 121856K/18432K bytes of memory.<br/>Processor board ID JMX0611K5TS<br/>R7000 CPU at 240Mhz, Implementation 39, Rev 3.3, 256KB L2 Cache<br/>Bridging software.<br/>X.25 software, Version 3.0.0.<br/>Primary Rate ISDN software, Version 1.1.<br/>Toaster processor tmc is running.<br/>2 FastEthernet/IEEE 802.3 interface(s)<br/>2 Serial network interface(s)<br/>2 Channelized T1/PRI port(s)<br/>DRAM configuration is 64 bits wide with parity disabled.<br/>55K bytes of non-volatile configuration memory.<br/>31360K bytes of ATA Slot0 CompactFlash (Read/Write)<br/>Configuration register is 0x101<br/>BTSRTR1#</pre> |  |
| 3                                             | To determine the currently installed rommon version, examine the ROM: System Bootstrap line in the response.                                                                                                    |  |

|      | Table J-13: Verify and Replace Installed rommon Version Using a tftp Server                                                                                                    |  |
|------|----------------------------------------------------------------------------------------------------|--|
| Step | Action                                                                                                    |  |
| 4    | Compare the installed rommon version information with the filename of the rommon version required for the network.                                                                                                    |  |
|      | NOTE                                                                                                    |  |
|      | 1. Rommon filename format is similar to the following:                                                                                                    |  |
|      | MWR1941_RM2.srec.122-8r.MC3.bin                                                                                                    |  |
|      | 2. The rommon filename reflects the version number of the software (122–8r.MC3).                                                                                                    |  |
| 5    | If the installed version is the one required for the network skip to step 26.                                                                                                    |  |
| 6    | If the installed rommon version is not the one required for the network, backup the current BTS router configuration to the LMF computer by entering the following:                                                                                          |  |
|      | copy nvram:startup–config tftp                                                                                                    |  |
|      | A response similar to the following will be displayed:                                                                                                    |  |
|      | BTSRTR1#copy nvram:start tftp<br>Address or name of remote host []?                                                                                                    |  |
|      | NOTE                                                                                                    |  |
|      | Be sure to include the colon (:) after <b>nvram</b> when typing the command.                                                                                                    |  |
| 7    | At the prompt for the remote host address or name, enter the IP address of the LMF computer NIC: 100.100.100.1                                                                                                    |  |
|      | A response similar to the following will be displayed:                                                                                                    |  |
|      | BTSRTR1#copy copy nvram:start tftp<br>Address or name of remote host []? 100.100.100.1<br>Source filename [startup-config]?                                                                                                    |  |
| 8    | If the default filename displayed in the prompt is correct, press the <b>Enter</b> key to accept it. If it is missing or not correct, enter the correct filename. A response similar to the following will be displayed if the default filename is selected: |  |
|      | Source filename [startup—config]?<br>Destination filename [startup—config]?                                                                                                    |  |
| 9    | If the default filename displayed in the prompt is correct, press the <b>Enter</b> key to accept it. If it is missing or not correct, enter the correct filename. A response similar to the following will be displayed:                                     |  |
|      | Destination filename [startup-config]?<br>!<br>! [OK = 2212/4096 bytes]                                                                                                    |  |
|      | 2212 bytes copied in 0.152 secs<br>BTSRTR1#                                                                                                    |  |

|      | Table J-13: Verify and Replace Installed rommon Version Using a tftp Server                                                                                                    |  |
|------|----------------------------------------------------------------------------------------------------|--|
| Step | Action                                                                                                    |  |
| 10   | <b>NOTE</b><br>The IOS defaults to the CF memory card (slot0:) directory unless the present working directory has been changed using the <b>cd</b> command. Determine the present working directory by entering <b>pwd</b> . If the present working directory has been changed, enter the command <b>cd slot0</b> : to return to the default setting. |  |
|      | Determine the amount of memory available (bytes free) on the CF memory card by entering the <b>dir</b> command. A response similar to the following will be displayed:                                                                                                    |  |
|      | BTSRTR1#dir<br>Directory of slot0:/                                                                                                    |  |
|      | 1 -rw- 7051976 Sep 23 2002 07:24:18 mwr1941-i-mz.122-8.MC2b.bin<br>2 -rw- 2212 Mar 01 1993 00:14:48 canned-config                                                                                                    |  |
|      | 31932416 bytes total (24885606 bytes free)<br>Router#                                                                                                    |  |
| 11   | Be sure there is at least 1 MB (1048580) of free memory.                                                                                                    |  |
|      | <b>NOTE</b><br>A rommon version file requires approximately 0.7 MB.                                                                                                    |  |
| 12   | Begin to copy the required version of the rommon file from the LMF computer to the BTS router by entering the following:                                                                                                    |  |
|      | copy tftp:new_rommon_filename slot0:                                                                                                    |  |
|      | Where <i>new_rommon_filename</i> = the filename of the required rommon version for the BTS router.<br>A response similar to the following will be displayed:                                                                                                    |  |
|      | BTSRTR1#copy tftp:MWR1941_RM2.srec.122-8r.MC3.bin slot0:<br>Address or name of remote host [100.100.100.1]?                                                                                                    |  |
| 13   | If the default IP address displayed in the prompt is correct, press the <b>Enter</b> key to accept it. If it is missing or not correct, enter the correct IP address for the LMF computer. A response similar to the following will be displayed if the default filename is selected:                                                                 |  |
|      | Address or name of remote host [100.100.100.1]?<br>Source filename [MWR1941_RM2.srec.122-8r.MC3.bin]?                                                                                                    |  |
| 14   | If the default filename displayed in the prompt is correct, press the <b>Enter</b> key to accept it. If it is missing or not correct, enter the correct filename. A response similar to the following will be displayed if the default filename is selected:                                                                                          |  |
|      | Source filename [MWR1941_RM2.srec.122-8r.MC3.bin]?<br>Destination filename [MWR1941 RM2.srec.122-8r.MC3.bin]?                                                                                                    |  |

|      | Table J-13: Verify and Replace Installed rommon Version Using a tftp Server                                                                                                    |
|------|----------------------------------------------------------------------------------------------------|
| Step | Action                                                                                                    |
| 15   | If the default filename displayed in the prompt is correct, press the <b>Enter</b> key to accept it. If it is not correct, enter the correct filename. A response similar to the following will be displayed if the default filename is selected:                                                                                                    |
|      | <pre>Destination filename [MWR1941_RM2.srec.122-8r.MC3.bin]?<br/>Accessing tftp://100.100.100.1/MWR1941_RM2.srec.122-8r.MC3.bin<br/>Loading MWR1941_RM2.srec.122-8r.MC3.bin from 100.100.100.1 (via FastEthernet0/0): !!!!<br/>Loading MWR1941_RM2.srec.122-8r.MC3.bin from 100.100.100.1 (via FastEthernet0/0):<br/>!!!!!!!!!!!!!!!!!!!!!!!!!!!!!!!!!!!!</pre> |
|      | 614306 bytes copied in 13.059 secs (48634 bytes/sec)<br>BTSRTR1#                                                                                                    |
| 16   | Display the CF memory card directory to verify that the new rommon version file is there by entering the <b>dir</b> command. A response similar to the following will be displayed:                                                                                                    |
|      | BTSRTR1#dir<br>Directory of slot0:/                                                                                                    |
|      | 1 -rw- 7051976 Sep 23 2002 07:25:36 mwr1941-i-mz.122-8.MC2b.bin<br>2 -rw- 2212 Mar 01 1993 00:09:06 canned-config<br>3 -rw- 614306 Dec 13 2002 14:59:36 MWR1941_RM2.srec.122-8r.MC3.bin                                                                                                    |
|      | 31932416 bytes total (24263922 bytes free)<br>BTSRTR1#                                                                                                    |
| 17   | Replace the existing rommon version with the new one copied to the CF memory card by entering the following:                                                                                                    |
|      | upgrade rom–monitor file slot0:MWR1941_RM2.srec.122–8r.MC3                                                                                                    |
|      | A response similar to the following will be displayed:                                                                                                    |
|      | BTSRTR1#This command will reload the router. Continue?[yes/no]                                                                                                    |
| 18   | When prompted to continue, enter <b>yes</b> and press the <b>Enter</b> key. A response similar to the following will be displayed:                                                                                                    |
|      | BTSRTR1#This command will reload the router. Continue?[yes/no] yes<br>ROMMON image upgrade in progress<br>Erasing boot flash                                                                                                    |
|      | Programming boot flash pppp<br>Now reloading                                                                                                    |
| 19   | When the router has completed initialization, change to the router <i>privileged</i> EXEC mode by entering the following:                                                                                                    |
|      | enable                                                                                                    |
|      | A response similar to the following will be displayed:                                                                                                    |
|      | BTSRTR1>enable<br>BTSRTR1#                                                                                                    |
|      | continued on payt page                                                                                                    |

|      | Table J-13: Verify and Replace Installed rommon Version Using a tftp Server                                                                                                    |
|------|----------------------------------------------------------------------------------------------------|
| Step | Action                                                                                                    |
| 20   | Verify the router has initialized with the new rommon version by entering the following:<br><b>show ver</b> sion                                                                                                    |
|      | A response similar to the following partial response will be displayed:                                                                                                    |
|      | BTSRTR1#sh ver<br>Cisco Internetwork Operating System Software<br>IOS (tm) 1941 Software (MWR1941—I—M), Version 12.2(8)MC2b, EARLY DEPLOYMENT RELEASE<br>SOFTWARE (fc3)<br>TAC Support: http://www.cisco.com/tac<br>Copyright (c) 1986—2002 by cisco Systems, Inc.<br>Compiled Mon 05—Aug—02 11:07 by nmasa<br>Image text—base: 0x60008940, data—base: 0x60B54000 |
|      | ROM: System Bootstrap, Version 12.2(8r)MC3 RELEASE SOFTWARE (fc1)                                                                                                    |
| 21   | Compare the version displayed in the response ROM: System Bootstrap line to the filename of the new rommon version file copied to the CF memory card.                                                                                                    |
| 22   | If the router successfully rebooted with the new rommon version, the rommon file can be deleted from the CF memory card by entering the following:                                                                                                    |
|      | delete slot0:new_rommon_filename                                                                                                    |
|      | Where <i>new_rommon_filename</i> = the filename of the required rommon version copied to the CF memory card in steps 12 through 15, above.                                                                                                    |
|      | A response similar to the following will be displayed:                                                                                                    |
|      | BTSRTR1#del slot0:MWR1941_RM2.srec.122-8r.MC3.bin<br>Delete filename [MWR1941_RM2.srec.122-8r.MC3.bin]?                                                                                                    |
| 23   | If the default filename displayed in the prompt is correct, press the <b>Enter</b> key to accept it. If it is missing or not correct, enter the correct filename. A response similar to the following will be displayed if the default filename is selected:                                                                                                    |
|      | Delete filename [MWR1941_RM2.srec.122-8r.MC3.bin]?<br>Delete slot0:MWR1941_RM2.srec.122-8r.MC3.bin? [confirm]                                                                                                    |
| 24   | Press the <b>Enter</b> key to confirm the deletion. A response similar to the following will be displayed if the default filename is selected:                                                                                                    |
|      | Delete filename [MWR1941_RM2.srec.122-8r.MC3.bin]?<br>Delete slot0:MWR1941_RM2.srec.122-8r.MC3.bin? [confirm]<br>BTSRTR1#                                                                                                    |
|      | CAUTION                                                                                                    |
|      | In this step, <i>do not delete the IOS and</i> canned_config <i>files</i> from the CF memory card. The BTS router must have these files on the card to properly boot or switch between packet and circuit mode.                                                                                                    |
| 25   | If additional unnecessary files, such as a backup of the startup-configfile, are also on the CF memory card, delete them by repeating steps 22 through 24 for each file.                                                                                                    |
| 26   | If no other BTS router file operations or configuration actions are required, perform the following:                                                                                                    |
| 26a  | <ul> <li>Remove power from the router and disconnect it from the power supply.</li> </ul>                                                                                                    |
| 26b  | – Disconnect all cabling from the BTS router.                                                                                                    |
| 26c  | - On the LMF computer, exit the HyperTerminal communications session.                                                                                                    |
| L    | continued on next page                                                                                                    |

|      | Table J-13: Verify and Replace Installed rommon Version Using a tftp Server                                                                                                    |  |
|------|----------------------------------------------------------------------------------------------------|--|
| Step | Action                                                                                                    |  |
| 27   | If no additional tftp transfer activities will be performed, change the NIC IP address and subnet mask back to those for LMF–BTS communication recorded in Table J-4, step 9b.                         |  |
|      | <b>CAUTION</b><br>If the BTS 10base–2 LAN IP address and subnet mask for the LMF computer's NIC are not restored, the LMF can not log into a BTS when attempting to perform a BTS optimization or ATP. |  |

# Method 2: Verification and Replacement of Installed rommon Version Using a CF Memory Card Reader

#### Description

This procedure covers using an LMF computer equipped with a CF memory card reader to perform the following activities:

- 1. Verify the rommon version loaded and running on a BTS router
- 2. Replace the rommon version installed in a BTS router

#### Additional required equipment/software

For this method, the following equipment item and associated software is required in addition to the common items required for both methods:

• CF memory card *reader* device and software driver for the operating system installed on the LMF computer

**CAUTION** Card readers for other non–volatile, solid–state memory devices such as Smart Media cards will not work with the CF memory cards used in the MWR 1941 routers. Do not attempt to use a card reader intended for another type of memory device.

#### Prerequisites

The following are required prior to performing this procedure:

- The LMF computer and BTS router have been prepared for CF memory card reader file transfer and are operating as they would be after performing the procedures in steps 1 through 8 of Table J-8
- A copy of the required rommon version is loaded into the desired directory of the LMF computer

#### File operations using a CF memory card reader

Only file transfers should be performed using the CF memory card reader. CF memory card *formatting should be performed in a BTS router* using a HyperTerminal connection. Attempting to format a CF memory card from a *Windows*-based computer using a card reader could result in unpredictable BTS router operation.

# **CAUTION** Do not format BTS router CF memory cards using a *Windows*-based computer. Only format CF memory cards in a BTS router.

#### Verifying and replacing installed rommon version

Follow the procedure in Table J-14 to verify and, if necessary replace the installed rommon version using a CF memory card reader.

|                                                      | Table J-14: Verify and Replace Installed rommon Version Using a CF Memory Card Reader                                                                                                    |  |
|------------------------------------------------------|----------------------------------------------------------------------------------------------------|--|
| Step                                                 | Action                                                                                                    |  |
| * IMP<br>This pr<br>proced<br><i>MWR1</i><br>publica | <b>ORTANT</b><br>rocedure does not cover all aspects of BTS router operation and programming. Before performing this<br>ure, review BTS router initialization, operation, and programming information and procedures in<br>941 Wireless Mobile Edge Router Software Configuration Guide; part number 78–13983–01. Have this<br>ation available for reference while performing this procedure.                                                                                                    |  |
| 1                                                    | This procedure assumes the LMF computer and BTS router are configured, connected, and operating as they would be after performing the procedures in steps 1 through 8 of Table J-8. If necessary, perform these procedures now.                                                                                                    |  |
| 2                                                    | Determine the currently installed rommon version by entering the following at the router privileged<br>EXEC mode prompt:<br>show version<br>A response similar to the following will be displayed:<br>BTSRTR1#sh ver<br>Cisco Internetwork Operating System Software<br>IOS (tm) 1941 Software (MWR1941-I-M), Version 12.2(8)MC2b, EARLY DEPLOYMENT RELEASE<br>SOFTWARE (fc3)<br>TAC Support: http://www.cisco.com/tac<br>Copyright (c) 1986-2002 by cisco Systems, Inc.<br>Compiled Mon 05-Aug-02 11:07 by nmasa<br>Image text-base: 0x60008940, data-base: 0x60B54000<br>ROM: System Bootstrap, Version 12.2(20020113:235343) [sbose-wilma 109], DEVELOPMENT<br>SOFTWARE<br>ROM: 1941 Software (MWR1941-I-M), Version 12.2(8)MC2b, EARLY DEPLOYMENT RELEASE SOFT-<br>WARE (fc3)<br>Router uptime is 1 minute<br>System returned to ROM by power-on<br>System image file is "slot0:mwr1941-i-mz.122-8.MC2b.bin"<br>cisco mwr1941 (R7000) processor (revision 0.1) with 121856K/18432K bytes of memory.<br>Processor board ID JMX0611K5TS<br>R7000 CPU at 240Mhz, Implementation 39, Rev 3.3, 256KB L2 Cache |  |
|                                                      | <pre>Bridging software.<br/>X.25 software, Version 3.0.0.<br/>Primary Rate ISDN software, Version 1.1.<br/>Toaster processor tmc is running.<br/>2 FastEthernet/IEEE 802.3 interface(s)<br/>2 Serial network interface(s)<br/>2 Channelized T1/PRI port(s)<br/>DRAM configuration is 64 bits wide with parity disabled.<br/>55K bytes of non-volatile configuration memory.<br/>31360K bytes of ATA Slot0 CompactFlash (Read/Write)<br/>Configuration register is 0x101<br/>BTSRTR1#</pre>                                                                                                    |  |
| 3                                                    | To determine the currently installed rommon version, examine the ROM: System Bootstrap line in the response.                                                                                                    |  |
|                                                      | continued on next page                                                                                                    |  |
|      | Table J-14: Verify and Replace Installed rommon Version Using a CF Memory Card Reader                                                                                                    |
|------|----------------------------------------------------------------------------------------------------|
| Step | Action                                                                                                    |
| 4    | Compare the installed rommon version information with the filename of the rommon version required for the network.                                                                                                    |
|      | NOTE                                                                                                    |
|      | 1. Rommon filename format is similar to the following:                                                                                                    |
|      | MWR1941_RM2.srec.122–8r.MC3.bin                                                                                                    |
|      | 2. The rommon filename reflects the version number of the software (122–8r.MC3).                                                                                                    |
| 5    | If the installed version is the one required for the network skip to step 25.                                                                                                    |
| 6    | <b>NOTE</b><br>The IOS defaults to the CF memory card (slot0:) directory unless the present working directory has been changed using the <b>cd</b> command. Determine the present working directory by entering <b>pwd</b> . If the present working directory has been changed, enter the command <b>cd slot0</b> : to return to the default setting. |
|      | If the installed rommon version is not the one required for the network, determine the amount of memory available (bytes free) on the CF memory card by entering the following:<br>dir                                                                                                    |
|      | A response similar to the following will be displayed:                                                                                                    |
|      | BTSRTR1#dir<br>Directory of slot0:/                                                                                                    |
|      | 1 -rw- 7051976 Sep 23 2002 07:24:18 mwr1941-i-mz.122-8.MC2b.bin<br>2 -rw- 2212 Mar 01 1993 00:14:48 canned-config                                                                                                    |
|      | 31932416 bytes total (24885606 bytes free)<br>Router#                                                                                                    |
| 7    | Be sure there is at least 1 MB (1048580) of free memory.                                                                                                    |
|      | NOTE                                                                                                    |
|      | A rommon version file requires approximately 0.7 MB, and space must also be available for a backup of the router's startup-config file.                                                                                                    |
| 8    | Create a backup of the current BTS router configuration on the CF memory card by entering the following:                                                                                                    |
|      | copy nvram:startup–config slot:0                                                                                                    |
|      | A response similar to the following will be displayed:                                                                                                    |
|      | BTSRTR1#copy nvram:startup-config slot0:<br>Destination filename [startup-config]?                                                                                                    |
| 9    | If the default filename displayed in the prompt is correct, press the <b>Enter</b> key to accept it. If it is missing or not correct, enter the correct filename. A response similar to the following will be displayed:                                                                                                    |
|      | Destination filename [startup-config]?<br>2212 bytes copied in 4.96 secs (553 bytes/sec)<br>BTSRTR1#                                                                                                    |
| 10   | Remove the CF memory card from the router by following the procedure in the 1X SC 4812T BTS FRU Guide .                                                                                                    |
|      | continued on next page                                                                                                    |

|      | Table J-14: Verify and Replace Installed rommon Version Using a CF Memory Card Reader                                                                                                    |
|------|----------------------------------------------------------------------------------------------------|
| Step | Action                                                                                                    |
| 11   | Insert the CF memory card into the card reader as specified by the card reader manufacturer's instructions.                                                                                                    |
| 12   | On the LMF computer, click Start > Programs > Windows Explorer to open <i>Windows</i> Explorer.                                                                                                    |
| 13   | <b>NOTE</b><br>The CF memory card reader will appear as a disk drive in <i>Windows</i> Explorer with a disk drive letter and icon.                                                                                                    |
|      | Scroll the <i>left</i> -hand pane of <i>Windows</i> Explorer to locate the icon for the CF memory card.                                                                                                    |
| 14   | In the <i>left</i> -hand pane of <i>Windows</i> Explorer, highlight the CF memory card icon.                                                                                                    |
| 15   | In the <i>right</i> -hand pane, verify the files displayed in step 6, above, appear.                                                                                                    |
| 16   | Scroll the <i>left</i> -hand pane of <i>Windows</i> Explorer to locate the icon for the directory where the required rommon version file is stored.                                                                                              |
| 17   | In the <i>right</i> -hand pane, highlight the startup-config file on the CF memory card, note its file size, and drag it to the icon for the directory where the required rommon version file is stored.                                         |
|      | <b>NOTE</b><br>After highlighting the startup—config file in the right—hand pane, it may be necessary to scroll the <i>left</i> —hand pane to see the directory icon where the required rommon version file is stored before dragging the file.  |
| 18   | In the <i>left</i> -hand pane, highlight the directory where the required rommon version file is stored.                                                                                                    |
| 19   | In the <i>right</i> -hand pane, verify the startup-config file is in the directory and the file size is the same as the original on the CF memory card.                                                                                          |
| 20   | In the <i>right</i> -hand pane, highlight the required rommon version file to be transferred to the CF memory card and drag it to the CF memory card disk drive icon.                                                                            |
|      | NOTE                                                                                                    |
|      | <i>left</i> -hand pane to see the CF memory card disk drive icon before dragging the file.                                                                                                    |
| 21   | Verify the rommon version file has been copied to the CF memory card by clicking on the CF memory card disk drive icon in the <i>left</i> -hand pane, and being sure that the rommon version file appears in the in the <i>right</i> -hand pane. |
| 22   | Click <b>Files &gt; Close</b> to close <i>Windows</i> Explorer.                                                                                                    |
| 23   | Remove the CF memory card with the rommon version file from the card reader.                                                                                                    |
| 24   | Install the CF memory card in the BTS router by following the procedure in the 1X SC 4812T BTS FRU Guide .                                                                                                    |
| 25   | Proceed to Replace installed rommon version, below.                                                                                                    |

## **Recovery From BTS Router Boot to rommon**

### Introduction

#### **ROM monitor boot conditions**

Under certain circumstances the BTS router will initialize with the ROM monitor (rommon) operating system rather than the IOS. These circumstances include:

- IOS file is missing from the CF memory card
- IOS file is not the first file on the CF memory card
- IOS file image on the CF memory card is corrupted
- Startup–config file contains an outdated boot system line specifying an IOS file which has been replaced with an updated version
- Startup–config file contains boot system line with typographical error(s) in the IOS filename

### Description

Router operation on rommon is signalled by the display of the rommon # > prompt, where # is a number which increments each time a command is issued. Rommon is a low-level operating system which provides limited capabilities for router testing and troubleshooting operations, but does not support any operations on files beyond viewing directory contents or booting from a specified file. As a result, files can not be copied or deleted when the router is operating on rommon.

#### **Recovery methods**

Two recovery methods are included in this section. The first is the simplest and requires that a valid, uncorrupted IOS version is installed on the CF memory card. The second method requires additional equipment and must be used in instances such as when an IOS file is not installed on the CF memory card or the installed IOS image is corrupted.

### Simple Recovery from Boot to rommon

#### Requirements

Unless it is certain, that the IOS image on the CF memory card is corrupted, this method should always be the first attempted to recover the router from a rommon initialization. This method does not require any additional equipment beyond the items necessary to load canned configuration files into the BTS router. To be effective, this method does require that a valid, uncorrupted IOS image file is installed on the router's CF memory card.

#### Recovery

Follow the procedure in Table J-15 to attempt a simple recovery from a BTS router rommon initialization.

|                                       | Table J-15: Simple Recovery from BTS Router rommon Boot                                                                                                    |
|---------------------------------------|----------------------------------------------------------------------------------------------------|
| Step                                  | Action                                                                                                    |
| * IMP                                 | ORTANT                                                                                                    |
| This proced<br><i>MWR1</i><br>publica | rocedure does not cover all aspects of BTS router operation and programming. Before performing this ure, review BTS router initialization, operation, and programming information and procedures in <i>941 Wireless Mobile Edge Router Software Configuration Guide; part number 78–13983–01</i> . Have this ation available for reference while performing this procedure. |
| 1                                     | This procedure assumes the LMF computer is set up and connected to the BTS router with an active HyperTerminal communication session. If it is not, follow the procedure in Table J-2 to establish a HyperTerminal communication session.                                                                                                    |
| 2                                     | With the rommon 1 > prompt displayed in the HyperTerminal window, enter the following to identify the IOS file on the CF memory card:                                                                                                    |
|                                       | A response similar to the following will be displayed.                                                                                                    |
|                                       | A response similar to the following will be displayed:                                                                                                    |
|                                       | rommon 1 > dir slot0:                                                                                                    |
|                                       | program load complete, entry point: 0x80008000, size: 0xb2a0                                                                                                    |
|                                       | Directory of slot0:                                                                                                    |
|                                       | 2 2212 -rw- canned-config                                                                                                    |
|                                       | 3 7051976 — rw mwr1941 — i — mz.122 — 8.MC2a.bin                                                                                                    |
|                                       | rommon 2 >                                                                                                    |

|      | Table J-15: Simple Recovery from BTS Router rommon Boot                                                                                            |
|------|----------------------------------------------------------------------------------------------------|
| Step | Action                                                                                                    |
| 3    | Note the IOS filename, and enter the following to begin recovery to an IOS boot:                                                                   |
|      | boot slot0:IOS_filename                                                                                                    |
|      | Where <i>IOS_filename</i> = the filename of the IOS noted in step 2, above.                                                                        |
|      | A successful IOS re–boot operation will result in display of a response which begins and ends similar to the following:                            |
|      | rommon 2 > boot slot0:mwr1941—i—mz.122—8.MC2a.bin                                                                                                  |
|      | program load complete, entry point: 0x80008000, size: 0xb2a0                                                                                       |
|      | program load complete, entry point: 0x80008000, size: 0x6b99ac                                                                                     |
|      | Self decompressing the image :<br>####################################                                                                             |
|      | Smart Init is enabled                                                                                                    |
|      | smart init is sizing iomem                                                                                                    |
|      | ID MEMORY_REQ TYPE                                                                                                    |
|      | 00031A 0X005F3C00 MWR1941 Mainboard                                                                                                    |
|      | 0X000F3BB0 public buffer pools                                                                                                    |
|      | 0X00211000 public particle pools                                                                                                    |
|      | TOTAL: 0X008F87B0                                                                                                    |
|      | •                                                                                                    |
|      | •<br>Press RETURN to get started!                                                                                                    |
| 4    | If the router successfully reboots with the IOS, proceed to step 7.                                                                                |
| 5    | If the router does not reboot with the IOS, perform the following:                                                                                 |
| 5a   | - Scroll the HyperTerminal display down until the directory display from step 2, above, is visible.                                                |
| 5b   | - Compare the IOS filename from the directory display with the filename entered in performing step 3, above.                                       |
| 5c   | - If the filename was typed incorrectly, repeat step 3, using care to type the filename correctly.                                                 |
| 6    | If the router does not reboot with the IOS after typing the filename correctly, proceed to Table J-16 and perform the extended recovery procedure. |

|      | Table J-15: Simple Recovery from BTS Router rommon Boot                                                                                                    |  |
|------|----------------------------------------------------------------------------------------------------|--|
| Step | Action                                                                                                    |  |
|      | <b>CAUTION</b><br>The file sequence on the CF memory card can not be verified with application programs which place the listed file names in alphabetical order (for example, certain Unix telnet applications, Unix directory listing commands, and <i>Windows</i> file managers such as <i>Windows</i> Explorer). This portion of the procedure is intended for use only with applications, such as HyperTerminal, which do not list directory contents alphabetically. |  |
| 7    | After a successful reboot with IOS, perform the following to correct the cause of the boot to rommon:                                                                                                    |  |
| 7a   | <ul> <li>Enter the dir slot0: command to display the CF memory card directory, and, if the IOS file <i>is not</i> the first file listed, perform the procedure in Table J-10, steps 25 through 32, or Table J-12, as applicable, to correct the situation.</li> </ul>                                                                                                    |  |
| 7b   | <ul> <li>If the IOS file <i>is</i> the first file, enter the following command to display the contents of the startup–config file:</li> </ul>                                                                                                    |  |
|      | show startup-config                                                                                                    |  |
|      | A response which begins similar to the following will be displayed:                                                                                                    |  |
|      | BTSRTR1#sh start<br>Using 1589 out of 57336 bytes                                                                                                    |  |
|      | version 12.2<br>service timestamps debug uptime<br>service timestamps log uptime<br>no service password-encryption<br>!<br>hostname BTSRTR1                                                                                                    |  |
|      | !<br>boot system slot0:mwr1941—i—mz.07132002.bin<br>no logging console<br>!<br>username cisco password 0 cisco<br>!                                                                                                    |  |
|      | redundancy<br>mode y-cable<br>standalone<br>!                                                                                                    |  |
| 7c   | - If the file listing contains a "boot system" line, examine it for the correct IOS filename.                                                                                                    |  |
| 7d   | <ul> <li>If the boot system slot0: filename is incorrect, enter the following, using care to type the filename correctly:</li> </ul>                                                                                                    |  |
|      | boot system slot0:IOS_filename                                                                                                    |  |
|      | Where <i>IOS_filename</i> = the filename of the IOS noted in step 2, above.                                                                                                    |  |
| 7e   | <ul> <li>Replace the boot system line in the startup–config file with the line entered in step 7d, above, by<br/>entering the following:</li> </ul>                                                                                                    |  |
|      | <b>copy run</b> ing–config <b>start</b> up–config                                                                                                    |  |

|      | Table J-15: Simple Recovery from BTS Router rommon Boot                                                                          |  |
|------|----------------------------------------------------------------------------------------------------|--|
| Step | Action                                                                                                    |  |
| 7f   | - Verify the correct IOS filename is now included in the listing by entering the following:                                      |  |
|      | show startup–config                                                                                                    |  |
|      | A response which begins similar to the following will be displayed:                                                              |  |
|      | BTSRTR1#sh start<br>Using 1589 out of 57336 bytes<br>!                                                                           |  |
|      | version 12.2                                                                                                    |  |
|      | service timestamps log uptime                                                                                                    |  |
|      | no service password-encryption                                                                                                   |  |
|      | i<br>hostname BTSRTR1                                                                                                    |  |
|      | :<br>boot system slot0:mwr1941-i-mz.122-8.MC2a.bin<br>no logging console<br>'                                                    |  |
|      | username cisco password 0 cisco<br>!                                                                                             |  |
|      | redundancy<br>mode y-cable<br>standalone                                                                                         |  |
| 7g   | <ul> <li>If the filename is correctly written, enter the following to determine if the router will reboot to<br/>IOS:</li> </ul> |  |
|      | reload                                                                                                    |  |
|      | A response similar to the following will be displayed:                                                                           |  |
|      | BTSRTR1#reload                                                                                                    |  |
|      | System configuration has been modified. Save? [yes/no]: n<br>Proceed with reload? [confirm]                                      |  |
| 8    | If prompted to save a modified configuration, enter $\mathbf{n}$ for "no," and press the <b>Enter</b> key.                       |  |
| 9    | When prompted to proceed with reload, press the Enter key to continue the reload operation.                                      |  |
| 10   | After a successful reboot with IOS, proceed with other BTS router activities or remove power from the router and disconnect it   |  |
| 11   | If the router still will not successfully boot with IOS, proceed to Table J-16 and perform the extended recovery procedure.      |  |

# Extended Recovery from Boot to rommon

#### Requirements

If rommon boot recovery attempts fail using the simple recovery method, this method must be used to reboot a BTS router which has initialized with rommon. This method requires additional equipment beyond the items necessary to load canned configuration files into the BTS router. Extended recovery requires formatting the CF memory card from the rommon–initialized router and reloading the reformatted CF memory card with the required IOS version.

#### Additional equipment required

An additional, formatted, 32 MB CF memory card with the required version of the IOS installed is required in addition to the equipment and software required for BTS router canned configuration installation. This card may be:

- A *spare* CF memory card which is loaded with the required IOS version
- A CF memory card from an additional BTS router which is loaded with the required IOS version

#### Recovery

Follow the procedure in Table J-15 to perform an extended recovery from a BTS router rommon initialization.

|      | Table J-16: Extended Recovery from BTS Router rommon Boot                                                                                                    |
|------|----------------------------------------------------------------------------------------------------|
| Step | Action                                                                                                    |
| 1    | This procedure assumes the BTS router is powered and operating on rommon with the LMF computer set up and connected to the router with an active HyperTerminal communication session. If it is not, follow the procedure in Table J-2 to establish a HyperTerminal communication session.                                                                               |
| 2    | Remove the CF memory card from the BTS router following the procedure in the 1X SC 4812T BTS FRU Guide .                                                                                                    |
| 3    | Install the additional CF memory card in the router following the procedure in the BTS FRU Guide.                                                                                                    |
| 4    | <pre>Enter the following to obtain the filename of the IOS version loaded on the CF memory card:<br/>dir slot0:<br/>A response similar to the following will be displayed:<br/>rommon 1 &gt; dir slot0:<br/>program load complete, entry point: 0x80008000, size: 0xb2a0<br/>Directory of slot0:<br/>1 7051976 -rw- mwr1941-i-mz.122-8.MC2a.bin<br/>rommon 2 &gt;</pre> |
| 5    | Note the exact filename displayed for the IOS version.                                                                                                    |

... continued on next page

|      | Table J-16: Extended Recovery from BTS Router rommon Boot                                                                                                    |
|------|----------------------------------------------------------------------------------------------------|
| Step | Action                                                                                                    |
| 6    | Enter the following to initialize the router with the IOS on the additional CF memory card:                                                                                     |
|      | boot slot0:IOS_filename                                                                                                    |
|      | Where <i>IOS_filename</i> = the filename of the IOS noted in step 5, above.                                                                                                    |
|      | A successful IOS re-boot operation will result in display of a response which begins and ends similar to the following:                                                         |
|      | rommon 2 > boot slot0:mwr1941-i-mz.122-8.MC2a.bin                                                                                                    |
|      | program load complete, entry point: 0x80008000, size: 0xb2a0                                                                                                    |
|      | program load complete, entry point: 0x80008000, size: 0x6b99ac                                                                                                    |
|      | Self decompressing the image :<br>####################################                                                                                                    |
|      | Smart Init is enabled                                                                                                    |
|      | smart init is sizing iomem                                                                                                    |
|      | ID MEMORY_REQ TYPE                                                                                                    |
|      | 00031A 0X005F3C00 MWR1941 Mainboard                                                                                                    |
|      | 0X000F3BB0 public buffer pools                                                                                                    |
|      | 0X00211000 public particle pools                                                                                                    |
|      | TOTAL: 0X008F87B0                                                                                                    |
|      | •                                                                                                    |
|      |                                                                                                    |
|      | System Configuration Dialog                                                                                                    |
|      | Would you like to enter the initial configuration dialog? [yes/no]: n                                                                                                    |
| 7    | If the router prompts with a question to enter the initial dialog as shown in step 6, above, type <b>no</b> and press the <b>Enter</b> key to obtain the user EXEC mode prompt. |
| 8    | If the router prompts with Press RETURN to get started!, press the <b>Enter</b> key to obtain the user EXEC mode prompt.                                                        |
| 9    | At the user EXEC mode prompt, enter the following to access the privileged EXEC mode:<br>enable                                                                                 |
|      | A response similar to the following will be displayed:                                                                                                    |
|      | Router> enable<br>Router#                                                                                                    |
| 10   | Remove the additional CF memory card from the BTS router following the procedure in the 1X SC 4812T BTS FRU Guide .                                                             |
| 11   | Install the original CF memory card in the router following the procedure in the BTS FRU Guide.                                                                                 |
|      | continued on next page                                                                                                    |

ontinued on nexi page

|      | Table J-16: Extended Recovery from BTS Router rommon Boot                                                                                                    |
|------|----------------------------------------------------------------------------------------------------|
| Step | Action                                                                                                    |
| 12   | Format the <i>original</i> CF memory card by entering the following:<br><b>format slot0:</b><br>A response similar to the following will be displayed:<br>Router#format slot0:<br>Format operation may take a while. Continue? [confirm]                                                                                                    |
| 13   | Press the <b>Enter</b> key to continue the format operation. A response similar to the following will be displayed:<br>Format operation may take a while. Continue? [confirm]<br>Format operation will destroy all data in "slot0:". Continue? [confirm]                                                                                                    |
| 14   | Press the Enter key to continue the format operation. A response similar to the following will be<br>displayed:<br>Format operation will destroy all data in "slot0:". Continue? [confirm]<br>Format: Drive communication & 1st Sector Write OK<br>Writing Monlib<br>sectors<br>Monlib write complete<br>Format: All system sectors written. OK<br>Format: Total sectors in formatted partition: 62560<br>Format: Total bytes in formatted partition: 32030720<br>Format: Operation completed successfully.<br>Format of slot0 complete<br>Router# |
| 15   | <ul> <li>Copy the required IOS version to the formatted original CF memory card by performing <i>one</i> of the following:</li> <li>Use the LMF computer and a tftp server following the procedure in Table J-10</li> <li>Use the LMF computer and a CF memory card reader following the procedure in Table J-11</li> </ul>                                                                                                    |
| 16   | If applicable, perform IOS initialization troubleshooting as described in Table J-15, steps 7 through 10.                                                                                                    |

# **Entering or Changing Router FE Interface IP Address**

It may be necessary to enter or change the IP addresses and/or operating parameters for BTS router FE interfaces FE 0 and FE1 without making other changes in the router configuration files. Procedures in this section cover these operations.

### **Prerequisites**

The following must be accomplished before entering or changing BTS router FE port IP addresses and/or operating parameters:

- The user has read and understands the content of *MWR1941 Wireless Mobile Edge Router Software Configuration Guide; part number* 78–13983–01
- BTS routers must have the required version of the IOS saved on their installed CF memory card
- BTS routers must have power applied, be operating without alarms other than span alarms, and have completed boot-up to the user EXEC mode prompt (BTSRTR-bts#-1-1>)
- The BTS router privileged EXEC mode password has been obtained from the network administrator

### Entering or Changing FE Interface IP Addresses

To enter or change FE interface IP addresses, follow the procedure in Table J-17.

|                                                                                                    | Table J-17: Enter/Change BTS Router FE Interface IP Addresses & Operating Parameters                                                                                    |  |
|----------------------------------------------------------------------------------------------------|----------------------------------------------------------------------------------------------------|--|
| Step                                                                                                    | Action                                                                                                    |  |
| * IMP                                                                                                    | * IMPORTANT                                                                                                    |  |
| This procedure does not cover all aspects of BTS router operation and programming. Before performing this procedure, review BTS router initialization, operation, and programming information and procedures in <i>MWR1941 Wireless Mobile Edge Router Software Configuration Guide; part number 78–13983–01</i> . Have this publication available for reference while performing this procedure. |                                                                                                    |  |
| 1                                                                                                    | Obtain the correct IP addresses and subnet masks for the BTS router FE interfaces from the network administrator.                                                       |  |
| 2                                                                                                    | If a HyperTerminal connection for BTS card/module MMI or BTS router (BTSRTR) communication has not been created, create one as described in Table J-1 of this appendix. |  |
| 3                                                                                                    | Connect the LMF computer to the BTS router, and start a communication session as described in Table J-2 in this appendix.                                               |  |

. . . continued on next page

|      | Table J-17: Enter/Change BTS Router FE Interface IP Addresses & Operating Parameters                                                                                                    |  |
|------|----------------------------------------------------------------------------------------------------|--|
| Step | Action                                                                                                    |  |
| 4    | <b>NOTE</b><br>Examples in this procedure show prompts for BTSRTR– <i>bts</i> #–1–1 and BTSRTR– <i>bts</i> #–1–2, but the procedure can be used for any router in any BTS router group or a router running the canned configuration file (BTSRTR1 or BTSRTR2).<br>At the BTSRTR– <i>bts</i> #–1–1> user EXEC mode prompt, enter the following to access the privileged EXEC                                                                                                    |  |
|      | mode:<br>enable                                                                                                    |  |
|      | A response similar to the following will be displayed:                                                                                                    |  |
|      | BTSRTR- <i>bts</i> #-1-1> enable<br>Password:                                                                                                    |  |
| 5    | Enter the privileged EXEC mode password. A response similar to the following will be displayed:<br>BTSRTR-bts#-1-1> enable<br>Password:<br>BTSRTR-bts#-1-1#                                                                                                    |  |
| 6    | At the BTSRTR-bts#-1-1# privileged EXEC mode prompt, display the FE interface IP addresses by<br>typing:<br>show ip interface brief<br>A response similar to the following will be displayed:<br>BTSRTR-bts#-1-1# show ip interface brief<br>Interface IP Address OK? Method                                                                                                    |  |
|      | Status       Protocol         FastEthernet0/0       192.168.146.1YES         NVRAM       up         Serial0:0       unassigned         administratively down       down         FastEthernet0/1       unassigned         unset       administratively down         serial1:0       unassigned         YES       unset         administratively down       down         Serial1:0       unassigned         YES       unset         administratively down       down         BTSRTR-bts#-1-1# |  |
| 7    | <ul> <li>For a FastEthernet0/0 (fa0/0) or FastEthernet0/1(fa0/1) interface which does not have a correct or an assigned IP address, enter the following at the router prompt to access the global configuration mode:</li> <li>configure terminal</li> <li>A response similar to the following will be displayed:</li> <li>BTSRTR-bts#-1-1# conf t</li> <li>Enter configuration commands, one per line. End with CNTL/Z.</li> <li>BTSRTR-bts#-1-1(config)#</li> </ul>                       |  |

|      | Table J-17: Enter/Change BTS Router FE Interface IP Addresses & Operating Parameters                                                                                                    |
|------|----------------------------------------------------------------------------------------------------|
| Step | Action                                                                                                    |
| 8    | At the global configure mode prompt, enter the following to access the configure interface submode for the interface requiring IP address assignment/change:                                                                                  |
|      | interface fastethernetinterface#                                                                                                    |
|      | Where <i>interface</i> $\# = 0/0$ or $0/1$ , as applicable.                                                                                                    |
|      | A response similar to the following will be displayed:                                                                                                    |
|      | BTSRTR-bts#-1-1(config)# int fa0/1                                                                                                    |
|      | BTSRTR- <i>bts</i> #-1-1(config-if)#                                                                                                    |
| 9    | At the configure interface submode prompt, assign or change the interface IP address by entering:                                                                                                    |
|      | ip address IP_addr subnet_mask                                                                                                    |
|      | Where:                                                                                                    |
|      | $IP\_addr =$ the required IP address for the interface; for example, 192.168.147.1<br>subnet mask = the required subnet mask for the interface: for example, 255.255.255.0                                                                    |
|      | A response similar to the following will be displayed:                                                                                                    |
|      | BTSRTR- <i>bts</i> #-1-1(config-if)# ip address 192.168.147.1 255.255.255.0                                                                                                    |
|      | BTSRTR- <i>bts</i> #-1-1(config-if)#                                                                                                    |
| 10   | To complete configuration of the interface, enter the following parameter settings, one at a time, pressing <b>Enter</b> after each:                                                                                                    |
|      | duplex full                                                                                                    |
|      | speed 100                                                                                                    |
|      | keepalive 1                                                                                                    |
|      | no shutdown                                                                                                    |
| 11   | Return to the global configuration mode by entering the <b>exit</b> command. A response similar to the following will be displayed:                                                                                                    |
|      | BTSRTR-bts#-1-1(config-if)# exit                                                                                                    |
|      | BTSRTR-bts#-1-1(config)#                                                                                                    |
| 12   | If the IP address and/or parameters for the <i>other</i> FE interface on the router must be assigned or changed at this time, repeat steps 8 through 11 for the other FE interface.                                                           |
| 13   | Once the correct parameters have been set for all FE interfaces, return to the privileged EXEC mode prompt by holding down the <b>Ctrl</b> key and pressing $z$ ( <b>Ctrl</b> + $z$ ). A response similar to the following will be displayed: |
|      | BTSRTR- <i>bts</i> #-1-1(config-if)# ^z<br>01:11:27: %SYS-5-CONFIG_I: Configured from console by console<br>BTSRTR- <i>bts</i> #-1-1#                                                                                                    |
|      | NOTE                                                                                                    |
|      | Entering <b>exit</b> twice, pressing the <b>Enter</b> key after each entry, will also complete the interface configuration and return the router to the privileged EXEC mode.                                                                 |
|      | · · · · · · · · · · · · · · · · · · ·                                                                                                    |

| Table J-17: Enter/Change BTS Router FE Interface IP Addresses & Operating Parameters |                                                                                                    |  |
|--------------------------------------------------------------------------------------|----------------------------------------------------------------------------------------------------|--|
| Step                                                                                 | Action                                                                                                    |  |
| 14                                                                                   | Save the interface configuration changes to the startup configuration file on the CF memory card by entering the following:                                                                     |  |
|                                                                                      | copy running–config startup–config                                                                                                    |  |
|                                                                                      | A response similar to the following will be displayed:                                                                                                    |  |
|                                                                                      | BTSRTR- <i>bts</i> #-1-1# copy run start<br>BTSRTR- <i>bts</i> #-1-1# Destination filename [startup-config]?                                                                                    |  |
| 15                                                                                   | Press Enter. A response similar to the following will be displayed:                                                                                                    |  |
|                                                                                      | BTSRTR-bts#-1-1# copy run start<br>BTSRTR-bts#-1-1# Destination filename [startup-config]?<br>Building configuration<br>!!!!!!!!!!!!!!!!!!!!!!!!!!!!!!!!!!                                      |  |
| 16                                                                                   | If all FE IP address entries/changes for the router are complete, enter the following to return the router to user EXEC mode:                                                                   |  |
|                                                                                      | disable                                                                                                    |  |
|                                                                                      | A response similar to the following will be displayed:                                                                                                    |  |
|                                                                                      | BTSRTR- <i>bts</i> #-1-1# disable<br>BTSRTR- <i>bts</i> #-1-1>                                                                                                    |  |
| 17                                                                                   | If no other router requires the FE interfaces to be assigned/changed, proceed to step 20.                                                                                                    |  |
| 18                                                                                   | If FE interfaces on another router must be assigned/changed, disconnect the 8–contact modular plug from the current router CONSOLE port and connect it to the CONSOLE port of the other router. |  |
| 19                                                                                   | Press the <b>Enter</b> key, and when the router user EXEC mode prompt appears repeat steps 3 through 16 for the other router.                                                                   |  |
| 20                                                                                   | When the router is in user EXEC mode, close the HyperTerminal session and disconnect the LMF computer and additional components from the BTS router.                                            |  |

### **BTS Router Canned Configuration File**

This section presents listings of the *blue* and *red* router canned configuration file contents for the MWR 1941 BTS routers. The *blue* router is the primary router on the BTS LAN subnet 192.168.146.0, and the *red* router is the primary on BTS LAN subnet 192.168.147.0. The canned configuration files allow communication with the BTS routers for both on–site FE cabling connectivity verification and for downloading the routers from the network with the full, site–specific operational configuration.

### **Obtaining the Latest Configuration File Content**

The files included here are *for example only*. The correct canned configuration file content for each BTS router should be generated at the OMC–R using the */screl/active/bin/gen\_btsrtr\_canned\_config.ksh* script.

### **Configuration File Examples**

Examples of both configuration files are provided in the following subsections.

#### "Blue" BTS Router Canned Configuration

```
! Canned Config file for BTSRTR1
version 12.2
service timestamps debug uptime
service timestamps log uptime
no service password-encryption
1
hostname BTSRTR1
1
no logging console
1
1
ip subnet-zero
ip classless
ip pim bidir-enable
1
disable-eadi
!
redundancy
  mode y-cable
    standby use-interface Loopback101 health
    standby use-interface Loopback102 revertive
    standby use-interface Multilink1 backhaul
interface loopback 101
  description BTSRTR health loopback
  no ip address
interface loopback 102
  description BTSRTR revertive loopback
  no ip address
!
! configure 1 DS0 for BTSRTRLINK
1
controller T1 0/0
  description 1st span on BTSRTR
  framing esf
  linecode b8zs
  cablelength short 133
  clock source line
  channel-group 0 timeslots 1-24 speed 64
! MLPPP bundle with BTSRTRLINK.
! This performs IPCP with RPM when BTSRTR is rebooted
interface Multilink 1
  ip address negotiated
  no ip route-cache
  no cdp enable
  ppp multilink
  multilink-group 1
  no shutdown
1
! Setup Serial Interface for PPP and IPCP, no MLPPP at this time
1
interface Serial0/0:0
  no ip address
  encapsulation ppp
  keepalive 1
  ppp multilink
  multilink-group 1
  no shutdown
1
```

```
! Setup Ethernet Interfaces and HSRP between them
!
interface FastEthernet0/0
  ip address 192.168.146.1 255.255.255.0
  keepalive 1
  speed 100
  full_duplex
  standby 1 timers 1 3
  standby 1 preempt
  standby 1 priority 100
  standby 1 ip 192.168.146.3
  standby 1 name one
  standby 1 track Fa0/1 10
  standby 1 track Multilink1 10
  ! Track the MWR 1941 health interface
  standby 1 track Loopback101 10
  ! Track the MWR 1941 revertive (compensation) interface
  standby 1 track Loopback102 5
  no shutdown
!
interface FastEthernet0/1
  ip address 192.168.147.1 255.255.255.0
  keepalive 1
  speed 100
  full_duplex
  standby 2 timers 1 3
  standby 2 preempt
  standby 2 priority 100
  standby 2 ip 192.168.147.3
  standby 2 name two
  standby 2 track Fa0/0 10
  standby 2 track Multilink1 10
  ! Track the MWR 1941 health interface
  standby 2 track Loopback101 10
  ! Track the MWR 1941 revertive (compensation) interface
  standby 2 track Loopback102 5
  no shutdown
!
! Set a default route to RPM thru BTSRTRLINK
1
ip route 0.0.0.0 0.0.0.0 Multilink 1
1
line con 0
exec-timeout 15 0
password cisco
line aux 0
login
password cisco
line vty 0 4
login
password cisco
```

end

#### "Red" BTS Router Canned Configuration

```
! Canned Config file for BTSRTR2
version 12.2
service timestamps debug uptime
service timestamps log uptime
no service password-encryption
1
hostname BTSRTR2
1
no logging console
1
1
ip subnet-zero
ip classless
ip pim bidir-enable
1
disable-eadi
!
redundancy
  mode y-cable
    standby use-interface Loopback101 health
    standby use-interface Loopback102 revertive
    standby use-interface Multilink1 backhaul
interface loopback 101
  description BTSRTR health loopback
  no ip address
interface loopback 102
  description BTSRTR revertive loopback
  no ip address
!
! configure 1 DS0 for BTSRTRLINK
1
controller T1 0/0
  description 1st span on BTSRTR
  framing esf
  linecode b8zs
  cablelength short 133
  clock source line
  channel-group 0 timeslots 1-24 speed 64
! MLPPP bundle with BTSRTRLINK.
! This performs IPCP with RPM when BTSRTR is rebooted
interface Multilink 1
  ip address negotiated
  no ip route-cache
  no cdp enable
  ppp multilink
  multilink-group 1
  no shutdown
1
! Setup Serial Interface for PPP and IPCP, no MLPPP at this time
1
interface Serial0/0:0
  no ip address
  encapsulation ppp
  keepalive 1
  ppp multilink
  multilink-group 1
  no shutdown
1
```

```
! Setup Ethernet Interfaces and HSRP between them
!
interface FastEthernet0/0
  ip address 192.168.146.2 255.255.255.0
  keepalive 1
  speed 100
  full_duplex
  standby 1 timers 1 3
  standby 1 preempt
  standby 1 priority 100
  standby 1 ip 192.168.146.3
  standby 1 name one
  standby 1 track Fa0/1 10
  standby 1 track Multilink1 10
  ! Track the MWR 1941 health interface
  standby 1 track Loopback101 10
  ! Track the MWR 1941 revertive (compensation) interface
  standby 1 track Loopback102 5
  no shutdown
!
interface FastEthernet0/1
  ip address 192.168.147.2 255.255.255.0
  keepalive 1
  speed 100
  full_duplex
  standby 2 timers 1 3
  standby 2 preempt
  standby 2 priority 100
  standby 2 ip 192.168.147.3
  standby 2 name two
  standby 2 track Fa0/0 10
  standby 2 track Multilink1 10
  ! Track the MWR 1941 health interface
  standby 2 track Loopback101 10
  ! Track the MWR 1941 revertive (compensation) interface
  standby 2 track Loopback102 5
  no shutdown
!
! Set a default route to RPM thru BTSRTRLINK
1
ip route 0.0.0.0 0.0.0.0 Multilink 1
1
line con 0
exec-timeout 15 0
password cisco
line aux 0
login
password cisco
line vty 0 4
login
password cisco
```

end

# **Preparation for Site Turn–over**

Prepare the BTS site for turn–over to the control of the OMC–R by performing the procedures in Table J-18 and Table J-19.

| Table J-18: Prepare for Site Turn–over |                                                                                                    |  |
|----------------------------------------|----------------------------------------------------------------------------------------------------|--|
| Step                                   | Action                                                                                                    |  |
| 1                                      | After disconnecting it from the BTS router, shut down the LMF computer.                                                                                            |  |
| 2                                      | If any additional external support equipment was used during the installation process, shut it down, disconnect it from the frame.                                 |  |
| 3                                      | Account for all tools used and parts removed from the frame during the installation, being sure none were left inside the frame.                                   |  |
| 4                                      | Visually inspect the frame for any foreign objects left inside, and remove any discovered.                                                                         |  |
| 5                                      | Visually inspect all cable connections, ensuring they are connected as required for normal BTS operation.                                                          |  |
| 6                                      | Be sure all internal frame cables are routed and secured to prevent damage to them when the frame doors are closed.                                                |  |
| 7                                      | Be sure all external frame and BTS router cables are routed and secured so they will not interfere with normal maintenance and operational activities at the site. |  |
| 8                                      | Be sure the BTS routers are powered up and not reporting alarms other than span alarms.                                                                            |  |

### Returning the Site to OMC-R Control

Follow the procedure in Table J-19 to return the site to OMC-R control.

| Table J-19: Returning the Site to Operational Control |                                                                                                    |  |
|-------------------------------------------------------|----------------------------------------------------------------------------------------------------|--|
| Step                                                  | Action                                                                                                    |  |
| 1                                                     | Contact the OMC–R, and notify the operator the installation is complete. Request notification from the operator when the routers have been downloaded with the full site–specific configurations and are verified as functioning normally. |  |
| 2                                                     | When notified router operation has been verified and the OMC–R can assume control of the site, perform the following:                                                                                                    |  |
| 2a                                                    | - On any frames which were opened, close and secure the cabinet doors.                                                                                                    |  |
| 2b                                                    | - Verify no alarm conditions are being reported to the OMC-R with the frame doors closed.                                                                                                    |  |
| 2c                                                    | - Prepare all equipment, tools, and parts removed from the frame for transport from the site.                                                                                                    |  |

### What to Do Next

The installation of the Packet Backhaul option is complete. When the site is secured, there are no further actions to perform at the BTS site.

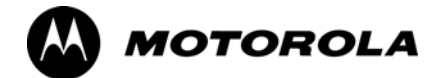

# Index

### **Numbers**

10BaseT/10Base2 Converter, 1-8 LMF to BTS connection, 3-17
1700 MHz Center Frequencies, Calculating, E-8
1700 MHz PCS Channels, E-7
1900 MHz Center Frequencies, Calculating, E-3
1900 MHz PCS Channels, E-2
2-way Splitter, 1-11
3C-PC-COMBO CBL, 1-8
800 MHz CDMA Channels, E-5
800 MHz Center Frequencies, Calculating, E-5

## Α

ACTIVE LED GLI2, 6-23 MCC, 6-27

Advantest R3267 Spectrum Analyzer GPIB Address, F-8

Advantest R3465, 3-57 Calibrating Test Cable, F-24

Advantest R3465 Communications Test Set GPIB Address, F-12

Advantest R3562 Signal Generator GPIB Address, F-9

Agilent 8935 Series E6380 (formerly HP 8935) Test Set GPIB Address, F-10

Agilent E4406A, calibration, F-27

Agilent E4406A Transmitter Tester GPIB Address, F-6

Agilent E4432B Signal Generator GPIB Address, F-7

Alarm Connector Location/Pin Numbering SC 4850/4850E, 3-121

ALARM LED, GLI2, 6-23

Alarm Monitor window, 3-120

alarm redundancy tests, BBX2, 3-114

Alarm Reporting Display, 3-120

Alarm tests, redundancy, 3-109

Alarm/Redundancy Tests, Distribution Shelf, 3-113

All Cal/Audit procedure, 3-92

All Cal/Audit Test, 3-97

AMR, No control, 6-17
AMR CDI Alarm Input Verification, test data sheets, A-18
Ancillary Equipment Frame identification, 1-15
Ancillary frame, when to optimize, C-2
Antenna Map, 3-104
ATP, 4-2 generate report, 4-16 Report, 4-16 test matrix/detailed optimization, C-3 Test Prerequisites, 4-5

Automated Acceptance Test Procedure, 4-2

Test Procedure, 4-9

## В

Backplane DIP switch settings, 2-4 Bay Level Offset calibration failure, 6-7 BBX2 alarm redundancy tests, 3-114 Connector, 6-15 gain set point vs BTS output considerations, D-2 No control in the shelf, 6-17

BLO

Calibration, 3-85 Calibration Audit, 3-94 calibration data file, 3-86 Calibration Failure, 6-7 Download, 3-94

#### BTS

Ethernet LAN interconnect diagram, 3-33 LMF connection, 3-16, 3-17 system software download, 3-4 test data sheets, redundancy/alarm tests, A-17 when to optimize, C-2

BTS frame

DC Distribution Pre-test, 2-10 DC Power Pre-test, 2-8 initial power-up, 2-15

BTS login, GUI environment, 3-26

BTS router communication session, establishing, J-6

BTS router connections, programming, J-7

Create CAL File, 3-98

## С

C–CCP Backplane, Troubleshooting, 6-14, 6-15

C-CCP Shelf, 1-21 Site Serial Number Check List, A-19 Cable GPIB, 1-10 LAN Cable, 1-10 Null Modem, 3-45 Setting Loss Values, 3-83 Timimg Reference, 1-10 Cable Calibration HP8921 with HP PCS Interface (HP83236), F-19 Manual, F-19 cable calibration, automatic, test set-up Agilent 8935, 3-61 Agilent E4406A/E4432B, 3-63 CAL File, 3-98 **Calculating Center Frequencies** 1700 MHz, E-8 1900 MHz. E-3 800 MHz, E-5 Calibrate Test Cabling Communications System Analyzer, 3-80 Signal Generator & Spectrum Analyzer, 3-81 Calibrating, Test Equipment, 3-78 Calibrating Cables, Overview, 3-79 Calibrating Test Cable, Advantest R3465, F-24 Calibration BLO, 3-85 Cable, 1-6 data file, BLO, 3-86 In–Service, H-16 RF Path, Test Equipment Setup, 3-89 RFDS, 3-106 Test Equipment, 1-6 TX Path, 3-86, 3-89 Test Cable Calibration, 1-6 Test Equipment Calibration, 1-6 Calibration Audit Failure, Troubleshooting, 6-8 Cannot communicate to Communications Analyzer, 6-4 Cannot communicate to Power Meter, 6-3 Cannot download CODE to any device card, 6-5 Cannot Download DATA to any device card, 6-5 Cannot ENABLE device, 6-6 Cannot load BLO, 6-8 Cannot Log into cell–site, 6-3

Cannot perform Code Domain Noise Power measurement, 6-10 Cannot perform Rho or pilot time offset measurement, 6-9 Cannot perform Txmask measurement, 6-9 CDF, 3-3 site equipage verification, 3-4 site type and equipage data information, 2-2 CDI Alarm with Alarms Test Box, 3-122 without Alarms Test Box, 3-124 Cell Site equipage verification, 2-2 preliminary operations, 2-2 types, 3-3 Cell Site Data File. See CDF CF Memory Card, J-13 Load, J-15, J-29 Channel elements, No or missing, 6-18 Channels 1700 MHz, E-7 1900 MHz, E-2 800 MHz, E-5 Checksum Failure, 6-12 CIO, Connectors, 6-15 CLI, 3-25 Format Conventions, 3-25 Logging Out, 3-30 Clock Sync Module. See CSM Cobra RFDS external housing, 1-35 RF connector panel detail, 1-35 Code Domain Power, 4-7 Code Domain Power and Noise Floor Measurement Failure, Troubleshooting, 6-10 Code Download Failure, Troubleshooting, 6-5 Command Line Interface, 3-25 command terminal, settings, J-3 Common power supply verification, 2-14 Communications Analyzer Communication Failure, Troubleshooting, 6-4 communications test set, TX acceptance tests, 4-6 configure tftp server application, J-19 Connect LMF computer to BTS router, J-19 Connector Functionality, Backplane, Troubleshooting, 6-14

#### Index

Copy and Load Cal File to to CBSC, 5-2 Copy CAL Files From Diskette to the CBSC, 5-3

Copy CBSC CDF Files to the LMF, 3-11

Copying CAL files from CDMA LMF to the CBSC, 5-2

Copy CAL files to the CBSC, 5-3

#### CSM

Clock Source, 3-40 clock source, select, 3-40 Enable, 3-41 frequency verification, 3-45 functions, 3-43 LEDs, 3-43 MMI terminal connection, illustration, 3-47 redundancy/alarm tests, 3-116 Reference Source Configuration Error, 6-12 Troubleshooting, 6-12, 6-13

CSM clock source, select, 3-40

CyberTest, 3-57

## D

Data Download Failure, Troubleshooting, 6-5

DC Power Pre-test +27 V BTS frame detail, 2-8 -48 V BTS frame detail, 2-10 BTS Frame, 2-6 RFDS, 2-12 RFDS detail, 2-12

DC Power Problems, 6-19

DC/DC Converter, LED Status Combinations, 6-21

Device Enable (INS) Failure, Troubleshooting, 6-6

Digital Control Problems, C–CCP Backplane Troubleshooting, 6-16

Digital Multimeter, 1-10

Directional Coupler, 1-10

Distribution shelf, alarm/redundancy tests, 3-113

#### Download

BLO, 3-94 BTS, 3-35 BTS system software, 3-4 Non–MGLI2 Devices, 3-39 ROM Code, G-2

Download/Enable MGLIs, 3-38

## Ε

E1, isolate BTS from the E1 spans, 3-15
E4406A, calibration, F-27
Enable

CSMs, 3-41
MCCs, 3-42
Redundant GLIs, 3-42

Equipment setup, VSWR, HP Test Set, I-3
Ethernet LAN

interconnect diagram, 3-33
Transceiver, 1-8

Ethernet maintenance connector interface, illustration, 3-17
External Test Equipment Removal, 5-4

# F

Folder Structure Overview, 3-7 Foreword, xxi Frame Error Rate, 4-8 FREQ Monitor Connector, CSM, 6-23 Frequency counter, optional test equipment, 1-11 Frequency Spectrum Korean PCS (1700 MHz), E-7 North American Cellular Telephone System (800 MHz), E-5 North American PCS (1900 MHz), E-2

# G

Gain set point, BBX, D-2
General Safety, xxiii
General optimization checklist, test data sheets, A-5
Gigatronics 8541C Power Meter GPIB Address, F-15
Gigatronics Power Meter, 3-57
GLI. See Master (MGLI2) and Slave (SGLI2) Group Line Interface
GLI2

Connector, 6-15
Ethernet Connections, 6-15
LED Status, 6-23
No Control through span line connection, 6-16
No Control via LMF, 6-16

GPIB, set address, HP 437B, F-14

GPIB Cable, 1-10

GPIB Address Advantest R3267, F-8 Advantest R3465, F-12 Advantest R3562, F-9 Agilent (formerly HP) 8935, F-10 Agilent E4406A, F-6 Agilent E4432B, F-7 Gigatronics 8541C Power Meter, F-15 Hewlett Packard HP8921a & HP83236A/B, F-11 Motorola CyberTest, F-13

GPIB Interface Box, RS232, F-16

#### GPS

Initialization/Verification, 3-48 receiver operation, test data sheets, A-6 redundancy alarm tests, 3-116 Test Equipment Setup, 3-46

GPS Bad RX Message Type, 6-12

GPS satellite system, 3-41

Graphical User Interface, 3-19

GUI, 3-19 Logging Out, 3-29

## Η

Hardware Requirements, 1-7 Hewlett Packard HP8921A and HP83236A/B GPIB Address, F-11 High Stability 10 MHz Rubidium Standard, 1-11 High-impedance Conductive Wrist Strap, 1-10 HP 437, setting GPIB address, F-14 HP 437B, 3-57 HP 83236 A, F-19 HP 83236A, F-18 HP 8921, 3-57 HP 8921A, System Connectivity Test, F-18 HP 8935, 3-57 HP PCS Interface Test Equipment Setup for Manual Testing, F-23 HP Test Set, VSWR, I-3 HSO Initialization/Verification, 3-54 redundancy/alarm tests, 3-116 HSO Initialization/Verification, 3-44 HyperTerminal Connection, Creating, 3-13

# I

I and Q values, B-2 In-Service Calibration, H-13, H-16 Individual ATP Test Background Code Domain Power/Noise Floor, 4-13 Pilot Time Offset, 4-13 RX Frame Error Rate (FER), 4-14 Tx Mask, 4-11 Waveform Quality (Rho), 4-12 Initial Installation of Boards/Modules, preliminary operations, 2-3 Initial power tests, test data sheets, A-4 Initial power-up BTS frame, 2-15 RFDS, 2-15 Initialization/Verification GPS, 3-48 HSO, 3-54 LFR, 3-52 Inter-frame cabling, when to optimize, C-3 IOS Version Verification, J-13 IP Addresses, Agilent E7495A, 3-75 IS–97 specification, B-2 ISB connectors, 6-14 Isolation, T1/E1 Span, 3-15 Itasca Alarms Test Box, 1-11

# L

LAN BTS frame interconnect, illustration, 3-33 Tester, 1-11 LAN Connectors, GLI2, 6-24 LED, CSM, 3-43 LED Status, 6-21 BBX2, 6-27 CSM, 6-22 DC/DC Converter, 6-21 GLI2, 6-23 LPA, 6-28 MCC, 6-27 LFR Initialization / Verification, 3-52 receiver operation\_test data sheets\_A-7

receiver operation, test data sheets, A-7 redundancy/alarm tests, 3-116

LFR/HSO, Test Equipment Setup, 3-46

LIF, Load Information File, 3-9

Index

Line Build Out parameters configure, 5-6 verify, 5-5 LMF, 3-6 1X FER acceptance test, 4-6 BTS connection, 3-17 Ethernet maintenance connector interface detail, illustration, 3-17 Installation and Update Procedures, 3-10 platform requirements, 1-7 to BTS connection, 3-16, 3-17 TX acceptance tests, 4-6 LMF BTS displays, 3-19 LMF computer and software, 1-7 LMF Operation, 3-18 LMF Removal, 5-8 Load Information File, 3-9 Loading Code, 3-35 Local Maintenance Facility. See LMF Logging In to a BTS, 3-26 Logging Out, 3-29 CLI, 3-30 GUI, 3-29 Logical BTS, 1-15 Numbering, 1-16 Login, GUI, 3-26 Login Failure, Troubleshooting, 6-3 LPA redundancy test, 3-118 test data sheets convergence, A-9 IM Reduction, A-8 LPA Module LED, 6-28 LPAs, Site Serial Number Check List, A-20

### Μ

Manual, overview, 1-3 Manual Scope and Layout, 1-2 MASTER LED, GLI2, 6-23 MCC, Enable, 3-42 MGLI, redundancy test RFM frame, 3-119 MGLI2, board detail, MMI port connections, 5-6 Miscellaneous errors, Troubleshooting, 6-6 MMI Connection, 3-31 MMI Connector CSM, 6-23 GLI2, 6-24 MCC, 6-27 MMI equipment setup, 3-32 MMI Interface Kit, 1-9 Module status indicators, 6-21 Motorola CyberTest GPIB Address, F-13 Multi–FER test Failure, Troubleshooting, 6-11

## Ν

NAM, Valid Ranges, 3-103
NECF, 3-3
No DC input voltage to Power Supply Module, 6-19
No DC voltage +5 +65 or +15 Volts to a specific GLI2 BBX2 or Switch board, 6-20
No GPS Reference Source, 6-12
Non–GLI2, Download, 3-39
Null Modem Cable, 3-45

# 0

Online Help, 3-32 Optimization Process, 3-2 purpose, 1-4 When, 1-5 Optional Test Equipment, 1-11 frequency counter, 1-11

Oscilloscope, 1-11

# Ρ

PA Shelves, 1-22
PCMCIA, Ethernet adapter, LMF to BTS connection, 3-17
Pilot Gain, 4-12, 4-13, 4-14
Pilot Time Offset, 4-7
Pin/Signal Information for ARM A Cable, 3-126
Ping, 3-33
PN Offset

programming information, B-2
usage, B-2

PnMask, I and PnMask Q Values, B-3
Power Conversion Shelf (-48 V BTS Only), Site

Serial Number Check List, A-20

Power Input, 6-14

Power Meter, setting GPIB address, HP437B, F-14

Power meter, TX acceptance tests, 4-6

Power Meter Communication Failure, Troubleshooting, 6-3

Power supply, converter redundancy, 3-111

Power Supply Module Interface, 6-15

power supply/converter redundancy, 3-111

Pre-power tests, test data sheets, A-4

Preliminary operations cell Site types, 2-2 test data sheets, A-3

Prepare to Leave the Site BTS Site Span Configuration Verification, 5-5 External Test Equipment Removal, 5-4

Procedures to Copy Files to a Diskette, 5-2

Pushbuttons and Connectors, GLI2, 6-24

PWR/ALM LED BBX2, 6-27 CSM, 6-22 DC/DC Converter, 6-21 generic, 6-21 MCC, 6-27

## R

RDM, 6-14 Reduced ATP, 4-3, 6-9 redundancy/alarm tests, 3-109 Redundant GLIs, Enable, 3-42 Reference Distribution Module, 6-14 Required documents, 1-12 Required test equipment, communications system analyzer, 1-9 Required Test Equipment and Software, 1-6 RESET Pushbutton, GLI2, 6-24

Revision History, xxv

Oct 2003

RF Adapters, 1-10 Attenuators, 1-10 Load, 1-10 RF Path Calibration, 3-89 RFDS Calibration, 3-106 DC Power Pre-test, 2-12 Description, 3-99 initial power-up, 2-15 Layout, 1-35 Parameter Settings, 3-99 Set Configuration Data, 3-105 RFDS calibration, procedure, 3-107 **RFDS** parameters checking, 3-100 setting, 3-100 RFDS TSU Calibration Channel Frequencies, 3-106 rho, 4-7 ROM Code, Download, G-2 router configuration, initial, J-20 Router Configuration Files, Canned, J-8 Router Initial Configuration, J-2 router power-up, J-20 Router Serial Communication, J-5 RS-232 to GPIB Interface, 1-8 RS232 GPIB Interface Box, F-16 RX, antenna VSWR, test data sheets, A-18 RX Acceptance Tests, Frame Error Rate, 4-8

## S

Sector Configuration, 1-30 Selecting Test Equipment, 3-75 Set Antenna Map Data, 3-104 Set RFDS Configuration Data, 3-105 Set–up for TX Calibration, 3-91 Setting Cable Loss Values, 3-83 Setting TX Coupler Loss Value, 3-84 SGLI2, board detail, MMI port connections, 5-6 Shelf Configuration Switch, 2-4 Signal Generator, 3-82 signal generator, 1X FER acceptance test, 4-6 Site, equipage verification, 3-4 Site checklist, data sheets, A-3 Site equipage, CDF/NECF, 3-3 Site I/O board, T1 span cable connection, 5-9 Site Serial Number Check List, A-19 Software Release caveats, 5-2 Span Framing Format configure, 5-6 verify, 5-5 Span I/O board E1 span isolation, illustration, 3-15 T1 span isolation, illustration, 3-15 Span Line connector, 6-14T1/E1 Verification Equipment, 1-11 Span line, troubleshooting, 6-29 Span line configuration, troubleshooting, 6-32 Span line traffic, No or missing, 6-17 SPANS LED, GLI2, 6-24 Spectral Purity TX Mask, 4-7 Spectrum Analyzer, 1-11, 3-82 Spectrum Analyzer, HP8594E, 3-57 STATUS LED, GLI2, 6-24 SYNC Monitor Connector, CSM, 6-23 System Connectivity Test, HP8921A, F-18

# Т

T1 isolate BTS from the T1 spans, 3-15 span connection, 5-9

terminal communication settings, J-3

Test data sheets AMR CDI Alarm Input Verification, A-18 BTS redundancy/alarm tests, A-17 general optimization checklist, A-5 GPS receiver operation, A-6 initial power tests, A-4 LFR receiver operation, A-7 LPA convergence, A-9 IM Reduction, A-8 pre-power tests, A-4 preliminary operations, A-3 RX antenna VSWR, A-18 site checklist, A-3 TX antenna VSWR, A-17 TX BLO Offset/Power Output Verification, A-10 Power Output Verification, A-15 Test Equipment Automatically Selecting, 3-77 Calibrating, 3-78 Connecting test equipment to the BTS, 3-56 Manually Selecting, 3-76 Reference Chart, 3-58 Selecting, 3-75 verification data sheets, A-2 VSWR, I-2 Test equipment system analyzer, 1-9 TX acceptance tests, 4-6 Test Equipment Setup, 3-56 GPS & LFR/HSO, 3-46 HP PCS Interface, F-23 RF path calibration, 3-89 Test Matrix, C-4 ATP optimization, C-3 Timing Reference Cables, 1-10 Top Interconnect Plate, 1-21

Troubleshooting BBX2 Control Good – No (or Missing) Span Line Traffic, 6-17 BLO Calibration Failure, 6-7 C-CCP Backplane, 6-14, 6-15 Calibration Audit Failure, 6-8 Code Domain Power and Noise Floor Measurement Failure, 6-10 Code Download Failure, 6-5 Communications Analyzer Communication Failure, 6-4 CSM Checklist, 6-12 Data Download Failure, 6-5 DC Power Problems, 6-19 Device Enable (INS) Failure, 6-6 Login Failure, 6-3 MGLI2 Control Good - No Control over AMR, 6-17 MGLI2 Control Good - No Control over Co-located GLI2, 6-16 Miscellaneous Failures, 6-6 Multi-FER Failure, 6-11 No BBX2 Control in the Shelf - No Control over Co-located GLI2s, 6-17 No DC Input Voltage to any C-CCP Shelf Module, 6-20 No DC Input Voltage to Power Supply Module, 6-19 No GLI2 Control through Span Line Connection, 6-16 No GLI2 Control via LMF, 6-16 No MCC24 Channel Elements, 6-18 Power Meter Communication Failure, 6-3 Rho and Pilot Time Offset Measurement Failure, 6-9 Set span configuration, 6-32 span problems, 6-29 TX and RX Signal Routing, 6-20 TX Mask Measurement Failure, 6-9 TSU NAM

Parameters, 3-102 Program, 3-108

#### ΤX

acceptance tests, equipment setup, 4-6 antenna VSWR, test data sheets, A-17

TX & RX Path Calibration, 3-85

TX and RX Frequency vs Channel 1700 MHz, E-8 1900 MHz, E-3 800 MHz, E-5

TX and RX Signal Routing, C–CCP Backplane Troubleshooting, 6-20 TX ATP Setup, 3-72

TX Audit Test, 3-95 TX BLO, test data sheets Offset/Power Output Verification, A-10 Power Output Verification, A-15 Tx BLO Nominal Offset, Setup for TX Cal, 3-91 TX calibration, 3-92 All Cal/Audit, 3-92 set-up, Agilent 8935, 3-65, 3-68 RX Frame Error Rate (FER) ATP Background, 4-14 TX Code Domain Power/Noise Floor ATP Background, 4-13 TX Mask Verification, spectrum analyzer display, illustration, 4-12 TX OUT connection, 4-5 TX Output Acceptance Tests Code domain power, 4-7 Pilot Time Offset, 4-7 Spectral purity TX mask, 4-7 Waveform quality (rho), 4-7 TX Path, calibration, 3-86 TX path

audit, 3-95 calibration, 3-89

TX path calibration, 3-92

TX Pilot Time Offset ATP Background, 4-13

TX Spectral Purity (Tx Mask) ATP Background, 4-11

TX Waveform Quality (Rho) ATP Background, 4-12

## U

Updating Calibration Data Files Copy and Load Cal File to to CBSC, 5-2 Software Release caveats, 5-2

UTP, LMF to BTS connection, 3-17

### V

Verification of Test Equipment, data sheets, A-2 Verify GLI ROM code load, 3-37 Voltage Standing Wave Ratio. *See* VSWR VSWR Advantest Test Set, I-5 Calculation, I-4, I-6 Equation, I-4, I-6 manual test setup detail Advantest illustration, I-7

#### Index

HP illustration, I-4, I-5 required test equipment, I-2 transmit and receive antenna, I-2

### W

Walsh channels, 4-13

Warm–up, 1-7

Waveform Quality (rho), 4-7

When to optimize Ancillary – table, C-2 BTS, C-2 inter–frame cabling, C-3

# Χ

Xircom Model PE3–10B2, LMF to BTS connection, 3-17

# 

68P09258A31-A

Technical Information

1X SC<sup>™</sup> 4812T BTS Optimization/ATP

Software Release R2.16.3.x 800 and 1900 Mhz CDMA

ENGLISH Oct 2003 68P09258A31–A

1X SC <sup>™</sup> 4812T BTS Optimization/ATP

SOFTWARE RELEASE X.X.X 800 and 1900 Mhz CDMA

**ENGLISH** Oct 2003 **68P09258A31–A**
## STANDARD MANUAL PRINTING INSTRUCTIONS

| Part Number: <i>68P09258A31-A</i>                                                                                                    | Filename:                                                                                                    |                                                                                                    | APC:                                                                                            |
|----------------------------------------------------------------------------------------------------|----------------------------------------------------------------------------------------------------|----------------------------------------------------------------------------------------------------|-------------------------------------------------------------------------------------------------|
| Title: 1X SC <sup>™</sup> 4812T BTS Optimization/ATP                                                                                                 |                                                                                                    |                                                                                                    |                                                                                                 |
| Volume of F                                                                                                    | Print Vendor:                                                                                                    |                                                                                                    | Date                                                                                            |
| STANDARD SPECIFICATIONS – FOR REFERENCE–DO NOT MODIFY                                                                                                |                                                                                                    |                                                                                                    |                                                                                                 |
| PAPER:<br>Body: 70 lb.<br>Inside Cover: 65 lb. Cougar<br>Tabs: 110 lb. Index<br>Binder Cover: Standard TED<br>cover – 10 pt. Carolina<br>Black ink f | 1st. LEVEL TABS:<br>Single Sided<br>5 Cuts<br>Clear Mylar<br>Pantone 2706–C<br>Black Ink<br>for body, inside cover | 2nd. LEVEL TABS:<br>Single Sided<br>7 Cuts<br>Clear Mylar<br>White<br>Black Ink<br>, and binder cover. | FINISHING:<br>3–Ring Binder<br>Slant–D<br>3–Hole Punched<br>(5/16–in. dia.)<br>Shrink Wrap Body |
| TAB and SHEET SIZE/QUANTITY                                                                                                    |                                                                                                    |                                                                                                    |                                                                                                 |
| 7X9 8.5x11                                                                                                    | 11x17                                                                                                    | 11x17 Sheets = (Total Pages) / 2                                                                       |                                                                                                 |
| 1st Level Tabs 2nd Level Tabs                                                                                                    |                                                                                                    |                                                                                                    |                                                                                                 |
| NON-STANDARD SPECIFICATIONS                                                                                                    |                                                                                                    |                                                                                                    |                                                                                                 |
| Tape Bound Corner Stitch                                                                                                    |                                                                                                    |                                                                                                    |                                                                                                 |
| Other: Meet with manager to determine the deliverable.                                                                                               |                                                                                                    |                                                                                                    |                                                                                                 |

SPECIAL INSTRUCTIONS